IBM DB2 Connect Personal Edition

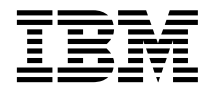

# DB2 Connect Mise en route

Version 7

IBM DB2 Connect Personal Edition

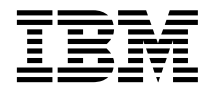

# DB2 Connect Mise en route

Version 7

#### Important

Avant d'utiliser le présent document et le produit associé, prenez connaissance des informations générales figurant à l'«Annexe F. Remarques» à la page 203.

#### Réf. US : GC09-2967-00

LE PRESENT DOCUMENT EST LIVRE "EN L'ETAT". IBM DECLINE TOUTE RESPONSABILITE, EXPRESSE OU IMPLICITE, RELATIVE AUX INFORMATIONS QUI Y SONT CONTENUES, Y COMPRIS EN CE QUI CONCERNE LES GARANTIES DE QUALITE MARCHANDE OU D'ADAPTATION A VOS BESOINS. Certaines juridictions n'autorisent pas l'exclusion des garanties implicites, auquel cas l'exclusion ci-dessus ne vous sera pas applicable.

Ce document est mis à jour périodiquement. Chaque nouvelle édition inclut les mises à jour. Les informations qui y sont fournies sont susceptibles d'être modifiées avant que les produits décrits ne deviennent eux-mêmes disponibles. En outre, il peut contenir des informations ou des références concernant certains produits, logiciels ou services non annoncés dans ce pays. Cela ne signifie cependant pas qu'ils y seront annoncés.

Pour plus de détails, pour toute demande d'ordre technique, ou pour obtenir des exemplaires de documents IBM, référez-vous aux documents d'annonce disponibles dans votre pays, ou adressez-vous à votre partenaire commercial.

Vous pouvez également consulter les serveurs Internet suivants :

- http://www.fr.ibm.com (serveur IBM en France)
- http://www.can.ibm.com (serveur IBM au Canada)
- http://www.ibm.com (serveur IBM aux Etats-Unis)

Compagnie IBM France Direction Qualité Tour Descartes 92066 Paris-La Défense Cedex 50

© Copyright IBM France 2000. Tous droits réservés.

© Copyright International Business Machines Corporation 1993, 2000. All rights reserved.

## Table des matières

| Avis aux lecteurs canadiens vii                      |
|------------------------------------------------------|
| Bienvenue dans DB2 Connect ix<br>Conventions         |
| Partie 1. Introduction à DB2                         |
| Connect 1                                            |
| Chapitre 1. Informations relatives à DB2             |
| Connect                                              |
| Les produits DB2 Connect                             |
| Utilisation des données DB2 4                        |
| Accès aux données DB2 hôte ou AS/400 via             |
| DB2 Connect Personal Edition 4                       |
| Connexion via une passerelle de                      |
| communication                                        |
| Accès aux données DB2 hôte ou AS/400 à               |
| partir du Bureau via DB2 Connect                     |
| Enterprise Edition                                   |
| Accès aux données DB2 à partir du Web                |
| via Java 14                                          |
| Accès aux données DB2 à partir du Web                |
| via Nat Data                                         |
| Via Net. Data                                        |
| à l'aida da l'Assistant da configuration aliant 10   |
| a l'aide de l'Assistant de configuration client . 18 |
| Gestion des entrepots de donnees avec Data           |
| Warehouse Center                                     |
| Développement d'applications à l'aide de             |
| DB2 Application Development Client 19                |
| Exécution d'applications personnelles 21             |
| Principales étapes de l'installation et de la        |
| configuration de DB2 Connect                         |
|                                                      |

# Partie 2. Planification et installation . . . . . . .

| Chapitre 2. Planific | atio | n c | le l | 'in | sta | llat | tior | ۱. | . 25 |
|----------------------|------|-----|------|-----|-----|------|------|----|------|
| Mémoire requise .    |      |     |      |     |     |      |      |    | . 25 |
| Espace disque requi  | s.   |     |      |     |     |      |      |    | . 25 |
| Logiciels requis     |      |     |      |     |     |      |      |    | . 26 |
| Logiciels requis p   | our  | les | s pi | rod | uit | 5.   |      |    | . 26 |

. 23

| <b>Chapitre 3.</b><br><b>sous OS/2</b><br>Avant de co<br>Installation | Ins<br>•<br>mm | tal<br>ien | lati | on | de | • DI<br>• | B2 | <b>C</b> o | •nn<br>• | ec | t<br>- | •<br>• | <b>29</b><br>29<br>30 |
|-----------------------------------------------------------------------|----------------|------------|------|----|----|-----------|----|------------|----------|----|--------|--------|-----------------------|
| Chapitre 4. Installation de DB2 Connect<br>sous Windows               |                |            |      |    |    |           |    |            |          |    |        |        | <b>33</b>             |
| Avant de co                                                           | шш             | len        | cer  | •  | •  | •         | •  | •          | •        | •  | •      | •      | 33                    |

# Partie 3. Préparation des bases de données hôte et AS/400 pour les communications DB2 Connect . . 39

. . . 36

Installation . . .

#### Chapitre 5. Configuration des bases de données hôte et AS/400 pour DB2 Connect 41 Préparation d'OS/390 (ou de MVS/ESA)

| 1 lepululien a 60, 0,0 (ea ae m 6, 2011)   |
|--------------------------------------------|
| pour DB2 Connect                           |
| Résumé des opérations 42                   |
| Configuration de VTAM 43                   |
| Configuration de DB2 Universal Database    |
| pour OS/390 47                             |
| Configuration de DB2 pour MVS/ESA 48       |
| Configuration de TCP/IP pour DB2           |
| Universal Database pour OS/390 50          |
| Préparation de DB2 Universal Database pour |
| AS/400 pour DB2 Connect                    |
| Préparation de DB2 pour VSE & VM 55        |
|                                            |

#### 

| Chapitre 6. Communications entre D<br>Connect et bases de données hôte o | B2<br>ou |      |   |    |
|--------------------------------------------------------------------------|----------|------|---|----|
| AS/400 à l'aide du CCA                                                   |          |      |   | 59 |
| Utilisation de l'Assistant de configurati                                | ion      |      |   |    |
| client                                                                   |          |      |   | 60 |
| Etapes de la configuration                                               |          |      |   | 60 |
| Ajout d'une base de données à l'aid                                      | e c      | l′ur | ı |    |
| profil                                                                   |          |      |   | 61 |

| Ajout d'une base de données à l'aide de la           |      |
|------------------------------------------------------|------|
| fonction Reconnaissance                              | . 62 |
| Ajout manuel d'une base de données .                 | . 65 |
| Définition des accès des utilitaires et des          |      |
| applications                                         | . 67 |
| Chapitro 7 Configuration manualla das                |      |
| communications APPC sur le poste de                  |      |
| travail DB2 Connect                                  | 69   |
| 1. Identification et consignation des valeurs        |      |
| de paramètres                                        | . 70 |
| 2. Mise à jour des profils APPC sur le poste         |      |
| de travail DB2 Connect                               | . 73 |
| Configuration d'IBM eNetwork                         |      |
| Communications Server for Windows                    | . 74 |
| Configuration d'IBM eNetwork                         |      |
| Communications Server pour                           |      |
| Windows NT SNA API Client                            | . 80 |
| Configuration de Microsoft SNA Server                |      |
| pour Windows                                         | . 82 |
| Configuration de Microsoft SNA Client .              | . 91 |
| 3. Catalogage du noeud APPC ou APPN .                | . 94 |
| 4. Catalogage de la base de données comme            |      |
| base de données DCS (Database Connection             |      |
| Service)                                             | . 95 |
| 5. Catalogage de la base de données                  | . 96 |
| 6. Définition des accès des utilitaires et des       |      |
| applications au serveur de bases de données          | . 97 |
| 7. Test de la connexion au système hôte ou           |      |
| AS/400                                               | . 98 |
|                                                      |      |
| Chapitre 8. Activation de mises a jour               | 101  |
| Scénarios de mise à jour (hôte et $AS(400)$ )        | 101  |
| pérenditos de lifise a jour (fible et AS/ 400)       | 102  |
| Migos à jour multicites à l'aide du Contre de        | 102  |
| contrôle                                             | 106  |
| L'ancompt de l'assistant de mise à jour              | 100  |
| multicite                                            | 106  |
| $\begin{array}{cccccccccccccccccccccccccccccccccccc$ | 100  |
| Tast de la fonction de mise à jour                   | 100  |
| multicito                                            | 106  |
|                                                      | 100  |
| Partie 5. Configuration des                          |      |

## 

## Chapitre 9. Configuration des

| 11 |
|----|
|    |
| 11 |
| 11 |
| 12 |
|    |
| 13 |
|    |
| 14 |
| 17 |
| 19 |
| 19 |
| 20 |
|    |

#### Chapitre 10. Installation et configuration

| du Centre de contrôle                           | 125 |
|-------------------------------------------------|-----|
| Application ou applet                           | 125 |
| Configuration des machines                      | 126 |
| Machines virtuelles Java prises en charge par   |     |
| le Centre de contrôle.                          | 127 |
| Configuration et utilisation du Centre de       |     |
| contrôle                                        | 128 |
| Configuration des services du Centre de         |     |
| contrôle (mode Applet uniquement)               | 128 |
| Utilisation du Centre de contrôle.              | 130 |
| Considérations fonctionnelles                   | 132 |
| Conseils pour l'installation de l'aide relative |     |
| au Centre de contrôle sur des systèmes          |     |
| UNIX                                            | 133 |
| Configuration de TCP/IP sous OS/2               | 133 |
| Activation du mode de bouclage local            | 133 |
| Activation du paramètre localhost               | 134 |
| Vérification de la configuration de             |     |
| TCP/IP sous OS/2                                | 135 |
| Informations sur la résolution des incidents    | 135 |
| Gestion des serveurs DB2 pour OS/390 et         |     |
| DB2 Connect Enterprise Edition à l'aide du      |     |
| Centre de contrôle                              | 136 |
| Préparation des serveurs DB2 pour               |     |
| OS/390 pour le Centre de contrôle               | 137 |
| Utilisation du Centre de contrôle.              | 137 |
| Autres sources d'information                    | 138 |
|                                                 |     |

| Partie 6. | Uti | lis | ati | on | ı d | e l | DB | 32 |  |     |
|-----------|-----|-----|-----|----|-----|-----|----|----|--|-----|
| Connect   |     |     |     |    |     |     |    |    |  | 139 |

#### Chapitre 11. Exécution d'applications

| personnelles                                  | 141 |  |  |  |  |  |  |  |  |  |  |
|-----------------------------------------------|-----|--|--|--|--|--|--|--|--|--|--|
| Définition des accès des utilitaires de bases |     |  |  |  |  |  |  |  |  |  |  |
| de données                                    | 141 |  |  |  |  |  |  |  |  |  |  |
| Définition des accès aux bases de données     |     |  |  |  |  |  |  |  |  |  |  |
| hôte                                          | 142 |  |  |  |  |  |  |  |  |  |  |
| Définition des accès aux bases de données     |     |  |  |  |  |  |  |  |  |  |  |
| DB2 Universal                                 | 142 |  |  |  |  |  |  |  |  |  |  |
| Exécution de programmes CLI/ODBC              | 143 |  |  |  |  |  |  |  |  |  |  |
| Particularités propres à chaque plateforme    |     |  |  |  |  |  |  |  |  |  |  |
| pour l'accès CLI/ODBC.                        | 145 |  |  |  |  |  |  |  |  |  |  |
| Înformations de configuration détaillées      | 149 |  |  |  |  |  |  |  |  |  |  |
| Exécution de programmes Java                  | 150 |  |  |  |  |  |  |  |  |  |  |
| Configuration de l'environnement              | 151 |  |  |  |  |  |  |  |  |  |  |
| Applications Java                             | 153 |  |  |  |  |  |  |  |  |  |  |
| **                                            |     |  |  |  |  |  |  |  |  |  |  |

Partie 7. Annexes . . . . . . . . 155

#### Annexe A. Présentation des fonctions de

| base                                      | • | 157 |
|-------------------------------------------|---|-----|
| Démarrage de l'Assistant de configuration |   |     |
| client                                    |   | 157 |
| Démarrage du Centre de contrôle DB2.      |   | 157 |
| Entrée de commandes à l'aide du Centre de |   |     |
| commande                                  |   | 158 |
| Entrée de commandes à l'aide de           |   |     |
| l'interpréteur de commandes               |   | 159 |
| Fenêtre de commande DB2                   |   | 160 |
| Mode interactif                           |   | 161 |
| Utilisation du groupe d'administration du |   |     |
| système                                   |   | 161 |
| Octroi de droits utilisateur avancés sous |   |     |
| Windows                                   |   | 162 |
| Windows NT                                |   | 162 |
| Windows 2000                              |   | 162 |
| Mise à niveau de DB2 à partir du mode     |   |     |
| Licence à l'essai                         |   | 163 |
| Désinstallation de DB2 Connect            |   | 163 |
|                                           |   |     |

#### Annexe B. Utilisation de la Bibliothèque

| DB2  | •    | •  |     |    |      |      |     |      |    | •  | •  | •  |    |   | 165 |
|------|------|----|-----|----|------|------|-----|------|----|----|----|----|----|---|-----|
| Manu | iels | in | npi | im | és ( | et f | ich | iers | au | fc | rm | at | PD | F |     |
| DB2  |      |    | -   |    |      |      |     |      |    |    |    |    |    |   | 165 |

| Informations sur DB2                         | 165 |
|----------------------------------------------|-----|
| Impression des manuels au format PDF         | 177 |
| Commande des manuels imprimés                | 178 |
| Documentation en ligne DB2                   | 180 |
| Accès à l'aide en ligne                      | 180 |
| Affichage des informations en ligne          | 182 |
| Assistants DB2                               | 184 |
| Configuration d'un serveur de documents      | 186 |
| Recherche d'informations en ligne            | 186 |
| Recherche d'informations en light            | 100 |
| Annova C. Sunnort de langue nationale        | 100 |
| Prise on charge des langues et nages de      | 109 |
| and as                                       | 190 |
| Courses de dennées de trins constitues       | 109 |
| Conversion de données de type caracteres     | 190 |
| Support CCSID bidirectionnel.                | 193 |
| CCSID specifiques bidirectionnels            | 193 |
|                                              |     |
| Annexe D. Conventions de dénomination        | 195 |
| Conventions de dénomination générales        | 195 |
| Nom de base de données, d'alias de base de   |     |
| données et de noeud catalogue                | 195 |
| Noms d'objet                                 | 196 |
| ID utilisateur, nom de groupe et nom         |     |
| d'instance                                   | 197 |
| Nom de poste de travail (nname)              | 198 |
| Conventions de dénomination de               |     |
| DB2SYSTEM                                    | 198 |
| Conventions de définition du mot de passe    | 198 |
| 1                                            |     |
| Annexe E. Fichiers listes, fichiers de liens |     |
| et modules                                   | 199 |
| Fichiers listes associés aux serveurs DRDA   | 200 |
|                                              |     |
| Annexe F. Remarques                          | 203 |
| Marques                                      | 206 |
|                                              | -00 |
| Index                                        | 209 |
|                                              |     |
| Comment prendre contact avec IRM             | 213 |
| Infos produit                                | 212 |
| 11105 produit                                | 215 |
|                                              |     |

### Avis aux lecteurs canadiens

Le présent document a été traduit en France. Voici les principales différences et particularités dont vous devez tenir compte.

#### Illustrations

Les illustrations sont fournies à titre d'exemple. Certaines peuvent contenir des données propres à la France.

#### Terminologie

La terminologie des titres IBM peut différer d'un pays à l'autre. Reportez-vous au tableau ci-dessous, au besoin.

| IBM France                    | IBM Canada             |
|-------------------------------|------------------------|
| ingénieur commercial          | représentant           |
| agence commerciale            | succursale             |
| ingénieur technico-commercial | informaticien          |
| inspecteur                    | technicien du matériel |

#### Claviers

Les lettres sont disposées différemment : le clavier français est de type AZERTY, et le clavier français-canadien de type QWERTY.

#### OS/2 et Windows - Paramètres canadiens

Au Canada, on utilise :

- les pages de codes 850 (multilingue) et 863 (français-canadien),
- le code pays 002,
- le code clavier CF.

#### Nomenclature

Les touches présentées dans le tableau d'équivalence suivant sont libellées différemment selon qu'il s'agit du clavier de la France, du clavier du Canada ou du clavier des États-Unis. Reportez-vous à ce tableau pour faire correspondre les touches françaises figurant dans le présent document aux touches de votre clavier.

| France         | Canada | Etats-Unis        |
|----------------|--------|-------------------|
| K (Pos1)       | K      | Home              |
| Fin            | Fin    | End               |
| (PgAr)         |        | PgUp              |
| (PgAv)         | ₹      | PgDn              |
| Inser          | Inser  | Ins               |
| Suppr          | Suppr  | Del               |
| Echap          | Echap  | Esc               |
| Attn           | Intrp  | Break             |
| Impr<br>écran  | ImpEc  | PrtSc             |
| Verr<br>num    | Num    | Num<br>Lock       |
| Arrêt<br>défil | Défil  | Scroll<br>Lock    |
| (Verr maj)     | FixMaj | Caps<br>Lock      |
| AltGr          | AltCar | Alt<br>(à droite) |

#### Brevets

Il est possible qu'IBM détienne des brevets ou qu'elle ait déposé des demandes de brevets portant sur certains sujets abordés dans ce document. Le fait qu'IBM vous fournisse le présent document ne signifie pas qu'elle vous accorde un permis d'utilisation de ces brevets. Vous pouvez envoyer, par écrit, vos demandes de renseignements relatives aux permis d'utilisation au directeur général des relations commerciales d'IBM, 3600 Steeles Avenue East, Markham, Ontario, L3R 9Z7.

#### Assistance téléphonique

Si vous avez besoin d'assistance ou si vous voulez commander du matériel, des logiciels et des publications IBM, contactez IBM direct au 1 800 465-1234.

## **Bienvenue dans DB2 Connect**

Le présent manuel propose une introduction vous permettant d'installer et de configurer les produits DB2 Connect.

Le présent manuel vous guide dans les étapes de planification, d'installation, de migration (le cas échéant) et de configuration d'un poste de travail DB2 Connect Personal Edition. Une fois celui-ci installé et configuré, configurez une connexion du poste de travail au serveur DB2 sur système hôte ou AS/400, à l'aide de l'interpréteur de commandes ou des outils graphiques DB2.

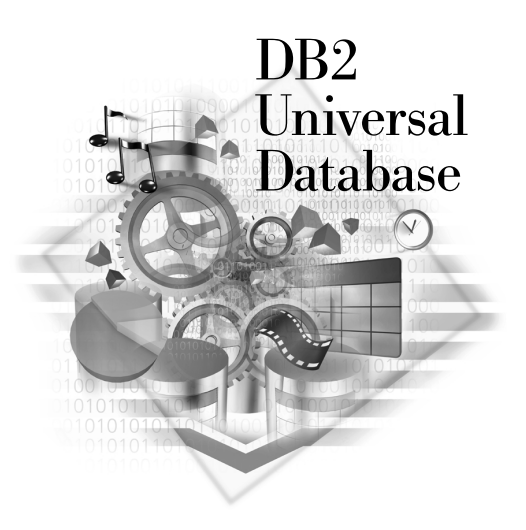

#### Conventions

Les conventions de mise en évidence ci-après sont utilisées dans le présent manuel.

- Sont indiqués en **gras** les commandes ou les éléments de contrôle graphiques tels que les noms de zone, de dossier, d'icône ou d'option de menu.
- Sont représentés en *italique* les variables que vous devez remplacer par une valeur, les noms des manuels ou les termes dont l'importance doit être mise en relief.
- Sont illustrés à l'aide d'une police à espacement fixe les noms de fichiers, les chemins d'accès aux répertoires et les exemples de texte que vous devez entrer tels quels.

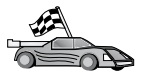

Cette icône indique un raccourci qui vous permet d'accéder à des informations spécifiques à votre configuration et présentant plusieurs options possibles.

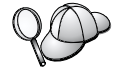

Cette icône repère les passages qui peuvent vous aider à effectuer des tâches.

Vous trouverez une description complète de la bibliothèque DB2 dans l'«Annexe B. Utilisation de la Bibliothèque DB2» à la page 165.

| 20 | • Si vous ne suivez la procédure d'installation de la documentation avec les valeurs par défaut recommandées, consultez les manuels <i>Administration Guide</i> et <i>Command Reference</i> pour procéder à l'installation et à la configuration. |
|----|----------------------------------------------------------------------------------------------------|
|    | <ul> <li>Le terme systèmes Windows 32 bits fait référence à Windows 95,<br/>Windows 98, Windows NT ou Windows 2000,</li> </ul>                                                                                                    |
|    | • Le terme <i>Windows 9x</i> fait référence à Windows 95 ou Windows 98.                                                                                                    |
|    | • Le terme <i>client DB2</i> fait référence à DB2 Application Client, à DB2<br>Run-Time Client ou à DB2 Application Development Client.                                                                                                    |
|    | <ul> <li>Sauf indication contraire, dans le présent manuel, le terme DB2<br/>Universal Database fait référence à DB2 Universal Database sous<br/>OS/2, UNIX et Windows 32 bits.</li> </ul>                                                        |

# Partie 1. Introduction à DB2 Connect

## Chapitre 1. Informations relatives à DB2 Connect

DB2 Connect assure l'interconnexion avec les bases de données sur grands systèmes et systèmes intermédiaires depuis les plateformes Windows, OS/2 et UNIX. Vous pouvez ainsi vous connecter à des bases de données DB2 sous AS/400, VSE, VM, MVS et OS/390. Vous pouvez également vous connecter à des bases de données non IBM, pourvu qu'elles soient compatibles avec l'architecture de bases de données relationnelles distribuée (DRDA).

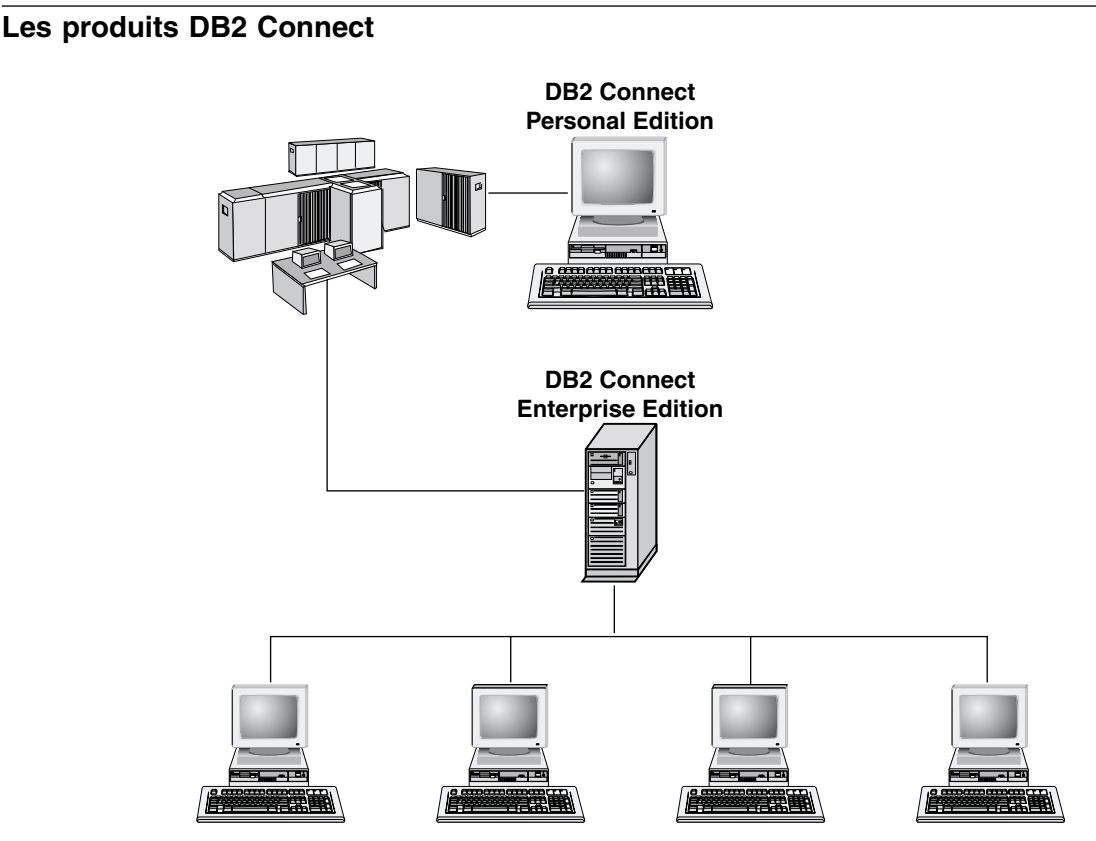

Les produits DB2 Connect suivants sont disponibles :

- Personal Edition
- Enterprise Edition
- Unlimited Edition

DB2 Connect Personal Edition permet de se connecter directement à des bases de données sur grands systèmes ou systèmes intermédiaires depuis un

ordinateur fonctionnant sous Windows, OS/2 ou Linux. Cette version est conçue pour un environnement à deux niveaux, dans lequel chaque client se connecte directement à l'hôte. DB2 Personal Edition n'accepte pas les demandes de données entrantes provenant des clients.

*DB2 Connect Enterprise Edition* s'installe sur un serveur passerelle et interconnecte un réseau local à des bases de données sur grands systèmes et systèmes intermédiaires. Cette version est conçue pour un environnement à trois niveaux, dans lequel les clients se connectent à l'hôte via une passerelle.

DB2 Connect Unlimited Edition comprend un nombre illimité de licences DB2 Connect Personal Edition et DB2 Connect Enterprise Edition. Ces licences sont concédées pour un prix forfaitaire, basé sur la taille du système OS/390 auquel les clients sont reliés.

#### Utilisation des données DB2

DB2 est une base de données relationnelle riche de fonctionnalités, dont un grand nombre sont accessibles à distance. DB2 n'assure pas seulement le stockage de vos données ; il vous permet également de lancer des interrogations pour administrer, interroger, mettre à jour, ajouter ou supprimer des données au moyen d'applications client locales ou éloignées.

# Accès aux données DB2 hôte ou AS/400 via DB2 Connect Personal Edition

Une connexion directe sans serveurs intermédiaires constitue une configuration très pratique qui présente de nombreux avantages, surtout lorsque la base de données hôte ou AS/400 prend en charge la connectivité TCP/IP (par exemple, DB2 pour OS/390 version 5.1, DB2 pour AS/400 version 4.2 ou DB2 pour VM version 6.1). Dans une telle configuration, chaque poste de travail DB2 Connect établit une connexion TCP/IP directe avec DB2 pour OS/390 ou, pour les plateformes dotées du support SNA intégré, une connexion via APPC avec DB2 pour MVS et d'autres bases de données hôte et AS/400.

Pour que la connectivité TCP/IP puisse être utilisée, la base de données hôte ou AS/400 doit prendre en charge le protocole TCP/IP. DB2 pour OS/390 version 5.1, DB2/400 version 4.2 et DB2 pour VM version 6.1 prennent en charge les connexions TCP/IP en mode natif. Une autre solution consiste à utiliser la connectivité MPTN à la place de TCP/IP. Pour ce faire, les produits IBM AnyNet doivent être installés sur le système de bases de données cible. Par contre, il n'est pas nécessaire que la base de données hôte ou AS/400 assure le support TCP/IP en mode natif.

La figure 1 représente un poste de travail, sur lequel DB2 Connect Personal Edition est installé, connecté directement à un serveur de bases de données hôte ou AS/400.

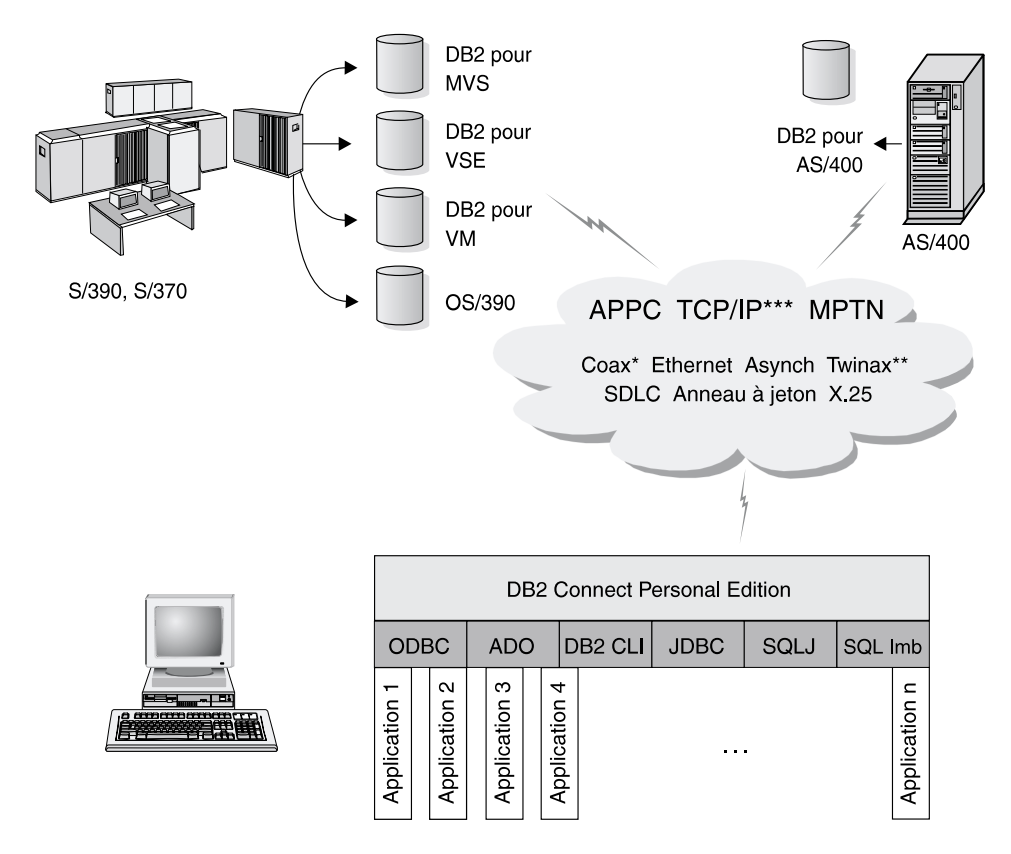

La totalité des protocoles n'est pas prise en charge pour toutes les plateformes

- \* Pour les connexions hôte uniquement
- \*\* Pour AS/400
- \*\*\* La connectivité TCP/IP nécessite DB2 pour OS/390 v5.1, DB2 pour AS/400 v4.2 ou DB2 pour VM v6.1

Figure 1. Connexion directe entre DB2 Connect et un serveur de bases de données hôte ou AS/400

Dans cet environnement, si vous utilisez des systèmes Windows 32 bits, vous pouvez utiliser le support SNA intégré de DB2 Connect pour établir une connexion directe avec les serveurs hôte ou AS/400. Le support SNA intégré de DB2 Connect autorise la connexion à de nombreux types de réseau local et étendu, par exemple, les réseaux en anneau à jeton, Ethernet, SDLC, twinax, coaxiaux et par liaison commutée asynchrone. Il permet d'établir des connexions APPC et MPTN via des réseaux composés de systèmes hôtes et AS/400 équipés des produits AnyNet IBM. Les postes de travail OS/2 peuvent utiliser IBM Communications Personnelles pour OS/2 ou IBM Communications Server pour OS/2 afin d'établir des connexions directes APPC et MPTN.

#### Connexion via une passerelle de communication

Certaines entreprises préfèrent faire transiter tous les accès aux réseaux SNA via des **passerelles SNA** dédiées, telles que IBM eNetwork Communications Server, Microsoft SNA Server ou Novell Netware pour SAA. Les produits DB2 Connect prennent en charge les connexions par l'intermédiaire de ces passerelles. Ce choix est judicieux si vous utilisez l'émulation de terminal, ainsi que d'autres services SNA qui ne sont pas assurés par DB2 Connect. La figure 2 à la page 7, illustre ce type de configuration.

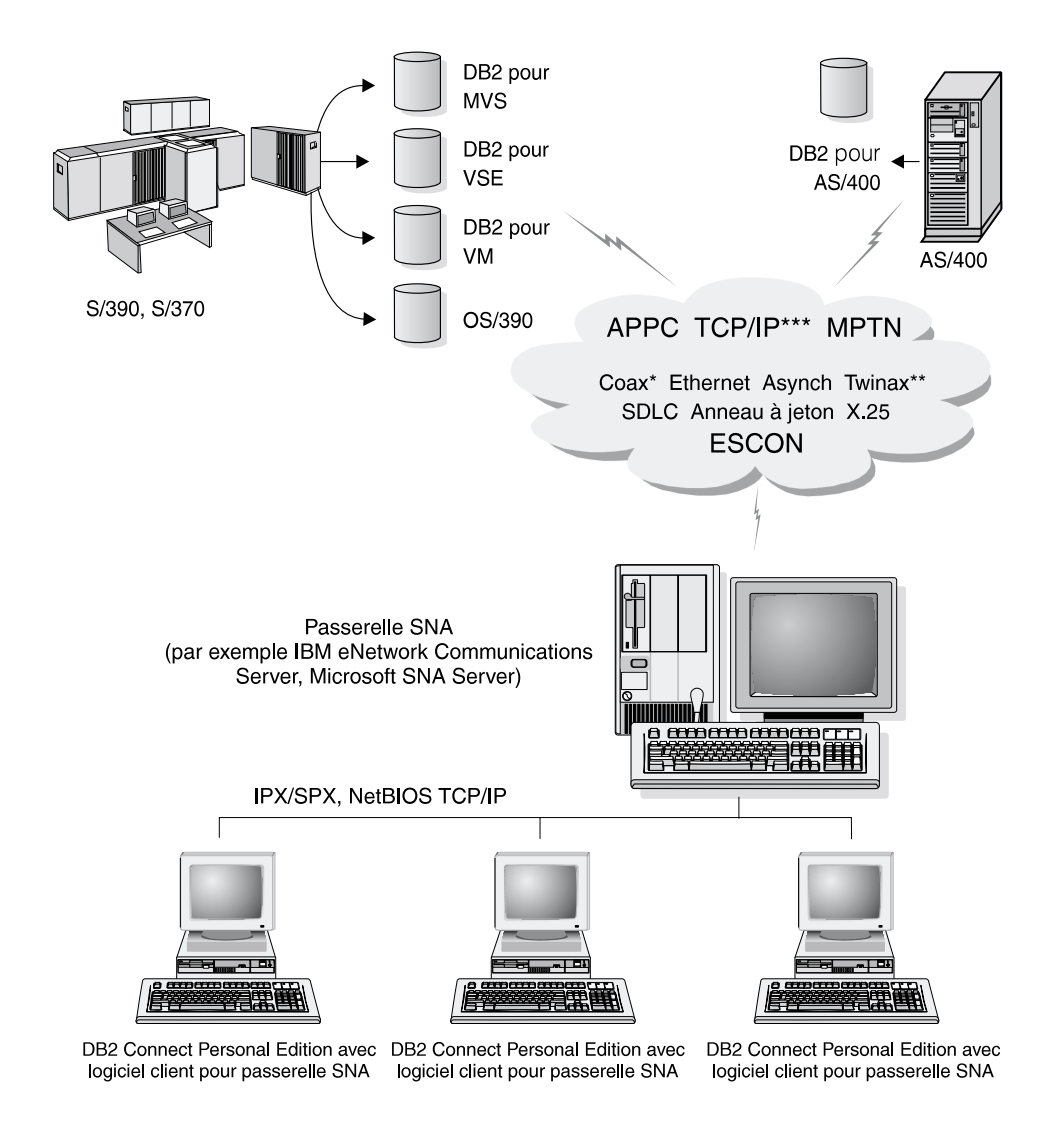

- \* Pour les connexions hôte uniquement
- \*\* Pour AS/400
- \*\*\* La connectivité TCP/IP nécessite DB2 pour OS/390 v5.1, DB2 pour AS/400 v4.2 ou DB2 pour VM v6.1

Figure 2. Connexion indirecte au serveur de bases de données hôte ou AS/400 via une passerelle de communications SNA

Si vous disposez de nombreux postes de travail qui doivent pouvoir accéder aux données DB2 hôte ou AS/400, il peut être judicieux d'utiliser DB2 Connect EE avec des clients DB2, au lieu d'installer DB2 Connect PE sur chaque poste. DB2 Connect Enterprise Edition peut être installé sur la même machine que IBM eNetwork Communications Server ou Microsoft SNA Server et s'avère souvent être une solution moins coûteuse et plus performante.

#### Accès aux données DB2 hôte ou AS/400 à partir du Bureau via DB2 Connect Enterprise Edition

Un serveur DB2 Connect permet aux clients DB2 d'un réseau local d'accéder aux données stockées sur des systèmes hôte ou AS/400. DB2 Universal Database Enterprise Edition et DB2 Universal Database Enterprise - Extended Edition intègrent tous deux le composant *DB2 Connect Server Support*. Toutes les références à DB2 Connect Enterprise Edition s'appliquent également au composant DB2 Connect Server Support.

La majeure partie des données des grandes entreprises est gérée par DB2 pour AS/400, DB2 pour MVS/ESA, DB2 pour OS/390 ou DB2 pour VSE & VM. Les applications fonctionnant sur l'une des plateformes prises en charge peuvent gérer ces données de manière transparente, comme si elles étaient gérées par un serveur de bases de données local. DB2 Connect Enterprise Edition est obligatoire pour la prise en charge d'applications qui accèdent aux données hôte ou AS/400 et utilisent des moniteurs de traitement transactionnel (IBM TxSeries CICS et Encina Monitor, Microsoft Transaction Server, BEA Tuxedo, etc.), ainsi que des applications s'exécutant en tant qu'applets Java.

En outre, vous pouvez utiliser une large gamme d'applications de bases de données du commerce, ou développées en interne, avec DB2 Connect et ses outils associés. Par exemple, vous pouvez utiliser les produits DB2 Connect avec les outils suivants :

- *Tableurs*, tels que Lotus 1-2-3 et Microsoft Excel, pour analyser des données en temps réel tout en évitant les coûts et les difficultés qu'impliquent les procédures d'importation et d'extraction de données.
- des *outils d'aide à la décision*, tels que BusinessObjects, Brio and Impromptu et Crystal Reports, pour obtenir des informations en temps réel.
- Produits de base de données, tels que Lotus Approach et Microsoft Access.
- *Outils de développement*, tels que PowerSoft PowerBuilder, Microsoft Visual Basic et Borland Delphi, pour créer des solutions client-serveur.

DB2 Connect Enterprise Edition convient plus particulièrement aux environnements dans lesquels :

 les serveurs de bases de données hôte et AS/400 ne prennent pas en charge les connexions TCP/IP natives ; la connectivité directe à partir de postes de travail de bureau via SNA n'est pas souhaitable (reportez-vous à la figure 3 à la page 10) ;

- l'application est exécutée à l'aide d'applets Java (reportez-vous à la figure 7 à la page 15);
- les serveurs Web sont utilisés pour exécuter des applications Web (reportez-vous aux figure 6 à la page 13, figure 7 à la page 15 et figure 8 à la page 17);
- un serveur d'applications intermédiaire est utilisé ;
- des moniteurs de traitement transactionnel (IBM TxSeries CICS et Encina Monitor, Microsoft Transaction Server (MTS), BEA Tuxedo, etc.) sont utilisés. (Voir figure 4 à la page 11.)

Les applications accèdent de manière transparente aux données hôte ou AS/400 via une architecture standard permettant la gestion de données réparties. Cette architecture standard est connue sous le nom de "Distributed Relational Database Architecture" (DRDA). L'environnement DRDA permet à vos applications de se connecter rapidement aux bases de données des systèmes hôtes et AS/400, sans faire appel à des composants hôte coûteux, ni à des passerelles propriétaires.

Bien que DB2 Connect soit généralement installé sur un serveur intermédiaire pour la connexion de clients DB2 à une base de données hôte ou AS/400, il peut également être installé sur des ordinateurs permettant à de nombreux utilisateurs locaux d'accéder directement aux serveurs hôte ou AS/400. Par exemple, DB2 Connect peut être installé sur un gros ordinateur ayant de nombreux utilisateurs locaux.

Il peut également l'être sur un serveur Web, un moniteur de traitement transactionnel ou tout autre serveur d'applications à trois niveaux avec de nombreux processus applicatifs ou unités d'oeuvre SQL locaux. Dans ce cas, vous pouvez installer DB2 Connect sur la même machine pour simplifier les choses, ou sur une machine distincte pour alléger les cycles UC.

Un serveur DB2 Connect permet à de nombreux clients de se connecter à des données hôte ou AS/400 et peut réduire de manière significative les efforts requis pour établir et conserver l'accès aux données de l'entreprise. La figure 3 à la page 10, illustre la solution proposée par IBM pour les environnements dans lesquels vous voulez utiliser un client DB2 pour établir une connexion indirecte avec un serveur de bases de données hôte ou AS/400 par l'intermédiaire de DB2 Connect Enterprise Edition.

Dans cet exemple, vous pouvez remplacer le serveur DB2 Connect par un serveur DB2 doté du composant DB2 Connect Server Support.

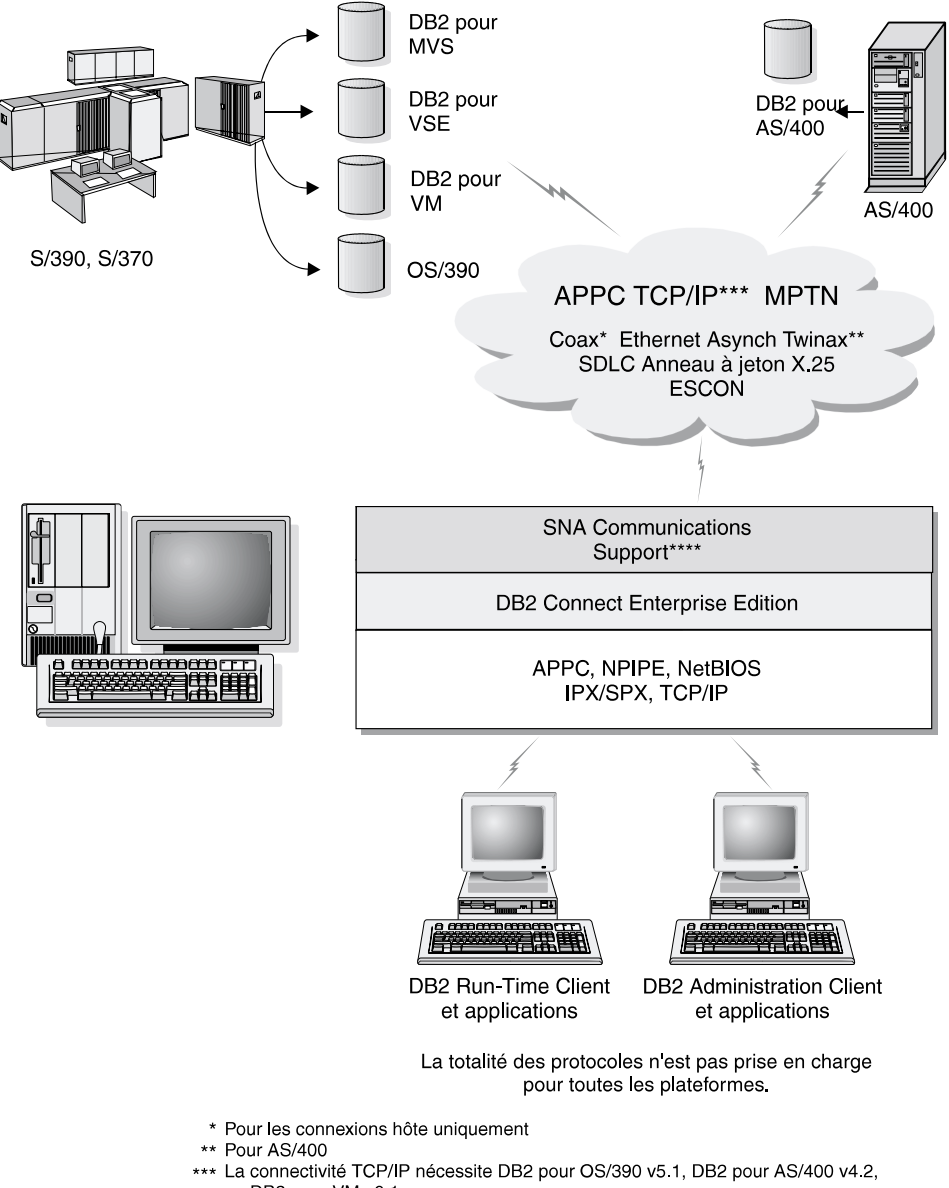

- ou DB2 pour VM v6.1
- \*\*\*\* SNA Comm Support est spécifique pour chaque système d'exploitation et n'est requis que dans les cas où la connectivité TCP/IP native n'est pas disponible

Figure 3. DB2 Connect Enterprise Edition

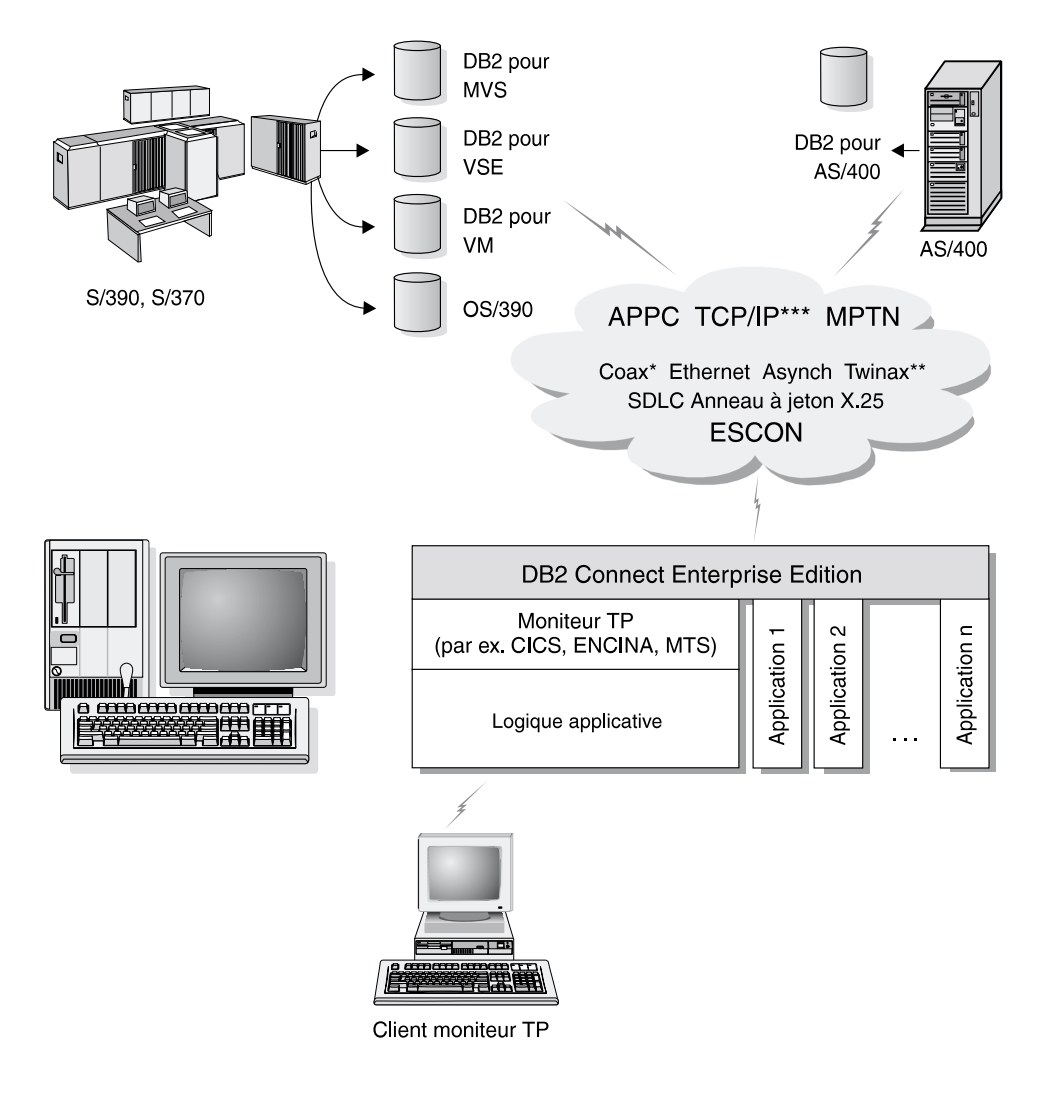

La totalité des protocoles n'est pas prise en charge pour toutes les plateformes.

- \* Pour les connexions hôte uniquement
- \*\* Pour AS/400
- \*\*\*\* La connectivité TCP/IP nécessite DB2 pour OS/390 v5.1, DB2 pour AS/400 v4.2 ou DB2 pour VM v6.1

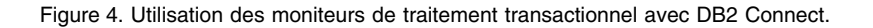

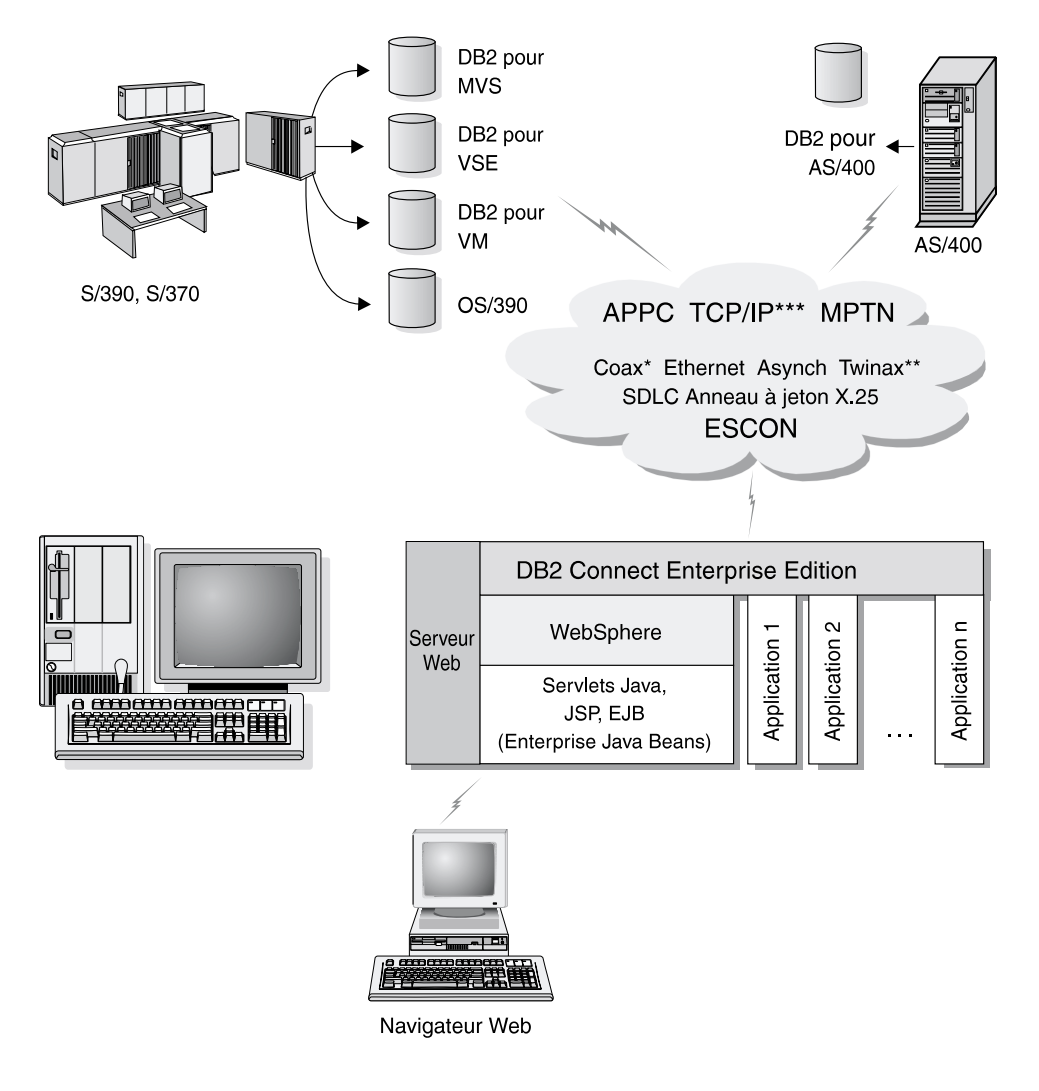

La totalité des protocoles n'est pas prise en charge pour toutes les plateformes.

- \* Pour les connexions hôte uniquement
- \*\* Pour AS/400
- \*\*\* La connectivité TCP/IP nécessite DB2 pour OS/390 v5.1 ou suivante, DB2 pour AS/400 v4.2 ou suivante, ou DB2 pour VM v6.1

Figure 5. Support d'un serveur Java.

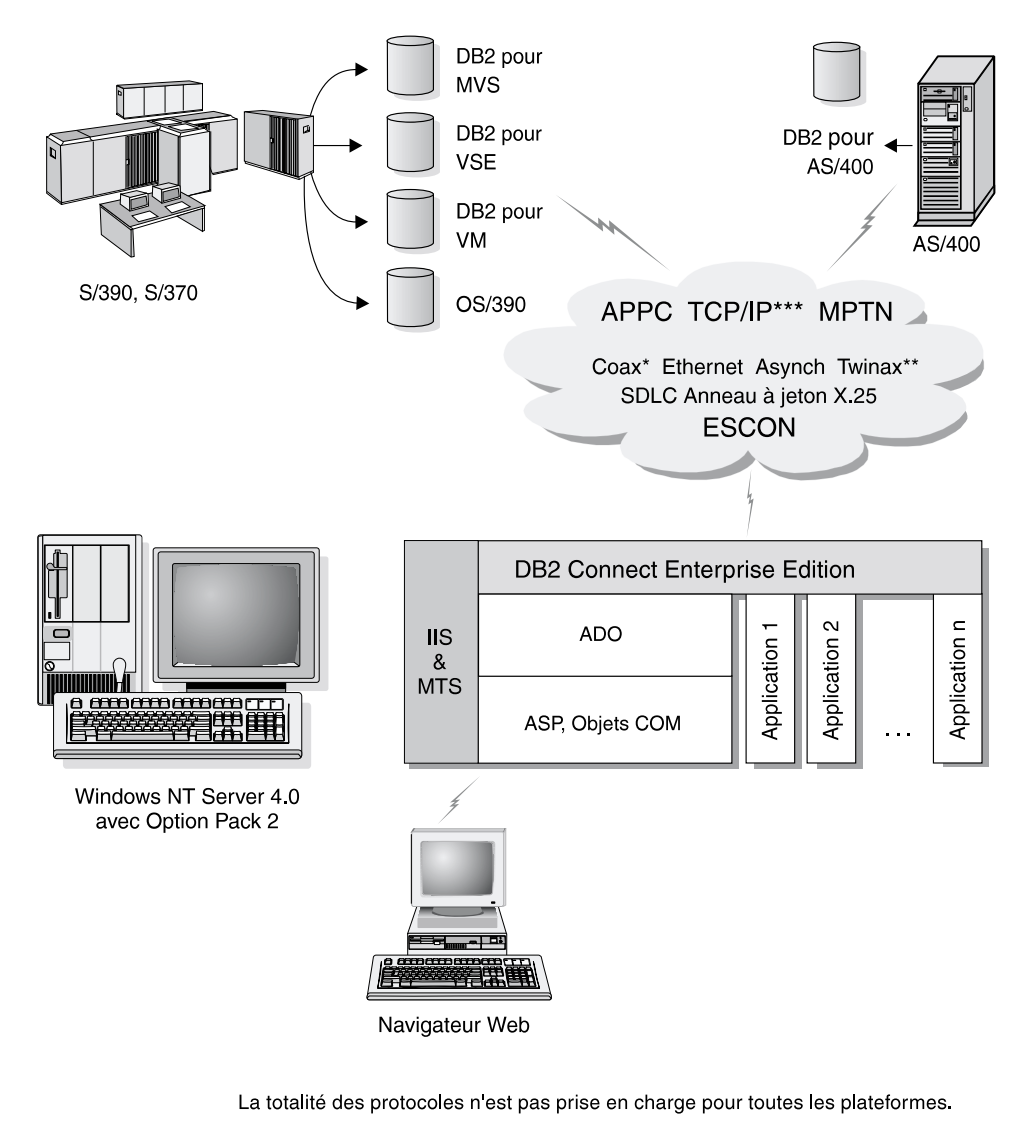

- \* Pour les connexions hôte uniquement
- \*\* Pour AS/400
- \*\*\* La connectivité TCP/IP nécessite DB2 pour OS/390 v5.1, DB2 pour AS/400 v4.2 ou DB2 pour VM v6.1

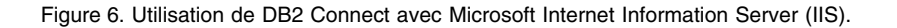

#### Accès aux données DB2 à partir du Web via Java

Les fonctions JDBC (Java Database Connectivity) et SQLJ (Embedded SQL for Java) sont fournies avec DB2 pour vous permettre de créer des applications pouvant accéder aux données des bases DB2 à partir du Web.

Les langages de programmation contenant du SQL imbriqué sont appelés langages hôte. Par rapport aux langages hôte traditionnels C, COBOL et FORTRAN, le langage Java présente des différences affectant de manière significative l'imbrication du SQL.

- SQLJ et JDBC sont des normes ouvertes qui permettent de porter aisément les applications SQLJ ou JDBC depuis d'autres systèmes de bases de données conformes aux normes sur DB2 Universal Database.
- Tous les types Java représentant des données composites et de taille variable, ont une valeur distinctive, null, qui peut être utilisée pour représenter l'état SQL NULL, offrant aux programmes Java une alternative aux indicateurs NULL, caractéristiques d'autres langages hôte.
- Le langage Java est conçu pour prendre en charge des programmes qui, de par leur nature, sont portables de manière hétérogène (également qualifiés de "super portables" ou simplement "téléchargeables"). Associée au système de type classes et d'interfaces Java, cette fonction active le composant. En particulier, un traducteur SQLJ écrit en Java peut appeler des composants, spécialement adaptés par des fournisseurs de bases de données afin de tirer parti des fonctions de bases de données existantes, telles que les fonctionnalités d'autorisation, de vérification de schéma et de type, de traitement transactionnel et de récupération, et de générer du code optimisé pour des bases de données spécifiques.
- Java est conçu pour permettre une portabilité au niveau binaire sur des réseaux hétérogènes, ce qui permet d'envisager la portabilité au niveau binaire pour des applications de bases de données qui utilisent du SQL statique.
- Les applets JDBC peuvent être exécutés à l'intérieur d'une page Web sur tout système doté d'un navigateur compatible Java, quelle que soit la plateforme de votre client. Votre système client ne requiert aucun logiciel supplémentaire en dehors de ce navigateur. Le traitement des applets et applications JDBC et SQLJ est partagé entre le client et le serveur.

Le serveur JDBC et le client DB2 doivent se trouver sur la même machine que le serveur Web. Le serveur d'applets JDBC appelle le client DB2 pour se connecter à des bases de données locales, éloignées, hôte ou AS/400. Lorsque l'applet tente de se connecter à une base de données DB2, le client JDBC établit une connexion TCP/IP avec le serveur d'applets JDBC sur la machine où s'exécute le serveur Web.

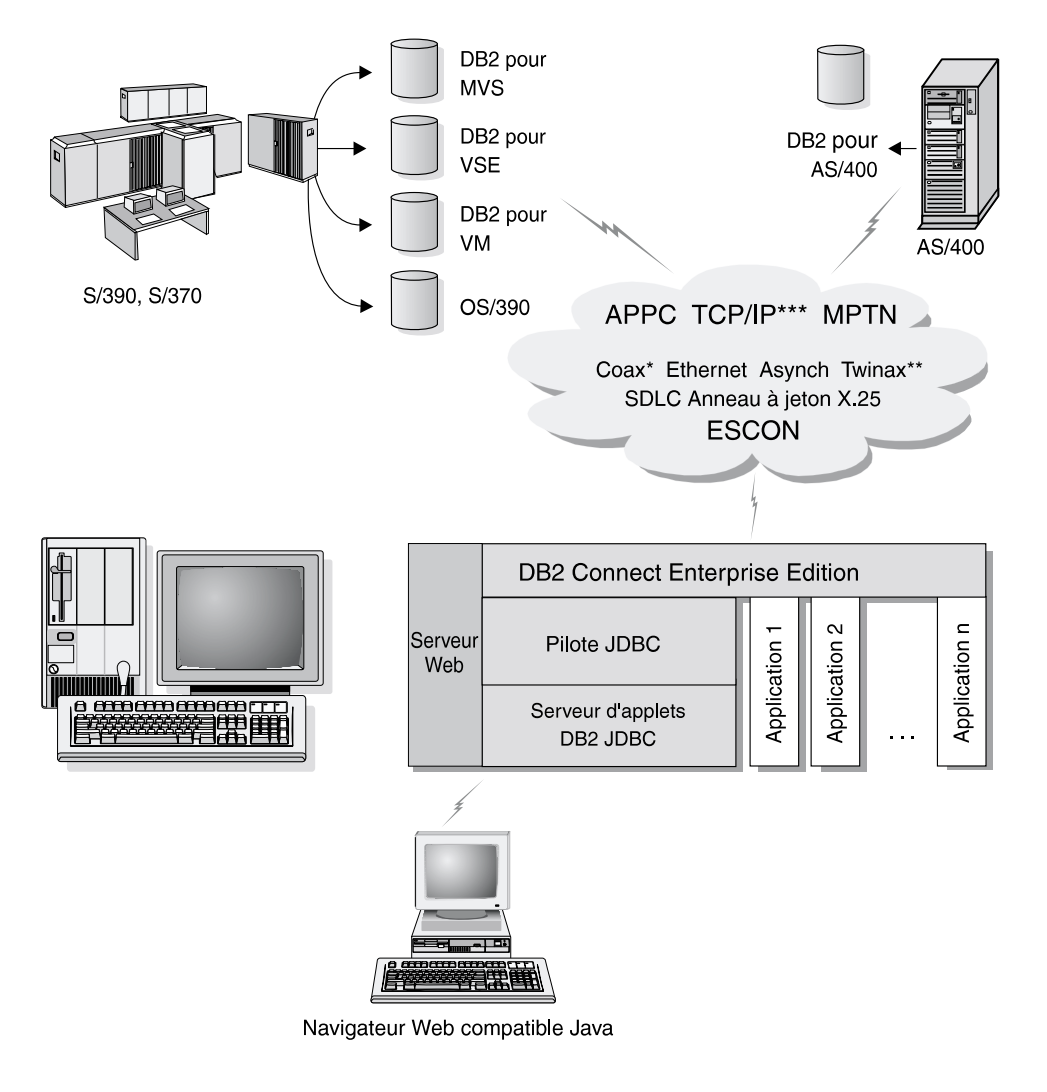

La totalité des protocoles n'est pas prise en charge pour toutes les plateformes.

- \* Pour les connexions hôte uniquement
- \*\* Pour AS/400
- \*\*\* La connectivité TCP/IP nécessite DB2 pour OS/390 v5.1, DB2 pour AS/400 v4.2 ou DB2 pour VM v6.1

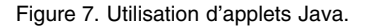

Les applications JDBC et SQLJ peuvent être exécutées à partir de tout système sur lequel est installé un client DB2 ; il n'est pas obligatoire de disposer d'un navigateur et d'un serveur Web.

Pour de plus amples informations sur Java, reportez-vous à la page Web IBM Software (rubrique DB2 Java Enablement), à l'adresse URL http://www.software.ibm.com/software/data/db2/java/

Pour plus de détails sur l'API JDBC, consultez l'adresse URL http://splash.javasoft.com/

#### Accès aux données DB2 à partir du Web via Net.Data

Net.Data est fourni avec DB2 pour vous permettre de créer des applications pouvant accéder aux données des bases DB2 à partir du Web. Vous pouvez utiliser Net.Data pour créer des applications stockées sur un serveur Web et consultables à partir de n'importe quel navigateur Web. Pendant qu'ils consultent ces documents, les utilisateurs peuvent sélectionner des requêtes automatiques ou en définir de nouvelles qui vont extraire directement les informations indiquées d'une base de données DB2.

Les requêtes automatiques ne nécessitent pas l'intervention de l'utilisateur. Ce sont des liens dans un document HTML qui, lorsqu'ils sont sélectionnés, déclenchent des requêtes SQL existantes et renvoient les résultats à partir de la base de données DB2. Ces liens peuvent être activés plusieurs fois pour accéder aux données DB2 en cours. Les requêtes personnalisées nécessitent l'intervention de l'utilisateur. Celui-ci définit les critères de recherche sur la page Web en sélectionnant des options dans une liste ou en indiquant des valeurs dans des zones. Il lance la recherche en cliquant sur un bouton de fonction. Net.Data utilise les informations fournies par l'utilisateur pour créer dynamiquement une instruction SQL complète et renvoie la requête à la base de données DB2.

Une démonstration des applications Net.Data est disponible sur la page IBM Software, à l'adresse URL http://www.software.ibm.com/software/data/net.data

Net.Data peut être installé :

- avec un serveur DB2 pour permettre un accès local aux bases de données
- avec un client DB2 pour permettre un accès à distance aux bases de données

Dans les deux cas, Net.Data et le serveur Web doivent être installés sur le même système.

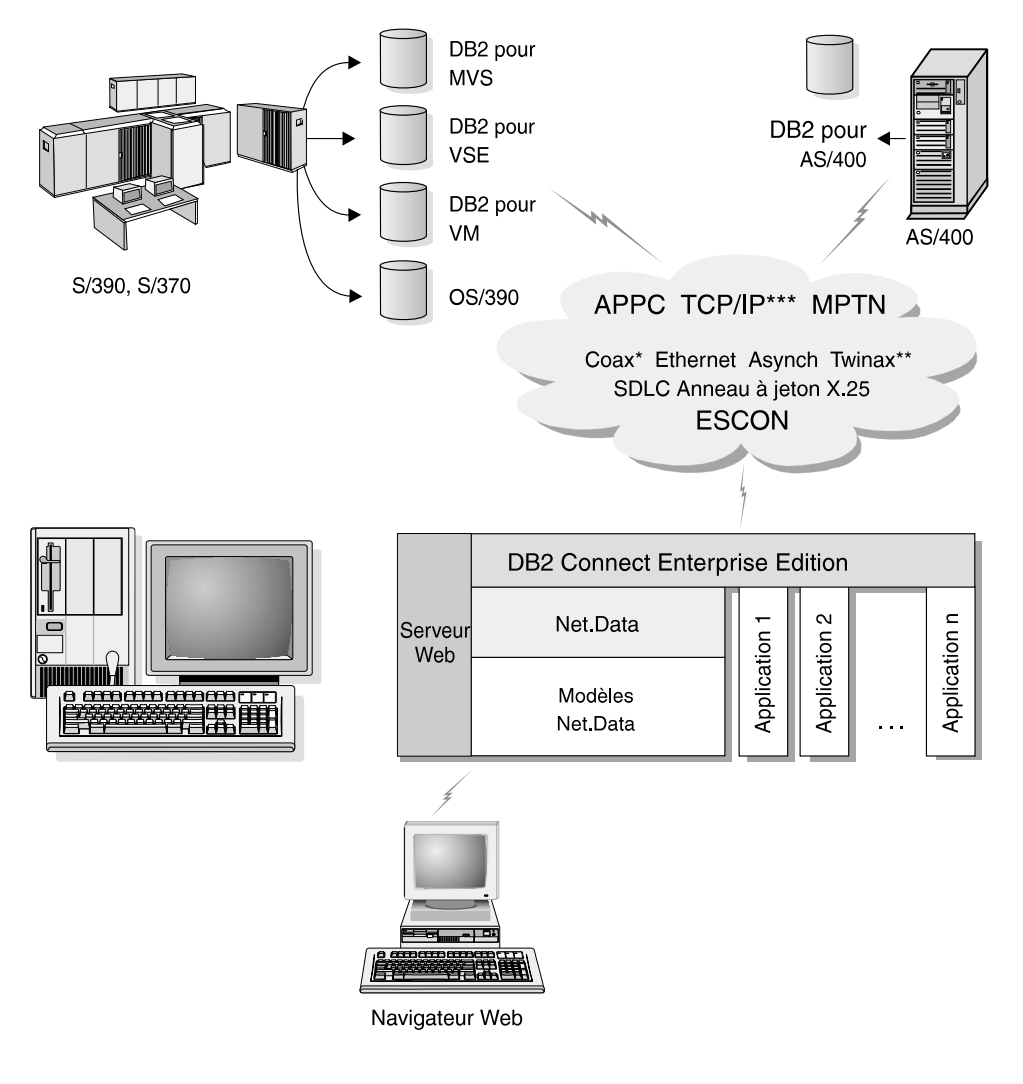

La totalité des protocoles n'est pas prise en charge pour toutes les plateformes.

- \* Pour les connexions hôte uniquement
- \*\* Pour AS/400
- \*\*\*\* La connectivité TCP/IP nécessite DB2 pour OS/390 v5.1, DB2 pour AS/400 v4.2 ou DB2 pour VM v6.1

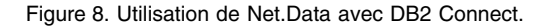

# Gestion des connexions aux bases de données à l'aide de l'Assistant de configuration client

L'Assistant de configuration client (CCA) vous aide à gérer les connexions entre des bases de données et des serveurs de bases de données éloignés. Disponible pour OS/2 et Windows 32 bits, c'est le moyen le plus pratique pour configurer les communications entre un serveur et un client OS/2, Windows 9x, Windows NT ou Windows 2000.

Vous pouvez utiliser l'interpréteur de commandes pour configurer des clients DB2 sur n'importe quelle plateforme. Pour de plus amples informations, reportez-vous au manuel *Installation et configuration - Informations complémentaires*.

L'Assistant de configuration client vous permet d'effectuer les tâches suivantes :

- Cataloguer les bases de données pour qu'elles puissent être utilisées par des applications. Il existe trois méthodes :
  - utiliser un profil d'accès fourni par un administrateur de bases de données pour définir automatiquement les connexions. L'accès du client est automatiquement configuré pour cette base de données.
  - rechercher les bases de données disponibles sur le réseau et en sélectionner une. L'accès du client est automatiquement configuré pour cette base de données. DB2 Connect Personal Edition est limité dans le sens qu'il ne peut pas rechercher les bases de données hôte ou AS/400, excepté via un serveur DB2 Connect Enterprise Edition.
  - configurer manuellement une connexion à une base de données en entrant les paramètres de connexion requis.
- Supprimer les bases de données cataloguées ou modifier les propriétés d'une base de données cataloguée.
- Exporter et importer des profils contenant les informations de configuration propres à un client.
- Tester les connexions aux bases de données locales ou éloignées identifiées sur votre système.
- Définir les accès des applications à une base de données en sélectionnant des utilitaires ou des fichiers .bnd dans une liste.
- Ajuster les paramètres de configuration client de votre système. Les paramètres sont regroupés de manière logique sur l'interface et des paramétrages sont suggérés lors de leur sélection.
- Exporter les informations de configuration relatives à un client vers un profil.
- Importer les informations de configuration relatives à un client à partir d'un profil.

• Mettre à jour le mot de passe du serveur.

#### Gestion des entrepôts de données avec Data Warehouse Center

DB2 Universal Database comprend Data Warehouse Center, un composant qui automatise le traitement des entrepôts de données. Utilisez Data Warehouse Center pour définir les données à inclure dans l'entrepôt. Vous pouvez ensuite utiliser Data Warehouse Center pour planifier les réaffichages automatiques des données de l'entrepôt.

Depuis Data Warehouse Center, vous pouvez des gérer des objets spécifiques : domaines, sources d'entrepôt, cibles d'entrepôt, agents, sites agents, étapes et processus.

Vous pouvez également effectuer les tâches suivantes à partir de Data Warehouse Center :

- Définir un domaine. Vous pouvez regrouper dans un domaine les processus relatifs à un sujet ou une fonction spécifique.
- Explorer les données source et définir les sources d'entrepôt.
- Créer des tables de bases de données et définir des cibles d'entrepôt.
- Définir un processus spécifiant comment déplacer les données source et les convertir dans le format approprié à l'entrepôt.
- Vérifier et planifier les étapes.
- Définir les options de sécurité et contrôler le niveau d'actualité de la base de données.
- Définir un modèle de schéma en étoile.

#### Développement d'applications à l'aide de DB2 Application Development Client

Le produit DB2 Application Development Client est un ensemble d'outils conçu pour répondre aux besoins des développeurs d'applications de base de données. Il comprend des bibliothèques, des fichiers d'en-tête, des interfaces API documentées et des exemples de programmes pour construire des applications de type alphanumérique, multimédia ou orientées objet.

Une version de DB2 Application Development Client spécifique à chaque plateforme est disponible sur le CD-ROM de chaque serveur. En outre, le produit Developer Edition comprend les clients Application Development pour les nombreuses plateformes prises en charge. Le produit Personal Developer's Edition comprend les CD-ROM Application Development pour OS/2, Windows et Linux. Le produit Universal Developer's Edition comprend les CD-ROM Application Development pour toutes les plateformes prises en charge. Via un client DB2, ces applications peuvent accéder à tous les serveurs et peuvent aussi, en utilisant DB2 Connect (ou la fonctionnalité DB2 Connect fournie avec DB2 Enterprise - Extended ou DB2 Enterprise Edition), accéder à des serveurs de bases de données DB2 Universal Database pour AS/400, DB2 Universal Database pour OS/390 et DB2 pour VSE & VM.

DB2 Application Development Client permet de développer des applications utilisant les interfaces suivantes :

- SQL imbriqué.
- Environnement de développement CLI (Call Level Interface) (compatible avec ODBC de Microsoft).
- JDBC (Java Database Connectivity)
- SQLJ (Embedded SQL for Java)
- API DB2 qui utilisent des fonctions d'administration pour gérer une base de données DB2.

Il comprend :

- Des précompilateurs pour Java, C, C++, COBOL et FORTRAN.
- Des bibliothèques, fichiers d'inclusion et exemples de codes pour développer des applications qui utilisent SQLJ et DB2 CLI.
- Un point de contrôle unique pour la gestion des métadonnées au moyen de modèles et de marques
- Le support JDBC et SQLJ pour développer des applications et des applets Java.
- Du SQL interactif, via le CLP, pour créer des prototypes d'instructions SQL et exécuter des requêtes ad hoc sur des bases de données.
- Une API pour activer d'autres outils de développement d'applications destinés au support du précompilateur pour DB2 avec leurs produits.
- Un signalisateur de conformité SQL92 et MVS pour identifier les instructions SQL imbriquées dans les applications non conformes à la norme ISO/ANSI SQL92 premier niveau, ou qui ne sont pas prises en charge par DB2 pour OS/390.

Pour plus d'informations sur les fonctionnalités de DB2 Application Development Client et les procédures d'utilisation correspondantes, ainsi que sur la liste complète des compilateurs pris en charge pour votre plateforme, reportez-vous au manuel *Application Building Guide*.

#### Exécution d'applications personnelles

Différents types d'application peuvent accéder aux bases de données DB2 :

- Applications développées avec DB2 Application Development Client comprenant du SQL imbriqué (y compris des applets et applications Java SQLJ), des API, des procédures mémorisées, des fonctions UDF, des appels à DB2 CLI ou à des applications et applets JDBC.
- Applications ODBC, telles que Lotus Approach, Microsoft Visual Basic, PowerSoft PowerBuilder, Borland Delphi et de nombreuses autres.
- Macros Net.Data comportant du HTML et du SQL.

Le pilote DB2 CLI/ODBC est un composant facultatif qui peut être sélectionné lors de l'installation d'un client DB2. Il est nécessaire pour exécuter CLI, ODBC, JDBC et certaines applications SQLJ.

Pour plus d'informations sur l'exécution de vos applications personnelles, reportez-vous au manuel *Installation et configuration - Informations complémentaires*.

#### Principales étapes de l'installation et de la configuration de DB2 Connect

La configuration de DB2 Connect est une procédure qui comprend plusieurs étapes.

Les principales étapes de l'installation et de la configuration de DB2 Connect Enterprise Edition sont les suivantes :

- Étape 1. Déterminez le mode d'utilisation de DB2 Connect sur votre réseau. Pour obtenir la liste des options disponibles, reportez-vous à la section «Accès aux données DB2 hôte ou AS/400 via DB2 Connect Personal Edition» à la page 4.
- Étape 2. Vérifiez que vous disposez du matériel et des logiciels prérequis nécessaires sur le poste de travail et sur le serveur de bases de données hôte. Pour connaître les conditions prérequises, reportez-vous au «Chapitre 2. Planification de l'installation» à la page 25.
- Étape 3. Vérifiez que le serveur de bases de données hôte ou AS/400 est configuré pour accepter des connexions en provenance de serveurs DB2 Connect. Reportez-vous à la «Partie 3. Préparation des bases de données hôte et AS/400 pour les communications DB2 Connect» à la page 39.
- Étape 4. Installez le logiciel DB2 Connect. Utilisez ce poste de travail pour configurer et vérifier les connexions avec le système hôte ou AS/400. Pour les instructions d'installation, reportez-vous au

«Chapitre 4. Installation de DB2 Connect sous Windows» à la page 33 ou au «Chapitre 3. Installation de DB2 Connect sous OS/2» à la page 29.

Étape 5. Après l'installation, établissez la connexion entre DB2 Connect et le système de bases de données hôte ou AS/400.

DB2 Connect peut localiser et configurer pour vous toutes les connexions TCP/IP et la plupart des connexions SNA. Vous pouvez utiliser l'Assistant de configuration client (CCA) pour localiser la base de données hôte. Pour plus d'informations sur l'utilisation de l'Assistant de configuration client, reportez-vous au «Chapitre 6. Communications entre DB2 Connect et bases de données hôte ou AS/400 à l'aide du CCA» à la page 59. Si vous utilisez un produit pris en charge par SNA que DB2 Connect ne configure pas automatiquement, reportez-vous au chapitre qui correspond à votre produit SNA dans la «Partie 4. Configuration de DB2 Connect pour les communications avec les bases de données hôte et AS/400» à la page 57.

DB2 Connect Personal Edition est fourni avec un support SNA intégré. Si vous devez configurer manuellement le produit SNA intégré, reportez-vous au document *Installation et configuration - Informations complémentaires*.

- Étape 6. Définissez les accès des programmes et des utilitaires fournis avec DB2 Connect à votre base de données hôte ou AS/400. Pour davantage d'instructions, reportez-vous à «Définition des accès des utilitaires et des applications» à la page 67.
- Étape 7. Vérifiez la connexion. Pour des instructions détaillées, reportez-vous au «Chapitre 6. Communications entre DB2 Connect et bases de données hôte ou AS/400 à l'aide du CCA» à la page 59.
- Étape 8. Maintenant, vous êtes prêt à utiliser DB2 Connect avec toutes vos applications. DB2 doit être installé sur les postes de travail utilisés pour le développement d'applications. Pour des instructions, reportez-vous à la «Partie 5. Configuration des clients DB2 pour l'utilisation de DB2 Connect» à la page 109.
- Étape 9. Si vous souhaitez utiliser ce poste de travail pour gérer des serveurs DB2 pour OS/390 ou DB2 Universal Database pour UNIX, Windows NT, Windows 2000 ou OS/2, installez le composant DB2 Administration Client de DB2 Connect. Pour plus de détails, reportez-vous à la section «Gestion des serveurs DB2 pour OS/390 et DB2 Connect Enterprise Edition à l'aide du Centre de contrôle» à la page 136.

Partie 2. Planification et installation
### Chapitre 2. Planification de l'installation

Vous pouvez utiliser de nombreux composants dans votre environnement. Les informations relatives au produit et à la planification contenues dans le présent chapitre vous permettront de choisir les composants à installer. Avant d'installer le produit DB2 Connect, vous devez vous assurer que votre système dispose de la configuration matérielle et logicielle nécessaire.

Ce chapitre décrit la configuration requise pour l'installation de DB2 Connect :

- «Mémoire requise».
- «Espace disque requis».
- «Logiciels requis» à la page 26.

#### Mémoire requise

La quantité de mémoire vive (RAM) requise est fonction des applications que vous envisagez d'utiliser. Il est conseillé de prévoir au minimum 32 Mo de mémoire pour accéder à des bases de données hôte ou AS/400 via DB2 Connect Personal Edition.

#### Espace disque requis

L'espace disque effectivement nécessaire pour votre installation varie selon le système de fichiers et les composants que vous choisissez d'installer au moyen de l'option Installation sélective. Veillez à prévoir suffisamment d'espace disque pour le système d'exploitation, les outils de développement d'applications, les données applicatives et les produits de communication, ces éléments n'étant pas pris en compte dans les estimations ci-dessus. Pour plus de détails sur l'espace disque requis pour les données, reportez-vous au manuel *Administration Guide*.

L'installation par défaut de DB2 Connect Personal Edition pour OS/2 requiert au minimum 125 Mo d'espace disque disponible, y compris la documentation et les outils d'administration DB2. Java Runtime Environment (JRE) se trouve sur le CD-ROM du produit.

En règle générale, l'installation de DB2 Connect Personal Edition pour Windows requiert au minimum 150 Mo d'espace disque disponible, y compris la documentation, les outils d'administration DB2 et Java Runtime Environment (JRE).

#### Logiciels requis

DB2 Connect Personal Edition fait appel à des logiciels réseau pour établir les connexions aux bases de données hôte et AS/400, ainsi qu'aux serveurs DB2 Universal Database. Il est donc essentiel de savoir quel logiciel de réseau vous allez utiliser avant de commencer l'installation.

DB2 Connect Personal Edition utilise des logiciels de communication pour établir les connexions avec les systèmes hôte et les serveurs DB2 Universal Database. Pour la connexion aux systèmes hôte ou AS/400, la configuration logicielle requise dépend :

- Du protocole utilisé (APPC, TCP/IP ou MPTN)
- Du choix effectué entre connexions directes (voir «Accès aux données DB2 hôte ou AS/400 via DB2 Connect Personal Edition» à la page 4), ou connexions via une passerelle SNA (voir «Connexion via une passerelle de communication» à la page 6).

#### Logiciels requis pour les produits

Le tableau 1 répertorie les systèmes d'exploitation et les logiciels de communication requis pour DB2 Connect.

Sur toutes les plateformes, vous devez disposer de Java Runtime Environment (JRE) version 1.1.8 pour faire fonctionner les outils DB2, tels que le Centre de contrôle. Pour exécuter le Centre de contrôle en tant qu'applet sous Windows 32 bits ou OS/2, vous devrez disposer d'un navigateur compatible Java. Pour plus d'informations, reportez-vous au «Chapitre 10. Installation et configuration du Centre de contrôle» à la page 125.

| Logiciel/Matériel requis                                                                                                    | Communications                                                                                                    |  |  |  |
|----------------------------------------------------------------------------------------------------|----------------------------------------------------------------------------------------------------|--|--|--|
|                                                                                                    | DB2 Connect Personal Edition pour OS/2                                                                                                    |  |  |  |
| • OS/2 Warp v4                                                                                                    | APPC, IPX/SPX, NetBIOS ou TCP/IP<br>• Pour la connectivité IPX/SPX locale, vous devez vous procurer Novell NetWare                                                                                                    |  |  |  |
| OS/2 Warp Server v4     OS/2 Warp Server Advanced v4                                                                                                   | Requester, version 2.10 ou suivante.                                                                                                    |  |  |  |
| <ul> <li>OS/2 Warp Server Advanced v4</li> <li>OS/2 Warp Server Advanced v4 avec<br/>fonction SMP</li> <li>OS/2 Warp Server pour e-business</li> </ul> | • Le système d'exploitation OS/2 de base fournit la connectivité NetBIOS et TCP/IP, si l'option correspondante est sélectionnée lors de l'installation.                                                                                 |  |  |  |
|                                                                                                    | <ul> <li>Pour la connectivité SNA (APPC), vous devez utiliser l'un des produits de<br/>communications suivants ;</li> </ul>                                                                                                    |  |  |  |
|                                                                                                    | <ul> <li>IBM eNetwork Communications Server pour OS/2 Warp version 5</li> </ul>                                                                                                    |  |  |  |
|                                                                                                    | - IBM eNetwork Personal Communications pour OS/2 Warp version 4.2                                                                                                    |  |  |  |
|                                                                                                    | - IBM Communication Server pour OS/2 version 4                                                                                                    |  |  |  |
|                                                                                                    | <b>Remarque :</b> Pour utiliser le sous-agent SNMP (Simple Network Management Protocol),<br>vous devez disposer du support DPI 1.1 fourni par TCP/IP version 2.0 ou suivante, ou<br>du support DPI 2.0 assuré par IBM SystemView Agent. |  |  |  |

| Logiciel/Matériel requis                                        | Communications                                                                                                    |  |  |  |
|-----------------------------------------------------------------|----------------------------------------------------------------------------------------------------|--|--|--|
| DB                                                              | DB2 Connect Personal Edition pour Windows 32 bits                                                                   |  |  |  |
| Windows 95 version 4.00.950 ou     suivante                     | APPC, TCP/IP et MPTN (APPC sur TCP/IP)<br>• Le système d'exploitation de base Windows NT et Windows 2000 fournit la |  |  |  |
| • Windows 98                                                    | connectivité NetBIOS, IPX/SPX, Tubes nommés et TCP/IP.                                                              |  |  |  |
| • Windows NT version 4.0 avec le Service<br>Pack 3, ou suivante | Pour la connectivité SNA (APPC), vous devez utiliser l'un des produits de communications suivants :                 |  |  |  |
| • Windows 2000                                                  | • Windows NT:                                                                                                    |  |  |  |
|                                                                 | - IBM Communications Server version 5.01 ou suivante.                                                               |  |  |  |
|                                                                 | - IBM Personal Communications version 4.2 ou suivante.                                                              |  |  |  |
|                                                                 | • Windows 2000:                                                                                                    |  |  |  |
|                                                                 | - IBM Communications Server version 6.1 ou suivante.                                                                |  |  |  |
|                                                                 | - IBM Personal Communications version 4.3 CSD2 ou suivante.                                                         |  |  |  |
|                                                                 | • Microsoft SNA Server version 3 avec Service Pack 3, ou suivante.                                                  |  |  |  |
|                                                                 |                                                                                                    |  |  |  |

#### Tableau 1. Logiciel/Matériel requis (suite)

#### **Remarques** :

- 1. Pour utiliser l'environnement DCE (Distributed Computing Environment), vous devez disposer de :
  - Un produit DCE de niveau OSF DCE 1.1 avec IBM DCE pour Windows NT version 2.0.
  - vérifier que, lors d'une connexion à une base de données DB2 pour OS/390 V5.1, le produit prend en charge DCE via OS/390 DCE Base Services version 3.

DB2 prend également en charge Gradient PC-DCE pour Windows 32 bits version 2.0, Runtime Media Kit. Pour DB2 Connect, vous devez disposer de DB2/MVS version 5.1 et du composant prérequis, OS/390 DCE Base Services version 3 pour la prise en charge de DCE.

**Remarque :** Avec DB2 Connect, vous devez installer DCE Directory Services sur le client et sur le serveur DRDA. Vous n'avez pas à installer DCE sur le serveur DB2 Connect Enterprise Edition.

- Pour utiliser le protocole LDAP (Lightweight Directory Access Protocol), vous devez disposer soit du client LDAP Microsoft, soit du client IBM SecureWay Directory V3.1.1. Pour plus d'informations, reportez-vous au manuel Administration Guide.
- Pour utiliser les fonctions Tivoli Storage Manager afin de sauvegarder et restaurer vos bases de données, vous devez installer Tivoli Storage Manager Client version 3 ou suivante.
- 4. Si le programme IBM Antivirus est installé sur le système d'exploitation, il doit être désactivé ou désintallé pour pouvoir mener à bien l'installation de DB2.
- 5. Pour utiliser le sous-agent SNMP (Simple Network Management Protocol), vous devez disposer de DPI 2.0 fourni par IBM SystemView Agent.

## Chapitre 3. Installation de DB2 Connect sous OS/2

Le présent chapitre décrit la procédure d'installation de DB2 Connect Personal Edition sur un poste de travail OS/2. Pour plus d'informations sur la procédure d'installation répartie, reportez-vous au manuel *Installation et configuration - Informations complémentaires*.

#### Avant de commencer

Avant de commencer l'installation, vérifiez que vous disposez des informations et éléments suivants :

- La mémoire, le matériel et les logiciels requis pour installer DB2 sur votre système. Pour plus d'informations, reportez-vous au «Chapitre 2. Planification de l'installation» à la page 25.
- Le type de connexion aux systèmes hôtes que vous souhaitez utiliser (connexion directe à l'aide de DB2 Connect Personal Edition ou connexion utilisant une passerelle SNA).
- 3. Le protocole utilisé pour la connexion aux systèmes hôtes :
  - **\_\_\_\_a.** connexion directe via SNA à l'aide du support SNA intégré ou du produit SNA d'une tierce partie
  - \_\_\_\_b. connexion directe via TCP/IP
  - \_\_\_C. MPTN
- 4. Un ID utilisateur pour effectuer l'installation.

Si la fonction UPM est installée, l'ID utilisateur indiqué doit disposer des droits d'*administrateur* ou d'*administrateur local*. Créez un ID utilisateur doté de ces caractéristiques, le cas échéant.

Si la fonction UPM n'est pas installée, DB2 l'installe et crée l'ID utilisateur id-utilisateur associé au mot de passe MOTDEPAS.

5. Un ID utilisateur pour le serveur d'administration.

Si la fonction UPM est installée, l'ID utilisateur indiqué doit disposer des droits d'*administrateur* ou d'*administrateur local*. Créez un ID utilisateur doté de ces caractéristiques, le cas échéant.

Si la fonction UPM n'est pas installée, DB2 l'installe et l'ID utilisateur spécifié pour le serveur d'administration est créé.

#### Installation

Pour installer le produit DB2, respectez les étapes suivantes :

- Étape 1. Connectez-vous au système sous le compte utilisateur que vous voulez utiliser pour procéder à l'installation.
- Étape 2. Insérez le CD-ROM dans l'unité.
- Étape 3. Ouvrez une fenêtre de commande OS/2 et définissez le répertoire de l'unité de CD-ROM en entrant la commande suivante : *x:* 
  - où x: représente l'unité de CD-ROM.
- Étape 4. Entrez la commande suivante : *x:*\install

où x: représente l'unité de CD-ROM.

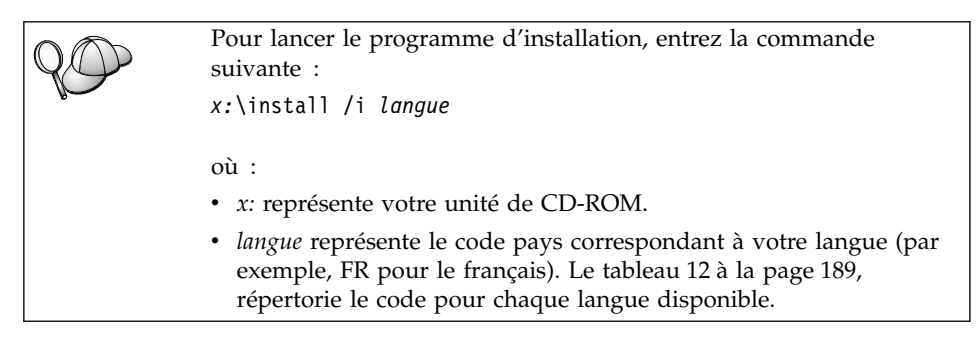

 

 DB2 Connect Enterprise Edition

 Version 7.1

 Prérequis pour l'installation

 Remarques sur le produit

 Installation

 Sortie

 IDEML

 (\*) Copyright International Business Machines Corporation, 1993, 2000 All Rights Reserved.

Étape 5. Le Tableau de bord DB2 s'affiche. Il ressemble à ceci :

A partir du tableau de bord, vous pouvez consulter les Prérequis pour l'installation et les Remarques sur le produit, vous pouvez, à l'aide du Tour d'horizon, explorer les fonctionnalités et les avantages de DB2 Universal Database Version 7, ou vous pouvez procéder directement à l'installation.

Étape 6. Une fois celle-ci lancée, poursuivez en suivant les messages du programme d'installation. Vous pouvez utiliser l'aide en ligne pour vous guider dans les étapes restantes. Pour appeler l'aide en ligne, cliquez sur Aide ou appuyez sur la touche F1. Vous pouvez cliquer à tout moment sur Annulation pour mettre fin à l'installation.

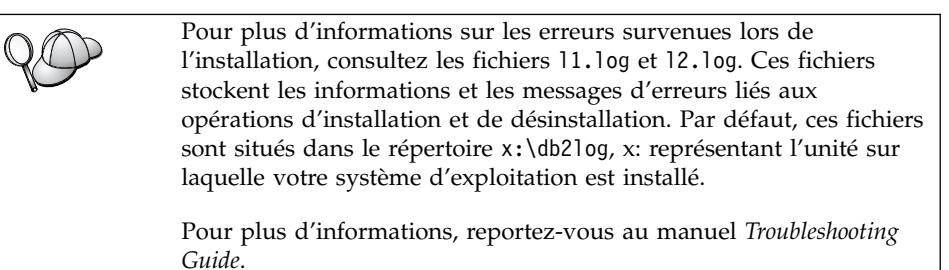

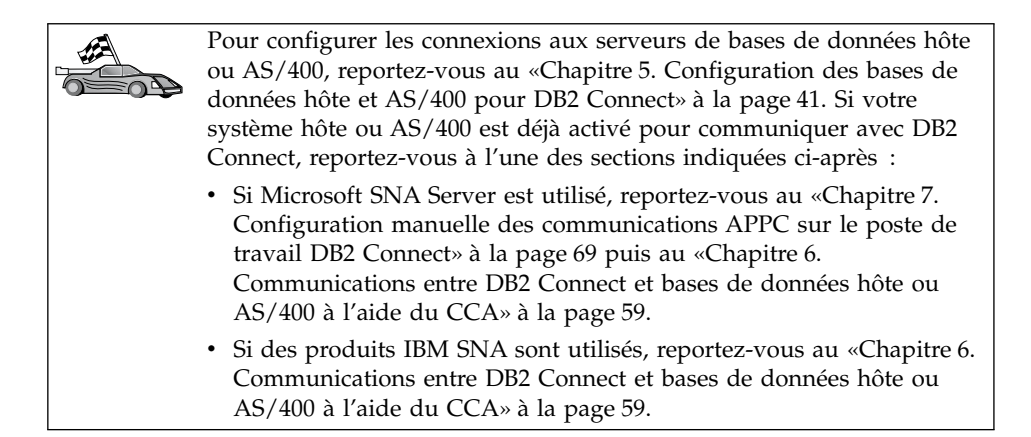

## Chapitre 4. Installation de DB2 Connect sous Windows

Le présent chapitre décrit la procédure d'installation de DB2 Connect Personal Edition sous systèmes Windows 32 bits. Pour plus d'informations sur la procédure d'installation répartie ou la configuration d'un poste de travail Thin Connect, reportez-vous au manuel *Installation et configuration - Informations complémentaires*.

#### Avant de commencer

Avant de commencer l'installation, vérifiez que vous disposez des informations et des éléments suivants :

- La mémoire, le matériel et les logiciels requis pour installer DB2 sur votre système. Pour plus d'informations, reportez-vous au «Chapitre 2. Planification de l'installation» à la page 25.
- 2. Le type de connectivité hôte que vous allez utiliser :
  - Connexion directe via TCP/IP
  - Connexion directe via SNA à l'aide du support SNA intégré ou d'un produit SNA tiers
  - Connexion via une passerelle SNA. Si vous utilisez la passerelle SNA, assurez-vous que :
    - Le logiciel passerelle SNA est installé et configuré sur le poste serveur passerelle et que la connectivité peut être établie entre le poste passerelle et l'hôte ou l'AS/400. Pour les instructions de configuration d'IBM eNetwork Communication Server, reportez-vous à la section «Configuration d'IBM eNetwork Communications Server for Windows» à la page 74. Pour les instructions de configuration de Microsoft SNA Server, reportez-vous à la section «Configuration de Microsoft SNA Server pour Windows» à la page 82. Si vous utilisez une autre passerelle, consultez la documentation fournie avec la passerelle SNA.
    - Le logiciel client pour la passerelle SNA est installé et configuré sur le poste de travail sur lequel DB2 Connect Personal Edition est installé. Pour les instructions relatives à la configuration du logiciel client pour IBM eNetwork Communications Server, reportez-vous à la section «Configuration d'IBM eNetwork Communications Server pour Windows NT SNA API Client» à la page 80. Pour les instructions relatives à la configuration du logiciel client pour Microsoft SNA Server, reportez-vous à la section «Configuration du logiciel client pour Microsoft SNA Client» à la page 91.

**3**. Un compte utilisateur utilisé pour effectuer l'installation. Il existe deux types d'installation : avec droits d'administration et sans droits d'administration (Windows NT et Windows 2000 Professional uniquement).

Pour une installation avec droits d'administration, le compte sous lequel vous êtes connecté doit :

- être définis localement ;
- appartenir au groupe d'administrateurs local ;
- disposer des droits privilégiés suivants :
  - Agir en tant que partie du système d'exploitation
  - Créer un objet-jeton
  - Augmenter les quotas
  - Remplacer un jeton niveau de processus

*QO* 

Vous pouvez effectuer l'installation sans disposer de ces droits privilégiés, mais le programme d'installation ne sera pas en mesure de valider les comptes utilisateurs. Il est donc recommandé que les comptes utilisateur utilisés pour l'installation de ce produit disposent de ces droits privilégiés.

Pour une installation sans droits d'administration, qui ne peut être effectuée que sous Windows NT et Windows 2000 Professional, le compte sous lequel vous êtes connecté doit appartenir à un groupe disposant d'un niveau de droits plus élevé que celui du groupe GUESTS. Par exemple, les groupes USERS ou POWER USERS.

- **Remarque :** L'installation sans droits d'administration présente certaines limitations :
  - Le Centre de contrôle n'est pas disponible.
  - Pour installer Net Question et Personal Communications, vous devez disposer des droits d'administration. Par conséquent, Net Question et le support SNA intégré ne sont pas disponibles. Si le système dispose déjà d'une pile SNA intégrée, alors le support SNA support sera disponible.

A présent, il convient d'entrer dans le dossier HKEY\_CURRENT\_USER du registre un certain nombre d'informations concernant DB2 Connect qui doivent figurer dans le registre. En effet, bien que, dans le cas d'installations de DB2 Connect sans droits d'administration, de nombreux éléments soient stockés dans le dossier HKEY\_LOCAL\_MACHINE du registre, les paramètres d'environnement doivent être modifiés dans HKEY\_CURRENT\_USER. Les raccourcis système doivent être remplacés par des raccourcis utilisateur dans le cas d'une installation sans droits d'administration. En outre, du fait qu'il faut recourir à des services pour installer les produits DB2 Connect, et que ces derniers ne peuvent pas être créés sans droits d'administration, les services qui, normalement, sont démarrés automatiquement, s'exécutent en tant que processus dans le cas d'une installation sans droits d'administration.

Voici quelques scénarios particuliers d'installation :

- Un utilisateur a installé DB2 Connect sans disposer des droits d'administration, puis un administrateur installe un autre produit DB2 sur la même machine. Dans ce scénario, l'installation par l'administrateur supprimera du système toutes les installations effectuées sans droits d'administration, avec pour résultat une installation propre et correcte du produit. L'installation effectuée par l'administrateur écrase tous les services, raccourcis et variables d'environnement créés par l'utilisateur lors de la précédente installation de DB2 Connect.
- Un utilisateur a installé DB2 Connect sans disposer des droits d'administration, puis un second utilisateur installe sur la même machine un autre produit DB2. Dans ce scénario, la seconde installation va échouer et l'utilisateur sera avisé qu'il doit bénéficier des droits d'administration pour pouvoir installer le produit.
- Un administrateur a installé DB2 Connect, puis un autre utilisateur essaie d'installer un produit DB2 mono-utilisateur sur la même machine. Dans ce scénario, l'installation mono-utilisateur va échouer et l'utilisateur sera avisé qu'il doit bénéficier des droits d'administration pour pouvoir installer le produit.
- Au cours de l'installation, vous fournirez un compte utilisateur qui sera utilisé par le serveur d'administration DB2 pour se connecter au système. Ce compte doit être défini localement et appartenir au groupe Administrateurs local.

Par défaut, le programme d'installation crée un compte utilisateur avec l'ID utilisateur db2admin et le mot de passe que vous indiquez. Vous pouvez accepter ce compte utilisateur par défaut, créer votre propre compte utilisateur en modifiant ces valeurs par défaut ou indiquer vos propres valeurs. Si vous créez ou indiquez votre propre compte utilisateur, assurez-vous qu'il est conforme aux conventions de dénomination de DB2. Pour plus d'informations, reportez-vous à l'«Annexe D. Conventions de dénomination» à la page 195.

5. Lors de l'installation, il se peut également que vous deviez fournir les noms d'utilisateur et les mots de passe pour les produits et les services que vous installez.

6. Pour pouvoir utiliser LDAP avec Windows 2000, vous devrez étendre le schéma d'annuaire aux classes d'objets et aux définitions d'attributs DB2. Vous n'aurez à faire cela qu'une seule fois, avant d'installer un produit DB2.

Pour étendre le schéma d'annuaire, exécutez le programme **db2schex.exe** à partir du CD d'installation avec les droits Schema Admins. Avec les droits Schema Admins, vous pouvez exécuter ce programme sans avoir à vous déconnecter et à vous reconnecter ; pour cela, procédez comme suit :

runas /user:Mon-domaine\Administrator x:\db2\common\db2schex.exe

où x: représente l'unité de CD-ROM.

Une fois l'exécution de **db2schex.exe** achevée, vous pouvez poursuivre l'installation.

#### Installation

Pour installer DB2, respectez les étapes suivantes :

- Étape 1. Connectez-vous au système sous le compte utilisateur que vous voulez utiliser pour procéder à l'installation.
- Étape 2. Fermez les autres programmes pour que le programme d'installation puisse mettre à jour les fichiers.
- Étape 3. Insérez le CD-ROM dans l'unité. La fonction d'installation automatique démarre automatiquement l'utilitaire setup. Celui-ci détermine la langue utilisée par votre système et lance le programme d'installation approprié. Si vous souhaitez exécuter le programme d'installation dans une langue différente ou si setup n'a pu démarrer automatiquement, essayez la manipulation ci-dessous.

Pour lancer manuellement l'utilitaire setup, procédez comme suit :

- a. Cliquez sur Démarrer, puis sélectionnez l'option Exécuter.
- b. Dans la zone **Ouvrir**, entrez la commande suivante : *x*:\setup /i *langue*

où :

- *x:* représente l'unité de CD-ROM.
- *langue* représente le code de langue (par exemple, FR pour le français). Le tableau 12 à la page 189, répertorie les codes correspondant à chaque langue disponible.
- c. Cliquez sur OK.

- DB2 Connect Enterprise Edition

   Version 7.1

   Prérequis pour l'installation

   Remarques sur le produit

   Installation

   Sortie

   DEME

   Opyright International Business Machines Corporation, 1993, 2000 All Rights Reserved.
- Étape 4. Le Tableau de bord DB2 s'affiche. Il ressemble à ceci :

- Étape 5. Dans cette fenêtre, vous pouvez consulter les Prérequis pour l'installation et les Remarques sur le produit, ou vous pouvez procéder directement à l'installation.
- Étape 6. Une fois celle-ci lancée, poursuivez en suivant les messages du programme d'installation. Vous pouvez utiliser l'aide en ligne pour vous guider dans les étapes restantes. Pour appeler l'aide en ligne, cliquez sur Aide ou appuyez sur la touche F1. Vous pouvez cliquer à tout moment sur Annulation pour mettre fin à l'installation.

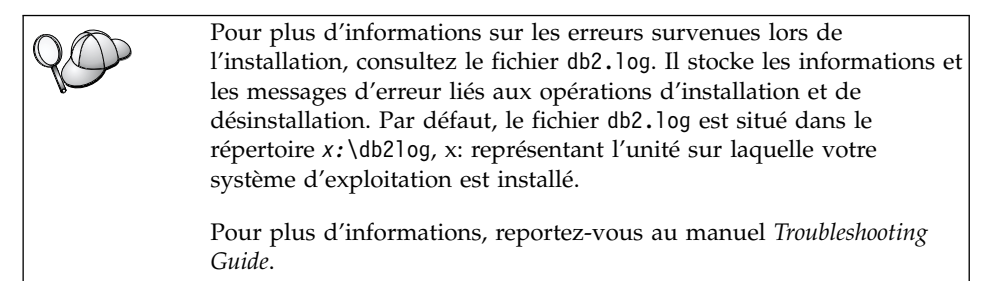

Selon le composant sélectionné, le programme d'installation a effectué les opérations suivantes :

- création du groupe de programmes DB2 et des icônes associées (ou raccourcis).
- création des services suivants sous Windows NT et Windows 2000 : DB2 JDBC Applet Server, DB2 Security Server Licence Server, Control Center

Server, Warehouse Agent Daemon, Warehouse Logger, Warehouse Server, Essbase Service, OLAP Integration Service.

• mise à jour du registre de Windows (Windows NT et Windows 2000 uniquement)

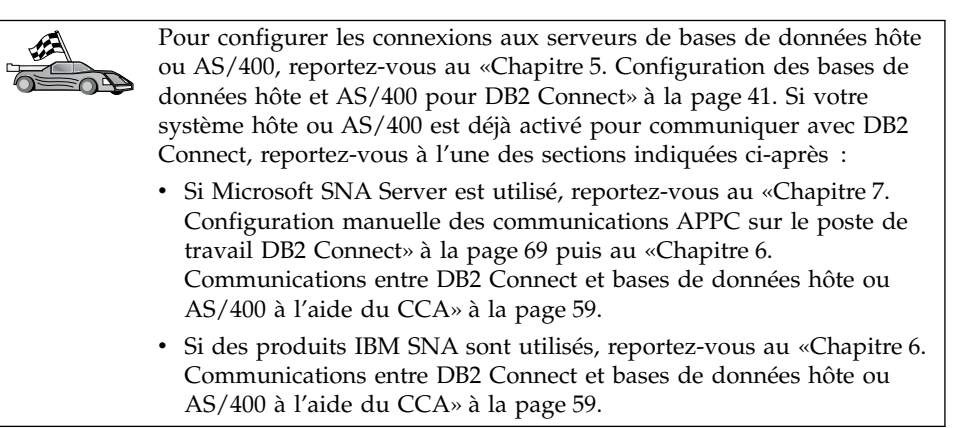

Partie 3. Préparation des bases de données hôte et AS/400 pour les communications DB2 Connect

# Chapitre 5. Configuration des bases de données hôte et AS/400 pour DB2 Connect

Le présent chapitre décrit les étapes nécessaires à la configuration des serveurs de bases de données hôte et AS/400 pour qu'ils acceptent les connexions à partir de postes de travail DB2 Connect. Ces opérations doivent être réalisées par des utilisateurs disposant des privilèges nécessaires et de connaissances approfondies, tels que l'administrateur réseau ou système et l'administrateur DB2.

Pour plus d'informations sur la configuration des serveurs de bases de données hôte et AS/400, reportez-vous aux documents suivants :

- Le manuel *DB2 for OS/390 Installation Guide*, GC26-8970, contient les informations les plus complètes et les plus récentes sur DB2 Universal Database pour OS/390.
- Le document en ligne *DB2 Connectivité Informations complémentaires* fourni avec DB2 Connect contient des informations sur la configuration des communications avec un serveur de bases de données hôte ou AS/400.
- Le manuel *Distributed Relational Database Cross Platform Connectivity and Applications*, SG24-4311, contient des informations utiles sur l'après-configuration.
- AS/400 Distributed Database Programming V4 (SC41-5702).

Les modèles de valeurs utilisés dans cette section correspondent à celles utilisées dans le reste du manuel. Lorsque vous suivez les instructions, vous *devez* indiquer vos propres valeurs pour les éléments tels que le nom de réseau, le nom de LU et le nom de mode.

#### Préparation d'OS/390 (ou de MVS/ESA) pour DB2 Connect

L'administrateur VTAM et l'administrateur de système hôte doivent configurer VTAM et OS/390 (ou MVS/ESA) en vue de préparer DB2 Universal Database pour OS/390 (ou DB2 pour MVS/ESA) à recevoir des demandes de connexion entrantes en provenance de votre poste de travail DB2 Connect.

#### Cette section contient :

 Des exemples de définitions VTAM nécessaires sur l'hôte DB2 Universal Database pour OS/390 pour une utilisation avec les connexions SNA DB2 Connect. Ces exemples doivent être comparés aux définitions en vigueur. Reportez-vous à la section «Configuration de VTAM» à la page 43.

- Des instructions sur l'établissement de connexions réseau TCP/IP entre DB2 Connect et DB2 Universal Database pour OS/390. Reportez-vous à la section «Configuration de TCP/IP pour DB2 Universal Database pour OS/390» à la page 50.
- Les étapes de configuration de l'hôte DB2 (reportez-vous à la section «Configuration de DB2 Universal Database pour OS/390» à la page 47 ou «Configuration de DB2 pour MVS/ESA» à la page 48). Ces étapes ont été modifiées sur de nombreux points lors de l'introduction de DB2 Universal Database pour OS/390 version 5.1. La plupart de ces étapes s'appliquent aux utilisateurs SNA, mais certaines s'appliquent également aux utilisateurs qui se connectent à DB2 Universal Database pour OS/390 via TCP/IP.

La section «Exemples de noms d'éléments de réseau (VTAM)» à la page 43 contient un récapitulatif des noms VTAM utilisés dans les exemples du présent manuel. Pour les noms TCP/IP, reportez-vous à la section «Configuration de TCP/IP pour DB2 Universal Database pour OS/390» à la page 50.

#### Résumé des opérations

Pour préparer DB2 Universal Database pour OS/390 ou DB2 pour MVS/ESA à recevoir des demandes de connexion provenant de DB2 Connect, vous devez effectuer les opérations suivantes sur l'hôte DB2 Universal Database pour OS/390 :

Étape 1. Vérifiez que les PTF pour OS/390 suivantes sont installées :

- PTF UQ06843 pour APAR PQ05771 ;
- PTF UQ09146 pour APAR PQ07537.

**Remarque :** Si vous utilisez DB2 pour OS/390 version 6.1, le correctif pour APAR PQ34536 est obligatoire, quel que soit le protocole utilisé (APPC ou TCP/IP). Cela est valable sur toutes les plateformes pour DB2 Connect 7.1 EE comme pour PE.

Étape 2. Configuration du protocole :

- Pour configurer VTAM, reportez-vous à la section «Configuration de VTAM» à la page 43.
- Pour configurer DB2 Universal Database pour OS/390 ou DB2 pour MVS/ESA, reportez-vous aux sections «Configuration de DB2 Universal Database pour OS/390» à la page 47 ou «Configuration de DB2 pour MVS/ESA» à la page 48.
- Pour configurer TCP/IP, reportez-vous à la section «Configuration de TCP/IP pour DB2 Universal Database pour OS/390» à la page 50.

#### **Configuration de VTAM**

Pour configurer VTAM, consultez l'administrateur VTAM afin de déterminer les noms et options utilisés sur votre système. Vous devez fournir les définitions ci-après pour permettre au poste de travail DB2 Connect de se connecter à l'hôte :

- La définition APPL VTAM pour DB2 Universal Database pour OS/390 ou DB2 pour MVS/ESA. Le nom APPL (nom de LU) pour le sous-système DB2 est NYM2DB2 dans les exemples.
- Les définitions d'unité physique (PU) et d'unité logique (LU) VTAM pour DB2 Connect. (Les définitions de PU et de LU pour le poste de travail DB2 Connect sont respectivement NYX1 et NYX1GW01 dans les exemples.)
- La définition du mode de connexion VTAM pour DB2. (Le mode utilisé pour la connexion est IBMRDB dans les exemples.)

Les sections suivantes contiennent des exemples de définitions VTAM. Ces modèles reprennent les paramètres utilisés dans le reste du manuel.

#### Exemples de noms d'éléments de réseau (VTAM)

L'écran ci-après présente les exemples de définitions VTAM utilisées pour configurer un serveur de bases de données hôte.

Serveur DB2 Connect : - ID réseau : SPIFNET - Nom de noeud local : NYX1 - ID noeud local : 05D 27509 (nom de PU) - Nom de LU : SPIFNET.NYX1GW01 (la même LU est utilisée pour DB2 Connect, pour DB2 Universal Database, et pour SPM) - Alias de LU : NYX1GW01 HOTE : - ID réseau : SPIFNET : NYX - Nom de noeud Nom de LU
Alias de LU
Adresse cible LAN
SPIFNET.NYM2DB2
NYM2DB2
400009451902 (adresse NCP TIC) DEFINITION DE MODE : - Nom du mode : IBMRDB DB2 pour MVS/ESA: - Emplacement : NEW YORK3 SECURITE : - Type de sécurité : Program - Type d'authentification : DCS

#### Exemple de définition APPL VTAM pour OS/390

L'écran ci-après présente les exemples de définitions du noeud principal d'application VTAM. Dans la plupart des cas, il existe déjà une définition utilisant un nom de LU différent. Sinon, ce noeud principal d'application doit être défini et DB2 Universal Database pour OS/390 doit être personnalisé pour l'utilisation du nom de LU défini. Ce nom correspond au nom de LU partenaire nécessaire à DB2 Connect.

| +        | -1    | +2+3+4+5+6+                                                                                                    | 7                                                                                           |
|----------|-------|----------------------------------------------------------------------------------------------------|---------------------------------------------------------------------------------------------|
| DB2APPLS | VBUIL | D TYPE=APPL                                                                                                    |                                                                                             |
| NYM2DB2  | APPL  | APPC=YES,<br>AUTH=(ACQ),<br>AUTOSES=1,<br>DLOGMOD=IBMRDB,<br>DMINWNL=512,<br>DMINWNL=512,<br>DSESSLIM=2048,<br>EAS=6000,<br>MODETAB=RDBMODES,<br>PARSESS=YES,<br>PRTCT=SFLU,<br>MODETAB=RDBMODES,<br>SECACPT=ALREADYV,<br>SRBEXIT=YES,<br>VERIFY=NONE,<br>VPACING=8 | X<br>X<br>X<br>X<br>X<br>X<br>X<br>X<br>X<br>X<br>X<br>X<br>X<br>X<br>X<br>X<br>X<br>X<br>X |

**Remarque :** Les données suivantes doivent commencer en colonne 16 et se terminer par une marque de continuation en colonne 72.

#### Exemples de définitions de PU et LU VTAM pour DB2 Connect

Si les règles de sécurité en vigueur le permettent, nous vous recommandons d'activer DYNPU et DYNLU sous VTAM afin de permettre l'accès aux PU et LU via VTAM. Pour plus d'informations, prenez contact avec l'administrateur VTAM.

Pour activer une LU ou une PU spécifique, l'exemple ci-après indique les définitions du noeud principal commuté VTAM.

Si vous utilisez déjà des applications SNA sur le poste de travail DB2 Connect, il existe déjà une définition de PU. Cependant, vous ne disposez pas nécessairement d'une définition de LU indépendante. LOCADDR=0 doit être spécifié pour la définition de LU indépendante nécessaire à DB2 Connect.

| +        | -1                                                                                                    | 7           |
|----------|----------------------------------------------------------------------------------------------------|-------------|
|          | SWITCHED MAJOR NODE DEFINITION FOR PU NYX1 and INDEPENDENT LU NYX1GW01                                                                                                    |             |
| LOC300   | VBUILD TYPE=LOCAL                                                                                                    |             |
| NYX1     | ADDR=01,IDBLK=071,IDNUM=27509,ANS=CONT,DISCNT=NO,<br>IRETRY=YES,ISTATUS=ACTIVE,MAXDATA=4302,MAXOUT=7,<br>MAXPATH=1,PUTYPE=2,SECNET=NO,MODETAB=RDBMODES<br>SSCPFM=USSSCS,PACING=0,VPACING=2 | X<br>X<br>X |
| NYX1GW01 | LOCADDR=000,MODETAB=RDBMODES,DLOGMODE=IBMRDB                                                                                                    |             |
| OTHERLU  | LOCADDR=002                                                                                                    |             |

#### Exemple de définition de mode de connexion VTAM pour DB2

L'écran ci-après présente les exemples de définitions figurant dans la table de modes de connexion VTAM pour les modes IBMRDB et SNASVCMG. Cet exemple indique une taille *RUSIZE* de 4 ko, qui peut ne pas convenir à votre environnement. Par exemple, cette taille ne conviendra pas si vous utilisez Ethernet, dont la taille de trame maximale est de 1536 octets. L'administrateur VTAM doit vérifier ces valeurs et indiquer le nom de l'entrée de la table de modes et la taille de *RUSIZE* à spécifier pour DB2 Connect. Lorsque vous utilisez APPC, vous devez définir *SNASVCMG*.

| +        | -1+2+3                    | +4+5+6+7                       | 7 |
|----------|---------------------------|--------------------------------|---|
| RDBMODES | MODTAB                    |                                |   |
| IBMRDB   | MODEENT LOGMODE=IBMRDB.   | DRDA DEFAULT MODE              | * |
|          | TYPE=0,                   | NEGOTIABLE BIND                | * |
|          | PSNDPAC=X'01',            | PRIMARY SEND PACING COUNT      | * |
|          | SSNDPAC=X'01',            | SECONDARY SEND PACING COUNT    | * |
|          | SRCVPAC=X'00',            | SECONDARY RECEIVE PACING COUNT | * |
|          | RUSIZES=X'8989',          | RUSIZES IN-4K OUT-4K           | * |
|          | FMPROF=X'13',             | LU6.2 FM PROFILE               | * |
|          | TSPROF=X'07',             | LU6.2 TS PROFILE               | * |
|          | PRIPROT=X'B0',            | LU6.2 PRIMARY PROTOCOLS        | * |
|          | SECPROT=X'B0',            | LU6.2 SECONDARY PROTOCOLS      | * |
|          | COMPROT=X'D0B1',          | LU6.2 COMMON PROTOCOLS         | * |
|          | PSERVIC=X'060200000       | 000000000122F00' LU6.2 LU TYPE |   |
| SNASVCMG | MODEENT LOGMODE=SNASVCMG, | DRDA DEFAULT MODE              | * |
|          | PSNDPAC=X'00',            | PRIMARY SEND PACING COUNT      | * |
|          | SSNDPAC=X'02',            | SECONDARY SEND PACING COUNT    | * |
|          | SRCVPAC=X'00',            | SECONDARY RECEIVE PACING COUNT | * |
|          | RUSIZES=X'8585',          | RUSIZES IN-1K OUT-1K           | * |
|          | FMPROF=X'13',             | LU6.2 FM PROFILE               | * |
|          | TSPROF=X'07',             | LU6.2 TS PROFILE               | * |
|          | PRIPROT=X'B0',            | LU6.2 PRIMARY PROTOCOLS        | * |
|          | SECPROT=X'B0',            | LU6.2 SECONDARY PROTOCOLS      | * |
|          | COMPROT=X'D0B1',          | LU6.2 COMMON PROTOCOLS         | * |
|          | PSERVIC=X'060200000       | 000000000000300' LU6.2 LU TYPE |   |

#### Configuration de DB2 Universal Database pour OS/390

Pour que vous puissiez utiliser DB2 Connect, l'administrateur DB2 doit configurer DB2 Universal Database pour OS/390 afin que des connexions puissent être établies à partir de postes de travail DB2 Connect. Cette section indique les mises à jour *minimales* requises pour permettre à un client DB2 Connect d'établir une connexion au serveur de bases de données DB2 Universal Database pour OS/390. Des exemples plus détaillés sont fournis dans les manuels *DB2 Connectivité - Informations complémentaires* et *DB2 for OS/390 Installation Reference*.

Les tables suivantes doivent être mises à jour, selon le type de connexion que vous utilisez :

- SYSIBM.LUNAMES pour les connexions SNA
- SYSIBM.IPNAMES pour les connexions TCP/IP

Les sections suivantes contiennent des exemples de commandes de mise à jour de ces tables pour DB2 Universal Database pour OS/390. Consultez l'administrateur DB2 pour déterminer les mises à jour nécessaires au système DB2 Universal Database pour OS/390. Pour plus de détails sur les tables de la

base de données de communications DB2 Universal Database pour OS/390, reportez-vous au manuel DB2 Universal Database pour OS/390 SQL Reference.

#### Mise à jour de SYSIBM.LUNAMES

Pour que les demandes de connexion de base de données provenant de toute LU DB2 Connect entrante puissent être acceptées, insérez une ligne vierge. Utilisez une commande SQL semblable à la suivante :

```
INSERT INTO SYSIBM.LUNAMES (LUNAME) VALUES (' ')
```

Vous pouvez également, pour restreindre l'accès par nom de LU, utiliser une commande SQL semblable à la suivante pour mettre à jour cette table :

```
INSERT INTO SYSIBM.LUNAMES (LUNAME,
SECURITY_OUT,
ENCRYPTPSWDS,
USERNAMES)
VALUES('NYX1GW01','P','N','O');
```

Résultat :

| COLONNE      | EXEMPLE  | REMARQUE                 |
|--------------|----------|--------------------------|
| =====        | ======   | =====                    |
| LUNAME       | NYX1GW01 | Nom de la LU DB2 Connect |
| SECURITY OUT | Р        |                          |
| ENCRYPTPSWDS | Ν        |                          |
| USERNAMES    | 0        |                          |

#### Mise à jour de SYSIBM.IPNAMES

Si vous souhaitez autoriser les demandes de connexion de bases de données entrantes pour les noeuds TCP/IP, vous pouvez utiliser une commande SQL de ce type pour mettre à jour cette table :

```
INSERT INTO SYSIBM.IPNAMES (LINKNAME) VALUES (' ')
```

#### Configuration de DB2 pour MVS/ESA

Avant que vous puissiez utiliser la connexion DB2 Connect, l'administrateur DB2 pour MVS/ESA doit configurer DB2 pour MVS/ESA de sorte que les connexions puissent être établies à partir du poste de travail DB2 Connect. Pour cela, les tables suivantes doivent être mises à jour :

- SYSIBM.SYSUSERNAMES
- SYSIBM.SYSLUNAMES
- SYSIBM.SYSLUMODES

Les sections suivantes contiennent des exemples de commandes de mise à jour de ces tables. Consultez l'administrateur DB2 pour déterminer les options nécessaires à votre système DB2 pour MVS/ESA.

#### Mise à jour de SYSIBM.SYSUSERNAMES

Si vous voulez utiliser des ID autorisation secondaires, vous pouvez utiliser la commande SQL suivante pour mettre à jour cette table :

INSERT INTO SYSIBM.SYSUSERNAMES VALUES('I', 'ADBUSER', 'NYX1GW01', ' ', ' ');

| EXEMPLE  | REMARQUE                                                          |
|----------|-------------------------------------------------------------------|
| ======   | =====                                                             |
| Ι        |                                                                   |
| ADBUSER  |                                                                   |
| NYX1GW01 | Nom de la LU DB2 Connect                                          |
| (vide)   |                                                                   |
| (vide)   |                                                                   |
|          | EXEMPLE<br>======<br>I<br>ADBUSER<br>NYX1GW01<br>(vide)<br>(vide) |

Les différents types existants sont : 0 (conversion sortante), I (conversion entrante), B (conversion entrante et sortante) et vide (aucun ID autorisation n'est converti et aucun mot de passe n'est envoyé au serveur).

#### Mise à jour de SYSIBM.SYSLUNAMES

Pour restreindre l'accès par nom de LU, utilisez une commande SQL semblable à la suivante pour mettre à jour cette table :

INSERT INTO SYSIBM.SYSLUNAMES VALUES('NYX1GW01','IBMRDB','A','N',' ','I');

Résultat :

| COLONNE      | EXEMPLE  | REMARQUE                 |
|--------------|----------|--------------------------|
| ======       | ======   | ======                   |
| LUNAME       | NYX1GW01 | Nom de la LU DB2 Connect |
| SYSMODENAME  | IBMRDB   |                          |
| USERSECURITY | А        |                          |
| ENCRYPTPSWDS | Ν        |                          |
| MODESELECT   |          |                          |
| USERNAMES    | Ι        |                          |

Vous pouvez aussi insérer une ligne blanche, ce qui permet aux LU DB2 Connect entrantes d'être acceptées.

#### Mise à jour de SYSIBM.SYSLUMODES

Pour mettre cette table à jour, utilisez une commande SQL de ce type :

INSERT INTO SYSIBM.SYSLUMODES VALUES ('NYX1 ', 'IBMRDB', 150, 'Y');

où :

- NYX1 représente le nom de PU du serveur concerné
- IBMRDB représente le nom du mode de connexion VTAM
- 150 représente le nombre maximal de conversations

• *Y* représente le nombre de sessions (par PREALLOC) au démarrage. Vous pouvez aussi indiquer N ou laisser ce paramètre vide (la valeur par défaut) pour différer la définition de ce nombre au démarrage.

#### Configuration de TCP/IP pour DB2 Universal Database pour OS/390

La présente section explique comment configurer les communications TCP/IP entre votre poste de travail DB2 Connect et DB2 Universal Database pour OS/390 version 5.1 ou suivante. Il est présupposé que :

- Vous vous connectez à une seule base de données hôte via TCP/IP. Si vous vous connectez à plusieurs bases de données hôte, la procédure sera identique, à ceci près que le *numéro de port* et le *numéro de service* nécessaires dans chaque cas peuvent être différents.
- La base de données cible se trouve sur DB2 Universal Database pour OS/390 version 5.1 ou suivante.
- Tous les logiciels requis sont installés.
- Les clients DB2 ont été configurés correctement.

#### Logiciel OS/390 prérequis pour le support TCP/IP

Le niveau minimal du système d'exploitation requis pour le support TCP/IP est OS/390 R3+. OS/390 V2R5+ est le niveau recommandé et le plus performant.

Les APAR pour DB2 pour OS/390 mentionnés ci-après sont régulièrement mis à jour avec les informations relatives aux PTF à installer pour divers composants OS/390 et en particulier TCP/IP pour OS/390. Si vous utilisez la connectivité TCP/IP avec DB2 pour OS/390, il est extrêmement important d'analyser et d'appliquer les correctifs PTF et APAR décrits dans les APAR relatifs à DB2 pour OS/390 suivants :

- II11164
- II11263
- II10962

Les correctifs suivants sont recommandés pour DB2 pour OS/390 :

• DB2 pour OS/390 version 5.1 : PTF UQ13908, PTF UQ17755

#### **Collecte des informations**

Avant d'utiliser DB2 Connect sur une connexion TCP/IP, vous devez réunir certaines informations relatives au serveur de bases de données hôte et au poste de travail DB2 Connect. Pour chaque serveur hôte auquel vous vous connectez via TCP/IP, vous devez disposer des informations suivantes :

• L'emplacement des fichiers SERVICES et HOSTS TCP/IP sur le poste de travail DB2 Connect :

#### Sous UNIX

généralement /etc/

#### Sous OS/2

il est déterminé par la variable d'environnement ETC, que l'on peut vérifier à l'aide de la commande **set etc**.

#### Sous Windows NT et Windows 2000

généralement *x*:\system32\drivers\etc\, *x*: représentant le répertoire d'installation

#### Sous Windows 9x

généralement *x*:\windows\, *x*: représentant le répertoire d'installation.

Vous pouvez utiliser un *serveur de noms de domaines* pour éviter d'avoir à gérer ce fichier sur plusieurs systèmes.

- Les emplacements des fichiers équivalents sur l'hôte DB2 Universal Database pour OS/390 cible.
- Le numéro de port TCP/IP défini sur DB2 Universal Database pour OS/390.

**Remarque :** Les informations relatives au *nom de service* ne sont pas échangées entre le poste de travail DB2 Connect et DB2 Universal Database pour OS/390.

Le numéro de port 446 est le port par défaut pour les communications établies à partir d'un poste de travail DB2 Connect.

- Les adresses et noms hôte TCP/IP de l'hôte et du poste de travail DB2 Connect.
- Le nom d'emplacement (LOCATION NAME) de DB2 pour le serveur de la base de données OS/390.
- L'ID utilisateur et le mot de passe à utiliser lors du lancement de requêtes CONNECT sur la base de données hôte.

Adressez-vous à l'administrateur de réseau local et à l'administrateur DB2 pour OS/390 si vous avez besoin d'aide pour obtenir ces informations. Utilisez un exemplaire du modèle de feuille de travail, tableau 2, pour planifier *chacune* des connexions TCP/IP entre DB2 Connect et un serveur de bases de données hôte.

#### Modèle de feuille de travail :

Tableau 2. Modèle de feuille de travail pour la planification des connexions TCP/IP à DB2 Universal Database pour OS/390

| Réf.                     | Description       | Valeur type      | Votre valeur |  |
|--------------------------|-------------------|------------------|--------------|--|
| Informations utilisateur |                   |                  |              |  |
| TCP-1                    | Nom d'utilisateur | Util.A.D.B.      |              |  |
| TCP-2                    | Téléphone         | (01) 45 67 89 40 |              |  |
| TCP-5                    | ID utilisateur    | UtilADB          |              |  |

| Réf.      | Description                                  | Valeur type           | Votre valeur                  |
|-----------|----------------------------------------------|-----------------------|-------------------------------|
| TCP-6     | Type de base de<br>données                   | db2390                |                               |
| TCP-7     | Type de connexion<br>(TCPIP obligatoirement) | TCPIP                 | TCPIP                         |
| Informati | ions réseau sur l'hôte                       |                       |                               |
| TCP-8     | Nom hôte                                     | MVSHOST               |                               |
| TCP-9     | Adresse IP hôte                              | 9.21.152.100          |                               |
| TCP-10    | Nom du service                               | db2inst1c             |                               |
| TCP-11    | Numéro de port                               | 446                   | 446                           |
| TCP-12    | LOCATION NAME                                | NEW_YORK3             |                               |
| TCP-13    | ID utilisateur                               |                       |                               |
| TCP-14    | Mot de passe                                 |                       |                               |
| Informati | ions réseau sur le poste de                  | travail DB2 Connect   |                               |
| TCP-18    | Nom hôte                                     | mcook02               |                               |
| TCP-19    | Adresse IP                                   | 9.21.27.179           |                               |
| TCP-20    | Nom du service                               | db2inst1c             |                               |
| TCP-21    | Numéro de port                               | 446                   | 446                           |
| Entrées d | u répertoire DB2 (sur le po                  | oste de travail DB2 C | onnect)                       |
| TCP-30    | Nom de noeud                                 | MVSIPNOD              |                               |
| TCP-31    | Nom de la base de données                    | nyc3                  |                               |
| TCP-32    | Alias de base de données                     | mvsipdb1              |                               |
| TCP-33    | Nom de la base de données DCS                | nyc3                  |                               |
| Remarqu   | es :                                         |                       |                               |
| 1. Pour o | obtenir l'adresse IP de l'hôte               | e TCP-9, spécifiez :  |                               |
| TS        | 50 NETSTAT HOME                              | madila , opecater .   |                               |
| 2. Pour d | obtenir le numéro de port                    | TCP-11 , recherchez D | SNL004I dans l'espace adresse |
| princi    | pal ou le journal système de                 | e DB2.                |                               |

Tableau 2. Modèle de feuille de travail pour la planification des connexions TCP/IP à DB2 Universal Database pour OS/390 (suite)

#### Configuration de la connexion TCP/IP

Utilisez la procédure décrite dans cette section pour achever la configuration et établir la connexion.

**Complétez la feuille de travail :** Complétez un exemplaire de la feuille de travail pour chaque hôte TCP/IP :

- 1. Indiquez les valeurs à utiliser pour l'adresse et le nom TCP/IP de l'hôte DB2 Universal Database pour OS/390 (éléments 8 et 9).
- 2. Indiquez les valeurs à utiliser pour l'adresse et le nom TCP/IP du poste de travail DB2 Connect (éléments 18 et 19).
- **3**. Déterminez le numéro de port ou nom de service à utiliser pour la connexion (éléments 10 et 11, ou 20 et 21).
- 4. Déterminez le nom d'emplacement (LOCATION NAME) de DB2 pour le serveur de bases de données OS/390 auquel vous souhaitez vous connecter.
- 5. Déterminez les valeurs à utiliser pour l'ID utilisateur et le mot de passe lors de la connexion à la base de données hôte.

**Remarque :** Il se peut que d'autres conditions de planification s'appliquent, par exemple si vous utilisez DCE. Pour plus de détails, reportez-vous au manuel *DB2 Connect User's Guide*.

# **Mettez à jour l'hôte DB2 Universal Database pour OS/390 :** Sur l'hôte OS/390 :

- 1. Vérifiez l'adresse hôte ou le nom hôte.
- 2. Vérifiez le numéro de port ou le nom de service.
- **3.** Mettez à jour le fichier SERVICES en indiquant, si nécessaire, le numéro de port et le nom de service corrects.
- 4. Mettez à jour le fichier HOSTS (ou le serveur de noms de domaine utilisé par le système DB2 Universal Database pour OS/390) en indiquant, si nécessaire, le nom hôte et l'adresse IP du poste de travail DB2 Connect.
- 5. Vérifiez que les nouvelles définitions s'appliquent avant de tester la connexion. Adressez-vous, si nécessaire, à l'administrateur système de l'hôte ou au technicien chargé du contrôle des modifications.
- 6. Assurez-vous auprès de l'administrateur DB2 Universal Database pour OS/390 que votre ID utilisateur, votre mot de passe et votre nom d'emplacement (*LOCATION NAME*) sont corrects.
- Lancez une commande PING sur le poste de travail DB2 Connect, en utilisant le numéro de port correct si cette option est prise en charge par TCP/IP sur le système hôte. Par exemple :

ping nom-hôte-éloigné -p num-port

#### Préparation de DB2 Universal Database pour AS/400 pour DB2 Connect

DB2 Connect permet aux applications résidant sur des systèmes éloignés d'accéder aux données du système DB2 Universal Database pour AS/400. Pour configurer la connexion, la personne chargée de l'installation de DB2 Connect doit disposer des informations suivantes :

- \_\_\_\_1. ID du réseau local. Vous pouvez obtenir cette information en entrant DSPNETA.
- \_\_\_ 2. Adresse de la carte locale. Vous pouvez obtenir cette information en entrant WRKLIND (\*trlan).
- \_\_3. Nom du mode. Vous pouvez obtenir la liste des noms de mode en entrant WRKMODD. Si le mode IBMRDB a été défini sur votre système AS/400, vous devez l'utiliser.
- \_\_\_\_\_4. Nom du point de contrôle local. Vous pouvez obtenir cette information en entrant DSPNETA.
- \_\_\_\_5. Nom du programme transactionnel éloigné. La valeur par défaut est X'07'6DB (X'07F6C4C2'). La valeur par défaut est toujours utilisée par DB2 Universal Database pour AS/400. Si l'indication d'une valeur hexadécimale présente des difficultés, vous pouvez utiliser l'alias QCNTEDDM.
- \_\_6. Nom de la base de données relationnelle. Vous pouvez obtenir cette information en entrant DSPRDBDIRE. Une liste s'affiche. La ligne contenant \*LOCAL dans la colonne Lieu éloigné identifie le nom de RDBNAME qui doit être défini pour le client. Si l'entrée \*LOCAL n'existe pas, vous pouvez en ajouter une ou utiliser le nom système obtenu via la commande DSPNETA sur le serveur.

Voici un exemple d'écran :

```
Postes du répertoire de bases de données relationnelles
Afficher à partir de . .
Indiquez vos options, puis appuyez sur ENTREE.
5=Afficher détails 6=Imprimer détails
       Base de données
                         Lieu
Option relationnelle
                        éloigné Texte
       DLHX
                         RCHAS2FA
 _
       JORMT2FA
                         JORMT2FA
 _
      JORMT4FD
                         JORMT4FD
 _
      JOSNAR7B
                         RCHASR7B
      RCHASR7B
                         *LOCAL
 -
      RCHASR7C
                         RCHASR7C
 _
      R7BDH3SNA
                         RCH2PDH3
       RCHASDH3
                          RCHASDH3
```

Après avoir obtenu ces paramètres du système OS/400, indiquez vos valeurs dans la feuille de travail suivante :

| Elément | Paramètre                                  | Exemple                           | Votre valeur |
|---------|--------------------------------------------|-----------------------------------|--------------|
| A-1     | ID de réseau local                         | SPIFNET                           |              |
| A-2     | Adresse de la carte locale                 | 400009451902                      |              |
| A-3     | Nom de mode                                | IBMRDB                            |              |
| A-4     | Nom du point de contrôle<br>local          | SYD2101A                          |              |
| A-5     | Programme transactionnel<br>éloigné        | X'07F6C4C2'(valeur par<br>défaut) |              |
| A-6     | Nom de la base de données<br>relationnelle | NEW_YORK3                         |              |

Tableau 3. Paramètres de configuration reçus de l'AS/400

Pour plus de détails sur la configuration de DB2 Universal Database pour AS/400 comme serveur d'applications, reportez-vous au manuel en ligne *DB2 Connectivité - Informations complémentaires* fourni avec DB2 Connect.

Pour plus d'informations, reportez-vous au manuel DRDA Connectivity Guide et consultez le site Web du Centre d'aide et d'information AS/400 version 4.4. Ce site se trouve à l'URL http://as400bks.rochester.ibm.com ou http://www.as400.ibm.com/db2/db2main.htm.

#### Préparation de DB2 pour VSE & VM

Pour plus d'informations sur la configuration de DB2 pour VSE & VM comme serveur d'applications, reportez-vous au manuel en ligne *DB2 Connectivité - Informations complémentaires* et au manuel *DRDA Connectivity Guide*.

# Partie 4. Configuration de DB2 Connect pour les communications avec les bases de données hôte et AS/400

# Chapitre 6. Communications entre DB2 Connect et bases de données hôte ou AS/400 à l'aide du CCA

Le présent chapitre explique comment utiliser l'Assistant de configuration client (CCA) pour configurer le poste de travail DB2 Connect afin qu'il puisse accéder à des bases de données DB2 hôte ou AS/400. Les étapes de configuration décrites dans cette section s'appliquent si vous vous connectez au système hôte ou AS/400 à l'aide de TCP/IP ou de SNA (APPC).

Si vous avez déjà établi une connexion à la base de données au moyen de DB2 Connect et que vous souhaitez vous connecter à l'hôte via un client DB2, reportez-vous plutôt au «Chapitre 9. Configuration des communications client-serveur à l'aide du CCA» à la page 111.

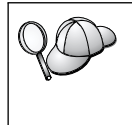

- L'Assistant de configuration client ne peut détecter ou configurer automatiquement les sous-systèmes SNA (APPC) suivants :
- Communications Server pour Windows NT SNA API Client
- Microsoft SNA Server pour Windows NT

Pour effectuer les procédures décrites dans cette section, vous devez savoir comment démarrer l'Assistant de configuration client. Pour plus d'informations, reportez-vous à la section «Démarrage de l'Assistant de configuration client» à la page 157.

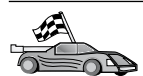

Pour configurer les communications avec une base de données DB2 autre que hôte ou AS/400, reportez-vous au «Chapitre 9. Configuration des communications client-serveur à l'aide du CCA» à la page 111.

Pour configurer les communications avec une base de données DB2 hôte ou AS/400 à l'aide de l'interpréteur de commandes, ou si un produit SNA ne peut être configuré par l'Assistant de configuration client, reportez-vous à la section consacrée au protocole de communication à configurer :

- TCP/IP reportez-vous à la documentation en ligne *Installation et configuration Informations complémentaires*.
- APPC voir le «Chapitre 7. Configuration manuelle des communications APPC sur le poste de travail DB2 Connect» à la page 69.

#### Utilisation de l'Assistant de configuration client

L'Assistant de configuration client (CCA) permet d'effectuer les opérations suivantes :

- Configurer les connexions de base de données pour les applications.
- Mettre à jour ou supprimer des connexions de base de données configurées existantes.
- Afficher les informations relatives aux connexions configurées existantes.
- Tester une connexion à une base de données.
- Activer ou désactiver les bases de données à configurer comme sources de données CLI ou ODBC.
- Exporter des profils client ou importer des profils client et serveur contenant des informations relatives à la configuration d'un client.
- Mettre à jour des paramètres de configuration client.
- Détecter des bases de données éloignées (à condition que la base de données éloignée ait été préalablement cataloguée sur un serveur DB2 Connect).
- Définir les accès des applications et des utilitaires aux bases de données.
- Modifier votre mot de passe sur le serveur.

L'Assistant de configuration client propose trois méthodes de configuration de la connexion d'une base de données à un serveur :

- Utilisation d'un profil.
- Recherche des bases de données sur le réseau.
- Saisie manuelle des informations relatives à la base de données et au protocole de communication correspondant à un serveur. Lorsque vous ajoutez une base de données par cette méthode de configuration, l'Assistant de configuration client crée un nom de noeud par défaut pour le serveur de la base de données.

#### Etapes de la configuration

Pour configurer votre poste de travail afin qu'il puisse accéder à une base de données hôte ou AS/400, procédez comme suit :

Étape 1. Connectez-vous au système sous un ID utilisateur DB2 correct. Pour plus d'informations, reportez-vous à l'«Annexe D. Conventions de dénomination» à la page 195.

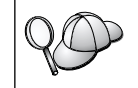

Cette restriction est contrôlée par le paramètre de configuration du gestionnaire de bases de données *catalog\_noauth*. Pour plus d'informations, reportez-vous au manuel *Administration Guide*.
- Étape 2. La fenêtre Bienvenue s'affiche à chaque démarrage de l'Assistant de configuration client, tant que vous n'avez pas ajouté au moins une base de données sur votre client.
- Étape 3. Cliquez sur Ajout d'une base de données ou sur Ajout pour configurer une connexion.

Vous pouvez utiliser l'une des méthodes de configuration suivantes :

- «Ajout d'une base de données à l'aide d'un profil».
- «Ajout d'une base de données à l'aide de la fonction Reconnaissance» à la page 62.
- «Ajout manuel d'une base de données» à la page 65.

#### Ajout d'une base de données à l'aide d'un profil

Un profil contient des informations sur les instances et les bases de données au niveau du système et sur les bases de données au niveau de chaque instance. Pour plus d'informations sur les profils, reportez-vous à la section «Création et utilisation des profils» à la page 119.

Si votre administrateur vous a attribué un profil, procédez comme suit :

- Étape 1. Cliquez sur le bouton Utilisation d'un profil puis sur Suivant.
- Étape 2. Cliquez sur le bouton de fonction ... et sélectionnez un profil.
- Étape 3. Une liste avec le système, les instances et les bases de données s'affiche. Sélectionnez la base de données à ajouter au système.
- Étape 4. Sélectionnez le type de connexion à établir avec la base de données hôte ou AS/400. Auparavant, vous devez sélectionner une base de données hôte ou AS/400 dans la liste de bases de données du profil.
  - Pour établir une connexion directe, sélectionnez le bouton d'option **Connexion directe au serveur**.
  - Pour établir une connexion via une passerelle DB2 Connect, sélectionnez le bouton d'option **Connexion au serveur via la passerelle**.
- Étape 5. Cliquez sur Suivant.
- Étape 6. Entrez un nom d'alias de base de données locale dans la zone
   Alias et, le cas échéant, ajoutez un commentaire décrivant cette
   base de données dans la zone Commentaire. Cliquez sur Suivant.
- Étape 7. Si vous souhaitez utiliser ODBC, enregistrez cette base de données comme base de données source ODBC.

**Remarque :** ODBC doit être installé pour pouvoir effectuer cette opération.

a. Cochez la case **Enregistrement de la base de données pour ODBC**, si ce n'est déjà fait.

- b. Sélectionnez le bouton d'option décrivant le type de source de données sous lequel enregistrer la base de données choisie :
  - Pour que tous les utilisateurs du système aient accès à cette source de données, sélectionnez le bouton d'option Comme source de données système (DSN système).
  - Pour que seul l'utilisateur en cours ait accès à la source de données, sélectionnez le bouton d'option Comme source de données utilisateur (DSN utilisateur).
  - Pour créer un fichier source de données ODBC afin de partager l'accès à la base de données, cochez la case Comme source de données fichier (DSN fichier) et entrez le chemin d'accès et le nom du fichier dans la zone Nom du fichier source de données.
- c. Cliquez dans la liste déroulante **Optimisation pour application** et sélectionnez l'application pour laquelle vous souhaitez adapter les paramètres ODBC.
- d. Cliquez sur le bouton de fonction Fin pour ajouter la base de données sélectionnée. La fenêtre de confirmation s'ouvre.
- Étape 8. Cliquez sur le bouton de fonction **Test** pour tester la connexion. La fenêtre de connexion à la base de données DB2 s'ouvre.
- Étape 9. Dans la fenêtre Connexion à la base de données DB2, entrez un ID utilisateur et un mot de passe corrects pour la base de données éloignée et cliquez sur **OK**. Si la connexion aboutit, un message de confirmation s'affiche.

Si la connexion échoue, un message d'aide s'affiche. Pour modifier les paramètres incorrects qui ont pu être indiqués, cliquez sur le bouton Modification dans la fenêtre Confirmation pour revenir à l'assistant Ajout d'une base de données. Pour plus d'informations, reportez-vous au manuel Troubleshooting Guide.

Etape 10. Vous êtes maintenant en mesure d'utiliser cette base de données. Cliquez sur le bouton Ajout pour ajouter des bases de données supplémentaires, ou sur Fermeture pour quitter l'assistant Ajout d'une base de données. Cliquez à nouveau sur **Fermeture** pour sortir de l'Assistant de configuration client.

#### Ajout d'une base de données à l'aide de la fonction Reconnaissance

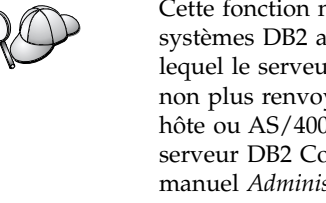

Cette fonction ne peut pas renvoyer d'informations relatives aux systèmes DB2 antérieurs à la version 5 ou à tout autre système sur lequel le serveur d'administration n'est pas actif. Elle ne peut pas non plus renvoyer d'informations relatives aux bases de données hôte ou AS/400, sauf si celles-ci ont déjà été cataloguées sur un serveur DB2 Connect EE. Pour plus d'informations, reportez-vous au manuel Administration Guide.

La fonction Reconnaissance permet de rechercher des bases de données sur le réseau. Pour ajouter une base de données au système à l'aide de la fonction Reconnaissance, procédez comme suit :

- Étape 1. Sélectionnez le bouton d'option **Recherche sur le réseau** et cliquez sur le bouton **Suivant**.
- Étape 2. Cliquez sur le signe [+] figurant en regard de l'icône Systèmes connus pour répertorier tous les systèmes reconnus par votre système.
- Étape 3. Cliquez sur le signe [+] en regard d'un système pour afficher la liste des instances et bases de données qui s'y trouvent.

Si le système contenant la base de données à ajouter ne figure pas dans la liste, procédez comme suit :

- a. Cliquez sur le signe [+] situé en regard de l'icône Autres systèmes (Recherche sur le réseau) pour rechercher les autres systèmes éventuellement présents sur le réseau.
- b. Cliquez sur le signe [+] en regard d'un système pour afficher la liste des instances et bases de données qui s'y trouvent.
- c. Sélectionnez la base de données à ajouter, cliquez sur le bouton **Suivant** et passez à l'étape 4.

Il se peut que l'Assistant de configuration client ne puisse pas détecter le système éloigné si :
Le serveur d'administration ne s'exécute pas sur le système éloigné.

- La fonction Reconnaissance a dépassé le délai d'inactivité. Par défaut, la fonction Reconnaissance balaiera le réseau pendant 40 secondes ; il se peut que ce laps de temps soit insuffisant pour détecter le système éloigné. Vous pouvez définir la valeur de registre DB2DISCOVERYTIME par une durée plus longue.
- Le réseau sur lequel s'exécute la demande de reconnaissance a peut-être été configuré de telle sorte que la demande n'atteint pas le système éloigné désiré.
- Vous utilisez NetBIOS comme protocole de reconnaissance. Dans ce cas, vous devrez peut-être attribuer une valeur supérieure à la valeur de registre *DB2NBDISCOVERRCVBUFS* afin que le client puisse recevoir un plus grand nombre de réponses simultanées de la fonction Reconnaissance.

Pour plus d'informations, reportez-vous au manuel *Administration Guide*.

Si le système ne figure toujours pas dans la liste, vous pouvez l'y ajouter en procédant comme suit :

- a. Cliquez sur **Ajout d'un système**. La fenêtre Ajout d'un système s'ouvre.
- b. Indiquez les paramètres du protocole de communication requis pour le serveur d'administration éloigné et cliquez sur **OK**. Un nouveau système est ajouté. Pour plus d'informations, cliquez sur **Aide**.
- c. Sélectionnez la base de données à ajouter et cliquez sur le bouton **Suivant**.
- Étape 4. Sélectionnez le type de connexion à établir avec la base de données hôte ou AS/400. Auparavant, vous devez sélectionner une base de données hôte ou AS/400 dans la liste de bases de données du profil.
  - Pour établir une connexion directe, sélectionnez le bouton d'option **Connexion directe au serveur**.
  - Pour établir une connexion via une passerelle DB2 Connect, sélectionnez le bouton d'option **Connexion au serveur via la passerelle**.
- Étape 5. Cliquez sur Suivant.
- Étape 6. Entrez un nom d'alias de base de données locale dans la zone Alias et, le cas échéant, ajoutez un commentaire décrivant cette base de données dans la zone **Commentaire**. Cliquez sur **Suivant**.
- Étape 7. Si vous souhaitez utiliser ODBC, enregistrez cette base de données comme base de données source ODBC.

**Remarque :** ODBC doit être installé pour pouvoir effectuer cette opération.

- a. Cochez la case **Enregistrement de la base de données pour ODBC**, si ce n'est déjà fait.
- b. Sélectionnez le bouton d'option décrivant le type de source de données sous lequel enregistrer la base de données choisie :
  - Pour que tous les utilisateurs du système aient accès à cette source de données, sélectionnez le bouton d'option **Comme source de données système (DSN système)**.
  - Pour que seul l'utilisateur en cours ait accès à la source de données, sélectionnez le bouton d'option **Comme source de données utilisateur (DSN utilisateur)**.
  - Pour créer un fichier source de données ODBC afin de partager l'accès à la base de données, cochez la case Comme source de données fichier (DSN fichier) et entrez le chemin d'accès et le nom du fichier dans la zone Nom du fichier source de données.

- c. Cliquez dans la liste déroulante **Optimisation pour application** et sélectionnez l'application pour laquelle vous souhaitez adapter les paramètres ODBC.
- d. Cliquez sur le bouton de fonction **Fin** pour ajouter la base de données sélectionnée. La fenêtre de confirmation s'ouvre.
- Étape 8. Cliquez sur le bouton de fonction **Test** pour tester la connexion. La fenêtre de connexion à la base de données DB2 s'ouvre.
- Étape 9. Dans la fenêtre Connexion à la base de données DB2, entrez un ID utilisateur et un mot de passe corrects pour la base de données éloignée et cliquez sur **OK**. Si la connexion aboutit, un message de confirmation s'affiche.

Si la connexion échoue, un message d'aide s'affiche. Pour modifier les paramètres incorrects qui ont pu être indiqués, cliquez sur le bouton **Modification** dans la fenêtre Confirmation pour revenir à l'assistant Ajout d'une base de données. Pour plus d'informations, reportez-vous au manuel *Troubleshooting Guide*.

Étape 10. Vous êtes maintenant en mesure d'utiliser cette base de données. Cliquez sur le bouton **Ajout** pour ajouter des bases de données supplémentaires, ou sur **Fermeture** pour quitter l'assistant Ajout d'une base de données. Cliquez à nouveau sur **Fermeture** pour sortir de l'Assistant de configuration client.

#### Ajout manuel d'une base de données

Si vous disposez des informations nécessaires sur le protocole correspondant au serveur auquel vous souhaitez vous connecter, entrez manuellement toutes les informations de configuration. Cette méthode est similaire à l'entrée de commandes à l'aide de l'interpréteur de commandes, mais les paramètres sont affichés à l'aide d'une interface graphique.

Pour ajouter manuellement une base de données au système, procédez comme suit :

- Étape 1. Sélectionnez le bouton d'option Configuration manuelle d'une connexion à une base de données DB2, puis cliquez sur le bouton Suivant.
- Étape 2. Si vous utilisez le protocole LDAP (Lightweight Directory Access Protocol), sélectionnez le bouton correspondant à l'emplacement des répertoires DB2.
  - Pour gérer les répertoires DB2 localement, sélectionnez le bouton d'option Ajout d'une base de données sur la machine locale et cliquez sur le bouton Suivant.
  - Pour gérer les répertoires DB2 globalement sur un serveur LDAP, sélectionnez le bouton d'option Ajout d'une base de données à l'aide de LDAP et cliquez sur le bouton Suivant.

- Étape 3. Dans la liste Protocole, sélectionnez le bouton d'option correspondant au protocole que vous souhaitez utiliser. Sélectionnez le type de connexion à établir avec la base de données hôte ou AS/400. Cochez la case La base de données réside physiquement sur un système hôte ou AS/400, puis sélectionnez l'un des boutons d'option suivants :
  - Pour établir une connexion via une passerelle DB2 Connect, sélectionnez le bouton d'option **Connexion au serveur via la passerelle**.
  - Pour établir une connexion directe, sélectionnez le bouton d'option **Connexion directe au serveur**.

Cliquez sur Suivant.

- Étape 4. Indiquez les paramètres de protocole de communication requis et cliquez sur le bouton **Suivant**. Pour plus d'informations, cliquez sur **Aide**.
- Étape 5. Entrez le nom d'alias de la base de données éloignée à ajouter dans la zone **Nom de la base de données** et le nom d'alias de la base de données locale dans la zone **Alias**.

S'il s'agit d'une base de données hôte ou AS/400, tapez le nom d'emplacement pour une base de données OS/390, le nom RDB pour une base de données AS/400 ou le DBNAME pour une base de données VSE ou VM, dans la zone **Nom de la base de données** et, le cas échéant, ajoutez un commentaire décrivant cette base de données dans la zone **Commentaire**.

Cliquez sur Suivant.

Étape 6. Enregistrez cette base de données comme source de données ODBC.

**Remarque :** ODBC doit être installé pour pouvoir effectuer cette opération.

- a. Cochez la case **Enregistrement de la base de données pour ODBC**, si ce n'est déjà fait.
- b. Sélectionnez le bouton d'option décrivant le type de source de données sous lequel enregistrer la base de données choisie :
  - Pour que tous les utilisateurs du système aient accès à cette source de données, sélectionnez le bouton d'option Comme source de données système (DSN système).
  - Pour que seul l'utilisateur en cours ait accès à la source de données, sélectionnez le bouton d'option **Comme source de données utilisateur (DSN utilisateur)**.
  - Pour créer un fichier source de données ODBC afin de partager l'accès à la base de données, cochez la case **Comme**

**source de données fichier (DSN fichier)** et entrez le chemin d'accès et le nom du fichier dans la zone **Nom du fichier source de données**.

- c. Cliquez dans la liste déroulante **Optimisation pour application** et sélectionnez l'application pour laquelle vous souhaitez adapter les paramètres ODBC.
- d. Cliquez sur le bouton **Fin** pour ajouter la base de données sélectionnée. La fenêtre de confirmation s'ouvre.
- Étape 7. Cliquez sur le bouton de fonction **Test** pour tester la connexion. La fenêtre de connexion à la base de données DB2 s'ouvre.
- Étape 8. Dans la fenêtre Connexion à la base de données DB2, entrez un ID utilisateur et un mot de passe corrects pour la base de données éloignée et cliquez sur **OK**. Si la connexion aboutit, un message de confirmation s'affiche.

Si la connexion échoue, un message d'aide s'affiche. Pour modifier les paramètres incorrects qui ont pu être indiqués, cliquez sur le bouton **Modification** dans la fenêtre Confirmation pour revenir à l'assistant Ajout d'une base de données. Pour plus d'informations, reportez-vous au manuel *Troubleshooting Guide*.

Étape 9. Vous êtes maintenant en mesure d'utiliser cette base de données. Cliquez sur le bouton Ajout pour ajouter des bases de données supplémentaires, ou sur Fermeture pour quitter l'assistant Ajout d'une base de données. Cliquez à nouveau sur Fermeture pour sortir de l'Assistant de configuration client.

#### Définition des accès des utilitaires et des applications

Après avoir ajouté la base de données hôte ou AS/400 au système, il conseillé de définir les accès des utilitaires et applications DB2 à la base de données que vous venez d'ajouter. Pour ce faire, procédez comme suit :

- Étape 1. Connectez-vous au système sous un ID utilisateur disposant des droits SYSADM, DBADM ou BINDADD sur la base de données.
- Étape 2. Démarrez l'Assistant de configuration client.
- Étape 3. Sélectionnez la base de données pour laquelle vous souhaitez définir les accès des utilitaires et des modules.
- Étape 4. Cliquez sur Définition des accès.
- Étape 5. Sélectionnez le type d'accès à utiliser :
  - Sélectionnez le bouton d'option **Définition des accès des utilitaires DB2** si vous souhaitez définir les accès des utilitaires pour la base de données
  - Sélectionnez le bouton d'option **Définition des accès des applications** si vous souhaitez définir les accès des applications à la base de données
- Étape 6. Cliquez sur **Continuer**.

- Étape 7. Entrez un ID utilisateur et un mot de passe pour vous connecter à la base de données et cliquez sur **OK**.
- Étape 8. Sélectionnez les utilitaires pour lesquels vous voulez définir les accès et cliquez sur OK.

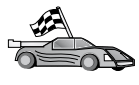

Après avoir configuré les connexions hôte, passez au «Chapitre 8. Activation de mises à jour multisites (validation en deux phases)» à la page 101 pour activer la fonction de mise à jour multisite.

# Chapitre 7. Configuration manuelle des communications APPC sur le poste de travail DB2 Connect

Le présent chapitre explique comment configurer manuellement un poste de travail DB2 Connect afin qu'il puisse communiquer avec un serveur de bases de données hôte ou AS/400 via le protocole de communication APPC. Les instructions qui suivent supposent que le protocole APPC est pris en charge sur les postes DB2 Connect et les systèmes hôte ou AS/400.

Ne vous référez aux instructions de ce chapitre que si vous souhaitez configurer manuellement la connexion APPC à la base de données hôte ou AS/400. Le protocole APPC peut le plus souvent être configuré automatiquement à l'aide de l'Assistant de configuration client (CCA). Le tableau suivant répertorie les produits qui peuvent être configurés à l'aide de l'Assistant de configuration client (CCA) :

| Produits                                                  | Plateforme                    | Configuré avec CCA ? |
|-----------------------------------------------------------|-------------------------------|----------------------|
| IBM Personal<br>Communications<br>version 4.2 et suivante | systèmes Windows 32 bits      | Oui                  |
| IBM Communications<br>Server (serveur)                    | Windows NT et<br>Windows 2000 | Oui                  |
| IBM Communications<br>Server (client)                     | systèmes Windows 32 bits      | Non                  |
| IBM Communications<br>Server                              | OS/2                          | Oui                  |
| RUMBA                                                     | systèmes Windows 32 bits      | Oui                  |
| Microsoft SNA (serveur)                                   | Windows NT et<br>Windows 2000 | Non                  |
| Microsoft SNA (client)                                    | systèmes Windows 32 bits      | Non                  |

Tableau 4. Produits configurés à l'aide de l'Assistant de configuration client (CCA)

Pour plus d'informations sur les conditions requises en matière de communications sur votre plateforme, reportez-vous à la section «Logiciels requis» à la page 26.

Les étapes suivantes permettent de configurer un poste de travail DB2 Connect en vue de l'utilisation de protocole communication APPC avec un serveur de bases de données hôte ou AS/400 :

• «1. Identification et consignation des valeurs de paramètres» à la page 70.

- «2. Mise à jour des profils APPC sur le poste de travail DB2 Connect» à la page 73 .
- «3. Catalogage du noeud APPC ou APPN» à la page 94.
- «4. Catalogage de la base de données comme base de données DCS (Database Connection Service)» à la page 95.
- «5. Catalogage de la base de données» à la page 96.
- «6. Définition des accès des utilitaires et des applications au serveur de bases de données» à la page 97.
- «7. Test de la connexion au système hôte ou AS/400» à la page 98.

#### 1. Identification et consignation des valeurs de paramètres

Avant de configurer votre poste de travail DB2 Connect, demandez à l'administrateur de l'hôte et à l'administrateur de réseau local de remplir la feuille de travail du tableau 5 pour *chaque* base de données hôte ou AS/400 à laquelle vous souhaitez vous connecter.

Après avoir rempli la colonne *Votre valeur*, vous pouvez utiliser la feuille de travail pour configurer les communications APPC pour DB2 Connect. Lors de la configuration, remplacez les exemples de valeurs qui figurent dans les instructions de configuration par les valeurs de la feuille de travail en utilisant les numéros encadrés (par exemple, 1) pour adapter les instructions de configuration appropriées aux valeurs de la feuille de travail.

La feuille de travail et les instructions de configuration suggèrent des valeurs ou fournissent des exemples de valeurs pour les paramètres de configuration obligatoires. Pour les autres paramètres, utilisez les valeurs par défaut du programme de communication. Si la configuration de votre réseau est différente de celle utilisée dans les instructions, consultez votre Administrateur réseau pour connaître les valeurs appropriées à votre réseau.

Dans les instructions de configuration, le symbole signale les valeurs à modifier qui ne sont pas représentées sur la feuille de travail.

Tableau 5. Feuille de travail pour la planification des connexions au serveur hôte ou AS/400

| Réf.   | Nom du poste de<br>travail DB2 Connect | Nom de réseau ou VTAM | Valeur type | Votre valeur |
|--------|----------------------------------------|-----------------------|-------------|--------------|
| Inform | nations réseau sur l'hôte              |                       |             |              |
| 1      | Nom hôte                               | ID de réseau local    | SPIFNET     |              |
| 2      | Nom de LU partenaire                   | Nom de l'application  | NYM2DB2     |              |
| 3      | ID réseau                              |                       | SPIFNET     |              |
| 4      | Nom du noeud<br>partenaire             | Nom CP ou SSCP local  | NYX         |              |

| Réf.   | Nom du poste de<br>travail DB2 Connect                         | Nom de réseau ou VTAM                                                            | Valeur type  | Votre valeur |
|--------|----------------------------------------------------------------|----------------------------------------------------------------------------------|--------------|--------------|
| 5      | Nom de la base de<br>données cible<br>( <i>nom-bdd-cible</i> ) | OS/390 ou MVS :<br>LOCATION<br>NAME<br>VM/VSE :<br>DBNAME<br>AS/400 :<br>Nom RDB | NEWYORK      |              |
| 6      | Nom de la liaison ou<br>nom du mode                            |                                                                                  | IBMRDB       |              |
| 7      | Connexion (lien)                                               |                                                                                  | LINKHOST     |              |
| 8      | Adresse de réseau<br>éloigné ou de réseau<br>local             | Adresse de la carte de<br>réseau local ou adresse de<br>destination              | 400009451902 |              |
| Inform | nations réseau sur le pos                                      | te de travail DB2 Connect                                                        |              |              |
| 9      | ID réseau ou ID réseau<br>local                                |                                                                                  | SPIFNET      |              |
| 10     | Nom du point de<br>contrôle local                              |                                                                                  | NYX1GW       |              |
| 11     | Nom de LU locale                                               |                                                                                  | NYX1GW0A     |              |
| 12     | Alias de LU locale                                             |                                                                                  | NYX1GW0A     |              |
| 13     | Noeud local ou ID                                              | ID BLK                                                                           | 071          |              |
| 14     | noeud                                                          | ID NUM                                                                           | 27509        |              |
| 15     | Nom de mode                                                    |                                                                                  | IBMRDB       |              |
| 16     | Nom de destination<br>symbolique                               |                                                                                  | DB2CPIC      |              |

Tableau 5. Feuille de travail pour la planification des connexions au serveur hôte ou AS/400 (suite)

| Réf.   | Nom du poste de<br>travail DB2 Connect                 | Nom de réseau ou VTAM         | Valeur type                                                                                                    | Votre valeur |
|--------|--------------------------------------------------------|-------------------------------|----------------------------------------------------------------------------------------------------|--------------|
| 17     | Nom du programme<br>transactionnel (TP)<br>éloigné     |                               | OS/390 ou MVS :<br>X'07'6DB<br>('07F6C4C2')<br>ou DB2DRDA<br>VM/VSE :<br>AXE pour<br>VSE. Nom<br>pour VM de<br>la base de<br>données DB2<br>ou X'07'6DB<br>('07F6C4C2')<br>pour VM<br>AS/400 :<br>X'07'6DB |              |
|        |                                                        |                               | ('07F6C4C2')<br>ou QCNTEDDM                                                                                                    |              |
| Entrée | es du répertoire DB2 sur                               | le poste de travail DB2 Conne | ect                                                                                                    |              |
| 19     | Nom de noeud                                           |                               | db2node                                                                                                    |              |
| 19     | Sécurité                                               |                               | program                                                                                                    |              |
| 20     | Nom de la base de<br>données locale<br>(nom-dcs-local) |                               | ny                                                                                                    |              |

Tableau 5. Feuille de travail pour la planification des connexions au serveur hôte ou AS/400 (suite)

Pour chaque connexion à un serveur, remplissez un exemplaire de la feuille de travail de la manière suivante :

- Pour indiquer l'*ID réseau*, déterminez le nom du réseau de l'hôte et des postes de travail et DB2 Connect (1, 3 et 9). Ces valeurs sont généralement identiques. Par exemple, SPIFNET.
- 2. Pour le *nom de LU partenaire* (2), déterminez le nom de l'application VTAM (APPL) pour OS/390, MVS, VSE ou VM. Déterminez le nom du point de contrôle local pour AS/400.
- 3. Pour le *nom du noeud partenaire* ( 4), déterminez le nom du point de contrôle SSCP (System Services Control Point) pour OS/390, MVS, VM ou VSE. Déterminez le nom du point de contrôle local pour AS/400.
- 4. Pour le nom de la base de données, (5), déterminez le nom de la base de données hôte. Il s'agit de l'emplacement LOCATION NAME pour OS/390 ou MVS, de la base de données éloignée DBNAME pour VM ou VSE, ou d'un nom de base de données relationnelle pour AS/400.

- 5. Pour le *nom du mode* ( **6** et **15** ), la valeur par défaut IBMDRB est généralement suffisante.
- 6. Pour l'*adresse de réseau éloigné* (**B**), déterminez l'adresse du contrôleur ou l'adresse de la carte de réseau local du système hôte ou AS/400 cible.
- 7. Déterminez le *nom du point de contrôle local* (**10**) du poste de travail DB2 Connect. Il est généralement identique au nom de la PU du système.
- Déterminez le *nom de la LU locale* qui doit être utilisée par DB2 Connect (11). Si vous faites appel à un Gestionnaire de points de synchronisation pour gérer les mises à jour multisites (validation en deux phases), la LU locale doit être celle utilisée pour SPM. Dans ce cas, cette LU ne peut pas être également la LU du point de contrôle.
- **9**. L'*alias de la LU locale* (**12**) est généralement identique au nom de la LU locale (**11**).
- 10. Pour le *noeud local* ou l'*ID noeud* (**13** et **14**), déterminez l'IDBLK et l'IDNUM du poste de travail DB2 Connect. La valeur par défaut devrait être correcte.
- **11**. Pour le *nom de destination symbolique*, (**16**), choisissez une valeur appropriée.
- 12. Pour le *nom du programme transactionnel (TP)* éloigné (**17**), utilisez de préférence les valeurs par défaut indiquées dans la feuille de travail.
- 13. Laissez les autres zones vides pour l'instant (18 à 21).

#### 2. Mise à jour des profils APPC sur le poste de travail DB2 Connect

Utilisez la feuille de travail complétée dans le tableau 5 à la page 70 pour configurer les communications APPC DB2 Connect afin d'accéder au serveur de bases de données hôte ou AS/400 éloigné.

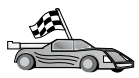

Passez aux sections qui décrivent comment configurer les communications APPC sur les plateformes présentes sur votre réseau :

- «Configuration d'IBM eNetwork Communications Server for Windows» à la page 74
- «Configuration d'IBM eNetwork Communications Server pour Windows NT SNA API Client» à la page 80
- «Configuration de Microsoft SNA Server pour Windows» à la page 82
- «Configuration de Microsoft SNA Client» à la page 91

#### Configuration d'IBM eNetwork Communications Server for Windows

Avant de commencer, assurez-vous qu'IBM eNetwork Communications Server for Windows (pris en charge sous Windows NT et Windows 2000) est bien installé sur votre poste de travail et que :

- 1. Il s'agit de la version 5.0 ou supérieure si vous envisagez de mettre à jour plusieurs bases de données au cours d'une même transaction, ou de la version 5.1 si vous envisagez d'utiliser la validation en deux phases ;
- \_\_\_\_2. Il est doté de l'interface LAN IBM Communications Server IEEE 802.2 (option d'installation pour Communications Server) ;
- <u>3</u>. Les APAR correctifs JR11529 et JR11170 ont été appliqués. Ils sont nécessaires pour permettre l'annulation des requêtes en cours en appuyant sur les touches Ctrl-Pause ou en lançant l'appel SQLCancel ODBC/CLI ;
- \_\_\_\_\_4. Il est doté du pilote LLC2, installé à partir du répertoire d'installation du Communications Server pour Windows. Lors de l'installation, Communications Server pour Windows vous demande si vous voulez installer le pilote LLC2. Si vous n'êtes pas sûr que le pilote LLC2 a été installé avec Communications LLC2, procédez comme suit :
  - a. Cliquez sur **Démarrer** puis sélectionnez **Paramètres** —> **Panneau de configuration**.
  - b. Cliquez deux fois sur l'icône Réseau.
  - c. Dans la fenêtre Réseau, cliquez sur l'onglet **Protocoles**. Le protocole **IBM LLC2** doit faire partie des protocoles répertoriés. Si ce n'est pas le cas, installez-le à l'aide du logiciel IBM Communications Server pour Windows. Pour plus d'informations, reportez-vous à la documentation fournie avec Communications Server for Windows.

Pour démarrer le serveur IBM eNetwork Personal, effectuez les opérations suivantes :

- Étape 1. Cliquez sur Démarrer et sélectionnez Programmes —> IBM Communications Server —> SNA Node Configuration. La fenêtre IBM Communications Server SNA Node Configuration apparaît.
- Étape 2. Sélectionnez File —> New —> Advanced dans la barre de menus. La fenêtre Configuration options apparaît. Les étapes suivantes partent de cette fenêtre.

| $\overset{X=X}{\overset{Y=X}{\overset{Y}}{\overset{Y=X}{\overset{Y}{X}}{\overset{Y}}{\overset{Y=X}{\overset{Y}}{\overset{Y}}{\overset{Y}}{\overset{Y}}{\overset{Y}}}{\overset{Y}}}{\overset{Y}}}}}}}}$ | Untitled - C                                                                                | ommunic                                                                             | ations S                 | erver SN              | A No     | de Configur   | ation  | _ 🗆 × |
|----------------------------------------------------------------------------------------------------|---------------------------------------------------------------------------------------------|-------------------------------------------------------------------------------------|--------------------------|-----------------------|----------|---------------|--------|-------|
| <u>F</u> ile                                                                                                    | e <u>S</u> cenarios                                                                         | <u>O</u> ptions                                                                     | <u>H</u> elp             |                       |          |               |        |       |
|                                                                                                    | Configuration<br>Configure<br>Configure<br>Configure<br>Configure<br>Configure<br>Configure | n options: -<br>Node<br>Devices<br>the Gatew<br>Connectior<br>DLUR PU<br>Partner LU | ay<br>18<br>6.2          |                       | <b>•</b> |               |        |       |
|                                                                                                    | Description:<br>Click on th<br>change its                                                   | e New but<br>parameter                                                              | ton to del<br>s or delet | fine the noc<br>e it. | de. Yo   | u can then vi | ew and |       |
|                                                                                                    | -Node:                                                                                      |                                                                                     |                          |                       | _        |               |        | _     |
|                                                                                                    |                                                                                             |                                                                                     |                          |                       |          | New.          |        |       |
|                                                                                                    |                                                                                             |                                                                                     |                          |                       |          | View/Chang    | je/Add |       |
|                                                                                                    |                                                                                             |                                                                                     |                          |                       |          | Delet         | е      |       |
|                                                                                                    |                                                                                             |                                                                                     |                          |                       |          |               |        |       |
| ,<br>Rea                                                                                                    | ady                                                                                         |                                                                                     |                          |                       |          |               |        |       |

Pour configurer IBM eNetwork Personal Server pour les communications APPC, effectuez les opérations suivantes :

- Étape 1. Configuration du noeud
  - a. Dans la zone **Configuration options**, sélectionnez **Configure Node**, puis cliquez sur le bouton **New**. La fenêtre de définition du noeud s'affiche.
  - b. Dans les zones Fully qualified CP name, entrez le nom du réseau (9) et le nom du point de contrôle local (10) (SPIFNET.NYX1).
  - c. Vous pouvez également entrer dans la zone CP alias un alias de point de contrôle. Si vous ne remplissez pas cette zone, le nom de point de contrôle local (10) sera utilisé (NYX1).
  - d. Dans les zones Local Node ID, entrez l'ID bloc (13) et l'ID d'unité physique (14) (05D.27509).
  - e. Sélectionnez le type de noeud approprié. Le bouton d'option **End Node** est sélectionné par défaut.
  - f. Cliquez sur OK.

- Étape 2. Configuration des unités
  - a. Dans la zone **Configuration options**, sélectionnez **Configure devices**.
  - b. Assurez-vous que le DLC approprié est sélectionné dans la zone DLCs (par exemple, LAN).
  - c. Cliquez sur le bouton New. La fenêtre appropriée apparaît, avec des valeurs par défaut. Par exemple, la fenêtre Define a LAN device.
  - d. Cliquez sur OK pour valider les valeurs par défaut.
- Étape 3. Configuration de la passerelle
  - a. Dans la zone Configuration options, sélectionnez Configure the Gateway, puis cliquez sur le bouton New. La fenêtre Define Gateway s'affiche.
  - b. Cliquez sur l'onglet SNA Clients.
  - c. Assurez-vous que la case Enable SNA API Client Services est cochée.
  - d. Cliquez sur **OK** pour accepter les valeurs proposées par défaut.
- Étape 4. Configuration des connexions
  - a. Dans la zone **Configuration options**, sélectionnez **Configure connections**.
  - b. Vérifiez que l'option LAN est mise en évidence dans la zone DLCs.
  - **c.** Cliquez sur le bouton **New**. La fenêtre Define a LAN Connection s'affiche.
  - d. Sur la page Basic :
    - 1) Dans la zone Link station name, entrez le nom (7) défini dans la feuille de travail (LINKHOST).
    - Dans la zone Destination address, entrez l'adresse (8) définie dans la feuille de travail (400009451902).
  - e. Sur la page Security :
    - Dans la zone Adjacent CP name, entrez l'ID réseau (3) et le nom de point de contrôle
       (SPIFNET.NYX).
    - Dans la zone Adjacent CP type, sélectionnez le type de CP approprié (par exemple, Back-level LEN).
    - **3)** Assurez-vous que la valeur de **TG number** est θ (valeur par défaut).
    - 4) Cliquez sur OK.

- Étape 5. Configuration de Partner LU 6.2
  - a. Dans la zone **Configuration options**, sélectionnez **Configure partner LU**, puis cliquez sur le bouton **New**. La fenêtre Define a Partner LU 6.2 s'affiche.
  - b. Dans les zones Partner LU name, entrez l'ID réseau (3) et le nom de la LU partenaire (2) (SPIFNET.NYM2DB2).
  - c. Dans la zone Partner LU alias, entrez le nom de la LU partenaire (2) défini dans la feuille de travail (NYM2DB2).
  - d. Si vous configurez Communications Server pour les clients SNA, dans les zones Fully-qualified CP name, entrez l'ID réseau (3) et le nom SSCP du point de contrôle adjacent (4) (SPIFNET.NYX).
  - e. Laissez les autres zones vides. Cliquez sur OK.
- Étape 6. Configuration des modes
  - a. Dans la zone **Configuration options**, sélectionnez **Configure modes**, puis cliquez sur le bouton **New**. La fenêtre Define a Mode s'affiche.
  - b. Dans la zone **Mode name** (**6**), entrez le nom de mode (IBMRDB).
  - c. Cliquez sur l'onglet Advanced et assurez-vous que la zone Class of Service Name a pour valeur #CONNECT.
  - d. Validez les valeurs par défaut pour les autres zones et cliquez sur **OK**.
- Étape 7. Configuration de la LU locale 6.2
  - a. Dans la zone Configuration options, sélectionnez Configure local LU 6.2, puis cliquez sur le bouton New. La fenêtre Define a Local LU 6.2 s'affiche.
  - b. Dans la zone **Local LU name**, entrez le nom (**11**) défini dans la feuille de travail (NYX1GW01).
  - **c.** Entrez une valeur dans la zone **LU session limit**. La valeur par défaut, θ, spécifie la valeur maximale autorisée.
  - d. Validez les valeurs par défaut pour les autres zones et cliquez sur **OK**.
- Étape 8. Configuration des informations CPI-C
  - a. Dans la zone **Configuration options**, sélectionnez **Configure CPI-C Side Information**, puis cliquez sur le bouton **New**. La fenêtre Define CPI-C Side Information s'affiche.
  - b. Dans la zone **Symbolic destination name**, entrez le nom (**16**) défini dans la feuille de travail (DB2CPIC).
  - c. Dans la zone **Mode name**, entrez le nom (**15**) défini dans la feuille de travail (IBMRDB).

- d. Cliquez sur le bouton d'option situé en regard de **Use Partner LU alias** et sélectionnez un alias de LU partenaire.
- e. Spécifiez le nom du programme transactionnel. Dans la zone **TP name** :
  - Pour indiquer un programme transactionnel autre que de service, entrez son nom dans la zone **TP name** (par exemple, DB2DRDA) et assurez-vous que la case **Service TP** n'est **pas cochée**.
  - Pour indiquer un programme transactionnel de service, entrez son nom dans la zone **TP name** (par exemple, 076DB) et assurez-vous que la case **Service TP est cochée**.
- f. Validez les valeurs par défaut pour les autres zones et cliquez sur OK.
- Étape 9. Sauvegarde de la configuration
  - a. Sélectionnez **File** —> **Save As** dans la barre de menus. La fenêtre Save As s'affiche.
  - b. Entrez un nom de fichier, ny3.acg, par exemple.
  - c. Cliquez sur OK.
  - d. Dans la fenêtre qui s'affiche, vous devez confirmer que la configuration est celle que vous souhaitez utiliser par défaut. Cliquez sur le bouton **Yes**.
- Étape 10. Mise à jour de l'environnement

Communications Personnelles IBM utilise une variable d'environnement appelée **appcllu** pour définir la LU locale APPC par défaut. Vous pouvez définir cette variable à chaque session en ouvrant la fenêtre de commande et en tapant set appcllu=*nom-LU-locale*. Il est cependant plus pratique de la définir de façon permanente. Pour cela, effectuez les opérations suivantes sous Windows NT :

- Étape a. Cliquez sur Démarrer, puis sélectionnez Paramètres —> Panneau de configuration. Cliquez deux fois sur l'icône Système. Dans la fenêtre Propriétés du système, sélectionnez l'onglet Environnement.
- Étape b. Tapez appcllu dans la zone **Variable** et entrez le nom de LU locale (**11**) dans la zone **Valeur**.
- Étape c. Cliquez sur Fixer la valeur pour valider les modifications, puis sur OK pour quitter la fenêtre.

La variable d'environnement est à présent définie pour toutes les sessions suivantes.

Étape 11. Démarrage du noeud SNA

Pour démarrer le noeud SNA sur votre poste, effectuez les opérations suivantes :

- Étape a. Cliquez sur Démarrer et sélectionnez Programmes —> IBM Communications Server —> SNA Node Operations. La fenêtre Fonctionnement du noeud SNA s'affiche.
- Étape b. Dans la barre de menus, cliquez sur **Opérations** et sélectionnez **Démarrage du noeud**. Dans la boîte de dialogue qui s'affiche, sélectionnez le fichier de configuration sauvegardé à l'étape 2 (dans notre exemple, ny3.acg). Cliquez sur **OK**.

Le noeud SNA peut à présent fonctionner.

Étape 12. Enregistrement du serveur de communications en tant que service Windows

Pour démarrer automatiquement le serveur de communications au démarrage de la machine, vous pouvez l'enregistrer comme service Windows.

Pour enregistrer le serveur de communications comme service Windows, exécutez l'une des commandes suivantes :

csstart -a

pour enregistrer le serveur de communications avec la configuration par défaut, ou

csstart -a c:\ibmcs\private\your.acg

où c:\ibmcs\private\your.acg représente le nom qualifié complet du fichier de configuration du serveur de communications, autre que celui par défaut, que vous souhaitez utiliser.

Lors des démarrages ultérieurs de la machine, le serveur de communications sera automatiquement démarré avec le fichier de configuration approprié.

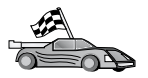

Vous devez maintenant mettre à jour les répertoires DB2, définir les accès des utilitaires et des applications au serveur, puis tester la connexion.

Pour cela, utilisez l'Assistant de configuration client (CCA). Pour plus d'informations sur l'utilisation de l'Assistant de configuration client, reportez-vous au «Chapitre 6. Communications entre DB2 Connect et bases de données hôte ou AS/400 à l'aide du CCA» à la page 59. Cependant, vous pouvez également effectuer cette opération manuellement, comme décrit à la section «3. Catalogage du noeud APPC ou APPN» à la page 94, et dans les sections suivantes.

### Configuration d'IBM eNetwork Communications Server pour Windows NT SNA API Client

La présente section vous concerne si vous disposez d'un poste de travail équipé de Windows NT, sur lequel IBM eNetwork Communications Server pour Windows NT SNA API Client version 5.0 ou suivante est installé, et que vous souhaitez vous connecter à un serveur IBM eNetwork Communications Server pour Windows NT.

Le serveur Communications Server pour Windows NT et le client SNA API fonctionnent comme un client partagé. Cette configuration exige qu'une application APPC (telle que DB2 Connect) fonctionne sur le poste de travail doté de SNA API.

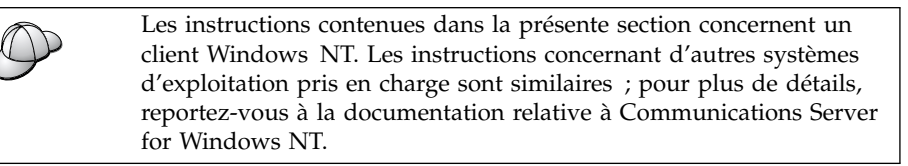

Pour configurer le client Windows NT SNA API pour les communications APPC, respectez les étapes suivantes :

- Étape 1. Création d'un compte utilisateur pour le client SNA API sur le serveur Communications Server pour Windows NT
  - a. Cliquez sur Démarrer puis sélectionnez Programmes —> Outils d'administration (Commun) —> Gest. des utilisateurs pour les domaines. La fenêtre Gestionnaire des utilisateurs s'affiche.
  - b. Dans la barre de menus, sélectionnez Utilisateur —> Nouvel utilisateur. La fenêtre Nouvel utilisateur s'affiche.
  - c. Complétez les zones relatives au nouveau compte utilisateur client SNA. Pour plus d'informations, reportez-vous à l'aide en ligne de Windows NT.
  - d. Assurez-vous que ce compte utilisateur fait partie des groupes *Administrateurs, IBMCSADMIN* et *IBMCSAPI* :
    - 1) Cliquez sur Groupes.
    - 2) Sélectionnez un groupe dans la zone **Non membre de**, puis cliquez sur le bouton **<- Ajouter**. Répétez cette étape pour chaque groupe auquel doit appartenir le compte utilisateur.
  - e. Cliquez sur OK.
  - f. Cliquez sur Ajouter.
- Étape 2. Démarrez l'interface graphique de configuration pour IBM eNetwork CS/NT SNA API Client. Cliquez sur Démarrer et sélectionnez Programmes —> IBM Communications Server SNA Client —> Configuration. La fenêtre CS/NT SNA Client

#### Configuration apparaît.

| 🔣 Configuration File (*.ini) - CS/NT SNA                                                                                                    | Client Configuration 🛛 🗖 🖂 🗙 |  |  |
|----------------------------------------------------------------------------------------------------|------------------------------|--|--|
| <u>F</u> ile <u>V</u> iew <u>H</u> elp                                                                                                    |                              |  |  |
| Configuration Options:                                                                                                    |                              |  |  |
| Configure Global Data<br>Configure APPC Server List<br>Configure CPI-C Side Information<br>Configure Transaction Programs<br>Configure LUA Sessions<br>Configure EHNAPPC |                              |  |  |
| Description:<br>Click on the New button to define the User ID, password and Translation<br>table name. You can then view and change its parameters or delete it.         |                              |  |  |
|                                                                                                    | New                          |  |  |
|                                                                                                    | View/Change/Add              |  |  |
|                                                                                                    | Delete                       |  |  |
|                                                                                                    |                              |  |  |
|                                                                                                    |                              |  |  |
| Ready                                                                                                    |                              |  |  |

- Étape 3. Configuration des données globales
  - a. Dans la zone Configuration options, sélectionnez l'option Configure Global Data et cliquez sur le bouton New. La fenêtre Define Global Data s'affiche.
  - b. Dans la zone **User name**, entrez l'ID utilisateur du client SNA API. Il s'agit de l'ID utilisateur défini à l'étape 1.
  - c. Entrez le mot de passe du compte utilisateur dans les zones **Password** et **Confirm Password**.
  - d. Cliquez sur OK.
- Étape 4. Configuration d'une liste de serveurs APPC
  - a. Dans la zone **Configuration options**, sélectionnez l'option **Configure APPC Server List**. Cliquez sur le bouton **New**. La fenêtre Define APPC Server List s'affiche.
  - b. Entrez l'adresse IP du serveur (par exemple, 123.123.123.123).
  - c. Cliquez sur OK.
- Étape 5. Configuration des informations CPI-C

- a. Dans la zone **Configuration options**, sélectionnez l'option **Configure CPI-C side information** et cliquez sur **New**. La fenêtre Define CPI-C side information s'affiche.
- b. Dans la zone Symbolic destination name, entrez le nom de destination symbolique (16).
- c. Dans la zone Local LU alias, entrez l'alias de la LU locale (12).
- d. Dans la zone Mode name, entrez le nom de mode (15).
- e. Dans la zone TP name, entrez le nom du programme transactionnel (17).
- f. Cochez la case **For SNA API Client use** pour ce programme transactionnel.
- g. Dans la zone Partner LU name, entrez l'ID réseau (3) et le nom de LU partenaire (2).
- h. Cliquez sur OK.

Étape 6. Sauvegarde de la configuration

- a. Sélectionnez Fichier —> Enregistrer sous dans la barre de menus. La fenêtre Enregistrer un fichier sous s'affiche.
- b. Entrez un nom de fichier, puis cliquez sur le bouton Enregistrer.

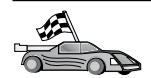

Vous devez maintenant mettre à jour les répertoires DB2, définir les accès des utilitaires et des applications au serveur, puis tester la connexion.

Pour cela, utilisez l'Assistant de configuration client (CCA). Pour plus d'informations sur l'utilisation de l'Assistant de configuration client, reportez-vous au «Chapitre 6. Communications entre DB2 Connect et bases de données hôte ou AS/400 à l'aide du CCA» à la page 59. Cependant, vous pouvez également effectuer cette opération manuellement, comme décrit à la section «3. Catalogage du noeud APPC ou APPN» à la page 94, et dans les sections suivantes.

#### **Configuration de Microsoft SNA Server pour Windows**

La présente section décrit la procédure de configuration de Microsoft SNA Server version 4.0 pour Windows NT sur votre poste de travail DB2 Connect en vue de sa connexion aux serveurs de bases de données hôte ou AS/400 à l'aide d'APPC. Bien que Microsoft SNA Server puisse s'exécuter sur un poste de travail Windows NT 4.0, il est recommandé de disposer de Windows NT 4.0 Server.

Si vous souhaitez utiliser la fonction de mise à jour multisite de DB2 avec ce produit, vous devez disposer au moins de Microsoft SNA Server version 4 Service Pack 3. Pour plus d'informations sur ce type de mise à jour, reportez-vous au «Chapitre 8. Activation de mises à jour multisites (validation en deux phases)» à la page 101.

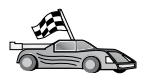

Pour plus d'informations sur la configuration de Microsoft SNA Client pour Windows, reportez-vous à la section «Configuration de Microsoft SNA Client» à la page 91.

Vous pouvez définir les propriétés des connexions SNA sur le gestionnaire Microsoft SNA Server. Ce dernier utilise une interface similaire à celle de l'Explorateur Windows NT. La figure suivante présente cette interface. La fenêtre principale du gestionnaire se décompose en deux panneaux. Pour accéder aux options de configuration à utiliser, il suffit de cliquer à l'aide du bouton droit de la souris sur les objets du panneau de gauche. Chaque objet comporte un *menu contextuel* que vous affichez en cliquant sur l'objet à l'aide du bouton droit de la souris.

Pour configurer les communications APPC en vue de leur utilisation par DB2 Connect à l'aide du gestionnaire Microsoft SNA Server, procédez comme suit :

Étape 1. Pour démarrer le gestionnaire, cliquez sur Démarrer, puis sélectionnez Programmes —> Microsoft SNA Server —> Manager. La fenêtre du gestionnaire Microsoft SNA Server s'ouvre.

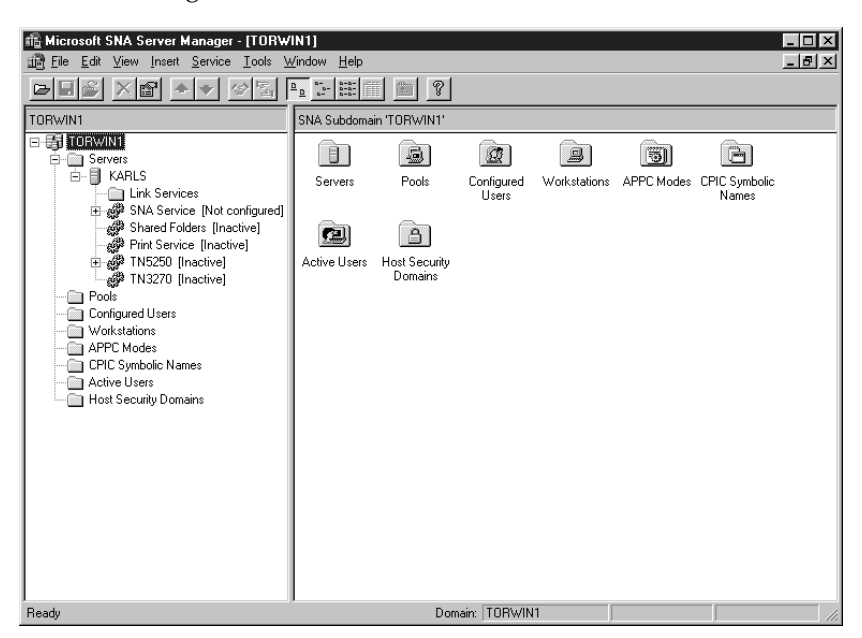

- Étape 2. Définition du nom du point de contrôle
  - a. Cliquez sur le signe plus ([+]) en regard du dossier Servers.
  - b. Cliquez avec le bouton droit de la souris sur le dossier SNA Service et sélectionnez l'option Properties. La fenêtre correspondante s'affiche.

- c. Entrez l'ID réseau correct (NETID 9) et le nom du point de contrôle (Control Point Name 10) dans les zones correspondantes.
- d. Cliquez sur OK.
- Étape 3. Définition du service de liens (802.2)
  - a. Cliquez avec le bouton droit de la souris sur l'icône SNA Service et sélectionnez l'option Insert —> Link Service. La fenêtre correspondante s'ouvre.

| Insert Link Service                                                                                                    | < |
|----------------------------------------------------------------------------------------------------|---|
| Select a Link Service to add:                                                                                                    |   |
| DCA ISCA X.25 Link Service<br>DEMO SDLC Link Service<br>DIGI Sync/570i PCI QLLC Link Service<br>DIGI Sync/570i PCI SDLC Link Service<br>DIGI Sync/570i QLLC Link Service<br>DIGI Sync/570i SDLC Link Service<br>Distributed Link Service |   |
| Eicon SDLC Link Service                                                                                                    |   |
| <u>A</u> dd <u>F</u> inish <u>C</u> ancel                                                                                                    |   |

- b. Sélectionnez DLC 802.2 Link Service.
- c. Cliquez sur Add.
- d. Cliquez sur Finish.
- Étape 4. Définition des propriétés de connexion
  - a. Cliquez avec le bouton droit de la souris sur SNA Service et sélectionnez l'option Insert —> Connection —> 802.2. La fenêtre Connection Properties apparaît.

| Connection Properties                                                                                      |                    |                                                                                              |  |  |  |  |
|----------------------------------------------------------------------------------------------------|--------------------|----------------------------------------------------------------------------------------------|--|--|--|--|
| General Address System Identification 802.2 DLC                                                            |                    |                                                                                              |  |  |  |  |
| Name: LINKH                                                                                                | DST                |                                                                                              |  |  |  |  |
| Link Service: KNone                                                                                        | >                  |                                                                                              |  |  |  |  |
| <u>C</u> omment:                                                                                           |                    |                                                                                              |  |  |  |  |
| Remote End<br><u>H</u> ost System<br><u>P</u> eer System<br>Do <u>w</u> nstream<br>PU Pa <u>s</u> sthrough | Allowed Directions | Activation<br>On Ser <u>v</u> er Startup<br>On <u>D</u> emand<br>O By Ad <u>m</u> inistrator |  |  |  |  |
| Passthrough via Connection: <none></none>                                                                  |                    |                                                                                              |  |  |  |  |
| Supports Dynamic Remote APPC LU Definition                                                                 |                    |                                                                                              |  |  |  |  |
|                                                                                                    | OK Cancel Help     |                                                                                              |  |  |  |  |

- b. Entrez un nom de connexion (**7**) dans la zone **Name**.
- c. Cliquez sur la liste déroulante Link Service et sélectionnez l'option SnaDlc1.
- d. Sélectionnez le bouton d'option **Host System** de la zone **Remote End**.
- e. Sélectionnez le bouton d'option **Both Directions** de la zone **Allowed Directions**.
- f. Sélectionnez le bouton d'option **On Server Startup** de la zone **Activation**.

g. Sélectionnez l'onglet Address.

| Connection Properties       |                         |  |  |  |  |  |  |
|-----------------------------|-------------------------|--|--|--|--|--|--|
| General Address System I    | dentification 802.2 DLC |  |  |  |  |  |  |
|                             |                         |  |  |  |  |  |  |
| Remote Network Address:     | 400009451902            |  |  |  |  |  |  |
| <u>R</u> emote SAP Address: | 0x04 💌                  |  |  |  |  |  |  |
| Local SAP Address:          | 0x04 💌                  |  |  |  |  |  |  |
|                             |                         |  |  |  |  |  |  |
|                             |                         |  |  |  |  |  |  |
|                             |                         |  |  |  |  |  |  |
|                             |                         |  |  |  |  |  |  |
|                             |                         |  |  |  |  |  |  |
|                             |                         |  |  |  |  |  |  |
|                             | OK Cancel Help          |  |  |  |  |  |  |

- h. Renseignez la zone **Remote Network Address** (**8**). Acceptez les valeurs par défaut pour les autres zones.
- i. Sélectionnez l'onglet System Identification.
- j. Entrez les informations suivantes :
  - Pour le nom de noeud local (Local Node Name), ajoutez l'ID réseau (NetworkID)
     , le nom du point de contrôle (Local PU Name)
     et l'ID noeud local (Local Node ID) (1 plus
     ). Acceptez la valeur par défaut XID Type.
  - 2) Pour le nom de noeud éloigné (Remote Node Name), ajoutez l'ID réseau (NETID)
    1 et le nom du point de contrôle (Control Point Name)
    4.
- k. Acceptez les autres valeurs par défaut et cliquez sur OK.
- Étape 5. Définition d'une LU locale
  - a. Cliquez avec le bouton droit de la souris sur l'icône SNA
     Service et sélectionnez l'option Insert -> APPC -> Local LU.

La fenêtre Local APPC LU Properties s'affiche.

| L | ocal APPC Ll | J Properties          |                |
|---|--------------|-----------------------|----------------|
|   | General Adv  | vanced ]              |                |
|   |              | LU <u>A</u> lias:     | NYX1GW01       |
|   |              | Net <u>w</u> ork Name | e: SPIFNET     |
|   |              | <u>L</u> U Name:      | NYX1GW01       |
|   |              | <u>C</u> omment:      |                |
|   |              |                       |                |
|   |              |                       |                |
|   |              |                       | OK Cancel Help |

- b. Entrez les informations suivantes :
  - L'alias de la LU (LU Alias 12).
  - L'ID réseau (NETID 9).
  - Le nom de la LU (LU Name 11).
- c. Sélectionnez l'onglet **Advanced**. Si vous envisagez d'utiliser une prise en charge de la mise à jour multisite de DB2, vérifiez que :
  - 1) vous avez installé Microsoft SNA Server v4 Service Pack 3
  - 2) désélectionné l'option Member of Default Outgoing Local APPC LU Pool. DB2 requiert l'exclusivité de l'utilisation de cette LU pour les mises à jour multisites.
  - 3) Dans la zone SyncPoint Support
    - Sélectionnez Enable.
    - Dans la zone Client, entrez le nom du serveur SNA.

La prise en charge de Syncpoint doit être activée sur ce serveur. SyncPoint n'est pas pris en charge sur les clients SNA. La zone **Client** doit donc contenir le nom du serveur SNA local. En général, il est nécessaire de procéder à des mises à jour multisites lorsque des moniteurs transactionnels tels que Microsoft Transaction Server, IBM TxSeries ou BEA Tuxedo sont utilisés.

Vous devez définir une LU supplémentaire lorsque la prise en charge de Syncpoint n'est pas activée ou si vous n'avez pas besoin de mise à jour multisite. Pour cette LU, vous devez vous assurer que l'option Member of Default Outgoing Local APPC LU Pool est bien cochée.

- d. Acceptez les autres valeurs par défaut et cliquez sur OK.
- Étape 6. Définition d'une LU éloignée
  - a. Cliquez à l'aide du bouton droit de la souris sur SNA Services, puis sélectionnez Insert —> APPC —> Remote LU. La fenêtre Remote APPC LU Properties s'affiche.
  - b. Cliquez sur la liste déroulante **Connection** et sélectionnez le nom de la connexion appropriée (7).
  - c. Dans la zone LU Alias, entrez le nom de la LU partenaire (2).
  - d. Entrez l'ID réseau (1) dans la zone Network Name ID.

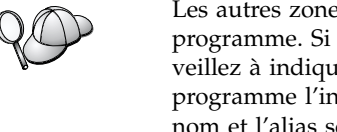

Les autres zones seront automatiquement complétées par le programme. Si l'alias de LU n'est pas le même que le nom de LU, veillez à indiquer le nom de LU dans la zone appropriée. Le programme l'indiquera automatiquement, mais il sera incorrect si le nom et l'alias sont différents.

- e. Cliquez sur OK.
- Étape 7. Définition d'un mode
  - a. Cliquez avec le bouton droit de la souris sur le dossier APPC Modes et sélectionnez l'option Insert —> APPC —> Mode Definition. La fenêtre APPC Mode Properties apparaît.

| APPC Mode Properties                                |      |
|-----------------------------------------------------|------|
| General Limits Characteristics Partners Compression |      |
|                                                     |      |
| Mode Name: IBMRDB                                   |      |
| Comment:                                            |      |
|                                                     |      |
|                                                     |      |
| OK Cancel                                           | Help |

b. Dans la zone **Mode name**, entrez le nom de Mode (**6**).

c. Sélectionnez l'onglet Limits.

| A | PPC Mode Properties                                 |  |
|---|-----------------------------------------------------|--|
|   | General Limits Characteristics Partners Compression |  |
|   | Parallel Session Limit: 30                          |  |
|   | Minimum Contention Winner Limit: 15                 |  |
|   | Partner Min Contention Winner Limit: 0              |  |
|   | Automatic Activation Limit: 0                       |  |
|   |                                                     |  |
|   | OK Cancel Help                                      |  |

- d. Entrez les valeurs appropriées dans les zones **Parallel Session Limit** et **Minimum Contention Winner Limit**. Si vous ne savez pas quelles valeurs utiliser, renseignez-vous auprès de l'administrateur hôte ou de l'administrateur de réseau local.
- e. Acceptez les autres valeurs par défaut et cliquez sur OK.
- Étape 8. Définition des propriétés du nom CPIC
  - a. Cliquez avec le bouton droit de la souris sur le dossier CPIC
     Symbolic Name et sélectionnez l'option Insert —> APPC —>
     CPIC Symbolic Name. La fenêtre correspondante s'affiche.

| CPIC Name Properties                                                                                                    |      |
|----------------------------------------------------------------------------------------------------|------|
| General Partner Information                                                                                                    |      |
| Name: DB2CPIC                                                                                                    |      |
| Conversation Security       Mode Name:         ⊙ None       IBMRDB         ⊙ Same       IBMRDB         ⊙ Program       User ID | •    |
| OK Cancel                                                                                                    | Help |

- b. Entrez le nom de destination symbolique (**16**) dans la zone **Name**.
- c. Cliquez sur la liste déroulante **Mode Name** et sélectionnez un nom de mode, par exemple **IBMRDB**.
- d. Sélectionnez l'onglet Partner Information.

| CPIC Name Properties            |
|---------------------------------|
| General Partner Information     |
| Partner TP Name                 |
| O Application TP                |
| SNA Service TP [in hex]         |
| Partner LU Name                 |
| O Alias                         |
| Eully Qualified SPIFNET NYM2DB2 |
|                                 |
| OK Cancel Help                  |

e. Dans la zone Partner TP Name, sélectionnez le bouton d'option SNA Service TP (in hex) et entrez le nom TP de service (17) ou sélectionnez le bouton d'option Application TP et entrez le nom TP de l'application (17).

- f. Dans la zone **Partner LU Name**, sélectionnez le bouton d'option **Fully Qualified**.
- g. Entrez le nom complet de LU partenaire (**1** et **2**) ou l'alias.
- h. Cliquez sur OK.
- i. Sauvegarde de la configuration
  - Sélectionnez Fichiez —> Enregistrer dans la barre de menus de la fenêtre du gestionnaire de serveur. La fenêtre Enregistrement d'un fichier sous s'ouvre.
  - 2) Entrez un nom unique pour la configuration dans la zone Nom de fichier.
  - 3) Cliquez sur Enregistrer.

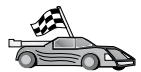

Vous devez maintenant mettre à jour les répertoires DB2, définir les accès des utilitaires et des applications au serveur, puis tester la connexion.

Pour cela, utilisez l'Assistant de configuration client (CCA). Pour plus d'informations sur l'utilisation de l'Assistant de configuration client, reportez-vous au «Chapitre 6. Communications entre DB2 Connect et bases de données hôte ou AS/400 à l'aide du CCA» à la page 59. Cependant, vous pouvez également effectuer cette opération manuellement, comme décrit à la section «3. Catalogage du noeud APPC ou APPN» à la page 94, et dans les sections suivantes.

#### **Configuration de Microsoft SNA Client**

La présente section vous concerne si vous possédez un poste de travail équipé de Windows NT sur lequel est installé DB2 Connect. Elle décrit les étapes de configuration des communications entre le poste de travail DB2 Connect et un poste de travail Windows NT sur lequel Microsoft SNA Server version 4.0 (ou suivante) est installé.

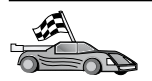

Pour plus d'informations sur la configuration de Microsoft SNA Server version 4.0 pour Windows NT, reportez-vous à la section «Configuration de Microsoft SNA Server pour Windows» à la page 82.

La figure 9 à la page 92, présente la configuration type de DB2 Connect Server.

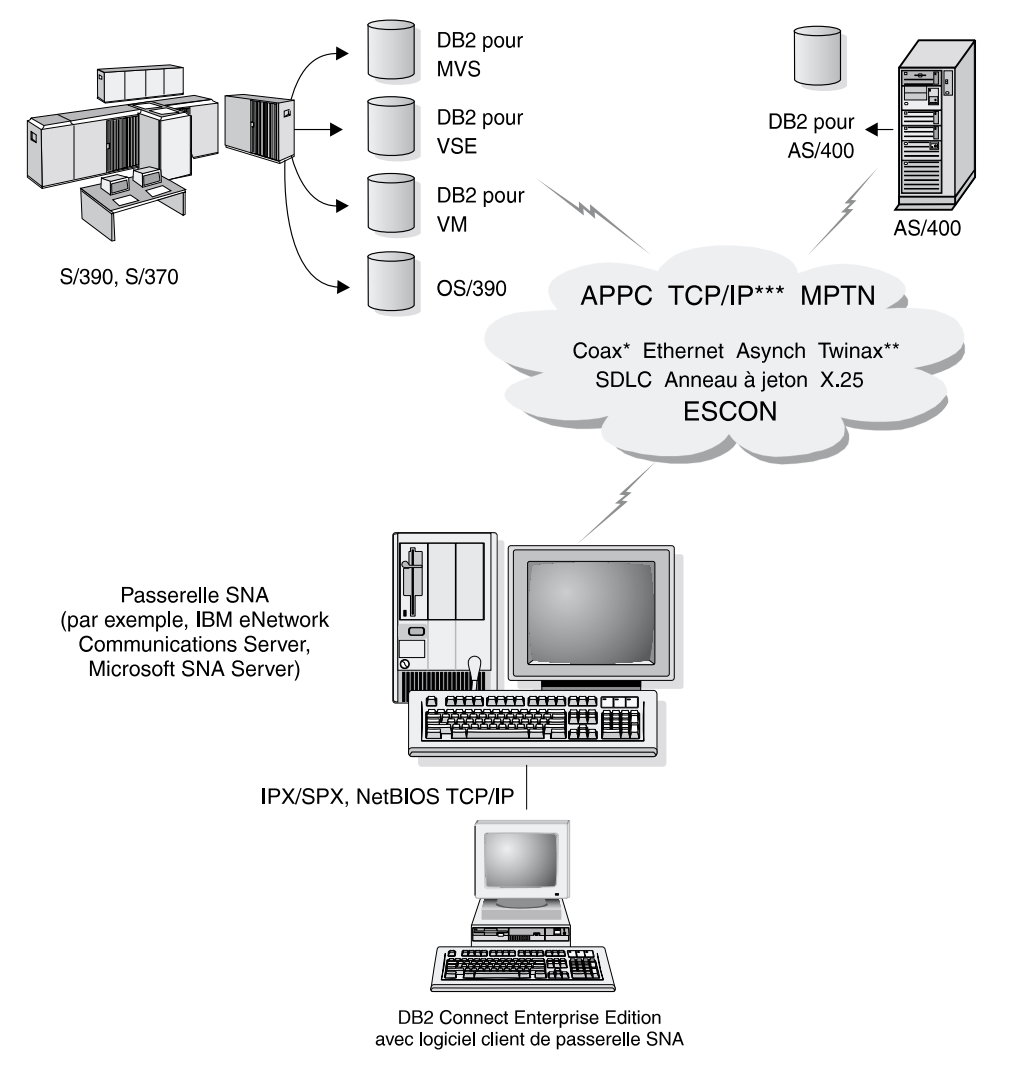

- \* Pour les connections hôte uniquement
- \*\* Pour l'AS/400
- \*\*\* La connectivité TCP/IP nécessite DB2 pour OS/390 v5.1, DB2 pour AS/400 v4.2, ou DB2 pour VM v6.1

Figure 9. Connexion indirecte au serveur de bases de données hôte ou AS/400 via une passerelle de communications SNA

Dans le reste de la section, nous supposons que :

1. Microsoft SNA Server est déjà configuré pour les communications APPC avec l'hôte, et compatible avec ODBC et DRDA. Pour plus de détails, reportez-vous à la documentation Microsoft SNA Server.

2. Microsoft SNA Client version 2.11 n'est pas encore installé sur votre poste de travail DB2 Connect.

Pour configurer Microsoft SNA Client, respectez les étapes suivantes :

#### Etape 1. Collecte des informations requises

Pour que le logiciel Microsoft SNA Client fonctionne correctement, vous devez avoir accès à un poste Microsoft SNA Server configuré de manière appropriée. Demandez à l'administrateur SNA Server de :

- 1. Vous fournir le numéro de licence Microsoft SNA Client de votre poste de travail.
- 2. Définir vos ID utilisateur et mot de passe sur le domaine SNA Server.
- **3.** Définir les connexions aux bases de données hôte et AS/400 auxquelles vous voulez accéder, comme décrit dans la section «Configuration de Microsoft SNA Server pour Windows» à la page 82.
- 4. Vous indiquer le nom de destination symbolique (16), le nom de la base de données (5) et le compte utilisateur à utiliser pour les connexions aux bases de données définies à l'étape précédente.

Si vous prévoyez de changer les mots de passe de l'hôte, l'administrateur SNA devra également vous fournir les noms de destination symboliques pour la gestion des mots de passe sur chaque hôte.

 Vous indiquer le nom du domaine Microsoft SNA Server et le protocole utilisé pour les communications avec le serveur SNA (TCP/IP, NetBEUI, IPX/SPX).

### Etape 2. Installation de Microsoft SNA Client sur le poste de travail DB2 Connect

- 1. Procurez-vous le logiciel Microsoft SNA Client et suivez les instructions pour démarrer le programme d'installation.
- 2. Suivez les instructions qui s'affichent à l'écran pour achever l'installation. Choisissez le nom de domaine SNA Server et du protocole de communication en fonction des indications fournies par l'administrateur SNA Server.
- **3**. A l'écran Optional Components, *désélectionnez* Install ODBC/DRDA driver de manière à ne pas installer ce dernier.
- 4. Achevez l'installation.

#### Etape 3. Installation de DB2 Connect pour Windows DB2 Connect

- 1. Installez DB2 Connect.
- **2**. Ouvrez le dossier DB2 et cliquez sur l'**Assistant de configuration client** pour lancer la boîte de dialogue de configuration.
- Cliquez sur Démarrer puis sélectionnez Programmes —> DB2 pour Windows NT —> Assistant de configuration client.

- 4. Vous devez fournir les informations suivantes :
  - a. Le nom de destination symbolique (16) défini sur le poste Microsoft SNA Server pour la LU partenaire (2) du serveur de bases de données hôte ou AS/400 cible.
  - b. Le nom réel de la base de données (**5**).

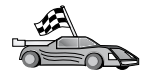

Vous devez maintenant mettre à jour les répertoires DB2, définir les accès des utilitaires et des applications au serveur, puis tester la connexion.

Pour cela, utilisez l'Assistant de configuration client (CCA). Pour plus d'informations sur l'utilisation de l'Assistant de configuration client, reportez-vous au «Chapitre 6. Communications entre DB2 Connect et bases de données hôte ou AS/400 à l'aide du CCA» à la page 59. Cependant, vous pouvez également effectuer cette opération manuellement, comme décrit à la section «3. Catalogage du noeud APPC ou APPN», et dans les sections suivantes.

#### 3. Catalogage du noeud APPC ou APPN

Vous devez ajouter une entrée dans le répertoire des noeuds du poste de travail DB2 Connect pour décrire le noeud éloigné. Dans la plupart des cas, vous devez ajouter une entrée noeud APPC dans le répertoire des noeuds. Sous OS/2 et systèmes Windows 32 bits, vous pouvez également ajouter une entrée noeud APPN si votre noeud SNA local est défini comme noeud APPN.

Pour cataloguer le noeud, procédez comme suit :

- Étape 1. Connectez-vous au système sous un ID utilisateur disposant des droits SYSADM ou SYSCTRL. Vous pouvez néanmoins vous connecter même sans disposer de ces droits si l'option Catalogage autorisé sans les droits SYSADM est activée.
- Étape 2. Pour cataloguer un noeud APPC, spécifiez l'alias (nom-noeud), le nom de destination symbolique (nom-destination-symbolique) ainsi que le type de sécurité du serveur APPC (sécurité), utilisés pour la connexion APPC. Entrez les commandes suivantes :

catalog "appc node nom-noeud remote nom-destination-symbolique security type-sécurité" terminate

Le paramètre *nom-destination-symbolique* reconnaît les majuscules et les minuscules et doit être *rigoureusement* identique à la valeur précédemment définie.

Ainsi pour cataloguer un serveur de bases de données éloigné ayant le nom de destination symbolique *DB2CPIC* sur le noeud *db2node*, en utilisant le type de sécurité APPC *program*, entrez les commandes suivantes :

catalog appc node db2node remote DB2CPIC security program
terminate

Étape 3. Pour cataloguer un noeud APPN, indiquez l'alias choisi (nom-noeud), l'ID réseau (9), la LU partenaire éloignée (4), le nom du programme transactionnel (17), le mode (15) et le type de sécurité. Entrez les commandes suivantes pour appliquer les valeurs indiquées dans la feuille de travail dans le tableau 5 à la page 70 :

catalog "appn node db2node network SPIFNET remote NYM2DB2 tpname QCNTEDDM mode IBMRDB security PROGRAM" terminate

**Remarque :** Pour la connexion à DB2 pour MVS, il est préférable d'utiliser le type de sécurité PROGRAM.

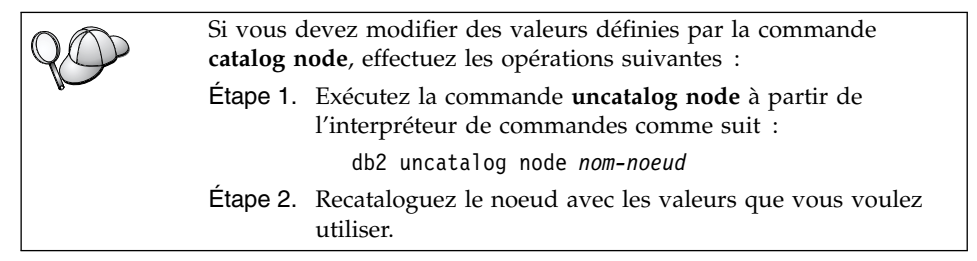

## 4. Catalogage de la base de données comme base de données DCS (Database Connection Service)

Pour cataloguer la base de données éloignée en tant que base de données DCS (Data Connection Service), procédez comme suit :

- Étape 1. Connectez-vous au système sous un ID utilisateur disposant des droits SYSADM ou SYSCTRL.
- Étape 2. Entrez les commandes suivantes :

catalog dcs db nom-dcs-local as nom-bdd-cible
terminate

où :

- *nom-dcs-local* représente le nom local de la base de données hôte ou AS/400.
- *nom-bdd-cible* représente le nom de la base de données sur le système de bases de données hôte ou AS/400.

Par exemple, pour que la base de données hôte ou AS/400 éloignée appelée newyork soit identifiée en tant que base de données locale ny par DB2 Connect, entrez les commandes suivantes :

catalog dcs db ny as newyork terminate

#### 5. Catalogage de la base de données

Pour qu'une application client puisse accéder à une base de données éloignée, celle-ci doit déjà avoir été cataloguée sur le noeud du système hôte et sur tous les noeuds des postes de travail DB2 Connect qui se connecteront à cette base de données. Lorsque vous créez une base de données, elle est automatiquement cataloguée sur l'hôte sous son alias (*alias-bdd*), qui est identique à son nom (*nom-bdd*). Les informations figurant dans le répertoire de bases de données et dans le répertoire des noeuds servent, sur DB2 Connect, à établir la connexion avec la base de données éloignée.

Pour cataloguer une base de données sur le poste DB2 Connect, procédez comme suit :

- Étape 1. Connectez-vous au système sous un ID utilisateur disposant des droits SYSADM ou SYSCTRL.
- Étape 2. Remplissez la colonne Votre valeur dans la feuille de travail suivante.

Tableau 6. Feuille de travail : Valeurs des paramètres pour le catalogage des bases de données

| Paramètre                                           | Description                                                                                                    | Valeur type | Votre valeur |
|-----------------------------------------------------|----------------------------------------------------------------------------------------------------|-------------|--------------|
| Nom de base de<br>données ( <i>nom-bdd</i> )        | Nom de base de données DCS<br>locale ( <i>nom-dcs-local</i> ) de la base<br>de données <i>éloignée</i> que vous<br>avez spécifié lorsque vous avez<br>catalogué le répertoire de la base<br>de données DCS, par exemple<br>"ny".                                                        | ny          |              |
| Alias de la base de<br>données ( <i>alias-bdd</i> ) | Alias local affecté arbitrairement<br>à la base de données éloignée. Si<br>vous n'indiquez pas d'alias, le<br>nom de la base de données<br>( <i>nom-bdd</i> ) est utilisé par défaut.<br>Il s'agit du nom utilisé pour<br>vous connecter à une base de<br>données à partir d'un client. | localny     |              |
| Paramètre                            | Description                                                                                                    | Valeur type | Votre valeur |
|--------------------------------------|----------------------------------------------------------------------------------------------------|-------------|--------------|
| Nom de noeud<br>( <i>nom-noeud</i> ) | Nom du noeud dans le<br>répertoire des noeuds, qui<br>indique où se trouve la base de<br>données. Attribuez au nom de<br>noeud ( <i>nom-noeud</i> ) la valeur que<br>vous avez utilisée pour<br>cataloguer le noeud à l'étape<br>précédente. | db2node     |              |

Tableau 6. Feuille de travail : Valeurs des paramètres pour le catalogage des bases de données (suite)

Étape 3. Cataloguez la base de données en entrant les commandes suivantes :

catalog database nom-bdd as alias-bdd at
 node nom-noeud authentication type-auth
terminate

Par exemple, pour cataloguer la base de données identifiée par DCS *ny* afin de lui affecter l'alias de base de données locale *localny*, sur le noeud *db2node*, entrez les commandes suivantes :

catalog database *ny* as *localny* at node *db2node* authentication *dcs* terminate

| $Q \bigcirc$ | Si vous devez modifier des valeurs définies par la commande <b>catalog</b> <i>database</i> , respectez les étapes suivantes : |
|--------------|----------------------------------------------------------------------------------------------------|
|              | Étape a. Exécutez la commande uncatalog database :                                                                            |
|              | uncatalog database <i>alias-bdd</i>                                                                                           |
|              | Étape b. Recataloguez la base de données avec la valeur que vous voulez utiliser.                                             |

# 6. Définition des accès des utilitaires et des applications au serveur de bases de données

La procédure que vous venez de suivre vous a permis de configurer le poste DB2 Connect pour qu'il puisse communiquer avec le système hôte ou AS/400. Vous devez à présent définir les accès des utilitaires et des applications au serveur de bases de données hôte ou AS/400. Pour pouvoir définir les accès, vous devez disposer des droits BINDADD.

Pour cela, entrez les commandes suivantes :

```
connect to alias-bdd user id-utilisateur using mot-de-passe
bind path@ddcsmvs.lst blocking all sqlerror continue
    messages mvs.msg grant public
    connect reset
Par exemple :
    connect to NYC3 user id-utilisateur using mot-de-passe
    bind chemin/bnd/@ddcsmvs.lst blocking all sqlerror continue
        messages mvs.msg grant public
    connect reset
```

Pour plus d'informations sur ces commandes, reportez-vous au manuel *DB2 Connect User's Guide*.

### 7. Test de la connexion au système hôte ou AS/400

Lorsque la configuration des communications du poste de travail DB2 Connect est terminée, testez la connexion à la base de données éloignée.

Entrez la commande ci-dessous sur le poste de travail DB2 Connect, sans oublier de remplacer **alias-bdd** par la valeur définie à l'étape «4. Catalogage de la base de données comme base de données DCS (Database Connection Service)» à la page 95 :

connect to alias-bdd user id-utilisateur using mot-de-passe

Par exemple, entrez la commande suivante :

connect to nyc3 user *id-utilisateur* using *mot-de-passe* 

L'*id utilisateur* et le *mot de passe* requis sont ceux définis sur le système hôte ou AS/400 ; ils vous sont fournis par l'administrateur DB2. Pour plus d'informations, reportez-vous au manuel DB2 Connect User's Guide.

Si la connexion aboutit, un message s'affiche indiquant le nom de la base de données à laquelle vous êtes connecté. Vous êtes maintenant en mesure d'utiliser la base de données. Par exemple, pour extraire la liste de toutes les tables répertoriées dans le catalogue du système, entrez la commande suivante :

"select tabname from syscat.tables"

Lorsque vous n'avez plus besoin de la connexion à la base de données, mettez-y fin par la commande **connect reset**.

Si la connexion n'aboutit pas, vérifiez les éléments suivants sur le poste de travail DB2 Connect :

 Le noeud a été catalogué avec le nom de destination symbolique correct (nom-destination-symbolique).

- \_\_\_\_2. Le nom de noeud (*nom-noeud*), indiqué dans le répertoire de bases de données, correspond à l'entrée correcte dans le répertoire des noeuds.
- \_\_\_\_3. La base de données a été correctement cataloguée, à l'aide du *nom-bdd-hôte-réel* de la base de données sur le serveur hôte ou AS/400.

Après vérification de ces éléments, si la connexion n'est toujours pas établie, reportez-vous au manuel *Troubleshooting Guide*.

# Chapitre 8. Activation de mises à jour multisites (validation en deux phases)

Le présent chapitre donne une vue d'ensemble de la fonction de mise à jour multisite qui est utilisée dans les procédures faisant intervenir des serveurs de bases de données hôte et AS/400. Il décrit les produits et composants nécessaires à la mise en oeuvre d'applications PC, UNIX et Web permettant la mise à jour de plusieurs bases de données DB2 au cours d'une même transaction.

La mise à jour multisite (également appelée unité d'oeuvre répartie [DUOW] ou validation en deux phases) est une fonction qui permet à vos applications de mettre à jour des données sur plusieurs serveurs de bases de données éloignés en garantissant leur intégrité. Par exemple, la mise à jour multisite peut prendre la forme d'une transaction bancaire impliquant un transfert d'argent d'un compte vers un autre, les deux comptes se trouvant sur des serveurs de bases de données différents.

Au cours de ce type de transaction, il est essentiel que l'opération de débit d'un compte ne soit validée que lorsque l'opération de crédit sur l'autre compte est elle-même validée. La fonction de mise à jour multisite intervient lorsque les données relatives à ces comptes sont gérées par deux serveurs de bases de données différents.

Les produits DB2 permettent une prise en charge totale de la mise à jour multisite. Cette prise en charge concerne les applications développées à l'aide du SQL classique et les applications utilisant des moniteurs de traitement transactionnel (également appelés moniteurs TP ou TPM) qui permettent la mise en oeuvre des spécifications de l'interface X/Open XA. Parmi ces produits figurent IBM TxSeries (CICS et Encina), MQSeries, Component Broker Series, San Francisco Project, MTS (Microsoft Transaction Server), BEA Tuxedo, ainsi que plusieurs autres. Les conditions requises pour la configuration varient selon qu'il s'agit d'une mise à jour multisite de type SQL natif ou TPM.

Qu'ils s'exécutent en SQL natif ou avec un moniteur TP, les programmes de mise à jour multisite doivent être précompilés avec les options CONNECT 2 SYNCPOINT TWOPHASE. Ces deux types de programmes peuvent utiliser l'instruction SQL Connect pour indiquer la base de données devant être utilisée pour les instructions SQL suivantes. S'il n'existe pas de moniteur TP pour indiquer à DB2 qu'il va assurer la coordination de la transaction (comme c'est le cas lorsque DB2 reçoit les appels xa\_open du moniteur TP afin d'établir la connexion à une base de données), c'est DB2 qui coordonne la transaction.

Lorsque vous utilisez la mise à jour multisite avec moniteur TP, l'application doit demander les validations ou les annulations à l'aide de l'API du moniteur TP (par exemple, CICS SYNCPOINT, Encina Abort(), MTS SetAbort()).

Lorsque vous utilisez la mise à jour multisite en SQL natif, les instructions SQL COMMIT et ROLLBACK classiques doivent être utilisées.

La mise à jour multisite avec moniteur TP permet de coordonner une transaction qui accède à des gestionnaires de bases de données DB2 ou non DB2 tels qu'Oracle, Informix, SQLServer, etc. La mise à jour multisite en SQL natif est utilisée uniquement avec les serveurs DB2.

Pour qu'une mise à jour multisite fonctionne, chacune des bases de données participant à une transaction répartie doit être capable de prendre en charge une unité d'oeuvre répartie. Au moment de la rédaction de ce document, les serveurs DB2 prenant en charge les unités d'oeuvre réparties et pouvant ainsi prendre part à des transactions réparties sont les suivants :

- DB2 UDB pour UNIX, OS/2 et Windows 95 ou plus récent
- DB2 pour MVS/ESA versions 3.1 et 4.1
- DB2 pour OS/390 version 5.1
- DB2 Universal Database pour OS/390 version 6.1 ou suivante
- DB2/400 version 3.1 ou suivante (utilisant uniquement SNA)
- DB2 Server pour VM et VSE version 5.1 ou suivante (utilisant uniquement SNA)
- Database Server 4

Une transaction répartie peut effectuer des mises à jour sur toute combinaison de serveurs de bases de données, à condition qu'ils soient pris en charge. Par exemple, votre application peut, au cours d'une même transaction, mettre à jour plusieurs tables DB2 Universal Database sous Windows NT ou 2000, plus une base de données DB2 pour OS/390 et une base de données DB2/400.

### Scénarios de mise à jour (hôte et AS/400) nécessitant SPM

Les serveurs de bases de données hôte et AS/400 doivent utiliser DB2 Connect pour pouvoir prendre part à une transaction répartie provenant d'applications PC, UNIX et Web. En outre, la plupart des scénarios de mise à jour multisite impliquant des serveurs de bases de données hôte et AS/400 nécessitent la configuration du composant SPM (gestionnaire de points de synchronisation). Lors de la création d'une instance DB2, SPM est automatiquement configuré avec des paramètres par défaut.

L'utilisation de SPM dépend du protocole choisi (SNA ou TCP/IP) et de l'emploi ou non du moniteur TP. Pour connaître les différents scénarios nécessitant l'utilisation de SPM, reportez-vous au tableau ci-après ; celui-ci indique que DB2 Connect est obligatoire pour tout accès à l'hôte ou à l'AS/400 à partir de postes Intel ou UNIX. En outre, dans le cadre des mises à jour multisites, le composant SPM de DB2 Connect est obligatoire si l'accès s'effectue via SNA ou un moniteur TP.

| Moniteur TP<br>utilisé | Protocole | SPM requis | Produit requis<br>(choisissez-en<br>un)                                                                                                    | Bases de<br>données hôte<br>et AS/400<br>prises en<br>charge                                                                                    |
|------------------------|-----------|------------|----------------------------------------------------------------------------------------------------|----------------------------------------------------------------------------------------------------|
| Oui                    | TCP/IP    | Oui        | <ul> <li>DB2 Connect<br/>Enterprise<br/>Edition</li> <li>DB2<br/>Universal<br/>Database<br/>Enterprise<br/>Edition</li> <li>DB2<br/>Universal<br/>Database<br/>Enterprise -<br/>gExtended<br/>Edition</li> </ul> | <ul> <li>DB2 pour<br/>OS/390<br/>version 5.1</li> <li>DB2<br/>Universal<br/>Database<br/>pour OS/390<br/>version 6.1<br/>ou suivante</li> </ul> |

Tableau 7. Scénarios de mise à jour multisite (hôte et AS/400) nécessitant SPM

| Moniteur TP<br>utilisé | Protocole | SPM requis | Produit requis<br>(choisissez-en<br>un)                                                                                                    | Bases de<br>données hôte<br>et AS/400<br>prises en<br>charge                                                                                                    |
|------------------------|-----------|------------|----------------------------------------------------------------------------------------------------|----------------------------------------------------------------------------------------------------|
| Oui                    | SNA       | Oui        | <ul> <li>DB2 Connect<br/>Enterprise<br/>Edition*</li> <li>DB2<br/>Universal<br/>Database<br/>Enterprise<br/>Edition*</li> <li>DB2<br/>Universal<br/>Database<br/>Enterprise -<br/>Extended<br/>Edition*</li> <li>Remarque : *<br/>plateformes<br/>AIX, OS/2,<br/>Windows NT<br/>et<br/>Windows 2000<br/>uniquement.</li> </ul> | <ul> <li>DB2 pour<br/>MVS/ESA<br/>versions 3.1<br/>et 4.1</li> <li>DB2 pour<br/>OS/390<br/>version 5.1</li> <li>DB2<br/>Universal<br/>Database<br/>pour OS/390<br/>version 6.1<br/>ou suivante</li> <li>DB2/400<br/>version 3.1<br/>ou suivante</li> <li>DB2 Server<br/>pour VM et<br/>VSE version<br/>5.1 ou<br/>suivante</li> </ul> |
| Non                    | TCP/IP    | Non        | <ul> <li>DB2 Connect<br/>Personal<br/>Edition</li> <li>DB2 Connect<br/>Enterprise<br/>Edition</li> <li>DB2<br/>Universal<br/>Database<br/>Enterprise<br/>Edition</li> <li>DB2<br/>Universal<br/>Database<br/>Enterprise -<br/>Extended<br/>Edition</li> </ul>                                                                  | <ul> <li>DB2 pour<br/>OS/390<br/>version 5.1</li> <li>DB2<br/>Universal<br/>Database<br/>pour OS/390<br/>version 6.1<br/>ou suivante</li> </ul>                                                                                                    |

Tableau 7. Scénarios de mise à jour multisite (hôte et AS/400) nécessitant SPM (suite)

| Moniteur TP<br>utilisé | Protocole | SPM requis | Produit requis<br>(choisissez-en<br>un)                                                                                                    | Bases de<br>données hôte<br>et AS/400<br>prises en<br>charge                                                                                                    |
|------------------------|-----------|------------|----------------------------------------------------------------------------------------------------|----------------------------------------------------------------------------------------------------|
| Non                    | SNA       | Oui        | <ul> <li>DB2 Connect<br/>Enterprise<br/>Edition*</li> <li>DB2<br/>Universal<br/>Database<br/>Enterprise<br/>Edition*</li> <li>DB2<br/>Universal<br/>Database<br/>Enterprise -<br/>Extended<br/>Edition*</li> <li>Remarque : *<br/>plateformes<br/>AIX, OS/2,<br/>Windows NT<br/>et<br/>Windows 2000<br/>uniquement.</li> </ul> | <ul> <li>DB2 pour<br/>MVS/ESA<br/>versions 3.1<br/>et 4.1</li> <li>DB2 pour<br/>OS/390<br/>version 5.1</li> <li>DB2<br/>Universal<br/>Database<br/>pour OS/390<br/>version 6.1<br/>ou suivante</li> <li>DB2/400<br/>version 3.1<br/>ou suivante</li> <li>DB2 Server<br/>pour VM et<br/>VSE version<br/>5.1 ou<br/>suivante</li> </ul> |

Tableau 7. Scénarios de mise à jour multisite (hôte et AS/400) nécessitant SPM (suite)

**Remarque :** Une transaction répartie peut effectuer des mises à jour sur toute combinaison de serveurs de bases de données, à condition qu'ils soient pris en charge. Par exemple, votre application peut mettre à jour plusieurs tables DB2 UDB sous Windows NT, plus une base de données DB2 pour OS/390 et une base de données DB2/400 au cours d'une même transaction.

Pour plus d'informations sur la validation en deux phases, ainsi que sur les instructions de configuration des moniteurs TP les plus répandus, reportez-vous au manuel *Administration Guide*.

Vous pouvez également accéder à la bibliothèque technique des produits et services DB2 sur le Web.

- Allez à l'adresse Web suivante : http://www.ibm.com/software/data/db2/library/
- 2. Sélectionnez le lien DB2 Universal Database.

3. Recherchez les notes techniques (Technotes) à l'aide des mots clés "DDCS", "SPM", "MTS", "CICS" et "ENCINA".

## Mises à jour multisites à l'aide du Centre de contrôle

Vous pouvez utiliser le Centre de contrôle pour réaliser des mises à jour multisites. La procédure, très simple, est décrite ci-après. Pour plus d'informations sur la procédure de configuration de la fonction de mise à jour multisite, y compris sur la configuration manuelle du système, reportez-vous au document en ligne *DB2 Connectivité - Informations complémentaires*.

### Lancement de l'assistant de mise à jour multisite

A partir du Centre de contrôle, cliquez sur le signe [+] pour développer l'arborescence. Avec le bouton droit de la souris, sélectionnez l'instance que vous souhaitez configurer. Un menu en incrustation s'affiche. Sélectionnez **Mise à jour multisite —> Configuration** dans le menu.

### Pas à pas avec l'Assistant

L'Assistant est une interface de type bloc-notes. Vous devez saisir des informations relatives à votre configuration sur chacune des pages lorsque cela vous est demandé. Ces pages sont décrites ci-après dans l'ordre où elles s'affichent.

Étape 1. Spécifiez un moniteur de traitement transactionnel (TP).

Cette zone contient les valeurs par défaut du moniteur TP activé. Si vous ne souhaitez pas utiliser de moniteur TP, sélectionnez l'option **Ne pas utiliser de moniteur TP**.

- Étape 2. Spécifiez les protocoles de communication à utiliser.
- Étape 3. Spécifiez une base de données du gestionnaire de transactions.

Ce panneau affiche par défaut la première base de données à laquelle vous vous connectez (1ST\_CONN). Vous pouvez garder cette valeur par défaut ou sélectionner une autre base de données cataloguée.

- Étape 4. Spécifiez les types des serveurs de bases de données impliqués dans la mise à jour et indiqez si TCP/IP doit ou non être utilisé exclusivement.
- Étape 5. Spécifiez les paramètres du gestionnaire de points de synchronisation (SPM).

Cette page ne s'affiche que si les paramètres de la page précédente indiquent que vous devez utiliser le gestionnaire de points de synchronisation DB2 dans un scénario de mise à jour multisite.

### Test de la fonction de mise à jour multisite

Étape 1. Cliquez sur l'instance avec le bouton droit de la souris et choisissez l'option Mise à jour multisite —> Test dans le menu en incrustation. La fenêtre Test de mise à jour multisite apparaît.

- Étape 2. Sélectionnez dans la liste des bases de données disponibles, à gauche, celles que vous souhaitez tester. Vous pouvez utiliser les boutons fléchés pour ajouter les noms sélectionnés dans la sous-fenêtre **Bases de données sélectionnées** ou les en retirer. Vous pouvez également changer d'ID utilisateur et de mot de passe en les entrant directement dans la liste **Bases de données sélectionnées**.
- Étape 3. Une fois la sélection terminée, cliquez sur le bouton Test... dans la partie inférieure de la fenêtre. La fenêtre Résultats du test de mise à jour multisite s'affiche.
- Étape 4. Elle indique si les bases de données sélectionnées ont passé avec succès le test de mise à jour ou si elles ont échoué. La fenêtre comporte les codes SQL et les messages d'erreur associés aux bases qui ont échoué.

Partie 5. Configuration des clients DB2 pour l'utilisation de DB2 Connect

# Chapitre 9. Configuration des communications client-serveur à l'aide du CCA

Le présent chapitre explique comment configurer les communications client-serveur à l'aide de l'Assistant de configuration client (CCA). Dans un environnement qui prend en charge le protocole LDAP, vous ne devez pas forcément effectuer toutes les tâches décrites dans ce chapitre.

#### **Remarques:**

- 1. L'Assistant de configuration client est disponible pour les clients DB2 qui s'exécutent sous OS/2 et Windows 32 bits.
- 2. LDAP est pris en charge sur les plateformes Windows, AIX et Solaris.

### Considérations sur la prise en charge de l'annuaire LDAP

Dans un environnement qui prend en charge le protocole LDAP, les informations relatives aux répertoires des serveurs et bases de données DB2 sont conservées dans l'annuaire LDAP. Lors de leur création, les nouvelles bases de données sont automatiquement enregistrées dans l'annuaire LDAP. Lorsqu'il se connecte à une base de données, le client DB2 accède à l'annuaire LDAP pour en extraire les informations de bases de données et de protocole dont il a besoin pour établir la connexion. Il est inutile d'exécuter l'Assistant de configuration client pour configurer les informations relatives au protocole LDAP.

Il peut néanmoins être intéressant d'utiliser l'Assistant de configuration client dans l'environnement LDAP pour :

- · cataloguer manuellement une base de données dans l'annuaire LDAP
- enregistrer une base de données comme source de données ODBC
- configurer les informations CLI/ODBC
- retirer une base de données cataloguée de l'annuaire LDAP

Pour plus d'informations sur la prise en charge du protocole LDAP, reportez-vous au manuel *Installation et configuration - Informations complémentaires*.

### Avant de commencer

Lorsque vous ajoutez une base de données à l'aide de cette méthode de configuration, l'Assistant de configuration client crée un nom de noeud par défaut pour le serveur sur lequel réside la base de données.

Pour effectuer les procédures décrites dans cette section, vous devez savoir démarrer l'Assistant de configuration client. Pour plus d'informations, reportez-vous à la section «Démarrage de l'Assistant de configuration client» à la page 157.

**Remarque :** Pour configurer les communications entre un client et un serveur DB2, le serveur éloigné doit être configuré pour accepter les demandes client entrantes. Par défaut, le programme d'installation du serveur détecte et configure automatiquement la plupart des protocoles de communication pour les connexions client entrantes. Il est conseillé d'installer et de configurer les protocoles de communication souhaités sur le serveur avant d'installer DB2.

Si vous avez ajouté au réseau un nouveau protocole qui ne peut pas être détecté, ou si vous souhaitez modifier l'un des paramètres par défaut, reportez-vous au manuel *Installation et configuration - Informations complémentaires*.

Si vous ajoutez une base de données hôte ou AS/400, reportez-vous à la section «Chapitre 6. Communications entre DB2 Connect et bases de données hôte ou AS/400 à l'aide du CCA» à la page 59.

**Remarque :** L'Assistant de configuration client (CCA) ne prend plus en charge les profils de configuration de DDCS version 2.4. En d'autres termes, les profils exportés à l'aide de DDCS version 2.4 ne peuvent pas être importés par l'Assistant de configuration de la version 7.

# Etapes de la configuration

Pour configurer votre poste de travail afin qu'il puisse accéder à une base de données sur un serveur éloigné, procédez comme suit :

Étape 1. Connectez-vous au système sous un ID utilisateur DB2 correct. Pour plus d'informations, reportez-vous à l'«Annexe D. Conventions de dénomination» à la page 195.

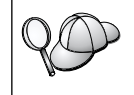

Cette restriction est contrôlée par le paramètre de configuration du gestionnaire de bases de données *catalog\_noauth*. Pour plus d'informations, reportez-vous au manuel *Administration Guide*.

Étape 2. Démarrez l'Assistant de configuration client. Pour plus d'informations, reportez-vous à la section «Démarrage de l'Assistant de configuration client» à la page 157.

La fenêtre Bienvenue s'affiche à chaque démarrage de l'Assistant de configuration client, tant que vous n'avez pas ajouté au moins une base de données sur votre client.

Étape 3. Cliquez sur le bouton de fonction Ajout pour configurer une connexion.

Vous pouvez utiliser l'une des méthodes de configuration suivantes :

- «Ajout d'une base de données à l'aide d'un profil».
- «Ajout d'une base de données à l'aide de la fonction Reconnaissance» à la page 114.
- «Ajout manuel d'une base de données» à la page 117.

# Ajout d'une base de données à l'aide d'un profil

Un profil serveur contient des informations sur les instances au niveau du serveur et sur les bases de données au niveau de chaque instance. Pour plus d'informations sur les profils, reportez-vous à la section «Création et utilisation des profils» à la page 119.

Si votre administrateur vous a attribué un profil, procédez comme suit :

- Étape 1. Sélectionnez le bouton d'option **Utilisation d'un profil** et cliquez sur le bouton de fonction **Suivant**.
- Étape 2. Cliquez sur le bouton de fonction ... et sélectionnez un profil. Sélectionnez une base de données éloignée dans l'arborescence d'objets qui s'affiche à partir du profil et, si la base de données sélectionnée est une connexion passerelle, sélectionnez un chemin de connexion vers la base de données. Cliquez sur le bouton de fonction **Suivant**.
- Étape 3. Entrez un nom d'alias de base de données locale dans la zone Alias et, le cas échéant, ajoutez un commentaire décrivant cette base de données dans la zone **Commentaire**. Cliquez sur **Suivant**.
- Étape 4. Si vous souhaitez utiliser ODBC, enregistrez cette base de données comme base de données source ODBC.

**Remarque :** ODBC doit être installé pour pouvoir effectuer cette opération.

- a. Cochez la case **Enregistrement de la base de données pour ODBC**, si ce n'est déjà fait.
- b. Sélectionnez le bouton d'option décrivant le type de source de données sous lequel enregistrer la base de données choisie :
  - Pour que tous les utilisateurs du système aient accès à cette source de données, sélectionnez le bouton d'option **Comme source de données système (DSN système)**.

- Pour que seul l'utilisateur en cours ait accès à la source de données, sélectionnez le bouton d'option **Comme source de données utilisateur (DSN utilisateur)**.
- Pour créer un fichier source de données ODBC afin de partager l'accès à la base de données, cochez la case **Comme source de données fichier (DSN fichier)** et entrez le chemin d'accès et le nom du fichier dans la zone **Nom du fichier source de données**.
- **c.** Cliquez dans la liste déroulante **Optimisation pour application** et sélectionnez l'application pour laquelle vous souhaitez adapter les paramètres ODBC.
- d. Cliquez sur le bouton de fonction **Fin** pour ajouter la base de données sélectionnée. La fenêtre de confirmation s'ouvre.
- Étape 5. Cliquez sur le bouton de fonction **Test** pour tester la connexion. La fenêtre de connexion à la base de données DB2 s'ouvre.
- Étape 6. Dans la fenêtre Connexion à la base de données DB2, entrez un ID utilisateur et un mot de passe corrects pour la base de données éloignée et cliquez sur **OK**. Si la connexion aboutit, un message de confirmation s'affiche.

Si la connexion échoue, un message d'aide s'affiche. Pour modifier les paramètres incorrects qui ont pu être indiqués, cliquez sur le bouton **Modification** dans la fenêtre Confirmation pour revenir à l'assistant Ajout d'une base de données. Pour plus d'informations, reportez-vous au manuel *Troubleshooting Guide*.

Étape 7. Vous êtes maintenant en mesure d'utiliser cette base de données. Cliquez sur le bouton Ajout pour ajouter des bases de données supplémentaires, ou sur Fermeture pour quitter l'assistant Ajout d'une base de données. Cliquez à nouveau sur Fermeture pour sortir de l'Assistant de configuration client.

# Ajout d'une base de données à l'aide de la fonction Reconnaissance

Cette fonction ne peut pas renvoyer d'informations relatives aux systèmes DB2 antérieurs à la version 5 ou à tout autre système ne comportant pas un serveur d'administration actif. Pour plus d'informations, reportez-vous au manuel *Administration Guide*.

La fonction Reconnaissance permet de rechercher des bases de données sur le réseau. Pour ajouter une base de données au système à l'aide de la fonction Reconnaissance, procédez comme suit :

- Étape 1. Sélectionnez le bouton d'option **Recherche sur le réseau** et cliquez sur le bouton de fonction **Suivant**.
- Étape 2. Cliquez sur le signe [+] situé à côté de l'icône Systèmes connus pour afficher la liste de tous les systèmes reconnus par le client.

Étape 3. Cliquez sur le signe [+] en regard d'un système pour afficher la liste des instances et bases de données résidant sur ce système. Sélectionnez la base de données à ajouter, cliquez sur le bouton de fonction Suivant et passez à l'étape 4.

> Si le système contenant la base de données à ajouter ne figure pas dans la liste, procédez comme suit :

- a. Cliquez sur le signe [+] situé en regard de l'icône Autres systèmes (Recherche sur le réseau) pour rechercher les autres systèmes éventuellement présents sur le réseau.
- b. Cliquez sur le signe [+] en regard d'un système pour afficher la liste des instances et bases de données qui s'y trouvent.
- c. Sélectionnez la base de données à ajouter, cliquez sur le bouton **Suivant** et passez à l'étape 4.

Il se peut que l'Assistant de configuration client ne puisse pas détecter le système éloigné si :

- Le serveur d'administration ne s'exécute pas sur le système éloigné.
- La fonction Reconnaissance a dépassé le délai d'inactivité. Par défaut, la fonction Reconnaissance balaiera le réseau pendant 40 secondes ; il se peut que ce laps de temps soit insuffisant pour détecter le système éloigné. Vous pouvez définir la valeur de registre *DB2DISCOVERYTIME* par une durée plus longue.
- Le réseau sur lequel s'exécute la demande de reconnaissance a peut-être été configuré de telle sorte que la demande n'atteint pas le système éloigné désiré.
- Vous utilisez NetBIOS comme protocole de reconnaissance. Dans ce cas, vous devrez peut-être attribuer une valeur supérieure à la valeur de registre *DB2NBDISCOVERRCVBUFS* afin que le client puisse recevoir un plus grand nombre de réponses simultanées de la fonction Reconnaissance.

Pour plus d'informations, reportez-vous au manuel *Administration Guide*.

Si le système ne figure toujours pas dans la liste, vous pouvez l'y ajouter en procédant comme suit :

- a. Cliquez sur **Ajout d'un système**. La fenêtre Ajout d'un système s'ouvre.
- b. Indiquez les paramètres du protocole de communication requis pour le serveur d'administration éloigné et cliquez sur **OK**. Un nouveau système est ajouté. Pour plus d'informations, cliquez sur **Aide**.
- c. Sélectionnez la base de données à ajouter et cliquez sur le bouton **Suivant**.

- Étape 4. Entrez un nom d'alias de base de données locale dans la zone Alias et, le cas échéant, ajoutez un commentaire décrivant cette base de données dans la zone **Commentaire**. Cliquez sur **Suivant**.
- Étape 5. Si vous souhaitez utiliser ODBC, enregistrez cette base de données comme base de données source ODBC.

**Remarque :** ODBC doit être installé pour pouvoir effectuer cette opération.

- a. Cochez la case **Enregistrement de la base de données pour ODBC**, si ce n'est déjà fait.
- b. Sélectionnez le bouton d'option décrivant le type de source de données sous lequel enregistrer la base de données choisie :
  - Pour que tous les utilisateurs du système aient accès à cette source de données, sélectionnez le bouton d'option **Comme source de données système (DSN système)**.
  - Pour que seul l'utilisateur en cours ait accès à la source de données, sélectionnez le bouton d'option **Comme source de données utilisateur (DSN utilisateur)**.
  - Pour créer un fichier source de données ODBC afin de partager l'accès à la base de données, cochez la case Comme source de données fichier (DSN fichier) et entrez le chemin d'accès et le nom du fichier dans la zone Nom du fichier source de données.
- c. Cliquez dans la liste déroulante **Optimisation pour application** et sélectionnez l'application pour laquelle vous souhaitez adapter les paramètres ODBC.
- d. Cliquez sur le bouton de fonction **Fin** pour ajouter la base de données sélectionnée. La fenêtre de confirmation s'ouvre.
- Étape 6. Cliquez sur le bouton de fonction **Test** pour tester la connexion. La fenêtre de connexion à la base de données DB2 s'ouvre.
- Étape 7. Dans la fenêtre Connexion à la base de données DB2, entrez un ID utilisateur et un mot de passe corrects pour la base de données éloignée et cliquez sur **OK**. Si la connexion aboutit, un message de confirmation s'affiche.

Si la connexion échoue, un message d'aide s'affiche. Pour modifier les paramètres incorrects qui ont pu être indiqués, cliquez sur le bouton **Modification** dans la fenêtre Confirmation pour revenir à l'assistant Ajout d'une base de données. Pour plus d'informations, reportez-vous au manuel *Troubleshooting Guide*.

Étape 8. Vous êtes maintenant en mesure d'utiliser cette base de données. Cliquez sur le bouton **Ajout** pour ajouter des bases de données supplémentaires, ou sur **Fermeture** pour quitter l'assistant Ajout d'une base de données. Cliquez à nouveau sur **Fermeture** pour sortir de l'Assistant de configuration client.

## Ajout manuel d'une base de données

Si vous disposez des informations relatives à la base de données à laquelle vous souhaitez vous connecter et au serveur sur lequel elle se trouve, vous pouvez entrer manuellement les informations de configuration. Cette méthode est similaire à l'entrée de commandes à l'aide de l'interpréteur de commandes, mais les paramètres sont affichés à l'aide d'une interface graphique.

Pour ajouter manuellement une base de données au système, procédez comme suit :

- Étape 1. Sélectionnez le bouton d'option Configuration manuelle d'une connexion à une base de données DB2, puis cliquez sur le bouton Suivant.
- Étape 2. Si vous utilisez le protocole LDAP (Lightweight Directory Access Protocol), sélectionnez le bouton correspondant à l'emplacement des répertoires DB2.
  - Pour gérer les répertoires DB2 localement, sélectionnez le bouton d'option Ajout d'une base de données sur la machine locale et cliquez sur le bouton Suivant.
  - Pour gérer les répertoires DB2 globalement sur un serveur LDAP, sélectionnez le bouton d'option Ajout d'une base de données à l'aide de LDAP et cliquez sur le bouton Suivant.
- Étape 3. Dans la liste **Protocole**, sélectionnez le bouton d'option correspondant au protocole que vous souhaitez utiliser.

Si DB2 Connect (ou la fonction de prise en charge de DB2 Connect) est installée sur votre système et que vous sélectionnez le protocole TCP/IP ou APPC, vous pouvez sélectionner **La base de données réside physiquement sur un système hôte ou AS/400**. Si vous cochez cette case, vous pourrez choisir le type de connexion que vous souhaitez établir avec la base de données hôte ou AS/400 :

- Pour établir une connexion via une passerelle DB2 Connect, sélectionnez le bouton d'option **Connexion au serveur via la passerelle**.
- Pour établir une connexion directe, sélectionnez le bouton d'option **Connexion directe au serveur**.

Cliquez sur Suivant.

Étape 4. Indiquez les paramètres de protocole de communication requis et cliquez sur le bouton **Suivant**. Pour plus d'informations, cliquez sur **Aide**.

Étape 5. Entrez le nom d'alias de la base de données éloignée à ajouter dans la zone **Nom de la base de données** et le nom d'alias de la base de données locale dans la zone **Alias**.

S'il s'agit d'une base de données hôte ou AS/400, tapez le nom d'emplacement pour une base de données OS/390, le nom RDB pour une base de données AS/400 ou le DBNAME pour une base de données VSE ou VM, dans la zone **Nom de la base de données** et, le cas échéant, ajoutez un commentaire décrivant cette base de données dans la zone **Commentaire**.

Cliquez sur Suivant.

Étape 6. Enregistrez cette base de données comme source de données ODBC.

**Remarque :** ODBC doit être installé pour pouvoir effectuer cette opération.

- a. Cochez la case **Enregistrement de la base de données pour ODBC**, si ce n'est déjà fait.
- b. Sélectionnez le bouton d'option décrivant le type de source de données sous lequel enregistrer la base de données choisie :
  - Pour que tous les utilisateurs du système aient accès à cette source de données, sélectionnez le bouton d'option Comme source de données système (DSN système).
  - Pour que seul l'utilisateur en cours ait accès à la source de données, sélectionnez le bouton d'option **Comme source de données utilisateur (DSN utilisateur)**.
  - Pour créer un fichier source de données ODBC afin de partager l'accès à la base de données, cochez la case Comme source de données fichier (DSN fichier) et entrez le chemin d'accès et le nom du fichier dans la zone Nom du fichier source de données.
- c. Cliquez dans la liste déroulante Optimisation pour application et sélectionnez l'application pour laquelle vous souhaitez adapter les paramètres ODBC.
- d. Cliquez sur le bouton **Fin** pour ajouter la base de données sélectionnée. La fenêtre de confirmation s'ouvre.
- Étape 7. Cliquez sur le bouton de fonction **Test** pour tester la connexion. La fenêtre de connexion à la base de données DB2 s'ouvre.
- Étape 8. Dans la fenêtre Connexion à la base de données DB2, entrez un ID utilisateur et un mot de passe corrects pour la base de données éloignée et cliquez sur **OK**. Si la connexion aboutit, un message de confirmation s'affiche.

Si la connexion échoue, un message d'aide s'affiche. Pour modifier les paramètres incorrects qui ont pu être indiqués, cliquez sur le bouton **Modification** dans la fenêtre Confirmation pour revenir à l'assistant Ajout d'une base de données. Pour plus d'informations, reportez-vous au manuel *Troubleshooting Guide*.

Étape 9. Vous êtes maintenant en mesure d'utiliser cette base de données. Cliquez sur le bouton **Ajout** pour ajouter des bases de données supplémentaires, ou sur **Fermeture** pour quitter l'assistant Ajout d'une base de données. Cliquez à nouveau sur **Fermeture** pour sortir de l'Assistant de configuration client.

La fonction d'exportation de l'Assistant de configuration client permet de créer un profil client correspondant à la configuration d'un client existant et de l'utiliser pour créer des clients cibles identiques sur le réseau. Un profil client contient, pour un client existant, des informations lui permettant de se connecter à des bases de données, des informations ODBC/CLI et des informations de configuration. La fonction d'importation de l'Assistant de configuration client permet de configurer plusieurs clients en réseau. Chaque client cible a la même configuration et les mêmes paramètres que le client existant. Pour plus d'informations sur la création et l'utilisation des profils client, reportez-vous à la section «Création et utilisation des profils».

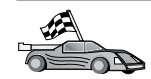

Vous avez effectué toutes les procédures de mise en route et êtes maintenant prêt à utiliser DB2 Connect.

Pour plus d'informations sur la manière d'installer ce produit en mettant en oeuvre une installation répartie, reportez-vous au manuel *Installation et configuration - Informations complémentaires*.

### Création et utilisation des profils

Les informations contenues dans cette section décrivent comment créer et utiliser les profils pour configurer les connexions entre les clients et les serveurs DB2. Pour configurer des connexions de bases de données sur un client DB2, vous pouvez utiliser soit un profil serveur soit un profil client.

### Profils serveur

Un profil serveur contient des informations sur les instances au niveau du serveur et sur les bases de données au niveau de chaque instance. Les informations relatives à chaque instance comprennent les informations de protocole nécessaires à la configuration d'un client en vue de la connexion aux bases de données de cette instance.

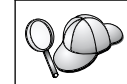

Il est préférable de ne créer un profil serveur qu'après avoir créé les bases de données DB2 auxquelles accéderont les clients éloignés.

Pour créer un profil serveur, procédez comme suit :

- Étape 1. Démarrez le Centre de contrôle. Pour plus d'informations, reportez-vous à la section «Démarrage du Centre de contrôle DB2» à la page 157.
- Étape 2. Sélectionnez le système pour lequel vous souhaitez créer un profil et cliquez avec le bouton droit de la souris.

Si le système pour lequel vous souhaitez créer un profil ne figure pas dans la liste, sélectionnez l'icône **Systèmes**, cliquez avec le bouton droit de la souris et sélectionnez l'option **Ajout**. Cliquez sur le bouton de fonction **Aide** et suivez l'aide en ligne.

- Étape 3. Sélectionnez l'option Exportation du profil serveur.
- Étape 4. Entrez le chemin d'accès et le nom du profil et cliquez sur OK.

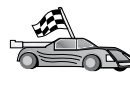

Vous êtes maintenant prêt à utiliser le profil sur le système. Pour plus d'informations sur l'ajout d'une base de données au système à l'aide d'un profil serveur, reportez-vous à la section «Etapes de la configuration» à la page 112.

### **Profils client**

Les informations d'un profil client permettent de configurer des clients à l'aide de la fonction d'importation de l'Assistant de configuration client (CCA). Ces clients peuvent importer tout ou partie des informations de configuration d'un profil. La procédure qui suit suppose que les connexions de bases de données configurées sur un client seront exportées et utilisées pour la configuration d'un ou de plusieurs clients supplémentaires.

**Remarque :** Les profils de configuration peuvent également être importés à l'aide de la commande **db2cfimp**. Pour plus d'informations, reportez-vous au manuel *Command Reference*.

Un profil client est créé à partir d'un client au moyen de la fonction d'exportation de l'Assistant de configuration client. Les informations du profil client sont définies pendant le processus d'exportation. Selon les paramètres choisis, elles peuvent contenir les éléments suivants sur le client existant :

- Informations de connexion de bases de données (y compris les paramètres CLI ou ODBC).
- Paramètres client (y compris les paramètres de configuration du gestionnaire de bases de données et les variables de registre DB2)
- Paramètres communs CLI ou ODBC.
- Données de configuration pour le sous-système de communications APPC ou NetBIOS local.

Pour créer un profil client, procédez comme suit :

- Étape 1. Démarrez l'Assistant de configuration client. Pour plus d'informations, reportez-vous à la section «Démarrage de l'Assistant de configuration client» à la page 157.
- Étape 2. Cliquez sur Exportation. La fenêtre Sélection d'une option d'exportation apparaît.
- Étape 3. Sélectionnez l'une des options d'exportation :
  - Pour créer un profil contenant toutes les bases de données cataloguées sur le système et toutes les informations de configuration du client, sélectionnez le bouton d'option **Globale**, cliquez sur **OK** et passez à l'étape 8.
  - Pour créer un profil contenant toutes les bases de données cataloguées sur le système *sans* les informations de configuration du client, sélectionnez le bouton d'option **Informations de connexion à la base de données**, cliquez sur **OK** et passez à l'étape 8.
  - Pour ne sélectionner que certaines bases de données cataloguées sur le système ou que certaines informations de configuration du client, sélectionnez le bouton d'option **Personnalisation**, cliquez sur **OK** et passez à l'étape suivante.
- Étape 4. Sélectionnez dans la zone Bases de données DB2 disponibles les bases de données à exporter et ajoutez-les à la liste Bases de données sélectionnées en cliquant sur le bouton de fonction .

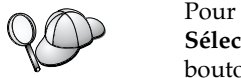

Pour transférer toutes les bases de données disponibles dans la zone **Sélection des bases de données à exporter**, cliquez sur le bouton >>.

Étape 5. Cochez les cases de la zone Sélection d'une option d'exportation personnalisée correspondant aux options que vous souhaitez associer au client cible.

Pour personnaliser les paramètres, cliquez sur le bouton **Personnalisation** approprié. Les paramètres ainsi personnalisés affectent uniquement le profil à exporter. Aucune modification n'est apportée à votre poste de travail. Pour plus d'informations, cliquez sur **Aide**.

- Étape 6. Cliquez sur OK. La fenêtre Exportation d'un profil client s'ouvre.
- Étape 7. Entrez le chemin d'accès et le nom de fichier du profil client et cliquez sur **OK**. Un message DB2 s'affiche.
- Étape 8. Cliquez sur OK.

Pour importer un profil client, procédez comme suit :

- Étape 1. Démarrez l'Assistant de configuration client. Pour plus d'informations, reportez-vous à la section «Démarrage de l'Assistant de configuration client» à la page 157.
- Étape 2. Cliquez sur Importation. La fenêtre Sélection de profil s'ouvre.
- Étape 3. Sélectionnez le profil client à importer et cliquez sur OK. La fenêtre Importation de profil s'ouvre.
- Étape 4. Vous pouvez importer tout ou partie des informations du profil client. Sélectionnez l'une des options d'importation :
  - Pour importer toutes les données définies dans le profil client, sélectionnez le bouton d'option **Globale**.
  - Pour importer une base de données ou des paramètres spécifiques définis dans un profil client, sélectionnez le bouton d'option **Personnalisation**. Cochez les cases correspondant aux options que vous souhaitez personnaliser.

Étape 5. Cliquez sur OK.

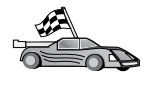

Si vous avez sélectionné le bouton d'option **Globale**, vous êtes maintenant prêt à utiliser DB2. Pour de plus amples informations, consultez les documents *Administration Guide* et *Installation et configuration - Informations complémentaires*.

- Étape 6. La liste des systèmes, instances et bases de données s'affiche. Sélectionnez la base de données à ajouter et cliquez sur le bouton de fonction Suivant.
- Étape 7. Entrez un nom d'alias de base de données locale dans la zone Alias et, le cas échéant, ajoutez un commentaire décrivant cette base de données dans la zone Commentaire. Cliquez sur Suivant.
- Étape 8. Si vous souhaitez utiliser ODBC, enregistrez cette base de données comme base de données source ODBC.

**Remarque :** ODBC doit être installé pour pouvoir effectuer cette opération.

- a. Cochez la case **Enregistrement de la base de données pour ODBC**, si ce n'est déjà fait.
- b. Sélectionnez le bouton d'option décrivant le type de source de données sous lequel enregistrer la base de données choisie :
  - Pour que tous les utilisateurs du système aient accès à cette source de données, sélectionnez le bouton d'option **Comme source de données système (DSN système)**.
  - Pour que seul l'utilisateur en cours ait accès à la source de données, sélectionnez le bouton d'option **Comme source de données utilisateur (DSN utilisateur)**.

- Pour créer un fichier source de données ODBC afin de partager l'accès à la base de données, cochez la case **Comme source de données fichier (DSN fichier)** et entrez le chemin d'accès et le nom du fichier dans la zone **Nom du fichier source de données**.
- c. Cliquez dans la liste déroulante **Optimisation pour application** et sélectionnez l'application pour laquelle vous souhaitez adapter les paramètres ODBC.
- d. Cliquez sur le bouton de fonction **Fin** pour ajouter la base de données sélectionnée. La fenêtre de confirmation s'ouvre.
- Étape 9. Cliquez sur le bouton de fonction **Test** pour tester la connexion. La fenêtre de connexion à la base de données DB2 s'ouvre.
- Étape 10. Dans la fenêtre Connexion à la base de données DB2, entrez un ID utilisateur et un mot de passe corrects pour la base de données éloignée et cliquez sur **OK**. Si la connexion aboutit, un message de confirmation s'affiche.

Si la connexion échoue, un message d'aide s'affiche. Pour modifier les paramètres incorrects qui ont pu être indiqués, cliquez sur le bouton **Modification** dans la fenêtre Confirmation pour revenir à l'assistant Ajout d'une base de données. Pour plus d'informations, reportez-vous au manuel *Troubleshooting Guide*.

Étape 11. Vous êtes maintenant en mesure d'utiliser cette base de données. Cliquez sur le bouton **Ajout** pour ajouter des bases de données supplémentaires, ou sur **Fermeture** pour quitter l'assistant Ajout d'une base de données. Cliquez à nouveau sur **Fermeture** pour sortir de l'Assistant de configuration client.

# Chapitre 10. Installation et configuration du Centre de contrôle

Le présent chapitre explique comment installer et configurer le Centre de contrôle DB2.

Le Centre de contrôle est le principal outil graphique d'administration de la base de données. Il est disponible pour les systèmes d'exploitation Windows 32 bits, OS/2 et UNIX.

Le Centre de contrôle permet d'avoir une vue synthétique de tous les systèmes et objets de base de données gérés. Il permet également d'accéder à d'autres outils d'administration à partir des icônes de la barre d'outils ou du menu en incrustation Outils.

### Application ou applet

Vous pouvez exécuter le Centre de contrôle soit comme une application Java, soit en tant qu'applet Java via un serveur Web. Dans les deux cas, il faudra qu'une machine virtuelle Java (JVM) ait été préalablement installée sur votre ordinateur pour pouvoir faire fonctionner le Centre de contrôle. Cette machine virtuelle Java peut être un environnement JRE (Java Runtime Environment) pour l'exécution d'applications ou un navigateur compatible Java pour l'exécution d'applets.

• Les *applications* Java s'exécutent comme les autres applications sur votre machine dans la mesure où l'environnement JRE correct est installé.

Sur les systèmes Windows 32 bits, l'environnement JRE a été installé ou mis à niveau automatiquement lors de l'installation de DB2.

Pour les systèmes AIX, c'est le cas uniquement si aucun autre environnement JRE n'a été détecté sur le système. En effet, si un autre environnement JRE a été détecté lors de l'installation de DB2, l'environnement JRE livré avec ce dernier n'a pas été installé. Dans ce cas, vous devez installer le niveau de JRE approprié avant d'exécuter le Centre de contrôle.

Pour tous les autres environnements, vous devez installer le niveau de JRE approprié avant de lancer le Centre de contrôle. Le tableau 9 à la page 127 donne la liste de ces niveaux de JRE.

- **Remarque :** Un support Java est intégré dans certains systèmes d'exploitation, notamment OS/2 Warp Server for e-business et AIX 4.3. Pour plus d'informations, consultez votre administrateur.
- Les *applets* Java sont des programmes qui s'exécutent dans des navigateurs compatibles Java. Le code d'applet du Centre de contrôle peut résider sur une machine éloignée et il est transmis au navigateur du client via un serveur Web. Ce type de client est appelé *client léger* ou *client partiel* (Thin Client) car il n'exige qu'un minimum de ressources (un navigateur compatible Java) pour exécuter l'applet Java.

Pour exécuter le Centre de contrôle comme applet Java, vous devez utiliser un navigateur compatible Java. Le tableau 9 à la page 127 donne la liste des navigateurs pris en charge.

### **Configuration des machines**

Vous pouvez configurer le Centre de contrôle de plusieurs façons. Le tableau suivant présente quatre scénarios, qui correspondent chacun à une procédure d'installation différente des composants obligatoires. Ces scénarios sont décrits dans la section Configuration des services du Centre de contrôle (mode Applet uniquement) qui suit le tableau 9.

| Scénario                                | Machine A                                                                             | Machine B                                            | Machine C   |
|-----------------------------------------|---------------------------------------------------------------------------------------|------------------------------------------------------|-------------|
| 1 - Autonome, Application               | JRE<br>Application Centre de<br>contrôle<br>Serveur DB2                               |                                                      |             |
| <b>2</b> - Deux niveaux,<br>Application | JRE<br>Application Centre de<br>contrôle<br>Client DB2                                |                                                      | Serveur DB2 |
| 3 - Deux niveaux,<br>navigateur         | Navigateur compatible<br>(Windows et OS/2<br>uniquement)<br>Applet Centre de contrôle | Serveur Web<br>Serveur d'applets JDBC<br>Serveur DB2 |             |
| <b>4</b> - Trois niveaux,<br>Navigateur | Navigateur compatible<br>(Windows et OS/2<br>uniquement)<br>Applet Centre de contrôle | Serveur d'applets JDBC<br>Client DB2                 | Serveur DB2 |

Tableau 8. Scénarios de configuration de machines pour le Centre de contrôle

La figure 10 récapitule les quatre configurations des machines pour le Centre de contrôle :

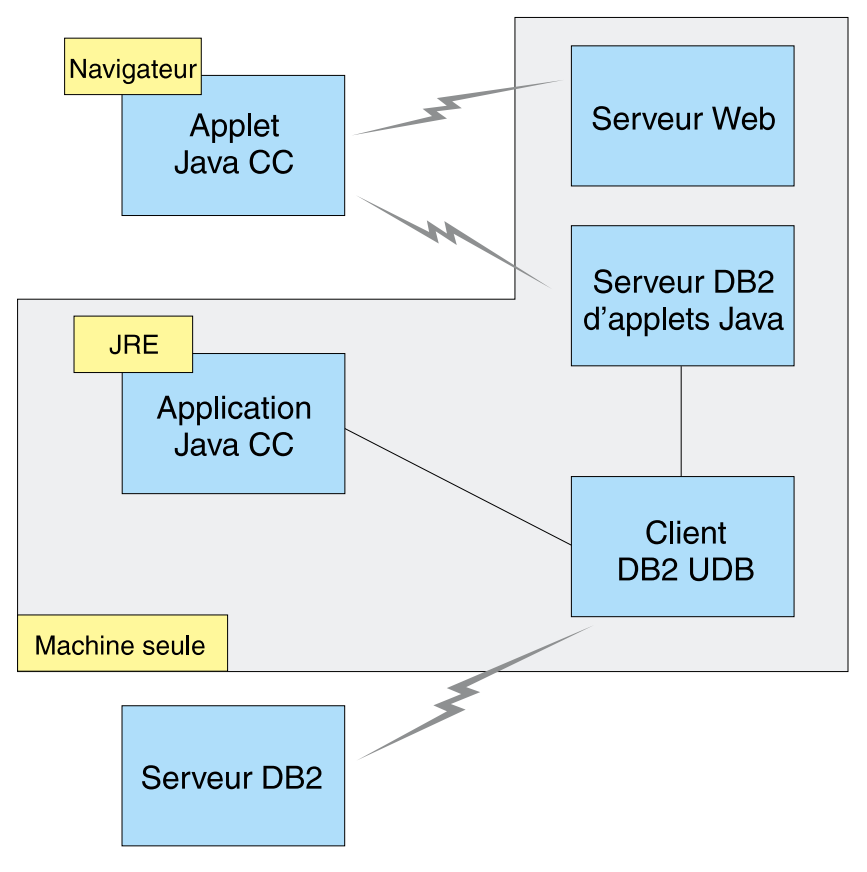

Figure 10. Configuration des machines du Centre de contrôle DB2

# Machines virtuelles Java prises en charge par le Centre de contrôle

Le tableau suivant donne la liste des machines virtuelles Java compatibles (JRE et navigateurs), nécessaires à l'exécution du Centre de contrôle en tant qu'application ou en tant qu'applet :

| Système d'exploitation | JRE corrects                                                                    | Navigateurs compatibles                                                     |
|------------------------|---------------------------------------------------------------------------------|-----------------------------------------------------------------------------|
| Windows 32 bits        | JRE 1.1.8 (installé ou mis à jour<br>automatiquement par DB2, si<br>nécessaire) | Netscape 4.5 ou suivante (fourni)<br>ou IE 4.0 Service Pack 1 ou<br>suivant |
| AIX                    | JRE 1.1.8.4 (installé automatiquement si aucun autre JRE n'est détecté)         | Aucun                                                                       |

Tableau 9. Machines virtuelles Java (JVM) prises en charge par le Centre de contrôle

| Système d'exploitation | JRE corrects                                | Navigateurs compatibles |
|------------------------|---------------------------------------------|-------------------------|
| OS/2                   | JRE 1.1.8                                   | Netscape 4.6 (fourni)   |
| Linux                  | JRE 1.1.8                                   | Aucun                   |
| Solaris                | JRE 1.1.8                                   | Aucun                   |
| HP-UX 11               | JRE 1.1.8                                   | Aucun                   |
| IRIX                   | JRE 1.1.8 (3.1.1 SGI) + Cosmo<br>code 2.3.1 | Aucun                   |
| PTX                    | JRE 1.1.8                                   | Aucun                   |

Tableau 9. Machines virtuelles Java (JVM) prises en charge par le Centre de contrôle (suite)

La liste à jour des JRE et navigateurs compatibles peut être consultée à l'adresse http://www.ibm.com/software/data/db2/udb/db2cc.

### Configuration et utilisation du Centre de contrôle

La présente section explique comment configurer et personnaliser le Centre de contrôle en fonction de votre environnement.

# Configuration des services du Centre de contrôle (mode Applet uniquement)

Si vous avez l'intention d'exécuter le Centre de contrôle en tant qu'application, passez cette section et rendez-vous directement à «Utilisation du Centre de contrôle comme application Java» à la page 130.

Pour configurer le Centre de contrôle en tant qu'applet :

- 1. Lancez le serveur de l'applet JDBC Centre de contrôle.
- 2. Sous Windows NT ou Windows 2000, lancez le serveur de sécurité.

### 1. Lancez le serveur de l'applet JDBC Centre de contrôle

Pour lancer le serveur de l'applet JDBC Centre de contrôle, entrez la commande **db2jstrt** 6790, 6790 représentant tout numéro de port à 4 chiffres non attribué.

Il est conseillé de lancer le serveur de l'applet JDBC Centre de contrôle depuis un compte utilisateur qui dispose des droits SYSADM.

Lors de la première exécution de l'applet JDBC Centre de contrôle, plusieurs entrées et plusieurs fichiers sont créés dans le répertoire des noeuds à des fins d'administration. Dans les scénarios 1 et 3 de la section «Configuration des machines» à la page 126, tous ces fichiers d'administration et ces entrées de répertoire sont créés dans l'instance DB2 en cours. Les commandes **database connect** ou **instance attach** permettent d'accéder à la plupart des ressources DB2. Dans l'un et l'autre cas, l'utilisateur doit entrer un ID utilisateur et un mot de passe corrects pour se voir accorder l'accès. Toutefois, il est possible d'accéder directement depuis le serveur de l'applet JDBC Centre de contrôle à certaines ressources, en particulier à la base de données et aux répertoires des noeuds (catalogues), ainsi qu'à l'interpréteur de commandes. L'accès à ces ressources est assuré par le serveur de l'applet JDBC Centre de contrôle pour le compte de l'utilisateur connecté au Centre de contrôle. L'utilisateur comme le serveur doivent disposer des droits adéquats pour pouvoir y accéder. Par exemple, pour mettre à jour le répertoire des bases de données, vous devez disposer au minimum des droits d'accès SYSCTRL.

Vous pouvez lancer une instance serveur de l'applet JDBC Centre de contrôle quel que soit le niveau de sécurité mais, dans ce cas, vous ne pourrez pas mettre à jour certaines ressources telles que les répertoires des bases de données et des noeuds. Il se peut, notamment, qu'un message **SQL1092N** s'affiche, vous informant que vous ne disposez pas des droits nécessaires pour lancer une demande. L'utilisateur indiqué dans le message peut être soit l'utilisateur identifié auprès du Centre de contrôle, soit le compte utilisateur sous lequel fonctionne le serveur de l'applet JDBC Centre de contrôle.

Sous Windows NT, vous pouvez lancer le serveur de l'applet JDBC Centre de contrôle en cliquant sur le bouton **Démarrer** et en choisissant **Paramètres** —> **Panneau de configuration** —> **Services**. Sélectionnez le service **DB2 JDBC Applet Server - Control Center** et cliquez sur **Démarrer**.

Sous Windows 2000, vous pouvez lancer DB2 JDBC Applet Server - Centre de contrôle en cliquant sur le bouton Démarrer et en choisissant Paramètres —> Panneau de configuration —> Outils d'administration —> Services de composants. Sélectionnez le service DB2 JDBC Applet Server - Control Center, cliquez sur le menu Action puis sélectionnez Démarrer.

Quel que soit l'environnement de travail, vous pouvez lancer le serveur de l'applet JDBC Centre de contrôle au moyen de la commande :

net start DB2ControlCenterServer

Cette étape est superflue si le serveur de l'applet JDBC Centre de contrôle est lancé automatiquement.

Lorsque vous lancez le serveur de l'applet JDBC Centre de contrôle en tant que service Windows NT ou Windows 2000, vous devez configurer le démarrage dans la boîte de dialogue Services/Service de composants pour modifier les informations relatives au compte.

# 2. Démarrez le serveur de sécurité Windows NT ou Windows 2000

Pour pouvoir utiliser le Centre de contrôle sous Windows NT ou Windows 2000, il est nécessaire que le serveur de sécurité soit actif. Lors de l'installation de DB2, le serveur de sécurité est généralement configuré pour démarrer automatiquement.

Sous Windows NT, vous pouvez vérifier s'il est actif en cliquant sur **Démarrer** et en choisissant **Paramètres** —> **Panneau de configuration** —> **Services**.

Sous Windows 2000, cliquez sur **Démarrer** et choisissez **Paramètres** —> **Panneau de configuration** —> **Outils d'administration** —> **Services de composants**.

Si **DB2 Security Server** n'est pas actif sous Windows NT, sélectionnez-le et cliquez sur **Démarrer**. Sous Windows 2000, sélectionnez le menu **Action** et cliquez sur **Démarrer**.

Une fois le serveur de l'applet JDBC Centre de contrôle et le serveur de sécurité Windows NT ou Windows 2000 démarrés (si nécessaire), reportez-vous à «Utilisation du Centre de contrôle comme une applet Java» à la page 131.

### Utilisation du Centre de contrôle

Vous pouvez exécuter le Centre de contrôle comme application Java ou comme applet Java. Si votre environnement est configuré comme dans les scénarios 1 ou 2 du tableau 8 à la page 126, vous devez exécuter le Centre de contrôle comme une application. S'il est configuré comme dans les scénarios 3 ou 4, vous devez l'exécuter en tant qu'applet.

### Utilisation du Centre de contrôle comme application Java

Pour utiliser le Centre de contrôle comme application Java, vous devez disposer de l'environnement JRE (Java Runtime Environment) approprié. Reportez-vous au tableau 9 à la page 127 pour connaître l'environnement JRE adapté au système d'exploitation utilisé.

1. Pour exécuter le Centre de contrôle en tant qu'application Java :

### Sur les systèmes Windows 32 bits :

Cliquez sur Démarrer et sélectionnez Programmes —> IBM DB2 —> Centre de contrôle.

### Sous OS/2 :

Ouvrez le dossier **DB2 pour OS/2** et cliquez deux fois sur l'icône **Centre de contrôle**.

### Sur toutes les plateformes prises en charge :

Entrez la commande **db2cc** à l'invite du système pour démarrer le Centre de contrôle.

- 2. La fenêtre Centre de contrôle s'ouvre.
- **3**. Si vous ne disposez d'aucune base de données existante, vous pouvez créer une base exemple pour commencer à utiliser le Centre de contrôle. Pour cela, entrez la commande **db2sampl** sur le serveur DB2 Universal Database. Sous UNIX, assurez-vous que vous êtes bien connecté à l'instance DB2 avant d'entrer la commande **db2sampl**.

### Utilisation du Centre de contrôle comme une applet Java

Pour pouvoir utiliser le Centre de contrôle comme une applet Java, il faut qu'un serveur Web soit installé sur le poste qui héberge le code de l'applet Centre de contrôle et le serveur de l'applet JDBC Centre de contrôle. Le serveur Web doit autoriser l'accès au répertoire sqllib.

Si vous utilisez un répertoire virtuel, substituez-le au répertoire principal. Par exemple, si vous mappez sqllib avec un répertoire virtuel appelé temp sur un serveur appelé nom-serveur, un client utilisera l'URL http://nom-serveur/temp.

Si la documentation DB2 n'est pas installée et que vous voulez savoir comment configurer votre serveur Web pour utiliser la documentation en ligne, consultez le document *Installation et configuration - Informations complémentaires*.

Pour utiliser le Centre de contrôle comme applet sous Windows 32 bits ou OS/2, exécutez d'abord **db2classes.exe** sur le poste où réside le serveur d'applets DB2 JDBC afin d'extraire les fichiers de classe Java requis.

Pour charger la page HTML du Centre de contrôle, procédez comme suit :

- Accédez à la page de lancement du Centre de contrôle via le serveur Web. Dans le navigateur, sélectionnez Fichier -> Consulter une page (Netscape Navigator) ou Fichier -> Ouvrir (Internet Explorer). La boîte de dialogue d'ouverture s'affiche. Entrez l'URL de la page principale du Centre de contrôle sur le serveur Web et cliquez sur le bouton Ouvrir. Par exemple, si le serveur s'appelle nom-serveur, indiquez http://nomserveur/cc/prime/db2cc.htm.
- Dans la zone Port, indiquez une valeur correspondant au port à utiliser pour le serveur de l'applet JDBC Centre de contrôle. Par défaut, le numéro de port utilisé est 6790.
- 3. Cliquez sur le bouton Lancement.
- 4. La fenêtre Démarrage du Centre de contrôle s'affiche. Entrez l'ID utilisateur et le mot de passe. L'ID utilisateur indiqué doit être défini au niveau du poste sur lequel s'exécute le serveur de l'applet JDBC Centre de contrôle. L'ID utilisateur indiqué initialement sera utilisé pour toutes les connexions ultérieures aux bases de données.Il est toutefois possible de le

modifier à partir du menu déroulant Centre de contrôle. Un profil utilisateur différent est affecté à chaque ID utilisateur. Cliquez sur **OK**.

- 5. La fenêtre Centre de contrôle s'ouvre.
- 6. Si vous ne disposez d'aucune base de données existante, vous pouvez créer une base exemple pour commencer à utiliser le Centre de contrôle. Pour cela, entrez la commande **db2sampl** sur le serveur DB2 Universal Database. Sous UNIX, assurez-vous que vous êtes bien connecté à l'instance DB2 avant d'entrer la commande **db2sampl**.

#### Personnalisation du fichier HTML de lancement du Centre de contrôle

Pour démarrer automatiquement le Centre de contrôle à la prochaine ouverture du fichier db2cc.htm, procédez comme suit

 Pour les scénarios 1 ou 2, modifiez la balise autoStartCC définie dans le fichier db2cc.htm. Remplacez

param name="autoStartCC" value="false"

#### par

param name="autoStartCC" value="true"

 Pour les scénarios 3 ou 4, modifiez les balises autoStartCC, hostNameText et portNumberText dans le fichier db2cc.htm. Remplacez-les par :

```
param name="autoStartCC" value="true"
param name="hostNameText" value="nomserveur"
param name="portNumberText" value="6790"
```

nomserveur étant le nom du serveur ou son adresse IP et 6790 le numéro du port de la machine à laquelle vous voulez vous connecter.

**Configuration du serveur Web pour l'utilisation du Centre de contrôle** Pour des informations générales sur la configuration du serveur Web, consultez la documentation livrée avec ce dernier.

Pour plus de détails sur la mise à disposition de la documentation en ligne DB2 via un serveur Web, consultez le document *Installation et configuration - Informations complémentaires*.

### **Considérations fonctionnelles**

Si vous utilisez le Centre de contrôle sur Internet, n'oubliez pas que le flux de données ne fait l'objet d'aucun cryptage entre le serveur de l'applet JDBC Centre de contrôle et le navigateur.

Pour pouvoir utiliser les options de couleur de Visual Explain avec Netscape, vous devez définir un mode d'affichage supérieur à 256 couleurs.
Sous OS/2, le Centre de contrôle doit être installé sur une unité au format HPFS. DB2 ne permet pas l'installation du Centre de contrôle sur une partition FAT, car les partitions FAT OS/2 ne prennent pas en charge les noms longs requis par Java.

Chaque activité est associée à une connexion ou à une liaison DB2 explicite. Pour des raisons de sécurité, chaque activité DB2 sera validée.

Lorsque vous utilisez le Centre de contrôle dans les scénarios 3 ou 4, le système local correspond au poste B. Dans la fenêtre du Centre de contrôle, il s'affiche sous la forme d'une icône portant le nom du système.

# Conseils pour l'installation de l'aide relative au Centre de contrôle sur des systèmes UNIX

Lors de l'installation de l'aide en ligne relative au Centre de contrôle sur un système fonctionnant sous UNIX, tenez compte des points suivants :

- Installez en même temps l'aide en ligne relative au Centre de contrôle et la bibliothèque produit. Si vous les installez séparément, la seconde installation risque de prendre un certain temps et ce, quel que soit l'ordre dans lequel les installez.
- Vous devez sélectionner manuellement l'aide en ligne sur le Centre de contrôle si vous souhaitez l'installer dans une langue autre que l'anglais. L'installation des messages produit dans une langue spécifique n'entraîne pas automatiquement l'installation dans cette même langue de l'aide en ligne du Centre de contrôle. En revanche, si vous installez l'aide en ligne relative au Centre de contrôle dans une langue donnée, les messages produit seront installés automatiquement dans la même langue.
- Si vous préférez installer manuellement le Centre de contrôle sur des postes de travail sous UNIX au lieu d'utiliser l'utilitaire db2setup, vous devez exécuter la commande **db2insthtml** afin d'installer la documentation en ligne. Pour de plus amples informations, reportez-vous au manuel *DB2 pour UNIX Mise en route*.

## Configuration de TCP/IP sous OS/2

Pour utiliser le Centre de contrôle sous OS/2 Warp 4 sans connexion à un réseau local, vous devez configurer TCP/IP de sorte que l'interface loopback (bouclage local) et le paramètre localhost soient activés. Si vous utilisez OS/2 Warp Server for e-business, le bouclage local est activé par défaut.

#### Activation du mode de bouclage local

Pour activer l'interface loopback sur votre système :

- 1. Ouvrez le dossier Configuration du système.
- 2. Ouvrez le bloc-notes Configuration de TCP/IP.

- 3. Affichez la page Réseau.
- 4. Dans la zone de liste **Interface à configurer**, mettez en évidence **loopback interface**.
- 5. Si la case Activation de l'interface n'est pas cochée, cochez-la.
- 6. Vérifiez que l'**Adresse IP** est 127.0.0.1 et que la zone **Masque de sous-réseau** est vide.

## Activation du paramètre localhost

Pour activer le paramètre localhost sur votre système :

- 1. Pour vérifier que le système hôte local est activé, tapez la commande **ping localhost**.
  - Si des données sont renvoyées et que localhost est activé, vous pouvez donc passer directement à l'étape 4.
  - Si la commande renvoie localhost unknown, ou si elle n'aboutit pas, c'est que localhost n'est pas activé. Dans ce cas, passez à l'étape 2.
- 2. Si vous travaillez en réseau, assurez-vous que l'interface loopback est activée. Pour cela, reportez-vous à la section «Activation du mode de bouclage local» à la page 133.
- **3**. Si vous *ne travaillez pas* en réseau, procédez comme suit pour activer le paramètre :
  - a. Ajoutez la ligne suivante à la suite des lignes ifconfig existant dans le fichier de commandes MPTN\BIN\SETUP.CMD :

ifconfig lo 127.0.0.1

- b. Dans le bloc-notes Configuration de TCP/IP, effectuez les opérations suivantes :
  - 1) Affichez la page Configuration des services de résolution des noms du réseau.
  - 2) Dans la liste Configuration du nom hôte sans serveur de noms, ajoutez une entrée pour laquelle l'*adresse-IP* sera 127.0.0.1 et le *nom-hôte* localhost.
  - **Remarque :** Si un nom hôte est défini pour votre machine dans la page **Configuration des services de résolutions des noms du réseau**, vous devez indiquer ce nom en tant qu'alias lorsque vous associez l'*adresse IP 127.0.0.1* à localhost.
- c. Cochez la case Consultez le fichier HOSTS, puis le serveur de noms. Cette option permet d'indiquer que, lors de la recherche d'un nom hôte, tel que localhost, l'adresse consignée sur le poste local doit être utilisée, sans consultation du serveur de noms. Si l'hôte n'est pas défini sur le poste, OS/2 utilisera alors le serveur de noms que vous avez configuré pour résoudre le nom hôte.
- d. Fermez le bloc-notes **Configuration de TCP/IP** et réinitialisez le système.

- e. La commande ping localhost devrait désormais aboutir, même hors connexion réseau.
- 4. Vérifiez que le nom hôte est correct. A l'invite OS/2, entrez la commande hostname. Le nom hôte renvoyé doit correspondre à celui qui est indiqué dans le bloc-notes Configuration de TCP/IP, à la page Noms hôte et il doit comporter moins de 32 caractères. Si le nom hôte ne satisfait pas à ces conditions, rectifiez-le sur la page Noms hôte.
- 5. Vérifiez que le nom hôte est correctement défini dans le fichier CONFIG.SYS. Une ligne semblable à celle qui suit doit figurer dans le fichier :

SET HOSTNAME=<nom-correct>

*<nom-correct>* étant la valeur renvoyée par la commande **hostname**. Si tel n'est pas le cas, apportez les modifications nécessaires, puis réinitialisez le système.

## Vérification de la configuration de TCP/IP sous OS/2

Si des incidents affectent l'exécution du Centre de contrôle sous OS/2 lorsque vous êtes déconnecté d'un réseau, exécutez la commande **sniffle** /**P** afin d'en déterminer la cause.

## Informations sur la résolution des incidents

Pour obtenir les informations les plus récentes sur la résolution des incidents susceptibles d'affecter le Centre de contrôle, consultez l'URL http://www.ibm.com/software/data/db2/udb/db2cc.

Si le Centre de contrôle ne fonctionne pas correctement, vérifiez les points suivants :

- Assurez-vous que le serveur d'applets JDBC Centre de contrôle (db2jd) est actif.
- Vérifiez que le numéro de port du serveur est correct.
- Vérifiez que le serveur d'applets JDBC Centre de contrôle s'exécute sous un compte utilisateur disposant des droits SYSADM.
- Assurez-vous en entrant la commande **db2admin start** que le serveur d'administration (DAS) est actif sur tous les systèmes DB2 Universal Database que vous souhaitez administrer. Sous UNIX, assurez-vous que vous êtes connecté comme propriétaire de l'instance DAS avant de lancer cette commande.

Si le Centre de contrôle ne fonctionne pas correctement lorsque vous l'exécutez en tant qu'*application*, vérifiez également les points suivants :

• Vérifiez que l'environnement JRE approprié est installé. Pour plus d'informations, reportez-vous au tableau 9 à la page 127.

Si le Centre de contrôle ne fonctionne pas correctement lorsque vous l'exécutez en tant qu'*applet*, vérifiez également les points suivants :

- Vérifiez que le navigateur utilisé est pris en charge. Pour plus d'informations, reportez-vous au tableau 9 à la page 127.
- Consultez les messages renvoyés dans la fenêtre de la console Java du navigateur pour obtenir des informations de diagnostic et de trace sur le Centre de contrôle.
- Vérifiez que la variable CLASSPATH n'est pas définie pour le navigateur client. Pour vous en assurer, ouvrez une fenêtre de commande et entrez **SET CLASSPATH=**, puis démarrez le navigateur à partir de cette fenêtre. Sachez que, même si la variable CLASSPATH n'est pas définie dans un environnement Windows NT ou Windows 2000, sa valeur risque d'être extraite d'un éventuel fichier autoexec.bat correspondant à une installation Windows 9x antérieure effectuée sur le même poste.
- Vérifiez que vous utilisez le fichier db2cc.htm situé sur le poste où s'exécute le serveur d'applets JDBC Centre de contrôle.
- Gardez à l'esprit que le Centre de contrôle s'exécute dans l'environnement local du client DB2 et que le client DB2 est situé au même emplacement que le serveur d'applets JDBC Centre de contrôle.

# Gestion des serveurs DB2 pour OS/390 et DB2 Connect Enterprise Edition à l'aide du Centre de contrôle

Le Centre de contrôle a été enrichi de nouvelles fonctions de gestion destinées aux administrateurs chargés de gérer des serveurs de bases de données DB2 pour OS/390 version 5.1 et suivantes.

Les évolutions de cette version permettent également de gérer les fonctionnalités opérationnelles et de performances des serveurs de connectivité DB2 Connect Enterprise Edition. L'association des fonctions de gestion du serveur DB2 pour OS/390 et des nouvelles fonctionnalités de contrôle de DB2 Connect permet de disposer d'un outil complet d'administration et de contrôle des applications de bureau et des applications Web (utilisable avec les serveurs DB2 pour OS/390).

Le Centre de contrôle DB2 utilise une interface familière, de type explorateur, pour permettre aux administrateurs de bases de données de naviguer entre les différents serveurs et objets de base de données qu'ils gèrent. Les menus en incrustation activés par le bouton droit de la souris permettent aux administrateurs de modifier les attributs des objets de base de données et de lancer des commandes et des utilitaires.

La présentation des objets de base de données est la même pour tous les serveurs DB2. Cette homogénéité permet de limiter le temps d'apprentissage nécessaire aux administrateurs gérant des bases de données DB2 pour OS/390

et DB2 Universal Database sur des serveurs Windows NT, Windows 2000, UNIX et OS/2. Le maintien de l'homogénéité entre les serveurs ne masque pas les fonctions propres à chaque serveur DB2. Les administrateurs de bases de données ont donc la possibilité d'effectuer toutes les tâches qui leur incombent.

La capacité de gestion des serveurs de connectivité DB2 Connect sont liées à leur aptitude à gérer les connexions utilisateur et à collecter des statistiques importantes sur les performances du serveur de connectivité. Par exemple, les administrateurs de bases de données peuvent afficher la liste de tous les utilisateurs connectés à un serveur DB2 Connect déterminé, ainsi que les caractéristiques de leur connexion.

Ils peuvent également regrouper des informations relatives au chargement et aux performances telles que le nombre d'instructions et de transactions SQL exécutées, le nombre d'octets envoyés et reçus, les délais d'exécution des transactions et des instructions, etc. Les données collectées peuvent être affichées sous forme de graphiques faciles à comprendre.

## Préparation des serveurs DB2 pour OS/390 pour le Centre de contrôle

Le Centre de contrôle DB2 utilise des procédures mémorisées pour la plupart de ses fonctions de gestion. Pour que le Centre de contrôle fonctionne correctement, les procédures mémorisées doivent être activées et les procédures mémorisées adéquates installées sur chaque serveur DB2 pour OS/390 géré par le Centre de contrôle.

Consultez le document *DB2 for OS/390 Program Directory* pour plus d'informations sur l'application de la maintenance (Function Modification Identifiers).

## Utilisation du Centre de contrôle

Avant d'utiliser un serveur et ses bases de données, il faut cataloguer les informations le concernant sur le poste de travail du Centre de contrôle. Le Centre de contrôle DB2 ne fonctionne qu'avec les serveurs et les bases de données catalogués sur le poste de travail sur lequel il est installé. Sous OS/2 et Windows, le moyen le plus simple est d'utiliser l'Assistant de configuration client (CCA).

Une fois le Centre de contrôle installé, démarrez-le en cliquant sur le signe plus situé en regard du serveur à gérer. Sélectionnez la base de données ou les objets du serveur de connectivité à gérer et cliquez avec le bouton droit de la souris sur l'objet sélectionné afin d'utiliser ses propriétés ou d'exécuter des opérations sur l'objet. Vous pouvez afficher l'aide en ligne en cliquant sur le bouton **Aide** ou en appuyant sur la touche **F1**.

## Autres sources d'information

Pour de plus amples informations sur l'utilisation du Centre de contrôle pour gérer DB2 pour OS/390, reportez-vous aux ressources en ligne suivantes : http://www.ibm.com/software/data/db2/os390/v6facts/db2cc.html

Pour des informations détaillées sur DB2 pour OS/390 version 6, reportez-vous à la bibliothèque en ligne : http://www.ibm.com/software/data/db2/os390/v6books.html

Pour plus d'informations sur les procédures mémorisées et le Centre de contrôle pour OS/390, reportez-vous à : http://www.ibm.com/software/data/db2/os390/cc390/ Partie 6. Utilisation de DB2 Connect

## Chapitre 11. Exécution d'applications personnelles

Différents types d'application peuvent accéder aux bases de données DB2 :

- Applications développées avec DB2 Application Development Client comprenant des instructions SQL imbriquées, des API, des procédures mémorisées, des fonctions UDF ou des appels à DB2 CLI.
- · Applications ODBC, telles que Lotus Approach.
- Applications et applets JDBC.
- Macros Net.Data comportant du HTML et du SQL.

Une application s'exécutant sur un client DB2 peut accéder à une base de données éloignée sans connaître son emplacement physique. La base de données est localisée par le client DB2 qui gère la transmission des demandes au serveur de bases de données et renvoie les résultats.

Pour lancer une application client de base de données, procédez comme suit :

Étape 1. Vérifiez que le serveur est configuré et actif.

Assurez-vous que le gestionnaire de bases de données a été démarré sur le serveur de bases de données auquel le programme d'application se connecte. Si ce n'est pas le cas, vous devez exécuter la commande **db2start** sur le serveur avant de lancer l'application.

- Étape 2. Vérifiez que vous pouvez vous connecter à la base de données utilisée par l'application.
- Étape 3. Vous devez à présent définir les accès (BIND) des utilitaires et des applications à la base de données. Pour plus d'informations, reportez-vous à la section «Définition des accès des utilitaires de bases de données».
- Étape 4. Exécutez le programme d'application.

## Définition des accès des utilitaires de bases de données

Vous devez définir les accès des utilitaires de bases de données (import, export, reorg, interpréteur de commandes) et des fichiers de liens DB2 CLI à chaque base de données, pour pouvoir les utiliser avec celles-ci. Dans un environnement réseau, si vous utilisez plusieurs clients s'exécutant sur des systèmes d'exploitation différents ou disposant de versions ou de niveaux de maintenance différents, vous devez définir l'accès des utilitaires une fois par combinaison système d'exploitation/version de DB2.

La définition des accès d'un utilitaire génère un *module*, c'est-à-dire un objet contenant toutes les informations nécessaires à l'exécution d'instructions SQL spécifiques provenant d'un fichier source unique.

Les fichiers de liens sont regroupés dans différents fichiers .lst du répertoire bnd qui est un sous-répertoire du répertoire d'installation (généralement sqllib sous OS/2 et Windows 32 bits). Chaque fichier est propre à un serveur.

## Définition des accès aux bases de données hôte

Pour ce faire, connectez-vous au serveur DRDA et utilisez des commandes semblables aux suivantes :

*chemin* correspondant à la valeur de registre *DB2PATH*. Pour une description détaillée de ces commandes, reportez-vous au manuel *DB2 Connect User's Guide*.

#### Définition des accès aux bases de données DB2 Universal

La définition des accès des utilitaires à une base de données dépend du système d'exploitation de votre poste de travail :

- Pour utiliser l'Assistant de configuration client sous OS/2 et Windows 32 bits, procédez comme suit :
  - Étape 1. Démarrez l'Assistant de configuration client.
  - Étape 2. Sélectionnez la base de données pour laquelle vous voulez définir les accès des utilitaires.
  - Étape 3. Cliquez sur Définition des accès.
  - Étape 4. Cliquez sur le bouton d'option Définition des accès des utilitaires DB2.
  - Etape 5. Cliquez sur Continuer.
  - Étape 6. Entrez un ID utilisateur et un mot de passe pour vous connecter à la base de données. L'ID utilisateur doit détenir les droits permettant de définir les accès des nouveaux modules à la base de données. Sélectionnez les utilitaires pour lesquels vous voulez définir les accès et cliquez sur **OK**.
- Sur tous les systèmes d'exploitation, vous pouvez utiliser l'interpréteur de commandes :
  - Étape 1. Placez-vous dans le répertoire bnd, autrement dit x:\sqllib\bnd, où x: est l'unité sur laquelle DB2 est installé.

Étape 2. Pour vous connecter à la base de données, entrez les commandes suivantes dans le Centre de commande ou dans l'interpréteur de commandes :

connect to alias-bdd

*alias-bdd* étant le nom de la base de données à laquelle vous voulez vous connecter.

Étape 3. Entrez les commandes suivantes dans le Centre de commande ou l'interpréteur de commandes :

"bind @db2ubind.lst messages bind.msg grant public" "bind @db2cli.lst messages clibind.msg grant public"

Dans cet exemple, bind.msg et clibind.msg sont les fichiers de messages de sortie et les privilèges EXECUTE et BINDADD sont octroyés à *tous les utilisateurs* (attribut PUBLIC).

Étape 4. Réinitialisez la connexion à la base de données en entrant la commande suivante :

connect reset

Pour plus de détails sur la commande **bind**, reportez-vous au manuel *Command Reference*.

#### **Remarques**:

- Le fichier db2ubind.lst contient la liste des fichiers de liens (.bnd) nécessaires à la création de modules pour les utilitaires de bases de données. Le fichier db2cli.lst contient la liste des fichiers de liens (.bnd) nécessaires à la création de modules pour DB2 CLI et le pilote DB2 OBDC.
- 2. La définition des accès peut durer plusieurs minutes.
- **3**. Si vous disposez des droits BINDADD, lors de la première utilisation du pilote DB2 ODBC ou DB2 CLI, les accès des modules DB2 CLI seront automatiquement définis.

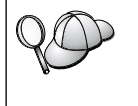

Si les applications utilisées exigent la définition d'accès à la base de données, vous pouvez recourir à la fonction de définition des accès (Bind) de l'Assistant de configuration client ou à l'interpréteur de commandes.

## Exécution de programmes CLI/ODBC

L'environnement d'exécution DB2 Call Level Interface et le pilote DB2 CLI ODBC sont installés avec les clients DB2 en tant que composants facultatifs lors de l'installation. Cette prise en charge permet aux applications développées au moyen des API ODBC et DB2 CLI de fonctionner avec tout serveur DB2. La prise en charge du développement d'application DB2 CLI est assurée par DB2 Application Development Client, lequel est inclus avec le serveur DB2.

Avant que des applications DB2 CLI ou ODBC puissent accéder à DB2, il faut définir les accès des modules DB2 CLI sur le serveur. Cette opération s'exécute automatiquement lors de la première connexion lorsque l'utilisateur détient le droit d'accès correspondant. Cependant, il est recommandé que l'administrateur effectue d'abord cette opération avec un client de chaque plateforme qui accédera au serveur. Pour plus de détails, reportez-vous à la section «Définition des accès des utilitaires de bases de données» à la page 141.

Vous devez respecter les étapes suivantes sur le système client pour que les applications DB2 CLI et ODBC puissent accéder aux bases de données DB2. Ces instructions supposent que vous vous êtes connecté avec succès à DB2 en utilisant un ID utilisateur et un mot de passe corrects. En fonction de la plateforme utilisée, de nombreuses étapes s'exécutent automatiquement. Pour obtenir des informations complètes, reportez-vous à la section consacrée à votre plateforme.

- Étape 1. Si vous disposez de machines client et serveur distinctes, utilisez l'Assistant de configuration client (CCA) pour ajouter la base de données afin que les instances et les bases de données puissent être identifiées par le Centre de contrôle. Ajoutez ensuite les instances et les bases de données associées à ce système. Si vous ne pouvez pas utiliser ce programme, lancez la commande **catalog** à partir de l'interpréteur de commandes.
- Étape 2. Le pilote DB2 CLI/ODBC est un composant qui peut être installé en option lors de l'installation du client DB2 sur des plateformes Windows. Vérifiez qu'il est sélectionné. Sous OS/2, vous devez utiliser l'icône Installation du pilote ODBC pour installer à la fois le pilote DB2 CLI/ODBC et le gestionnaire de pilote ODBC. Sur les plateformes UNIX, le pilote DB2 CLI/ODBC est installé automatiquement en même temps que le client.
- Étape 3. Pour accéder à la base de données DB2 à partir d'une application ODBC :
  - a. Le gestionnaire de pilotes ODBC (de Microsoft ou d'un autre fournisseur) doit déjà être installé (il n'est installé par défaut lors de l'installation de DB2 que sur les systèmes Windows 32 bits).
  - b. Les bases de données DB2 doivent avoir été enregistrées en tant que sources de données ODBC. Le gestionnaire de pilotes ODBC ne lit pas les informations de catalogue DB2, mais il se réfère à sa propre liste de sources de données.

- c. Si une table DB2 ne dispose pas d'un index à entrées uniques, de nombreuses applications ODBC ne s'ouvriront qu'en lecture seulement. Un index à entrées uniques doit donc être créé pour chaque table DB2 à mettre à jour par une application ODBC. Reportez-vous à la description de l'instruction CREATE INDEX dans le manuel *SQL Reference*. Utiliser le Centre de contrôle aurait pour effet de modifier les paramètres de la table, aussi sélectionnez l'onglet Clé primaire et déplacez une ou plusieurs colonnes depuis la liste des colonnes disponibles vers la liste des colonnes de clés primaires. Chaque colonne sélectionnée pour la clé primaire doit avoir la valeur NOT NULL.
- Étape 4. Si nécessaire, différents mots clés de configuration CLI/ODBC peuvent être définis pour modifier le comportement de DB2 CLI/ODBC et des applications qui lui sont associées.

Si vous avez suivi les étapes précédentes pour installer le support ODBC et que vous avez ajouté les bases de données DB2 en tant que sources de données ODBC, vos applications ODBC peuvent désormais y accéder.

## Particularités propres à chaque plateforme pour l'accès CLI/ODBC

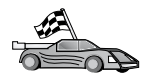

Les informations détaillées propres à chaque plateforme et relatives à la procédure d'accès des applications DB2 CLI et ODBC à DB2 sont réparties dans les catégories suivantes :

- «Accès client Windows 32 bits à DB2 à l'aide de CLI/ODBC»
- «Accès client OS/2 à DB2 à l'aide de CLI/ODBC» à la page 147

## Accès client Windows 32 bits à DB2 à l'aide de CLI/ODBC

Pour que les applications DB2 CLI et ODBC puissent accéder à une base de données DB2 à partir d'un client Windows, effectuez au préalable les opérations suivantes sur le système client :

Étape 1. La base de données DB2 (et le noeud correspondant s'il s'agit d'une base de données éloignée) doit être cataloguée. Pour ce faire, utilisez l'Assistant de configuration client (ou l'interpréteur de commandes).

> Pour plus d'informations, reportez-vous à l'aide en ligne de l'Assistant de configuration client (ou aux sections relatives aux commandes **CATALOG DATABASE** et **CATALOG NODE** dans le manuel *Command Reference*).

Étape 2. Vérifiez que le gestionnaire de pilotes ODBC Microsoft et le pilote DB2 CLI/ODBC sont bien installés. Sous Windows 32 bits, ces deux éléments sont installés en même temps que DB2, à moins que le composant ODBC ait été manuellement désélectionné lors de l'installation. DB2 n'écrase pas une version existante du gestionnaire de pilotes ODBC Microsoft par une version plus récente. Pour vérifier leur présence sur la machine, procédez comme suit :

- a. Démarrez l'icône Microsoft Sources de données ODBC dans le Panneau de configuration ou lancez la commande odbcad32.exe à partir de la ligne de commande.
- b. Cliquez sur l'onglet Pilotes.
- c. Vérifiez que "IBM DB2 ODBC DRIVER" est répertorié dans la liste.

Si le gestionnaire de pilotes ODBC Microsoft ou le pilote DB2 CLI/ODBC IBM ne sont pas installés, relancez l'installation de DB2 et sélectionnez le composant ODBC sous Windows 32 bits.

- Étape 3. Enregistrez la base de données DB2 auprès du gestionnaire de pilotes ODBC en tant que *source de données*. Sur les systèmes Windows 32 bits, vous pouvez mettre la source de données à la disposition de tous les utilisateurs du système (source de données système) ou uniquement de l'utilisateur en cours (source de données utilisateur). Utilisez l'une des méthodes suivantes pour ajouter la source de données :
  - Avec l'Assistant de configuration client :
    - a. Sélectionnez l'alias de la base de données DB2 à ajouter en tant que source de données.
    - b. Cliquez sur le bouton de fonction **Propriétés**. La fenêtre Propriétés de la base de données s'affiche.
    - c. Cochez la case Enregistrement de la base de données pour ODBC.
    - d. Sur les systèmes Windows 32 bits, vous pouvez utiliser les boutons d'option pour ajouter la base de données en tant que source de données système ou source de données utilisateur.
  - Avec l'outil d'administration ODBC 32 bits Microsoft, accessible par l'icône correspondante dans le Panneau de configuration, ou en lançant la commande odbcad32.exe à partir de la ligne de commande :
    - a. Sur les systèmes Windows 32 bits, la liste des sources de données utilisateur s'affiche par défaut. Pour ajouter une source de données système, cliquez sur le bouton de fonction System DSN ou sur l'onglet System DSN (en fonction de la plateforme).
    - b. Cliquez sur le bouton Ajout.
    - c. Dans la liste, cliquez deux fois sur l'option IBM DB2 ODBC Driver.
    - d. Sélectionnez la base de données DB2 à ajouter et cliquez sur OK.

 Sur les systèmes Windows 32 bits, une commande de l'interpréteur de commandes permet d'enregistrer la base de données DB2 auprès du gestionnaire de pilotes ODBC en tant que source de données. Un administrateur peut créer un script d'interpréteur de commandes afin d'enregistrer les bases de données nécessaires. Ce script peut ensuite être exécuté sur toutes les machines devant accéder aux bases de données DB2 via ODBC.

Le manuel *Command Reference* contient des informations supplémentaires sur la commande CATALOG :

CATALOG [ user | system ] ODBC DATA SOURCE

- Étape 4. Configurez le pilote DB2 CLI/ODBC à l'aide de l'Assistant de configuration client (facultatif) :
  - a. Sélectionnez l'alias de la base de données DB2 à configurer.
  - b. Cliquez sur le bouton de fonction **Propriétés**. La fenêtre Propriétés de la base de données s'affiche.
  - c. Cliquez sur le bouton de fonction **Paramètres**. La fenêtre Paramètres CLI/ODBC s'ouvre.
  - d. Cliquez sur le bouton de fonction **Evolués**. Dans la fenêtre qui s'affiche, vous pouvez définir les mots clés de configuration. Ils sont associés à l'*alias* de la base de données et affectent toutes les applications DB2 CLI/ODBC qui accèdent à celle-ci. Vous trouverez une explication des mots clés dans l'aide en ligne, ainsi que dans une annexe du manuel en ligne *Installation et configuration Informations complémentaires*.
- Étape 5. Si vous avez installé un accès ODBC (en suivant la procédure décrite précédemment), vous pouvez maintenant accéder aux données DB2 en utilisant des applications ODBC. Lancez l'application ODBC et passez à la fenêtre Ouverture. Sélectionnez le type de fichiers **Bases de données ODBC**. Les bases de données DB2 ajoutées en tant que sources de données ODBC pourront être sélectionnées à partir de cette liste. De nombreuses applications ODBC ouvriront la table en lecture seulement, sauf si celle-ci dispose d'un index à entrées uniques.

## Accès client OS/2 à DB2 à l'aide de CLI/ODBC

Pour que les applications DB2 CLI et ODBC puissent accéder à une base de données DB2 à partir d'un client OS/2, effectuez au préalable les opérations suivantes sur le système client :

1. La base de données DB2 (et le noeud correspondant s'il s'agit d'une base de données éloignée) doit être cataloguée. Pour ce faire, utilisez l'Assistant de configuration client (ou l'interpréteur de commandes).

Pour plus d'informations, reportez-vous à l'aide en ligne de l'Assistant de configuration client.

- 2. Si vous utilisez des applications ODBC pour accéder aux données DB2, procédez comme suit. (Si vous n'utilisez que des applications CLI, ignorez cette étape et passez à la suivante.)
  - a. Vérifiez qu'un gestionnaire de pilotes ODBC est installé. Le gestionnaire de pilotes ODBC n'est pas installé avec DB2 ; nous vous suggérons d'utiliser celui qui est fourni avec votre application ODBC. Assurez-vous également que le pilote DB2 CLI/ODBC est installé :
    - 1) Lancez l'outil d'administration ODBC comme indiqué dans la documentation. Ceci s'effectue généralement de l'une des deux manières suivantes :
      - Cliquez deux fois sur le dossier ODBC dans OS/2, puis sur l'icône Administrateur ODBC.
      - Exécutez le fichier **odbcadm.exe** à partir de la ligne de commande.

La fenêtre Sources de données s'affiche.

- 2) Cliquez sur le bouton de fonction **Pilotes** pour ouvrir la fenêtre correspondante.
- 3) Vérifiez que "IBM DB2 ODBC DRIVER" est répertorié dans la liste.

Si le gestionnaire de pilotes ODBC n'est pas installé, suivez les instructions d'installation fournies avec votre application ODBC. Si le pilote DB2 CLI/ODBC IBM n'est pas installé, cliquez deux fois sur l'icône **Installation ODBC** dans le dossier DB2 pour effectuer cette opération.

- Enregistrez la base de données DB2 auprès du gestionnaire des pilotes ODBC en tant que *source de données* selon l'une des méthodes suivantes :
  - Avec l'Assistant de configuration client :
    - 1) Sélectionnez l'alias de la base de données DB2 à ajouter en tant que source de données.
    - 2) Cliquez sur le bouton de fonction **Propriétés**.
    - 3) Cochez la case **Enregistrement de la base de données pour ODBC**.
  - A l'aide du gestionnaire de pilotes ODBC :
    - Lancez le gestionnaire de pilotes ODBC comme indiqué dans la documentation. Ceci s'effectue généralement de l'une des deux manières suivantes :
      - Cliquez deux fois sur le dossier ODBC dans OS/2, puis sur l'icône Administrateur ODBC.
      - Exécutez le fichier **odbcadm.exe** à partir de la ligne de commande.

- 2) Cliquez sur le bouton de fonction **Ajout** dans la fenêtre Sources de données. La fenêtre Ajout d'une source de données s'affiche.
- **3**) Dans la liste, cliquez deux fois sur l'option IBM DB2 ODBC DRIVER.
- 4) Sélectionnez la base de données DB2 à ajouter et cliquez sur OK.
- **3.** Configurez le pilote DB2 CLI/ODBC à l'aide de l'Assistant de configuration client (facultatif) :
  - a. Sélectionnez l'alias de la base de données DB2 à configurer.
  - b. Cliquez sur le bouton de fonction **Propriétés**. La fenêtre Propriétés de la base de données s'affiche.
  - **c.** Cliquez sur le bouton de fonction **Paramètres**. La fenêtre Paramètres CLI/ODBC s'ouvre.
  - d. Cliquez sur le bouton de fonction Evolués. Dans la fenêtre qui s'affiche, vous pouvez définir les mots clés de configuration. Ils sont associés à l'alias de la base de données et affectent toutes les applications DB2 CLI/ODBC qui accèdent à celle-ci. Vous trouverez une explication des mots clés dans l'aide en ligne, ainsi que et dans le manuel Installation et configuration - Informations complémentaires.
- 4. Si vous avez installé un accès ODBC (en suivant la procédure décrite précédemment), vous pouvez maintenant accéder aux données DB2 en utilisant des applications ODBC. Lancez l'application ODBC et passez à la fenêtre Ouverture. Sélectionnez le type de fichiers Bases de données ODBC. Les bases de données DB2 ajoutées en tant que sources de données ODBC pourront être sélectionnées à partir de cette liste. De nombreuses applications ODBC ouvrent la table en lecture seulement, sauf si celle-ci dispose d'un index à entrées uniques.

#### Informations de configuration détaillées

En principe, vous devez trouver dans la section «Particularités propres à chaque plateforme pour l'accès CLI/ODBC» à la page 145, toutes les informations nécessaires. Dans le manuel *Installation et configuration - Informations complémentaires*, vous trouverez des informations complémentaires sur la configuration et l'utilisation des applications DB2 CLI et ODBC. (Le manuel en ligne *Installation et configuration - Informations complémentaires* se trouve dans le répertoire x:\doc\FR\html, où x: est la lettre désignant l'unité de CD-ROM et FR le code pays à deux caractères qui correspond à la langue utilisée, par exemple FR pour le Français.) Ces informations s'avèrent utiles en l'absence de prise en charge des outils DB2 ou pour les administrateurs qui ont besoin d'informations plus détaillées.

Le manuel en ligne *Installation et configuration - Informations complémentaires* traite des sujets suivants :

- Définition des accès du pilote DB2 CLI/ODBC à la base de données
- Définition des mots clés de configuration CLI/ODBC

• Configuration de db2cli.ini

## Exécution de programmes Java

Avec l'outil Java Development Kit (JDK) sous AIX, HP-UX, Linux, OS/2, PTX, Silicon Graphics IRIX, Solaris ou Windows 32 bits, vous pouvez développer des programmes Java permettant d'accéder aux bases de données DB2. JDK inclut Java Database Connectivity (JDBC), qui est une API SQL dynamique pour Java.

Pour le support DB2 JDBC, vous devez inclure les Fonctions Java lorsque vous installez le client DB2. Avec le support JDBC DB2, vous pouvez créer et exécuter des applications et des applets JDBC. Celles-ci contiennent uniquement des instructions SQL dynamiques et utilisent une interface d'appel Java pour transférer les instructions SQL vers DB2.

DB2 Application Development Client assure la prise en charge du SQL imbriqué dans Java (SQLJ). Avec les supports DB2 SQLJ et DB2 JDBC, vous pouvez créer et exécuter des applications et des applets SQLJ. Celles-ci contiennent des instructions SQL statiques et utilisent des instructions SQL imbriquées liées à la base de données DB2.

Java peut également être utilisé sur le serveur pour créer des procédures mémorisées JDBC et SQLJ, ainsi que des fonctions UDF.

La création et l'exécution de différents types de programmes Java nécessitent une prise en charge par différents composants DB2 :

- Pour créer des applications JDBC, vous devez installer un client DB2 avec le composant DB2 Fonctions Java. Pour exécuter les applications JDBC, le client DB2 et les fonctions Java doivent être connectés à un serveur DB2.
- Pour créer des applications SQLJ, vous devez installer DB2 Application Development Client et un composant DB2 Administration Client doté des Fonctions Java. Pour exécuter les applications SQLJ, le client DB2 et les Fonctions Java doivent être connectés à un serveur DB2.
- Pour créer des applets JDBC, vous devez installer un client DB2 avec le composant DB2 Fonctions Java. Pour exécuter les applets JDBC, la machine client ne nécessite pas de composant DB2.
- Pour créer des applets SQLJ, vous devez installer DB2 Application Development Client et un composant DB2 Administration Client doté des Fonctions Java. Pour exécuter les applets SQLJ, la machine client ne nécessite pas de composant DB2.

Pour plus de détails sur la création et l'exécution de programmes JDBC et SQLJ, reportez-vous au manuel *Application Building Guide*. Pour plus de détails sur la programmation de DB2 en Java, reportez-vous au manuel *Application* 

*Development Guide*. Y sont abordées la création et l'exécution des fonctions UDF, des procédures mémorisées, des applets et des applications JDBC et SQLJ.

Pour consulter les toutes dernières informations sur Java et DB2, visitez le site Web à http://www.ibm.com/software/data/db2/java.

## Configuration de l'environnement

Pour pouvoir créer et exécuter des programmes Java DB2, vous devez installer et configurer sur votre ordinateur la version appropriée de Java Development Kit (JDK). Pour pouvoir exécuter des applications Java DB2, vous devez installer et configurer sur votre ordinateur la version appropriée de Java Runtime Environment (JRE) ou de JDK. Le tableau suivant indique la version de JDK appropriée en fonction de l'environnement de développement utilisé :

AIX IBM AIX Developer Kit, Java Technology Edition, version 1.1.8. Ce JDK est automatiquement installé en même temps que DB2 Application Development Client sur les systèmes AIX qui ne disposent pas déjà d'un JDK installé.

## HP-UX

HP-UX Developer's Kit pour Java édition 1.1.8 de Hewlett-Packard.

- Linux IBM Developer Kit pour Linux, Java Technology Edition, version 1.1.8.
- **OS/2** IBM Java Development Kit pour OS/2, version 1.1.8, disponible sur le CD-ROM du produit.
- **PTX** ptx/JSE, version 1.2.1, d'IBM.

## SGI IRIX

Java 2 Software Development Kit pour SGI IRIX, version 1.2.1, de SGI.

## Système d'exploitation Solaris

Java Development Kit pour Solaris, version ,1.1.8, de Sun Microsystems.

## Windows 32 bits

IBM Developer Kit pour systèmes Windows 32 bits, Java Technology Edition, version 1.1.8. Lors de l'installation de DB2 Application Development Client, ce JDK est automatiquement installé dans le répertoire sqllib/java/jdk.

Pour plus d'informations sur l'installation et la configuration de l'un des produits JDK ci-dessus, consultez le site Web à l'adresse http://www.ibm.com/software/data/db2/java.

Pour toutes les plateformes prises en charge, vous devez également installer et configurer un client DB2 avec les Fonctions Java. Pour définir les accès des programmes SQLJ à une base de données, vous devez installer et configurer un composant DB2 Administration client avec les Fonctions Java.

Pour exécuter les fonctions UDF ou les procédures mémorisées Java DB2, vous devez également mettre à jour la configuration du gestionnaire de bases de données DB2, afin d'inclure l'emplacement de la version 1.1 de JDK sur votre machine. Vous pouvez effectuer cette opération en entrant la commande suivante sur la ligne de commande :

## Sous Windows et OS/2 :

db2 update dbm cfg using JDK11\_PATH C:\sqllib\java\jdk

où C:\sqllib\java\jdk représente le chemin d'accès à JDK.

Vous pouvez vérifier la configuration du gestionnaire de bases de données DB2 afin de vous assurer que la zone JDK11\_PATH comporte la valeur appropriée, en entrant la commande suivante : db2 get dbm cfg

Pour une meilleure visualisation, vous pouvez réacheminer les données vers un fichier de sortie. La zone JDK11\_PATH apparaît au début de ce fichier. Pour plus d'informations sur ces commandes, reportez-vous au manuel *Command Reference*.

| 20 | Sous Solaris, certaines mises en oeuvre de Java Virtual Machine ne<br>fonctionnent pas correctement dans les programmes exécutés dans<br>un environnement "setuid". Le chargement de la bibliothèque<br>partagée contenant l'interpréteur Java, libjava.so, peut échouer.<br>Pour contourner cette difficulté, vous pouvez créer dans /usr/lib<br>des liens symboliques pour toutes les bibliothèques JVM partagées<br>requises, à l'aide d'une commande similaire à celle-ci (selon<br>l'emplacement où Java est installé sur votre ordinateur) :<br>ln -s /opt/jdk1.1.3/lib/sparc/native_threads/*.so /usr/lib |
|----|----------------------------------------------------------------------------------------------------|
|    | Pour plus d'informations sur ce genre de solutions, consultez<br>http://www.ibm.com/software/data/db2/java                                                                                                    |

Pour exécuter des programmes Java, les variables d'environnement suivantes sont automatiquement mises à jour lors de l'installation de DB2 sous Windows et OS/2, et lors de la création d'instances sur les plateformes UNIX.

## Sous UNIX :

• CLASSPATH doit comporter "." et le fichier sqllib/java/db2java.zip.

- Sous AIX, Linux, PTX, Silicon Graphics IRIX et Solaris, LD\_LIBRARY\_PATH doit comporter le répertoire sqllib/lib.
- Sous HP-UX, SHLIB\_PATH doit comporter le répertoire sqllib/lib.
- Sous Solaris seulement, THREADS\_FLAG est défini comme "native".

## Sous Windows et OS/2 :

• CLASSPATH doit comporter "." et le fichier %DB2PATH%\java\db2java.zip.

Pour créer et exécuter des programmes SQLJ, CLASSPATH est également mis à jour automatiquement et inclut les fichiers suivants :

## Sous UNIX :

- sqllib/java/sqlj.zip (nécessaire à la création de programmes SQLJ)
- sqllib/java/runtime.zip (nécessaire à l'exécution de programmes SQLJ)

## Sous Windows et OS/2 :

- %DB2PATH%\java\sqlj.zip (nécessaire à la création de programmes SQLJ)
- %DB2PATH%\java\runtime.zip (nécessaire à l'exécution de programmes SQLJ)

## **Applications Java**

Lancez l'application à partir du Bureau ou de la ligne de commande en exécutant l'interpréteur Java sur le programme exécutable, à l'aide de la commande suivante :

java nom-programme

où nom-programme est le nom du programme.

Le pilote JDBC DB2 prend en charge les appels de l'API JDBC en provenance de votre application et utilise le client DB2 pour transmettre les demandes au serveur et recevoir les résultats. Pour qu'une application SQLJ puisse s'exécuter, ses accès à la base de données doivent être définis. Partie 7. Annexes

# Annexe A. Présentation des fonctions de base

La présente annexe décrit les fonctions de base nécessaires à l'utilisation optimale de ce produit.

- Reportez-vous à la fonction que vous souhaitez utiliser :
- «Démarrage de l'Assistant de configuration client».
- «Démarrage du Centre de contrôle DB2».
- «Entrée de commandes à l'aide du Centre de commande» à la page 158.
- «Entrée de commandes à l'aide de l'interpréteur de commandes» à la page 159.
- «Utilisation du groupe d'administration du système» à la page 161.
- «Octroi de droits utilisateur avancés sous Windows» à la page 162.
- «Mise à niveau de DB2 à partir du mode Licence à l'essai» à la page 163.
- «Désinstallation de DB2 Connect» à la page 163.

## Démarrage de l'Assistant de configuration client

Pour démarrer le CCA (Assistant de configuration client), procédez comme suit :

OS/2 Cliquez sur OS/2 Warp, puis sélectionnez IBM DB2 —> Assistant de configuration client

#### Windows 32 bits

Cliquez sur Démarrer puis sélectionnez Programmes —> IBM DB2 —> Assistant de configuration client.

Vous pouvez également démarrer le CCA en entrant la commande **db2cca** à *l'invite*.

#### Démarrage du Centre de contrôle DB2

Vous pouvez exécuter le Centre de contrôle DB2 en tant qu'application Java ou en tant qu'applet Java.

#### Pour exécuter le Centre de contrôle en tant qu'application

Entrez la commande **db2cc**. L'environnement JRE approprié doit être installé sur votre système pour que le Centre de contrôle puisse être exécuté comme application.

Sous Windows 32 bits et OS/2, vous pouvez également démarrer le Centre de contrôle en tant qu'application en appelant l'icône du **Centre de contrôle** dans le groupe de programme **IBM DB2**.

## Pour exécuter le Centre de contrôle en tant qu'applet

Pour exécuter le Centre de contrôle en tant qu'applet, vous devez disposer d'un navigateur permettant l'activation de Java et réaliser une configuration complémentaire. Pour obtenir des informations sur l'exécution du Centre de contrôle en tant qu'applet ou en tant qu'application, consultez le «Chapitre 10. Installation et configuration du Centre de contrôle» à la page 125.

## Entrée de commandes à l'aide du Centre de commande

La présente section indique le mode d'entrée des commandes à l'aide du Centre de commande. Il en existe deux versions. Cette partie décrit le Centre de commande accessible à partir du Centre de contrôle DB2.

**Remarque :** Si aucun Centre de contrôle n'est installé sur votre poste, un Centre de commande disposant de fonctions limitées est accessible sur le groupe de programmes IBM DB2 ou en exécutant la commande **db2cctr**.

A partir du Centre de commande, vous pouvez :

- Exécuter des instructions SQL, des commandes DB2 et des commandes du système d'exploitation.
- Afficher le résultat de l'exécution des instructions SQL et des commandes DB2 dans une fenêtre Résultats. Vous pouvez parcourir les résultats et sauvegarder la sortie dans un fichier.
- Enregistrer une séquence d'instructions SQL et de commandes DB2 dans un fichier script. Vous pouvez prévoir que le script s'exécute comme un travail. Lorsqu'un script sauvegardé est modifié, les modifications se répercutent sur tous les travaux qui en dépendent.
- Rappeler et exécuter un fichier script.
- Afficher le plan d'exécution et les statistiques associés à l'instruction SQL avant son exécution.
- Accéder rapidement aux outils d'administration de base de données à partir de la barre d'outils principale.
- Afficher tous les scripts de commandes connus du système à l'aide du Centre de scripts, avec des informations récapitulatives pour chacun.
- Utiliser les outils SQLAssist pour effectuer des recherches complexes.
- · Afficher les résultats dans une table que vous pouvez modifier.

Pour démarrer le Centre de commande, cliquez sur l'icône **Centre de commande** dans le Centre de contrôle.

Le Centre de commande contient une zone de saisie de grande taille dans laquelle vous pouvez taper les commandes. Pour exécuter les commandes entrées, cliquez sur l'icône **Exécution** (roues dentées).

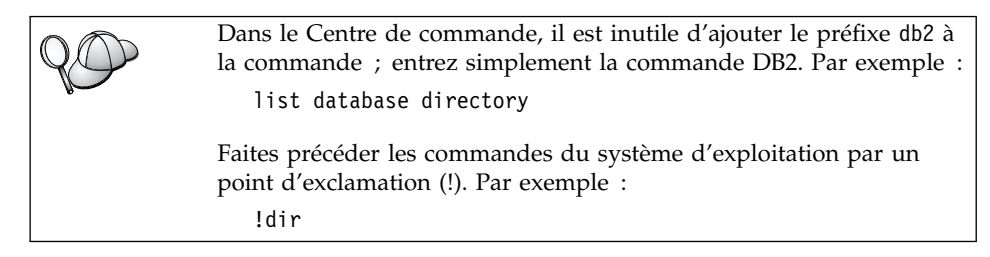

Pour entrer plusieurs commandes, ajoutez un caractère de fin après chaque commande, puis appuyez sur **Entrée** pour commencer la commande suivante sur une nouvelle ligne. Par défaut, le caractère de fin est un point-virgule (;).

Par exemple, pour vous connecter à la base de données SAMPLE et afficher la liste de toutes les tables système, entrez la commande suivante :

connect to sample; list tables for system

Cliquez sur l'icône Exécution pour afficher les résultats.

Pour rappeler des commandes entrées durant votre session, sélectionnez la liste déroulante **Historique des commandes** et sélectionnez une commande.

Pour enregistrer les commandes, sélectionnez **Exécution interactive** —> **Sauvegarde de la commande en...** dans la barre de menus. Pour plus de détails, cliquez sur le bouton de fonction **Aide** ou appuyez sur **F1**.

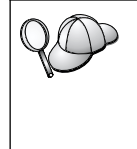

Pour stocker des instructions SQL ou des commandes DB2 fréquemment utilisées en tant que scripts, vous pouvez utiliser le bouton **Ajout au script** et la page Script du Centre de commande. Pour plus de détails, cliquez sur le bouton de fonction **Aide** ou appuyez sur **F1**.

## Entrée de commandes à l'aide de l'interpréteur de commandes

L'interpréteur de commandes permet d'entrer des commandes DB2, des instructions SQL et des commandes du système d'exploitation. Il fonctionne dans les modes suivants :

#### Fenêtre de commande DB2

L'interpréteur de commandes DB2 fonctionne de la même façon qu'une fenêtre de commande du système d'exploitation. Vous pouvez entrer des commandes du système d'exploitation, des commandes DB2 ou des instructions SQL et visualiser leurs résultats.

## Mode interactif

Le préfixe db2 utilisé pour les commandes DB2 (dans la fenêtre de commande DB2) est pré-entré pour vous. Vous pouvez entrer des commandes du système d'exploitation, des commandes DB2 ou des instructions SQL et visualiser leurs résultats.

#### Mode fichier de commandes

Permet de traiter les commandes stockées dans un fichier. Pour plus de détails sur le mode fichier de commandes, reportez-vous au manuel *Command Reference*.

## Fenêtre de commande DB2

Pour appeler une fenêtre de commande DB2, procédez comme suit :

**OS/2** Ouvrez une fenêtre de commande OS/2.

## Windows 32 bits

Cliquez sur Démarrer puis sélectionnez Programmes —> IBM DB2 —> Fenêtre de commande.

Vous pouvez également appeler une fenêtre de commande DB2 en entrant la commande **db2cmd** à l'invite de votre système d'exploitation.

Ajoutez le préfixe db2 à toute commande entrée dans la fenêtre Commande. Par exemple :

db2 list database directory

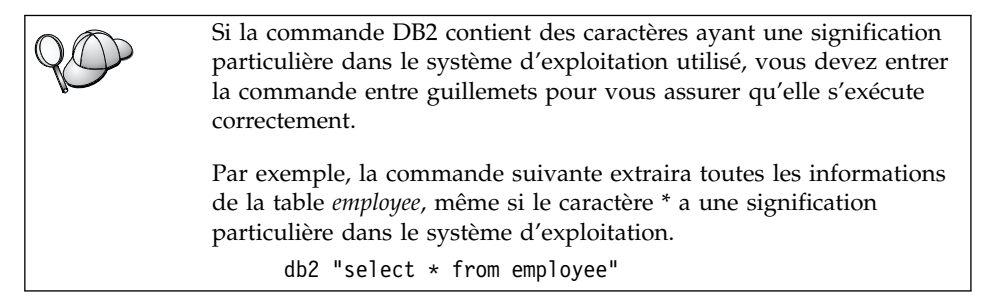

Si vous devez entrer une commande longue, qui ne tient pas sur une seule ligne, utilisez le caractère de continuation de ligne "\" à la fin de la ligne. Appuyez ensuite sur **Entrée** pour continuer la commande sur la ligne suivante. Par exemple :

```
db2 select empno, function, firstname, lastname, birthdate, from \ db2 (cont.) => employee where function='service' and \ db2 (cont.) => firstname='Lily' order by empno desc
```

## Mode interactif

Pour appeler l'interpréteur de commandes en mode interactif, procédez comme suit :

| OS/2 | Cliquez sur OS/2 Warp puis sélectionnez IBM DB2>     |
|------|------------------------------------------------------|
|      | Interpréteur de commandes ou entrez la commande db2. |

#### Windows 32 bits

Cliquez sur Démarrer puis sélectionnez Programmes —> IBM DB2 —> Interpréteur de commandes.

L'interpréteur de commandes peut également être appelé en mode interactif à l'aide de la commande **db2cmd** suivie de la commande **db2** à l'invite de votre système d'exploitation.

En mode interactif, l'invite est la suivante :

db2 =>

En mode interactif, vous n'avez pas à faire précéder les commandes DB2 du préfixe db2 ; il vous suffit de les entrer directement. Par exemple :

db2 => list database directory

Pour exécuter des commandes de système d'exploitation en mode interactif, faites précéder la commande d'un point d'exclamation (!). Par exemple : db2 => !dir

Si vous devez entrer une commande longue, qui ne tient pas sur une seule ligne, utilisez le caractère de continuation de ligne "\" à la fin de la ligne. Appuyez ensuite sur **Entrée** pour continuer la commande sur la ligne suivante. Par exemple :

```
db2 select empno, function, firstname, lastname, birthdate, from \
db2 (cont.) => employee where function='service' and \
db2 (cont.) => firstname='Lily' order by empno desc
```

Pour arrêter le mode interactif, entrez la commande quit.

Pour plus d'informations sur les procédures plus complexes utilisant l'interpréteur de commandes, reportez-vous au manuel *Command Reference*.

#### Utilisation du groupe d'administration du système

Par défaut, les droits d'administration du système (SYSADM) sont octroyés de la façon suivante :

**OS/2** Tout ID utilisateur DB2 correct appartenant au groupe Administrateurs ou Administrateurs locaux.

Windows 9x Tout utilisateur Windows 9x.

Pour plus de détails sur la modification des paramètres SYSADM par défaut et l'octroi de ces droits à un autre utilisateur ou groupe d'utilisateurs, reportez-vous au manuel *Administration Guide*.

## Octroi de droits utilisateur avancés sous Windows

## Windows NT

Pour octroyer des droits utilisateur avancés sous Windows NT, vous devez être connecté en tant qu'administrateur local. Procédez comme suit :

- Cliquez sur Démarrer puis sélectionnez Programmes —> Outils d'administration (Commun) —> Gest. des utilisateurs pour les domaines.
- 2. Dans la fenêtre Gestionnaire des utilisateurs, sélectionnez Stratégies —> Droits de l'utilisateur dans la barre de menus.
- 3. Dans la fenêtre Stratégie des droits de l'utilisateur, cochez la case Afficher les droits avancés des utilisateurs, sélectionnez Droit dans la liste déroulante et choisissez les droits utilisateur que vous voulez accorder. Cliquez sur Ajouter.
- 4. Dans la fenêtre Ajouter des utilisateurs et des groupes, sélectionnez l'utilisateur ou le groupe auquel vous voulez accorder des droits et cliquez sur **OK**.
- 5. Dans la fenêtre Stratégie des droits de l'utilisateur, sélectionnez l'utilisateur ou le groupe que vous avez ajouté à partir de la zone de liste **Accorder à** et cliquez sur **OK**.

#### Windows 2000

Pour octroyer des droits utilisateur avancés sous Windows 2000, vous devez être connecté en tant qu'administrateur local. Procédez comme suit :

- 1. Cliquez sur Démarrer puis sélectionnez Paramètres —> Panneau de configuration —> Outils d'administration.
- 2. Sélectionnez Stratégie de sécurité locale.
- **3**. Dans le volet gauche de la fenêtre, développez l'objet **Stratégie locale**, puis sélectionnez **Affectation des droits de l'utilisateur**.
- 4. Dans le volet droit de la fenêtre, sélectionnez les droits utilisateur que vous voulez octroyer.
- 5. A partir du menu, sélectionnez Action -> Sécurité....
- 6. Cliquez sur **Ajouter**, sélectionnez un utilisateur ou un groupe pour lui accorder le droit puis cliquez sur **Ajouter**.
- 7. Cliquez sur OK.

## Mise à niveau de DB2 à partir du mode Licence à l'essai

Vous pouvez mettre à niveau une version sous licence DB2 à partir du mode Licence à l'essai de deux manières différentes. Vous pouvez utiliser l'utilitaire de lignes de commande appelé **db2licm** ou le Centre de licence. Le Centre de licence est un dispositif intégré du Centre de contrôle.

#### Sous OS/2 et Windows 32 bits

Pour ajouter une licence à l'aide de la ligne de commande :

- Allez dans le répertoire <répertoire-d'installation>\bin, où <répertoire-d'installation> représente le répertoire dans lequel vous installez le produit.
- 2. Pour ajouter une licence, lancez la commande suivante :

db2licm chemin/nom-fichier.lic

Les fichiers de licences sont situés dans le répertoire db2/licence du CD d'installation.

Pour plus d'informations concernant la commande **db2licm**, reportez-vous au manuel *Command Reference*.

#### Ajout d'une licence via le Centre de gestion des licences

Pour ajouter une licence via le Centre de gestion des licences :

- 1. Démarrez le Centre de contrôle.
- 2. Sélectionnez **Centre de gestion des licences** sur la liste de menus **Outils**.
- **3**. Consultez l'aide en ligne pour connaître les Centres de gestion des licences disponibles à partir du Centre de contrôle.

#### Désinstallation de DB2 Connect

Vous pouvez désinstaller DB2 Connect de la manière suivante :

- 1. Supprimez toutes les bases de données.
- 2. Utilisez l'une des méthodes suivantes :
  - Sous Windows : ouvrez la fenêtre Ajout/Suppression de programmes et sélectionnez DB2 Connect.
  - Sous OS/2 : lancez l'utilitaire d'installation dans le dossier IBM DB2, sélectionnez le produit, puis sélectionnez Action —> Effacer.
  - Placez-vous dans le répertoire sqllib/bin et lancez la commande **db2unins**.

Si vous ne pouvez pas exécuter le programme de désinstallation, par exemple parce que l'installation ne s'est pas faite correctement, supprimez DB2 de la manière suivante :

- 1. Détruisez tous les fichiers déjà installés. Par exemple, supprimez les fichiers du répertoire c:\sqllib.
- 2. Sous Windows, nettoyez le registre en utilisant un éditeur de registre tel que **regedt32**. Supprimez les entrées suivantes :

```
HKEY_LOCAL_MACHINE\SOFTWARE\IBM\DB2
HKEY_CURRENT_USER\SOFTWARE\IBM\DB2
HKEY_LOCAL_MACHINE\SYSTEM\CurrentControlSet\services\nom
```

où nom représente l'un des éléments suivants :

- Le nom de l'instance
- Le nom de l'instance suivi de -N
- DB2REMOTECMD
- DB2DAS00
- DB2GOVERNOR
- DB2NTSECSERVER
- DB2JDS
- DB2\_NT\_Performance
- DB2LICD
- DB2ControlCenterServer
- vwd
- vwkernel
- vwlogger
- EssbaseService
- OLAPIntegrationService
- DlfmService

## Annexe B. Utilisation de la Bibliothèque DB2

La bibliothèque DB2 Universal Database est constituée de rubriques d'aide en ligne, de manuels au format HTML et PDF, et de programmes exemples au format HTML. La présente annexe décrit les informations disponibles et indique comment y accéder.

Le Centre d'aide et d'information vous aide à accéder aux informations en ligne relatives au produit. Pour plus de détails, reportez-vous à «Recherche d'informations à l'aide du Centre d'aide et d'information» à la page 183. Vous pouvez consulter des manuels DB2, afficher des informations sur les tâches et sur la résolution des incidents, visualiser des programmes exemples et avoir accès aux informations DB2 disponibles sur le Web.

## Manuels imprimés et fichiers au format PDF DB2

#### Informations sur DB2

Le tableau suivant répartit les manuels db2 comme suit :

#### Manuels d'utilisation et de référence de DB2

Ces manuels contiennent les informations communes relatives à l'utilisation de DB2 sur toutes les plateformes.

#### Manuels d'installation et de configuration de DB2

Ces manuels concernent l'utilisation de DB2 sur une plateforme spécifique. Par exemple, il existe des manuels *Mise en route* distincts pour DB2 sur des plateformes OS/2, Windows et UNIX.

#### Exemples de programmes multiplateformes au format HTML

Ces exemples de programmes au format HTML sont installés avec le composant Application Development Client. Ils n'ont qu'une vocation informative et ne remplacent pas les programmes réels.

#### Documents "Release Notes"

Ces fichiers contiennent les informations de dernière minute n'ayant pas pu être intégrées dans les manuels DB2.

Les manuels d'installation, les remarques sur le produit et les tutoriels sont directement consultables en format HTML à partir du CD-ROM produit. La plupart des manuels existent au format HTML à des fins de consultation et au format Adobe Acrobat (PDF) sur le CD-ROM DB2 Universal Database publications pour consultation et impression. Pour commander une copie papier des manuels, reportez-vous à «Commande des manuels imprimés» à la page 178 . Le tableau ci-après fournit la liste des manuels pouvant faire l'objet d'une commande.

Sur les plateformes OS/2 et Windows, vous pouvez installer les fichiers HTML dans le répertoire sqllib\doc\html. Les informations sur DB2 sont traduites en différentes langues mais pas nécessairement dans leur totalité. Lorsque des informations n'existent pas dans une langue déterminée, elles sont fournies en anglais.

Sur les plateformes UNIX, vous pouvez installer des versions multilingues des fichiers HTML dans les sous-répertoires doc/%L/html, %L représentant l'environnement local. Pour plus de détails, reportez-vous au manuel *Mise en route* approprié.

Vous pouvez vous procurer des manuels DB2 et accéder aux informations de différentes manières :

- «Affichage des informations en ligne» à la page 182
- «Recherche d'informations en ligne» à la page 186
- «Commande des manuels imprimés» à la page 178
- «Impression des manuels au format PDF» à la page 177

## Tableau 10. Informations sur DB2

| Nom                             | Description                                                                                                    | Références            | Répertoire<br>HTML |
|---------------------------------|----------------------------------------------------------------------------------------------------|-----------------------|--------------------|
|                                 |                                                                                                    | Nom de fichier<br>PDF |                    |
| Manu                            |                                                                                                    |                       |                    |
| Administration Guide            | <i>Administration Guide: Planning</i> présente<br>les concepts mis en oeuvre dans les<br>bases de données, fournit des<br>informations sur les enjeux liés à la<br>conception (conception logique et<br>physique de base de données) et traite                                   | SC09-2946<br>db2d1x70 | db2d0              |
|                                 | des fonctions de haute disponibilité.<br><i>Administration Guide: Implementation</i><br>fournit des informations sur la mise en<br>oeuvre de votre structure, de l'accès aux                                                                                                    | SC09-2944<br>db2d2x70 |                    |
|                                 | bases de données, du contrôle, de la sauvegarde et de la reprise, entre autres.                                                                                                    | SC09-2945<br>db2d3x70 |                    |
|                                 | <i>Administration Guide: Performance</i> fournit<br>des informations sur l'environnement de<br>base de données, ainsi que sur<br>l'évaluation et l'adaptation des<br>performances.                                                                                               |                       |                    |
|                                 | Les trois volumes du manuel<br><i>Administration Guide</i> en anglais peuvent<br>être commandés sous la référence<br>SBOF-8922.                                                                                                    |                       |                    |
| Administrative API<br>Reference | Décrit les API et les structures de<br>données DB2 utilisées pour gérer des<br>bases de données. Explique comment<br>appeler les API à partir des applications.                                                                                                    | SC09-2947<br>db2b0x70 | db2b0              |
| Application Building<br>Guide   | Fournit des informations relatives à la<br>configuration de l'environnement et<br>présente, étape par étape, les instructions<br>nécessaires à la compilation, à la<br>définition des accès et à l'exécution<br>d'applications DB2 sur les plateformes<br>Windows, OS/2 et UNIX. | SC09-2948<br>db2axx70 | db2ax              |

Tableau 10. Informations sur DB2 (suite)

| Nom                                 | Description                                                                                                    | Références                               | Répertoire<br>HTML |
|-------------------------------------|----------------------------------------------------------------------------------------------------|------------------------------------------|--------------------|
|                                     |                                                                                                    | Nom de fichier<br>PDF                    |                    |
| APPC, CPI-C, and SNA<br>Sense Codes | Fournit des informations générales<br>relatives aux codes de détection APPC,<br>CPI-C et SNA pouvant être rencontrés<br>lors de l'utilisation des produits DB2<br>Universal Database.                                                                                                    | Aucun numéro<br>de référence<br>db2apx70 | db2ap              |
|                                     |                                                                                                    |                                          |                    |
|                                     | Ce manuel est disponible au format<br>HTML uniquement.                                                                                                    |                                          |                    |
| Application Development             | Fournit des informations relatives au développement d'applications accédant à                                                                                                    | SC09-2949                                | db2a0              |
| Guue                                | developpement d'applications accedant à<br>des bases de données DB2 à l'aide<br>d'instructions SQL imbriquées ou Java<br>(JDBC et SQLJ). Ce manuel traite, entre<br>autres, de l'écriture de procédures<br>mémorisées et de fonctions UDF, de la<br>création de types UDT, de l'utilisation<br>des déclencheurs et du développement<br>d'applications dans des environnements<br>partitionnés ou avec des systèmes<br>fédérés. | db2a0x70                                 |                    |
| CLI Guide and Reference             | Décrit comment développer des<br>applications permettant d'accéder à des<br>bases de données DB2 à l'aide de<br>l'interface DB2 CLI (interface SQL<br>d'appel compatible avec le système<br>ODBC de Microsoft).                                                                                                    | SC09-2950<br>db2l0x70                    | db210              |
| Command Reference                   | Explique comment utiliser l'interpréteur<br>de commandes et fournit une description<br>des commandes de gestion des bases de<br>données.                                                                                                    | SC09-2951<br>db2n0x70                    | db2n0              |
| Tableau 10. | Informations | sur DB2 | (suite) |
|-------------|--------------|---------|---------|
|-------------|--------------|---------|---------|

| Nom                                                       | Description                                                                                                    | Références                               | Répertoire<br>HTML |
|-----------------------------------------------------------|----------------------------------------------------------------------------------------------------|------------------------------------------|--------------------|
|                                                           |                                                                                                    | Nom de fichier<br>PDF                    |                    |
| DB2 Connectivité -<br>Informations<br>complémentaires     | Fournit des informations de référence et<br>de configuration utiles à toute personne<br>souhaitant utiliser DB2 pour AS/400,<br>DB2 pour OS/390, DB2 pour MVS ou<br>DB2 pour VM en tant que demandeurs<br>d'application DRDA avec les serveurs<br>DB2 Universal Database et aux<br>personnes souhaitant utiliser les serveurs<br>d'applications DRDA avec les<br>demandeurs d'application DB2 Connect.<br>Ce manuel détaille également<br>l'utilisation de serveurs d'applications<br>DRDA avec les demandeurs<br>d'application DB2 Connect. | Aucun numéro<br>de référence<br>db2h1x70 | db2h1              |
|                                                           | Ce manuel est disponible au format<br>HTML ou PDF uniquement.                                                                                                    |                                          |                    |
| Data Movement Utilities<br>Guide and Reference            | Explique comment utiliser les utilitaires<br>DB2 UDB qui simplifient le déplacement<br>des données, tels que import, export,<br>load, AutoLoader et DPROP.                                                                                                    | SC09-2955<br>db2dmx70                    | db2dm              |
| Data Warehouse Center<br>Administration Guide             | Fournit des informations sur la création<br>et la gestion d'un entrepôt de données<br>au moyen de Data Warehouse Center.                                                                                                    | SC26-9993<br>db2ddx70                    | db2dd              |
| Data Warehouse Center<br>Application Integration<br>Guide | Fournit des informations permettant aux<br>programmeurs d'intégrer des<br>applications via Data Warehouse Center<br>et via Information Catalog Manager.                                                                                                    | SC26-9994<br>db2adx70                    | db2ad              |
| DB2 Connect User's Guide                                  | Présente les concepts, ainsi que des<br>informations générales et de<br>programmation sur les produits DB2<br>Connect.                                                                                                    | SC09-2954<br>db2c0x70                    | db2c0              |
| DB2 Query Patroller<br>Administration Guide               | Fournit des indications générales sur le<br>fonctionnement du système DB2 Query<br>Patroller, des informations fonctionnelles<br>et administratives spécifiques ainsi que<br>des informations sur les utilitaires<br>graphiques d'administration.                                                                                                    | SC09-2958<br>db2dwx70                    | db2dw              |
| DB2 Query Patroller<br>User's Guide                       | Décrit l'utilisation des outils et des fonctions de DB2 Query Patroller.                                                                                                    | SC09-2960<br>db2wwx70                    | db2ww              |

## Tableau 10. Informations sur DB2 (suite)

| Nom                                                                      | Description                                                                                                    | Références                   | Répertoire<br>HTMI |
|--------------------------------------------------------------------------|----------------------------------------------------------------------------------------------------|------------------------------|--------------------|
|                                                                          |                                                                                                    | Nom de fichier<br>PDF        |                    |
| Glossaire                                                                | Fournit des définitions de termes utilisés dans DB2 et ses composants.                                                                                                    | Aucun numéro<br>de référence | db2t0              |
|                                                                          | Ce glossaire est disponible au format<br>HTML et dans le manuel <i>SQL Reference</i> .                                                                                                    | db2t0x70                     |                    |
| Extensions Image, Audio et<br>Vidéo - Administration et<br>programmation | Fournit des informations générales sur<br>les extensions DB2, ainsi que des<br>informations sur l'administration et la<br>configuration des extensions Image,<br>Audio et Vidéo et la programmation via<br>ces extensions. Il comporte des<br>informations de référence, de diagnostic<br>(avec des messages) et des exemples.                                                                                                    | SC11-1682<br>dmbu7x70        | dmbu7              |
| Information Catalog<br>Manager Administration<br>Guide                   | Fournit des directives sur la gestion des catalogues d'informations.                                                                                                    | SC26-9995<br>db2dix70        | db2di              |
| Information Catalog<br>Manager Programming<br>Guide and Reference        | Fournit des définitions relatives aux<br>interfaces structurées pour Information<br>Catalog Manager.                                                                                                    | SC26-9997<br>db2bix70        | db2bi              |
| Information Catalog<br>Manager - Guide de<br>l'utilisateur               | Fournit des informations sur la mise en<br>oeuvre de l'interface utilisateur<br>d'Information Catalog Manager.                                                                                                    | SC11-1678<br>db2aix70        | db2ai              |
| Installation et<br>configuration -<br>Informations<br>complémentaires    | Aide à la planification, l'installation et la<br>configuration de clients DB2 en fonction<br>de la plateforme utilisée. Ce supplément<br>contient des informations sur la<br>définition des accès et la configuration<br>des communications client et serveur,<br>l'interface graphique DB2 GUI, DRDA<br>AS, l'installation répartie et présente<br>également la configuration de requêtes<br>réparties et de méthodes d'accès aux<br>sources de données hétérogènes. | GC11-1641<br>db2iyx70        | db2iy              |

| Tableau 10 | Informations sur | DB2 | (suite) |
|------------|------------------|-----|---------|
|------------|------------------|-----|---------|

| Nom                                           | Description                                                                                                    | Références                        | Répertoire<br>HTML |
|-----------------------------------------------|----------------------------------------------------------------------------------------------------|-----------------------------------|--------------------|
|                                               |                                                                                                    | Nom de fichier<br>PDF             |                    |
| Guide des messages                            | Contient une liste des messages et des codes renvoyés par DB2, Information                                                               | Volume 1<br>GC11-1653             | db2m0              |
|                                               | Catalog Manager et Data Warehouse<br>Center, et décrit les opérations<br>correctives à effectuer, le cas échéant.                        | db2m1x70<br>Volume 2<br>GC11-1654 |                    |
|                                               | Les deux volumes du manuel Guide des<br>messages en anglais peuvent être<br>commandés sous la référence SBOF-8922.                       | db2m2x70                          |                    |
| OLAP Integration Server                       | Explique l'utilisation du composant                                                                                                    | SC27-0787                         | n/a                |
| Administration Guide                          | Integration Server.                                                                                                    | db2dpx70                          |                    |
| OLAP Integration Server                       | Explique comment créer et peupler des                                                                                                    | SC27-0784                         | n/a                |
| Metaoutline User's Guide                      | standard OLAP Metaoutline (et non via<br>l'Assistant Metaoutline).                                                                       | db2upx70                          |                    |
| OLAP Integration Server<br>Model User's Guide | Explique comment créer des modèles<br>OLAP via l'interface standard OLAP<br>Model Interface (et non via l'Assistant<br>de modélisation). | SC27-0783<br>db2lpx70             | n/a                |
| OLAP - Installation et                        | Fournit des informations de                                                                                                    | SC11-1700                         | db2ip              |
| utilisation                                   | configuration pour OLAP Starter Kit.                                                                                                    | db2ipx70                          |                    |
| OLAP Spreadsheet Add-in                       | Décrit l'utilisation du tableur Excel pour                                                                                               | SC27-0786                         | db2ep              |
|                                               | analyser les données OLAI.                                                                                                    | db2epx70                          |                    |
| OLAP Spreadsheet Add-in                       | Décrit l'utilisation du tableur Lotus 1-2-3                                                                                              | SC27-0785                         | db2tp              |
| 1-2-3                                         | pour analyser les données OLAP.                                                                                                    | db2tpx70                          |                    |
| Replication Guide and                         | Fournit des informations de                                                                                                    | SC26-9920                         | db2e0              |
|                                               | d'administration, de configuration,<br>d'administration et d'utilisation sur les<br>outils de réplication IBM livrés avec<br>DB2.        | db2e0x70                          |                    |

Tableau 10. Informations sur DB2 (suite)

| Nom                                                         | Description                                                                                                    | Références            | Répertoire<br>HTML |
|-------------------------------------------------------------|----------------------------------------------------------------------------------------------------|-----------------------|--------------------|
|                                                             |                                                                                                    | Nom de fichier<br>PDF |                    |
| Extension Spatiale - Guide<br>d'utilisation et de référence | Fournit des informations d'installation,<br>de configuration, d'administration, de<br>programmation et d'identification et<br>résolution des incidents pour l'extension<br>Spatiale. Ce manuel contient également<br>des descriptions détaillées des concepts<br>de données spatiales et des informations<br>de référence (messages et SQL) propres à<br>l'extension Spatiale. | SC11-1684<br>db2sbx70 | db2sb              |
| Initiation à SQL                                            | Présente les concepts SQL et fournit des exemples de structures et de tâches.                                                                                                    | SC11-1655<br>db2y0x70 | db2y0              |
| <i>SQL Reference</i> , Volume 1 et Volume 2                 | Décrit la syntaxe des instructions SQL,<br>les règles sémantiques et celles liées au                                                                                                    | Volume 1<br>SC09-2974 | db2s0              |
|                                                             | langage. Fournit également des<br>informations sur les incompatibilités                                                                                                    | db2s1x70              |                    |
|                                                             | entre versions, sur les limites des produits et les vues de catalogue.                                                                                                    | Volume 2<br>SC09-2975 |                    |
|                                                             | Les deux volumes du manuel <i>SQL</i><br><i>Reference</i> en anglais peuvent être<br>commandés sous la référence SBOF-8933.                                                                                                    | db2s2x70              |                    |
| System Monitor Guide and<br>Reference                       | Décrit comment collecter différents types<br>d'informations relatives aux bases de<br>données et au gestionnaire de bases de<br>données. Décrit également comment<br>exploiter les informations pour analyser<br>l'activité de la base de données,<br>améliorer les performances du système<br>et déterminer l'origine des incidents.                                          | SC09-2956<br>db2f0x70 | db2f0              |
| Extension Texte -<br>Administration et<br>programmation     | Fournit des informations générales sur<br>les extensions DB2, ainsi que des<br>informations sur l'administration et la<br>configuration de l'extension Texte et la<br>programmation via cette extension. Il<br>comporte des informations de référence,<br>de diagnostic (avec des messages) et des<br>exemples.                                                                | SC11-1683<br>desu9x70 | desu9              |

Tableau 10. Informations sur DB2 (suite)

| Nom                                                                       | Description                                                                                                    | Références            | Répertoire<br>HTML |
|---------------------------------------------------------------------------|----------------------------------------------------------------------------------------------------|-----------------------|--------------------|
|                                                                           |                                                                                                    | Nom de fichier<br>PDF |                    |
| Troubleshooting Guide                                                     | Fournit des informations d'aide pour<br>déterminer la source des erreurs,<br>effectuer une récupération après incident<br>et utiliser les outils de diagnostic mis à<br>disposition par le service d'assistance<br>DB2.                                                                                                  | GC09-2850<br>db2p0x70 | db2p0              |
| Nouveautés                                                                | Décrit les nouvelles fonctions et<br>améliorations apportées à DB2 Universal<br>Database, version 7.                                                                                                    | SC11-1656<br>db2q0x70 | db2q0              |
| Manuels                                                                   | s d'installation et de configuration de DB2                                                                                                    | 2                     |                    |
| DB2 Connect Enterprise<br>Edition pour OS/2 et<br>Windows - Mise en route | Contient des informations sur la<br>planification, la migration, l'installation<br>et la configuration de DB2 Connect<br>Enterprise Edition sous OS/2 et<br>systèmes Windows 32 bits. Contient<br>également des informations d'installation<br>et de configuration relatives à la plupart<br>des clients pris en charge. | GC11-1640<br>db2c6x70 | db2c6              |
| DB2 Connect Enterprise<br>Edition pour UNIX - Mise<br>en route            | Contient des informations sur la<br>planification, l'installation, la<br>configuration et les fonctions de DB2<br>Connect Enterprise Edition sous UNIX.<br>Contient également des informations<br>d'installation et de configuration<br>relatives à la plupart des clients pris en<br>charge.                            | GC11-1639<br>db2cyx70 | db2cy              |
| DB2 Connect Personal<br>Edition - Mise en route                           | Contient des informations sur la<br>planification, la migration, l'installation<br>et les fonctions de DB2 Connect Personal<br>Edition sous OS/2 et systèmes Windows<br>32 bits. Contient également des<br>informations d'installation et de<br>configuration relatives à tous les clients<br>pris en charge.            | GC11-1647<br>db2c1x70 | db2c1              |
| DB2 Connect Personal<br>Edition pour Linux - Mise<br>en route             | Contient des informations sur la<br>planification, la migration, l'installation<br>et la configuration de DB2 Connect<br>Personal Edition sur toutes les<br>plateformes Linux.                                                                                                    | GC11-1642<br>db2c4x70 | db2c4              |

Tableau 10. Informations sur DB2 (suite)

| Nom                                                                  | Description                                                                                                    | Références            | Répertoire<br>HTML |
|----------------------------------------------------------------------|----------------------------------------------------------------------------------------------------|-----------------------|--------------------|
|                                                                      |                                                                                                    | Nom de fichier<br>PDF |                    |
| DB2 Data Links Manager<br>- Mise en route                            | Contient des informations sur la<br>planification, l'installation et les<br>fonctions de DB2 Data Links Manager<br>sous AIX et Windows 32 bits.                                                                                                    | GC11-1646<br>db2z6x70 | db2z6              |
| DB2 Enterprise Extended<br>Edition pour UNIX - Mise<br>en route      | Contient des informations sur la<br>planification, la migration, l'installation<br>et la configuration de DB2 Enterprise -<br>Extended Edition sous UNIX. Contient<br>également des informations d'installation<br>et de configuration relatives à la plupart<br>des clients pris en charge.             | GC11-1644<br>db2v3x70 | db2v3              |
| DB2 Enterprise - Extended<br>Edition pour Windows -<br>Mise en route | Contient des informations sur la<br>planification, l'installation et la<br>configuration de DB2 Enterprise -<br>Extended Edition sous Windows 32 bits.<br>Contient également des informations<br>d'installation et de configuration<br>relatives à la plupart des clients pris en<br>charge.             | GC11-1643<br>db2v6x70 | db2v6              |
| DB2 pour OS/2 - Mise en<br>route                                     | Contient des informations sur la<br>planification, la migration, l'installation<br>et la configuration de DB2 Universal<br>Database sous OS/2. Contient également<br>des informations d'installation et de<br>configuration relatives à la plupart des<br>clients pris en charge.                        | GC11-1648<br>db2i2x70 | db2i2              |
| DB2 pour UNIX - Mise en<br>route                                     | Contient des informations sur la<br>planification, la migration, l'installation<br>et la configuration de DB2 Universal<br>Database sous UNIX. Contient également<br>des informations d'installation et de<br>configuration relatives à la plupart des<br>clients pris en charge.                        | GC11-1650<br>db2ixx70 | db2ix              |
| DB2 pour Windows - Mise<br>en route                                  | Contient des informations sur la<br>planification, la migration, l'installation<br>et la configuration de DB2 Universal<br>Database sous systèmes Windows 32<br>bits. Contient également des<br>informations d'installation et de<br>configuration relatives à la plupart des<br>clients pris en charge. | GC11-1651<br>db2i6x70 | db2i6              |

Tableau 10. Informations sur DB2 (suite)

| Nom                                         | Description                                                                                                    | Références                   | Répertoire<br>HTML |
|---------------------------------------------|----------------------------------------------------------------------------------------------------|------------------------------|--------------------|
|                                             |                                                                                                    | Nom de fichier<br>PDF        |                    |
| DB2 Personal Edition -                      | Contient des informations sur la                                                                                                    | GC11-1649                    | db2i1              |
| Mise en route                               | planification, la migration, l'installation<br>et la configuration de DB2 Universal<br>Database Personal Edition sous OS/2 et<br>systèmes Windows 32 bits.                                                                                                    | db2i1x70                     |                    |
| DB2 Personal Edition pour                   | Contient des informations sur la                                                                                                    | GC11-1652                    | db2i4              |
| Linux - Mise en route                       | planification, la migration, l'installation<br>et la configuration de DB2 Universal<br>Database Personal Edition sur toutes les<br>plateformes Linux.                                                                                                    | db2i4x70                     |                    |
| DB2 Query Patroller                         | Contient des informations relatives à                                                                                                    | GC09-2959                    | db2iw              |
| Installation Guide                          | l'installation de DB2 Query Patroller.                                                                                                    | db2iwx70                     |                    |
| DB2 Warehouse Manager -                     | Fournit des informations sur                                                                                                    | GC11-1681                    | db2id              |
| Instantion                                  | fonctions Transformation<br>correspondantes et du produit<br>Information Catalog Manager.                                                                                                    | db2idx70                     |                    |
| Exemples de                                 | programmes multiplateformes au format                                                                                                    | HTML                         |                    |
| Exemples de<br>programmes au format<br>HTML | Fournit les exemples de programmes au<br>format HTML des langages de<br>programmation sur toutes les<br>plateformes prises en charges par DB2.<br>Ces programmes sont fournis à titre<br>informatif. Certains exemples de<br>programmes ne sont pas disponibles<br>dans tous les langages. Ces exemples de<br>programmes ne sont disponibles que si<br>le composant DB2 Application<br>Development Client est installé. | Aucun numéro<br>de référence | db2hs              |
|                                             | Pour plus de détails sur ces<br>programmes, reportez-vous au manuel<br><i>Application Building Guide</i> .                                                                                                    |                              |                    |
|                                             | Remarques sur le produit                                                                                                    |                              |                    |
| DB2 Connect Release<br>Notes                | Ces documents contiennent les<br>informations de dernière minute n'ayant<br>pas pu être intégrées dans les manuels<br>DB2 Connect.                                                                                                    | Voir remarque<br>#2.         | db2cr              |

#### Tableau 10. Informations sur DB2 (suite)

| Nom                                    | Description                                                                                                    | Références<br>Nom de fichier<br>PDF                                          | Répertoire<br>HTML |
|----------------------------------------|----------------------------------------------------------------------------------------------------|------------------------------------------------------------------------------|--------------------|
| Remarques sur<br>l'installation de DB2 | Ces documents contiennent des<br>informations de dernière minute<br>relatives à l'installation et qui n'ont pas<br>pu être intégrées dans les manuels DB2.                              | Ces documents<br>sont disponibles<br>sur le CD-ROM<br>produit<br>uniquement. |                    |
| DB2 Release Notes                      | Ces documents contiennent des<br>informations de dernière minute<br>relatives à l'ensemble des produits et<br>fonctions DB2 et qui n'ont pas pu être<br>intégrées dans les manuels DB2. | Voir remarque<br>#2.                                                         | db2ir              |

#### Remarques :

 Le caractère *x* se trouvant en sixième position dans le nom du fichier indique dans quelle langue est fourni le manuel. Par exemple, le nom de fichier db2d0e70 identifie la version anglaise du manuel *Administration Guide* et db2d0f70, la version française. Les lettres ci-dessous sont utilisées dans les noms de fichier pour indiquer la langue dans laquelle les manuels sont disponibles.

| Langue             | Identificateur |
|--------------------|----------------|
| Portugais (Brésil) | b              |
| Bulgare            | u              |
| Tchèque            | х              |
| Danois             | d              |
| Néerlandais        | q              |
| Anglais            | e              |
| Finnois            | у              |
| Français           | f              |
| Allemand           | g              |
| Grec               | a              |
| Hongrois           | h              |
| Italien            | i              |
| Japonais           | j              |
| Coréen             | k              |
| Norvégien          | n              |
| Polonais           | р              |
| Portugais          | V              |
| Russe              | r              |
| Chinois simplifié  | с              |
| Slovène            | 1              |

| Espagnol             | Z |
|----------------------|---|
| Suédois              | s |
| Chinois traditionnel | t |
| Turc                 | m |

- 2. Les informations de dernière minute qui n'ont pas pu être intégrées dans les manuels DB2 sont disponibles dans les Remarques sur le produit au format HTML et sous forme de fichier ASCII. La version HTML peut être obtenue à partir du Centre d'aide et d'information et des CD-ROM produit. Pour consulter un fichier ASCII :
  - Pour les plateformes UNIX, reportez-vous au fichier Release.Notes qui se trouve dans le répertoire DB2DIR/Readme/%L où %L représente le nom d'environnement local et DB2DIR :
    - /usr/lpp/db2\_07\_01 sous AIX
    - /opt/IBMdb2/V7.1 sous HP-UX, PTX, Solaris et Silicon Graphics IRIX
    - /usr/IBMdb2/V7.1 sous Linux.
  - Pour les autres plateformes, reportez-vous au fichier RELEASE.TXT situé dans le répertoire d'installation du produit. Sur les plateformes OS/2, cliquez deux fois sur le dossier DB2, puis sur l'icône Remarques sur le produit.

## Impression des manuels au format PDF

Si vous préférez disposer de documents imprimés, vous pouvez décompacter et imprimer les fichiers contenus sur le CD-ROM des publications DB2. Adobe Acrobat Reader vous permet d'imprimer la totalité d'un manuel ou un ensemble de pages déterminé. Pour connaître le nom de fichier correspondant à chaque manuel, reportez-vous au tableau 10 à la page 167.

Vous pouvez obtenir la dernière version d'Adobe Acrobat Reader à partir du site Web Adobe en vous connectant à l'adresse http://www.adobe.com.

Les fichiers PDF se trouvent sur le CD-ROM des publications DB2 et sont dotés du suffixe PDF. Pour accéder à ces fichiers, procédez comme suit :

- 1. Insérez le CD-ROM des publications DB2. Sur les plateformes UNIX, montez-le. Pour connaître les procédures de montage du CD-ROM, reportez-vous au manuel *Mise en route*.
- 2. Démarrez Acrobat Reader.
- 3. Ouvrez le fichier PDF de votre choix dans un des répertoires suivants :
  - Sur les plateformes OS/2 et Windows :

répertoire *x*:\doc\*langue*, où *x* désigne l'unité de CD-ROM et *langue* le code pays à deux caractères correspondant à votre langue (par exemple, FR pour le français).

• Sur des plateformes UNIX :

Répertoire /*cdrom*/doc/%*L* du CD-ROM, où /*cdrom* désigne le point de montage du CD-ROM et %*L* le nom de l'environnement local souhaité.

Vous pouvez également copier les fichiers PDF du CD-ROM sur une unité locale ou réseau, et les y consulter.

## Commande des manuels imprimés

Vous pouvez commander les manuels DB2 imprimés séparément ou sous forme de jeu (pour l'Amérique du Nord uniquement) en utilisant une référence SBOF. Pour commander des manuels, contactez votre distributeur agréé ou votre partenaire commercial, ou composez le 1-800-879-2755 aux États-Unis ou le 1-800-IBM-4Y0U au Canada. Vous pouvez aussi les commander sur la page Web Publications en vous connectant à l'adresse http://www.elink.ibmlink.ibm.com/pbl/pbl.

Il existe deux jeux de manuels disponibles. Le jeu SBOF-8935 fournit des informations d'utilisation et de référence sur DB2 Warehouse Manager, et le jeu SBOF-8931, des informations de même type concernant tous les autres produits et fonctions de DB2 Universal Database. Le contenu de chaque jeu est répertorié dans le tableau ci-après.

| Référence SBOF | Ma                                                                                                    | nuels                                                                                                    |
|----------------|----------------------------------------------------------------------------------------------------|----------------------------------------------------------------------------------------------------|
| SBOF-8931      | <ul> <li>Administration Guide: Planning</li> <li>Administration Guide: Implementation</li> <li>Administration Guide: Performance</li> <li>Administrative API Reference</li> <li>Application Building Guide</li> <li>Application Development Guide</li> <li>CLI Guide and Reference</li> <li>Command Reference</li> <li>Data Movement Utilities Guide and<br/>Reference</li> <li>Data Warehouse Center -<br/>Administration</li> <li>Data Warehouse Center Application<br/>Integration Guide</li> <li>DB2 Connect User's Guide</li> <li>Installation et configuration -<br/>Informations complémentaires</li> <li>Extensions Image, Audio et Vidéo :<br/>Administration et programmation</li> <li>Guide des messages, Volumes 1 et 2</li> </ul> | <ul> <li>OLAP Integration Server<br/>Administration Guide</li> <li>OLAP Integration Server Metaoutline<br/>User's Guide</li> <li>OLAP Integration Server Model User's<br/>Guide</li> <li>OLAP Integration Server User's Guide</li> <li>OLAP Integration et utilisation</li> <li>OLAP Spreadsheet Add-in User's<br/>Guide for Excel</li> <li>OLAP Spreadsheet Add-in User's<br/>Guide for Lotus 1-2-3</li> <li>Replication Guide and Reference</li> <li>Extension Spatiale : Administration et<br/>programmation</li> <li>Initiation à SQL</li> <li>SQL Reference, Volumes 1 et 2</li> <li>System Monitor Guide and Reference</li> <li>Extension Texte : Administration et<br/>programmation</li> <li>Troubleshooting Guide</li> <li>Nouveautés</li> </ul> |
| SBOF-8935      | <ul> <li>Information Catalog Manager<br/>Administration Guide</li> <li>Information Catalog Manager - Guide<br/>de l'utilisateur</li> <li>Information Catalog Manager<br/>Programming Guide and Reference</li> </ul>                                                                                                    | <ul> <li>Query Patroller Administration Guide</li> <li>Query Patroller User's Guide</li> </ul>                                                                                                    |

Tableau 11. Commande de manuels imprimés

# **Documentation en ligne DB2**

## Accès à l'aide en ligne

Des rubriques d'aide en ligne sont disponibles avec tous les composants DB2. Le tableau ci-après décrit les différents types d'aide disponibles.

| Type d'aide                                                       | Contenu                                                                                                    | Mode d'accès                                                                                                    |
|-------------------------------------------------------------------|----------------------------------------------------------------------------------------------------|----------------------------------------------------------------------------------------------------|
| Aide sur les commandes                                            | Explique la syntaxe des<br>commandes de<br>l'interpréteur de<br>commandes.                                                                                                    | À partir de l'interpréteur de commandes, en mode interactif, entrez :                                                                                                    |
|                                                                   |                                                                                                    | ? commande                                                                                                    |
|                                                                   |                                                                                                    | où <i>commande</i> correspond à un mot clé ou à la commande complète.                                                                                                    |
|                                                                   |                                                                                                    | Par exemple, ? catalog permet d'afficher l'aide<br>sur les commandes CATALOG, alors que<br>? catalog database permet d'afficher l'aide sur la<br>commande CATALOG DATABASE. |
| <i>Aide sur l'Assistant de configuration client</i>               | Décrit les tâches à effectuer<br>dans une fenêtre ou un<br>bloc-potes. L'aide fournit les                                                                                     | À partir d'une fenêtre ou d'un bloc-notes, cliquez<br>sur le bouton de fonction <b>Aide</b> ou appuyez sur la<br>touche <b>F1</b>                                           |
| <i>Aide sur le Centre de commande</i>                             | bloc-notes. L'aide fournit les<br>informations qu'il est<br>nécessaire de connaître et<br>décrit comment utiliser les<br>éléments de contrôle de<br>fenêtre ou de bloc-notes. | touche F1.                                                                                                    |
| Aide sur le Centre de<br>contrôle                                 |                                                                                                    |                                                                                                    |
| Aide sur Data<br>Warehouse Center                                 |                                                                                                    |                                                                                                    |
| Aide sur l'Analyseur<br>d'événements                              |                                                                                                    |                                                                                                    |
| Aide sur Information<br>Catalog Manager                           |                                                                                                    |                                                                                                    |
| <i>Aide sur le Centre<br/>d'administration des<br/>satellites</i> |                                                                                                    |                                                                                                    |
| Aide sur le Centre de<br>gestion des scripts                      |                                                                                                    |                                                                                                    |

| Type d'aide           | Contenu                                             | Mode d'accès                                                                                                    |
|-----------------------|-----------------------------------------------------|----------------------------------------------------------------------------------------------------|
| Aide sur les messages | Décrit l'origine d'un<br>message et indique les     | À partir de l'interpréteur de commandes, en mode interactif, entrez :                                                                                            |
|                       | opérations correctives à effectuer, le cas échéant. | ? XXXnnnnn                                                                                                    |
|                       |                                                     | où <i>XXXnnnnn</i> correspond à un numéro de message correct.                                                                                                    |
|                       |                                                     | Par exemple, ? SQL30081 permet d'afficher l'aide sur le message SQL30081.                                                                                        |
|                       |                                                     | Pour afficher l'aide écran par écran, entrez :                                                                                                    |
|                       |                                                     | ? XXXnnnnn   more                                                                                                    |
|                       |                                                     | Pour sauvegarder l'aide sur un message dans un fichier, entrez :                                                                                                 |
|                       |                                                     | ? XXXnnnnn > nomfichier.ext                                                                                                    |
|                       |                                                     | où <i>nomfichier.ext</i> correspond au fichier dans lequel vous souhaitez sauvegarder l'aide sur un message.                                                     |
| Aide sur le SQL       | Décrit la syntaxe des instructions SQL.             | À partir de l'interpréteur de commandes, en mode interactif, entrez :                                                                                            |
|                       |                                                     | help instruction                                                                                                    |
|                       |                                                     | où instruction correspond à une instruction SQL.                                                                                                    |
|                       |                                                     | Par exemple, help SELECT permet d'afficher l'aide<br>sur l'instruction SELECT.<br><b>Remarque :</b> L'aide SQL n'est pas disponible sur<br>les plateformes UNIX. |
| Aide sur SQLSTATE     | Décrit les codes SQLSTATE et de classe.             | À partir de l'interpréteur de commandes, en mode interactif, entrez :                                                                                            |
|                       |                                                     | ? sqlstate or ? code-classe                                                                                                    |
|                       |                                                     | où <i>sqlstate</i> correspond à un code d'état SQL correct<br>composé de cinq chiffres et <i>code-classe</i> aux deux<br>premiers chiffres du code d'état SQL.   |
|                       |                                                     | Par exemple, ? 08003 permet d'afficher l'aide sur<br>l'état SQL 08003, alors que ? 08 permet de<br>visualiser l'aide sur le code de classe 08.                   |

## Affichage des informations en ligne

Les manuels livrés avec ce produit sont au format électronique HTML, ce qui vous permet de rechercher et de consulter aisément les informations, à l'aide de liens hypertexte. Cela permet également de partager plus efficacement la bibliothèque électronique entre les différents utilisateurs du site.

La visualisation des manuels en ligne et des exemples de programmes peut être effectuée à l'aide de tout navigateur compatible avec la version 3.2 de HTML.

Pour visualiser les manuels en ligne ou les exemples de programmes :

- Si vous utilisez les outils d'administration DB2, utilisez le Centre d'aide et d'information.
- Dans un navigateur, cliquez sur **Fichier** —>**Ouvrir une page**. La page qui s'affiche contient des descriptions des manuels DB2 et les liens correspondants :
  - Pour les plateformes UNIX, ouvrez la page suivante : INSTHOME /sqllib/doc/%L/html/index.htm

où %L est le nom de l'environnement local.

- Pour les autres plateformes, ouvrez la page suivante :

sqllib\doc\html\index.htm

Cette page est disponible à partir de l'unité sur laquelle DB2 est installé.

Si le Centre d'aide et d'information n'est pas installé, vous pouvez également l'ouvrir en cliquant deux fois sur l'icône **Informations DB2**. Selon le système utilisé, cette icône est disponible à partir du dossier principal du produit ou du menu Démarrer de Windows.

#### Installation du navigateur Netscape

Si vous ne disposez pas encore d'un navigateur Web, vous pouvez installer Netscape à partir du CD-ROM correspondant fourni avec les produits DB2. Pour obtenir plus de détails sur la procédure d'installation, procédez comme suit :

- 1. Insérez le CD-ROM Netscape.
- 2. Montez le CD-ROM (uniquement sur les plateformes UNIX). Pour connaître les procédures de montage du CD-ROM, reportez-vous au manuel *Mise en route*.
- **3**. Pour la procédure d'installation, reportez-vous au fichier CDNAV*nn*.txt, où *nn* désigne l'identificateur de langue à deux caractère. Ce fichier se trouve dans le répertoire principal du CD-ROM.

## Recherche d'informations à l'aide du Centre d'aide et d'information

Le Centre d'aide et d'information permet d'accéder rapidement aux informations relatives à DB2. Le Centre d'aide et d'information est disponible sur toutes les plateformes sur lesquelles les outils d'administration DB2 sont installés.

Vous pouvez ouvrir le Centre d'aide et d'information en cliquant deux fois sur l'icône correspondante. Selon le système utilisé, cette icône est disponible à partir du dossier principal du produit ou du menu **Démarrer** de Windows.

Vous pouvez aussi accéder au Centre d'aide et d'information en utilisant la barre d'outils et le menu **Aide** sur la plateforme DB2 Windows.

Le Centre d'aide et d'information fournit six types d'informations. Cliquez sur l'onglet approprié pour afficher les informations.

- Procédures
   Affiche la liste des tâches pouvant être exécutées à l'aide de DB2.

   Díficie la liste des tâches pouvant être exécutées à l'aide de DB2.
- **Référence** Affiche la liste des informations de référence sur DB2 (mots clés, commandes, API, etc.).

Manuels Affiche la liste des manuels DB2.

### **Résolution des incidents**

Affiche la liste des catégories de messages d'erreur et les actions correctives correspondantes.

### **Programmes exemples**

Affiche la liste des exemples de programmes livrés avec l'application DB2 Application Development Client. Si cette application n'est pas installée, aucun onglet ne s'affiche.

WebAffiche la liste des informations DB2 disponibles sur le Web.<br/>Pour pouvoir accéder à ces informations, une connexion doit<br/>être établie entre votre système et le Web.

Lorsque vous sélectionnez un élément apparaissant dans l'une des listes, le Centre d'aide et d'information lance un programme d'affichage de sorte que vous puissiez consulter les informations correspondantes. Selon le type d'information sélectionné, il peut s'agir du programme système d'affichage de l'aide, d'un éditeur de texte ou d'un logiciel de navigation Web.

Le Centre d'aide et d'information comporte une fonction de recherche qui vous permet de localiser une rubrique déterminée sans consulter les listes.

Pour une recherche en texte intégral, suivez le lien hypertexte allant du Centre d'aide et d'information au formulaire **Recherche dans la documentation DB2**.

Normalement, le serveur de recherche HTML démarre automatiquement. Si une recherche effectuée dans les informations HTML est infructueuse, il peut être nécessaire de démarrer le serveur de recherche en procédant comme suit :

## Sous Windows

Cliquez sur **Démarrer**, puis sélectionnez **Programmes** —> **DB2** —> **Informations** —> **Démarrage du serveur de recherche HTML**.

#### Sous OS/2

Cliquez deux fois sur le dossier **DB2 pour OS/2**, puis à nouveau deux fois sur l'icône **Démarrage du serveur de recherche HTML**.

Si vous rencontrez des difficultés lors de vos recherches dans les informations HTML, reportez-vous aux remarques sur le produit.

**Remarque :** La fonction de recherche n'est pas disponible dans les environnements Linux, PTX et Silicon Graphics IRIX.

## Assistants DB2

Les assistants vous guident dans l'exécution de certaines tâches d'administration en vous indiquant les étapes à effectuer les unes après les autres. Vous pouvez disposer des assistants via le Centre de contrôle et l'Assistant de configuration client. Le tableau suivant fournit la liste des assistants et en détaille les fonctions :

**Remarque :** Les assistants Création de base de données, Index et Mise à jour multisite sont disponibles pour l'environnement de bases de données partitionnées.

| Assistant                                 | Opération concernée                                                                                             | Mode d'accès                                                                                                    |
|-------------------------------------------|----------------------------------------------------------------------------------------------------|----------------------------------------------------------------------------------------------------|
| <i>Ajout d'une base de données</i>        | Catalogage d'une base de données sur un poste de travail client.                                                | À partir de l'Assistant de configuration client, cliquez sur <b>Ajout</b> .                                                                                                    |
| Sauvegarde de base de<br>données          | Détermination, création et planification d'un<br>plan de sauvegarde.                                            | À partir du Centre de contrôle,<br>cliquez à l'aide du bouton droit de<br>la souris sur la base de données<br>que vous souhaitez sauvegarder et<br>sélectionnez <b>Sauvegarde</b> —> <b>Base</b><br><b>de données - Assistant</b> . |
| Configuration de mise<br>à jour multisite | Configuration d'une mise à jour multisite,<br>d'une transaction répartie ou d'une<br>validation en deux phases. | À partir du Centre de contrôle,<br>cliquez à l'aide du bouton droit de<br>la souris sur le dossier <b>Bases de</b><br><b>données</b> et sélectionnez <b>Mise à</b><br><b>jour multisite</b> .                                       |

| Assistant                                                                                                    | Opération concernée                                                                                                    | Mode d'accès                                                                                                    |  |
|----------------------------------------------------------------------------------------------------|----------------------------------------------------------------------------------------------------|----------------------------------------------------------------------------------------------------|--|
| <i>Création d'une base</i> Création d'une base de données et exécution de certaines tâches élémentaires de configuration. |                                                                                                    | À partir du Centre de contrôle,<br>cliquez à l'aide du bouton droit de<br>la souris sur le dossier <b>Bases de</b><br><b>données</b> et sélectionnez <b>Création</b><br>—> <b>Base de données</b> — <b>Assistant</b> .                                                                                                    |  |
| Création d'une table                                                                                                    | Sélection des types de données de base et création d'une clé primaire pour la table.                                                                   | À partir du Centre de contrôle,<br>cliquez à l'aide du bouton droit de<br>la souris sur l'icône <b>Tables</b> et<br>sélectionnez <b>Création</b> —><br><b>Table</b> — <b>Assistant</b> .                                                                                                    |  |
| <i>Création d'un espace</i> Création d'un espace table.<br><i>table</i>                                                   |                                                                                                    | À partir du Centre de contrôle,<br>cliquez à l'aide du bouton droit de<br>la souris sur l'icône <b>Espaces table</b><br>et sélectionnez <b>Création</b> —><br><b>Espace table</b> — <b>Assistant</b> .                                                                                                    |  |
| Création d'index                                                                                                    | Détermination des index à créer et à supprimer pour toutes vos requêtes.                                                                               | À partir du Centre de contrôle,<br>cliquez à l'aide du bouton droit de<br>la souris sur l'icône <b>Index</b> et<br>sélectionnez <b>Création</b> —><br><b>Index</b> — <b>Assistant</b> .                                                                                                    |  |
| Configuration des<br>performances                                                                                         | Ajustement des performances d'une base de<br>données avec mise à jour des paramètres de<br>configuration en fonction de vos besoins.                   | À partir du Centre de contrôle,<br>cliquez à l'aide du bouton droit de<br>la souris sur la base de données<br>dont vous voulez ajuster les<br>performances et sélectionnez<br><b>Configuration des performances -</b><br><b>Assistant</b> .                                                                                  |  |
|                                                                                                    |                                                                                                    | Dans un environnement de bases<br>de données partitionnées, dans<br>l'écran Partitions de base de<br>données, cliquez à l'aide du bouton<br>droit de la souris sur la première<br>partition dont vous voulez ajuster<br>les performances, puis sélectionnez<br><b>Configuration des performances -</b><br><b>Assistant</b> . |  |
| Restauration de la<br>base de données                                                                                     | Récupération d'une base de données après un<br>incident. Cet assistant vous aide à déterminer<br>la copie de sauvegarde et les journaux à<br>utiliser. | À partir du Centre de contrôle,<br>cliquez à l'aide du bouton droit de<br>la souris sur la base de données<br>que vous souhaitez restaurer et<br>sélectionnez <b>Restauration</b> —> <b>Base</b><br><b>de données - Assistant</b> .                                                                                          |  |

## Configuration d'un serveur de documents

Les informations relatives à DB2 sont installées par défaut sur votre système local. Cela implique que les fichiers correspondants doivent être installés sur le poste de chaque utilisateur. Afin de l'éviter et de ne stocker les informations DB2 qu'à un seul emplacement, procédez comme suit :

- Copiez tous les fichiers et sous-répertoires de \sqllib\doc\html à partir de votre système local vers un serveur Web. Chaque manuel dispose d'un sous-répertoire contenant tous les fichiers HTML et GIF qui le constituent. Assurez-vous que la structure de répertoire reste identique.
- **2.** Configurez le serveur Web de sorte qu'il recherche les fichiers à leur nouvel emplacement. Pour plus de détails, reportez-vous au manuel *Installation et configuration Informations complémentaires*.
- **3**. La version Java de l'utilitaire Information Center (Infocentre) vous permet d'indiquer une adresse URL de base pour tous les fichiers HTML. Vous devez utiliser cette adresse URL pour obtenir la liste des manuels.
- 4. Une fois la visualisation des fichiers de manuels activée, il est conseillé de marquer par des signets les rubriques couramment consultées telles que :
  - La liste des manuels
  - · La table de matières des manuels couramment affichés
  - Les rubriques fréquemment citées, telles que la rubrique ALTER TABLE.
  - Le formulaire de recherche

Pour plus d'informations sur la prise en charge des fichiers de documentation électronique DB2 Universal Database à partir d'une machine centrale, reportez-vous à l'Annexe relative à NetQuestion dans le manuel *Installation et configuration - Informations complémentaires*.

## Recherche d'informations en ligne

Pour rechercher des informations dans les fichiers HTML, procédez selon l'une des méthodes suivantes :

- Cliquez sur **Recherche** dans la partie supérieure du cadre des manuels HTML. Utilisez le formulaire de recherche pour effectuer une recherche sur une rubrique particulière. La fonction de recherche n'est pas disponible dans les environnements Linux, PTX et Silicon Graphics IRIX.
- Cliquez sur **Index** dans la partie supérieure du cadre des manuels HTML. Utilisez l'index pour rechercher une rubrique spécifique dans un manuel.
- Affichez la table des matières ou l'index du manuel HTML et utilisez la fonction de recherche du navigateur Web pour rechercher une rubrique spécifique d'un manuel.
- Utilisez la fonction de signets de l'explorateur Web pour revenir rapidement à une rubrique spécifique.

• Utilisez la fonction de recherche du Centre d'aide et d'information pour effectuer une recherche sur des rubriques spécifiques. Pour plus de détails, reportez-vous à la section «Recherche d'informations à l'aide du Centre d'aide et d'information» à la page 183.

# Annexe C. Support de langue nationale

La présente annexe fournit des informations relatives à la configuration des versions de langues nationales avec le produit DB2 Connect. Elle indique :

- les langues prises en charge par DB2 Connect Enterprise Edition et DB2 Connect Personal Edition ;
- la manière dont DB2 Connect réalise la conversion de données entre systèmes hétérogènes ;
- la manière de personnaliser le poste de travail DB2 Connect pour un environnement de langue nationale particulier ;
- la manière de personnaliser le CCSID hôte.

## Prise en charge des langues et pages de codes

Pendant l'installation de DB2, les paramètres de pays, de pages de codes et de région sont définis. Cependant, vous pouvez modifier ces derniers ultérieurement, ainsi que les paramètres de symbole monétaire et de fuseau horaire. Le gestionnaire de bases de données utilise alors les nouvelles valeurs dès qu'une connexion est établie à une base de données.

Assurez-vous que vos paramètres de région sont définis correctement. DB2 peut générer des résultats inattendus si les paramètres de pays, de page de codes et de région ne correspondent pas à la langue choisie. Le tableau 12 répertorie les langues dans lesquelles les messages DB2 sont traduits. Si l'installation s'effectue sur un ordinateur configuré dans un langage non pris en charge, c'est l'anglais qui sera utilisé par défaut, sauf spécification contraire par l'utilisateur.

| Code pays | Langue                                               |
|-----------|------------------------------------------------------|
| bg        | Bulgare                                              |
| br        | Portugais (Brésil)                                   |
| cn        | Chinois simplifié (République populaire<br>de Chine) |
| cz        | Tchèque                                              |
| de        | Allemand                                             |
| dk        | Danois                                               |
| en        | Anglais                                              |
| es        | Espagnol                                             |

Tableau 12. Langues et pages de codes

| Code pays | Langue                        |
|-----------|-------------------------------|
| fi        | Finnois                       |
| fr        | Français                      |
| gr        | Grec                          |
| hu        | Hongrois                      |
| il        | Hébreu                        |
| it        | Italien                       |
| jp        | Japonais                      |
| kr        | Coréen                        |
| nl        | Néerlandais                   |
| no        | Norvégien                     |
| pl        | Polonais                      |
| pt        | Portugais                     |
| ru        | Russe                         |
| se        | Suédois                       |
| si        | Slovène                       |
| tr        | Turc                          |
| tw        | Chinois traditionnel (Taïwan) |

Tableau 12. Langues et pages de codes (suite)

## Conversion de données de type caractères

Lorsque des données de type caractères sont transférées d'une machine à une autre, elles doivent être converties dans un format utilisable par la machine cible.

Par exemple, lorsque des données sont échangées entre un poste de travail DB2 Connect et un serveur de bases de données hôte ou AS/400, elles sont généralement converties de la page de codes du poste de travail en jeu de caractères codés (CCSID) de l'hôte, et vice versa. Si les deux machines utilisent des pages de codes ou des CCSID différents, les points de code sont mappés d'une page de codes ou d'un CCSID à l'autre. Cette conversion s'effectue toujours sur le poste cible.

Les données de type caractères envoyées *vers* une base de données sont composées d'instructions SQL et de données d'entrée. Les données de type caractères envoyées à *partir* d'une base de données sont composées de données de sortie. Les données de sortie interprétées comme données binaires (par exemple, celles provenant d'une colonne déclarée avec la clause FOR BIT

DATA) ne sont pas converties. Sinon, toutes les données de type caractères d'entrée et de sortie sont converties si les deux machines ont des pages de codes ou des CCSID différents.

Par exemple, si vous utilisez DB2 Connect pour accéder à des données DB2 Universal Database pour OS/390 ou DB2/MVS, les opérations suivantes se déroulent :

- 1. DB2 envoie une instruction SQL et des données d'entrée au système OS/390.
- 2. DB2 Universal Database pour OS/390 convertit les données en un CCSID EBCDIC pour les traiter.
- **3**. DB2 Universal Database pour OS/390 renvoie le résultat au poste de travail DB2 Connect.
- 4. DB2 convertit le résultat en page de codes ASCII ou ISO et le renvoie à l'utilisateur.

Le tableau ci-après indique les conversions prises en charge entre les pages de codes (sur le poste de travail) et les CCSID (sur le système hôte). Pour plus de détails sur ces conversions, reportez-vous au manuel *Administration Guide*.

| CCSID hôte                                                  | Page de codes                                           | Pays                                                                                                    |  |
|-------------------------------------------------------------|---------------------------------------------------------|----------------------------------------------------------------------------------------------------|--|
| 037, 273, 277, 278, 280, 284, 285, 297, 500, 871, 1140-1149 | 437, 819, 850, 858, 860, 863,<br>1004, 1051, 1252, 1275 | Afrique du Sud, Albanie,<br>Allemagne, Amérique<br>latine, Australie, Autriche,<br>Belgique, Brésil, Canada,<br>Danemark, Espagne,<br>Etats-Unis, Finlande,<br>France, Irlande, Islande,<br>Italie, Norvège,<br>Nouvelle-Zélande,<br>Pays-Bas, Portugal,<br>Royaume-Uni, Suède,<br>Suisse |  |
| 423, 875                                                    | 737, 813, 869, 1253, 1280                               | Grec                                                                                                    |  |
| 870                                                         | 852, 912, 1250, 1282                                    | Croatie, Hongrie, Pologne,<br>République tchèque,<br>Roumanie,<br>Serbie/Monténégro (Latin),<br>Slovaquie, Slovénie                                                                                                    |  |
| 1025                                                        | 855, 866, 915, 1251, 1283                               | Bulgarie, Macédoine,<br>Russie, Serbie/Monténégro<br>(Cyrillique)                                                                                                    |  |
| 1026                                                        | 857, 920, 1254, 1281                                    | Turquie                                                                                                    |  |

Tableau 13. Conversion de pages de codes du poste de travail en CCSID hôte

| CCSID hôte           | Page de codes            | Pays                                       |  |
|----------------------|--------------------------|--------------------------------------------|--|
| 424                  | 862, 916, 1255           | Israël - voir remarque 3<br>plus loin      |  |
| 420                  | 864, 1046, 1089, 1256    | Pays arabes - voir<br>remarque 3 plus loin |  |
| 838                  | 874                      | Thaïlande                                  |  |
| 930, 939, 5026, 5035 | 932, 942, 943, 954, 5039 | Japon                                      |  |
| 937                  | 938, 948, 950, 964       | Taïwan                                     |  |
| 933, 1364            | 949, 970, 1363           | Corée                                      |  |
| 935, 1388            | 1381, 1383, 1386         | République Populaire de<br>Chine           |  |
| 1112, 1122           | 921, 922                 | Estonie, Lettonie, Lituanie                |  |
| 1025                 | 915, 1131, 1251, 1283    | Biélorussie                                |  |
| 1123                 | 1124, 1125, 1251         | Ukraine                                    |  |

Tableau 13. Conversion de pages de codes du poste de travail en CCSID hôte (suite)

#### **Remarques**:

- 1. La page de codes 1004 est prise en charge en tant que page de codes 1252.
- 2. En règle générale, les données peuvent être converties, sans modification, d'une page de codes en un CCSID, puis de nouveau dans la page de codes d'origine. Il existe cependant des exceptions à cette règle :
  - Dans les pages de codes à jeu de caractères double octet (DBCS), certaines données contenant des caractères définis par l'utilisateur risquent d'être perdues.
  - Pour les pages de codes à jeu de caractères simple octet (SBCS) définies dans des pages de codes simple et double octet et quelques pages de code simple octet plus récentes, certains caractères qui n'existent ni dans la source ni dans la cible peuvent être mappés en caractères de substitution, puis perdus lorsque les données sont reconverties dans la page de codes d'origine.
- **3**. Pour les langues bidirectionnelles, un certain nombre de CCSID bidirectionnels spécifiques ont été définis par IBM. Ils sont pris en charge par DB2 Connect.

Si les attributs bidirectionnels du serveur de bases de données sont différents de ceux du client, ces CCSID spécifiques vous permettent de pallier la différence.

Pour plus de détails sur ces CCSID, reportez-vous au manuel *Administration Guide*. Pour plus de détails sur leur mode de définition pour des connexions à l'hôte DRDA, reportez-vous aux Remarques sur le produit relatives à DB2 Connect.

## Support CCSID bidirectionnel

Les attributs bidirectionnels suivants sont requis pour un traitement correct des données bidirectionnelles sur différentes plateformes :

- Type de texte (LOGICAL / VISUAL)
- Forme des caractères (SHAPED / UNSHAPED)
- Sens de l'écriture (RIGHT-TO-LEFT / LEFT-TO-RIGHT)
- Forme des chiffres (ARABIC / HINDI)
- Permutation symétrique des caractères (YES ou NO)

Les valeurs par défaut n'étant pas les mêmes d'une plateforme à une autre, la transmission de données DB2 entre différentes plateformes peut poser des problèmes. Par exemple, les plateformes Windows utilisent des données de type LOGICAL UNSHAPED, tandis que sous OS/390 les données sont généralement au format SHAPED VISUAL. Par conséquent, si ces attributs ne sont pas pris en charge, les données transmises de DB2 Universal Database pour OS/390 vers DB2 UDB sur un poste sous systèmes Windows 32 bits ne s'affichent pas correctement.

## **CCSID** spécifiques bidirectionnels

Les ID de jeu de caractères codés (CCSID) bidirectionnels suivants ont été définis et mis en oeuvre avec DB2 UDB :

| CCSID -<br>- | Page de<br>codes | - Type de<br>- chaîne |
|--------------|------------------|-----------------------|
| +-           | +-               |                       |
| 00420        | 420              | 4                     |
| 00424        | 424              | 4                     |
| 08612        | 420              | 5                     |
| 08616        | 424              | 6                     |
| 12708        | 420              | 7                     |
| X'3F00'      | 856              | 4                     |
| X'3F01'      | 862              | 4                     |
| X'3F02'      | 916              | 4                     |
| X'3F03'      | 424              | 5                     |
| X'3F04'      | 856              | 5                     |
| X'3F05'      | 862              | 5                     |
| X'3F06'      | 916              | 5                     |
| X'3F07'      | 1255             | 5                     |
| X'3F08'      | 1046             | 5                     |
| X'3F09'      | 864              | 5                     |
| X'3F0A'      | 1089             | 5                     |
| X'3F0B'      | 1256             | 5                     |
| X'3F0C'      | 856              | 6                     |
| X'3F0D'      | 862              | 6                     |
| X'3F0E'      | 916              | 6                     |
| X'3F0F'      | 1255             | 6                     |
| X'3F10'      | 420              | 6                     |
| X'3F11'      | 864              | 6                     |
| X'3F12'      | 1046             | 6                     |
| X'3F13'      | 1089             | 6                     |
| X'3F14'      | 1256             | 6                     |

| X'3F15' | 424  | 8  |
|---------|------|----|
| X'3F16' | 856  | 8  |
| X'3F17' | 862  | 8  |
| X'3F18' | 916  | 8  |
| X'3F19' | 420  | 8  |
| X'3F1A' | 420  | 9  |
| X'3F1B' | 424  | 10 |
| X'3F1C' | 856  | 10 |
| X'3F1D' | 862  | 10 |
| X'3F1E' | 916  | 10 |
| X'3F1F' | 1255 | 10 |
| X'3F20' | 424  | 11 |
| X'3F21' | 856  | 11 |
| X'3F22' | 862  | 11 |
| X'3F23' | 916  | 11 |
| X'3F24' | 1255 | 11 |

Les types de chaînes CDRA sont définis de la façon suivante :

| Type de -<br>chaîne - | Type de -<br>texte - | Forme des<br>chiffres | - Sens de -<br>- l'écriture - | Forme des  -<br>caractères - | Permutation<br>symétrique |
|-----------------------|----------------------|-----------------------|-------------------------------|------------------------------|---------------------------|
| 4                     | Visual               | Arabic                | LTR                           | Shaped                       | OFF                       |
| 5                     | Implicit             | Arabic                | LTR                           | Unshaped                     | ON                        |
| 6                     | Implicit             | Arabic                | RTL                           | Unshaped                     | ON                        |
| 7(*)                  | Visual               | Arabic                | Contextual(*)                 | Unshaped-Lig                 | OFF                       |
| 8                     | Visual               | Arabic                | RTL                           | Shaped                       | OFF                       |
| 9                     | Visual               | Passthru              | RTL                           | Shaped                       | ON                        |
| 10                    | Implicit             |                       | Contextual-L                  |                              | ON                        |
| 11                    | Implicit             |                       | Contextual-R                  |                              | ON                        |
|                       |                      |                       |                               |                              |                           |

**Remarque :** Le sens de l'écriture est LTR (de gauche à droite) lorsque le premier caractère alphabétique est un caractère latin. Le sens est RTL (de droite à gauche) lorsque le premier caractère alphabétique est un caractère bidirectionnel. Les caractères ne sont pas formés (UNSHAPED), mais les liaisons LamAlef sont conservées. Elles ne sont pas décomposées en leurs constituants.

# Annexe D. Conventions de dénomination

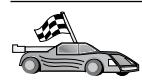

Reportez-vous à la section décrivant la règle de dénomination sur laquelle vous souhaitez vous informer :

- «Conventions de dénomination générales»
- «Nom de base de données, d'alias de base de données et de noeud catalogue»
- «Noms d'objet» à la page 196
- «ID utilisateur, nom de groupe et nom d'instance» à la page 197
- «Nom de poste de travail (nname)» à la page 198
- «Conventions de dénomination de DB2SYSTEM» à la page 198
- «Conventions de définition du mot de passe» à la page 198

#### Conventions de dénomination générales

Sauf indication contraire, tous les noms peuvent comporter les caractères suivants :

- A à Z. Lorsqu'ils sont utilisés dans la plupart des noms, ces caractères sont convertis de minuscules en majuscules.
- 0à9
- @, #, \$ et \_ (caractère de soulignement)

Sauf indication contraire, tous les noms peuvent commencer par les caractères suivants :

- A à Z
- @, # et \$

N'utilisez pas les mots réservés SQL pour créer les noms de table, de vue et d'index ou les ID autorisation. La liste des mots réservés SQL figure dans le manuel *SQL Reference*.

#### Nom de base de données, d'alias de base de données et de noeud catalogue

*Les noms de bases de données* servent à identifier les bases de données dans le gestionnaire de bases de données. Les *alias de bases de données* sont les synonymes affectés aux bases de données éloignées. Chaque alias de base de données doit être unique au sein du répertoire système des bases de données dans lequel sont stockés les alias. Les *noms de noeuds catalogue* sont les noms identifiant affectés aux entrées d'un répertoire de noeuds. Chaque entrée du répertoire des noeuds est l'alias d'un ordinateur de votre réseau. Pour éviter

les confusions qui pourraient provenir de la multiplicité de noms pour un même serveur, il est conseillé d'utiliser comme nom de noeud catalogue le nom réseau du serveur.

Reportez-vous à la section «Conventions de dénomination générales» à la page 195 lorsque vous nommez une base de données, un alias de base de données ou un noeud catalogue. De plus, le nom indiqué *doit* comporter entre 1 et 8 caractères.

Pour éviter d'éventuels incidents, n'utilisez pas les caractères spéciaux @, # et \$ dans un nom de base de données si un client doit se connecter à distance à une base de données hôte. De même, comme ces caractères ne sont pas communs à tous les claviers, ne les utilisez pas si vous envisagez d'utiliser la base de données dans un autre pays.

Sur les systèmes Windows NT et Windows 2000, assurez-vous qu'aucun nom d'instance n'est identique à un nom de service.

## Noms d'objet

Les objets de base de données sont les suivants :

- Tables
- Vues
- Colonnes
- Index
- Fonctions utilisateur (UDF)
- Types utilisateur (UDT)
- Déclencheurs
- Alias
- Espaces table
- Schémas

Pour attribuer un nom à un objet de base de données, reportez-vous à la section «Conventions de dénomination générales» à la page 195.

Par ailleurs, le nom indiqué doit répondre aux critères suivants :

- Il peut comporter de 1 à 18 caractères sauf :
  - les noms de table (y compris les noms de vue, les noms de tables récapitulatives, les noms d'alias et les noms de corrélation) qui peuvent comporter jusqu'à 128 caractères
  - les noms de colonne, qui peuvent comporter jusqu'à 30 caractères
  - les noms de schéma, qui peuvent comporter jusqu'à 30 caractères

• Il ne doit pas correspondre à l'un des mots réservés SQL dont la liste figure dans le manuel *SQL Reference*.

À l'aide d'identificateurs délimités, vous pouvez créer un objet qui ne respecte pas ces conventions de dénomination. Toutefois, l'utilisation de cet objet peut générer des erreurs.

Par exemple, si vous créez une colonne dont le nom comporte un signe + ou – dans le nom, l'utilisation de cette colonne dans un index va générer des erreurs lorsque vous tenterez de réorganiser la table. Pour éviter tout risque lors de l'utilisation de votre base de données, *respectez scrupuleusement* les règles énoncées précédemment.

### ID utilisateur, nom de groupe et nom d'instance

Un *ID utilisateur* est attribué à chaque utilisateur. Pour attribuer un nom à un utilisateur, un groupe ou une instance, reportez-vous à la section «Conventions de dénomination générales» à la page 195.

Outre les conventions générales de dénomination :

- Les ID utilisateur sous OS/2 peuvent comporter de 1 à 8 caractères. Ils ne doivent pas commencer par un chiffre ou finir par un \$.
- Les ID utilisateur sous UNIX peuvent comporter de 1 à 8 caractères.
- Les ID utilisateur sous Windows peuvent comporter de 1 à 30 caractères. A l'heure actuelle, les systèmes d'exploitation Windows NT et Windows 2000 sont limités à 20 caractères.
- Les noms de groupes et d'instances peuvent comporter de 1 à 8 caractères.
- Ils ne doivent pas être l'un des mots suivants :
  - USERS
  - ADMINS
  - GUESTS
  - PUBLIC
  - LOCAL
- Ils ne doivent pas commencer par :
  - IBM
  - SQL
  - SYS
- Ils ne doivent comporter aucun caractère accentué.
- Lorsque vous attribuez un nom à un utilisateur, un groupe ou une instance, le nom indiqué doit remplir les conditions suivantes :

**OS/2** Utilisez des majuscules.

#### systèmes Windows 32 bits

Utilisez indifféremment majuscules et minuscules.

#### Nom de poste de travail (nname)

Un nom de *poste de travail* permet d'indiquer le nom NetBIOS à associer à un serveur ou à un client de bases de données résidant sur le poste de travail local. Ce nom est stocké dans le fichier de configuration du gestionnaire de bases de données. Le nom de poste de travail est *nname*. Pour attribuer un nom à un poste de travail, reportez-vous à la section «Conventions de dénomination générales» à la page 195.

Par ailleurs, le nom indiqué doit répondre aux critères suivants :

- Il peut comporter de 1 à 8 caractères.
- Il ne doit pas comporter les caractères &, # et @
- Il doit être unique au sein du réseau.

### Conventions de dénomination de DB2SYSTEM

Le nom *DB2SYSTEM* est utilisé par DB2 pour identifier un poste, un système ou une machine DB2 physique au sein du réseau. Sous OS/2, vous devez définir le nom *DB2SYSTEM* pendant l'installation. Sous systèmes Windows 32 bits, il n'est pas utile de définir *DB2SYSTEM* car le programme d'installation DB2 détecte le nom de l'ordinateur Windows et l'attribue à *DB2SYSTEM*.

Pour créer un nom *DB2SYSTEM*, reportez-vous à la section «Conventions de dénomination générales» à la page 195.

Par ailleurs, le nom indiqué doit répondre aux critères suivants :

- Il doit être unique au sein d'un réseau.
- Il peut comporter jusqu'à 21 caractères.

### Conventions de définition du mot de passe

Lorsque vous définissez des mots de passe, respectez les règles suivantes :

OS/2 14 caractères maximum.

#### systèmes Windows 32 bits

14 caractères maximum.

# Annexe E. Fichiers listes, fichiers de liens et modules

Cette annexe répertorie les fichiers de liens (.bnd) se trouvant dans les différents fichiers .lst livrés avec le produit. Bien que le contenu de ces listes soit identique pour chacune des plateformes, des modules de liaison différents sont générés de façon spécifique pour chaque plateforme. Chaque nom de module peut être remappé sur la plateforme du client.

La fonction de définition des accès de l'Assistant de configuration client de DB2 et de la Configuration des sources de données DB2 (inclus dans DB2 Connect Personal Edition) choisit automatiquement les fichiers de liens corrects.

Les utilisateurs d'OS/2, de Windows 32 bits et d'AIX peuvent utiliser la commande **ddcspkgn** afin de déterminer le nom du module correspondant aux fichiers de liens (.bnd) ou aux fichiers listes (.lst). Cette commande se trouve dans le répertoire bin du répertoire d'installation de DB2. Par exemple, sous AIX, entrez la commande suivante en indiquant le fichier de liens dans le répertoire local.

/sqllib/bin/ddcspkgn db2ajgrt.bnd

La liste suivante met en correspondance les valeurs Y et les plateformes :

- xAz Clients pour AIX
- xHz Clients pour HP-UX
- xLz Clients pour Linux
- xDz Clients pour OS/2
- xTz Clients pour PTX
- xUz Clients pour Solaris
- xXz Clients pour SINIX
- xWz Clients pour Windows
- xNz Clients pour systèmes Windows 32 bits
- xGz Clients pour Silicon Graphics

## Fichiers listes associés aux serveurs DRDA

Le tableau suivant répertorie les fichiers de liens (.bnd) qui sont inclus dans le fichier .1st associé à un hôte DRDA particulier ainsi que chaque module associé à chacun des fichiers de liens :

| Serveur DRDA  | Fichier liste |
|---------------|---------------|
| OS/390 et MVS | ddcsmvs.lst   |
| VSE           | ddcsvse.lst   |
| VM            | ddcsvm.lst    |
| OS/400        | ddcs400.lst   |

| Composant                                                                      | Nom du<br>fichier de<br>liens | Nom du<br>module | MVS | VM/VSE | OS/400 |  |  |  |  |
|--------------------------------------------------------------------------------|-------------------------------|------------------|-----|--------|--------|--|--|--|--|
| Interface CLI (Call Level Interface) DB2                                       |                               |                  |     |        |        |  |  |  |  |
| Niveau d'isolement<br>CS                                                       | db2clics.bnd                  | sqll1xyz         | Oui | Oui    | Oui    |  |  |  |  |
| Niveau d'isolement<br>RR                                                       | db2clirr.bnd                  | sqll2xyz         | Oui | Oui    | Oui    |  |  |  |  |
| Niveau d'isolement<br>UR                                                       | db2cliur.bnd                  | sqll3xyz         | Oui | Non    | Oui    |  |  |  |  |
| Niveau d'isolement<br>RS                                                       | db2clirs.bnd                  | sqll4xyz         | Non | Non    | Oui    |  |  |  |  |
| Niveau d'isolement<br>NC                                                       | db2clinc.bnd                  | sqll5 <i>xyz</i> | Non | Non    | Oui    |  |  |  |  |
| Utilisation des noms<br>de table MVS                                           | db2clims.bnd                  | sqll7 <i>xyz</i> | Oui | Non    | Non    |  |  |  |  |
| Utilisation des noms<br>de table OS/400<br>(OS/400 version 3.1<br>ou suivante) | db2clias.bnd                  | sqllaxyz         | Non | Non    | Oui    |  |  |  |  |
| Utilisation des noms<br>de table VSE/VM                                        | db2clivm.bnd                  | sqll8xyz         | Non | Oui    | Non    |  |  |  |  |
| Interpréteur de commandes                                                      |                               |                  |     |        |        |  |  |  |  |
| Niveau d'isolement<br>CS                                                       | db2clpcs.bnd                  | sqlc2 <i>xyz</i> | Oui | Oui    | Oui    |  |  |  |  |
| Niveau d'isolement<br>RR                                                       | db2clprr.bnd                  | sqlc3 <i>xyz</i> | Oui | Oui    | Oui    |  |  |  |  |

| Composant                | Nom du<br>fichier de<br>liens | Nom du<br>module | MVS | VM/VSE | OS/400 |  |  |  |
|--------------------------|-------------------------------|------------------|-----|--------|--------|--|--|--|
| Niveau d'isolement<br>UR | db2clpur.bnd                  | sqlc4 <i>xyz</i> | Oui | Oui    | Oui    |  |  |  |
| Niveau d'isolement<br>RS | db2clprs.bnd                  | sqlc5 <i>xyz</i> | Non | Non    | Oui    |  |  |  |
| Niveau d'isolement<br>NC | db2clpnc.bnd                  | sqlc6 <i>xyz</i> | Non | Non    | Oui    |  |  |  |
| REXX                     |                               |                  |     |        |        |  |  |  |
| Niveau d'isolement<br>CS | db2arxcs.bnd                  | sqla1 <i>xyz</i> | Oui | Oui    | Oui    |  |  |  |
| Niveau d'isolement<br>RR | db2arxrr.bnd                  | sqla2 <i>xyz</i> | Oui | Oui    | Oui    |  |  |  |
| Niveau d'isolement<br>UR | db2arxur.bnd                  | sqla3 <i>xyz</i> | Oui | Oui    | Oui    |  |  |  |
| Niveau d'isolement<br>RS | db2arxrs.bnd                  | sqla4 <i>xyz</i> | Oui | Oui    | Oui    |  |  |  |
| Niveau d'isolement<br>NC | db2arxnc.bnd                  | sqla5 <i>xyz</i> | Non | Non    | Oui    |  |  |  |
| Utilitaires              |                               |                  |     |        |        |  |  |  |
| Exportation              | db2uexpm.bnd                  | sqlub <i>xyz</i> | Oui | Oui    | Oui    |  |  |  |
| Importation              | db2uimpm.bnd                  | sqluf <i>xyz</i> | Oui | Oui    | Oui    |  |  |  |
| Importation              | db2uimtb.bnd                  | db2uk <i>xyz</i> | Oui | Oui    | Oui    |  |  |  |

Tableau 14. Fichiers de liens et modules DRDA (suite)

**Remarque :** Si l'APAR PN60988 est installé sur votre système DB2 pour MVS/ESA (ou s'il s'agit d'une version supérieure à la version 3 édition 1), vous pouvez ajouter au fichier ddcsmvs.lst les fichiers de liens associés au niveau d'isolement NC.

# Annexe F. Remarques

Le présent document peut contenir des informations ou des références concernant certains produits, logiciels ou services IBM non annoncés dans ce pays. Pour plus de détails, référez-vous aux documents d'annonce disponibles dans votre pays, ou adressez-vous à votre partenaire commercial IBM. Toute référence à un produit, logiciel ou service IBM n'implique pas que seul ce produit, logiciel ou service puisse être utilisé. Tout autre élément fonctionnellement équivalent peut être utilisé, s'il n'enfreint aucun droit d'IBM. Il est de la responsabilité de l'utilisateur d'évaluer et de vérifier lui-même les installations et applications réalisées avec des produits, logiciels ou services non expressément référencés par IBM.

IBM peut détenir des brevets ou des demandes de brevets couvrant les produits mentionnés dans le présent document. La remise de ce document ne vous aucun droit de licence sur ces brevets ou demandes de brevet. Si vous désirez recevoir des informations concernant l'acquisition de licences, veuillez en faire la demande par écrit à l'adresse suivante :

IBM EMEA Director of Licensing IBM Europe Middle-East Africa Tour Descartes La Défense 5 2, avenue Gambetta 92066 Paris-La Défense Cedex France

Pour le Canada, veuillez adresser votre courrier à :

IBM Director of Commercial Relations IBM Canada Ltd 3600 Steeles Avenue East Markham, Ontario L3R 9Z7 Canada

Les informations sur les licences concernant les produits utilisant un jeu de caractères double octet peuvent être obtenues par écrit à l'adresse suivante :

IBM World Trade Asia Corporation Licensing 2-31 Roppongi 3-chome, Minato-ku Tokyo 106, Japon Le paragraphe suivant ne s'applique ni au Royaume-Uni, ni dans aucun pays dans lequel il serait contraire aux lois locales : LE PRESENT DOCUMENT EST LIVRE «EN L'ETAT». IBM DECLINE TOUTE RESPONSABILITE, EXPRESSE OU IMPLICITE, RELATIVE AUX INFORMATIONS QUI Y SONT CONTENUES, Y COMPRIS EN CE QUI CONCERNE LES GARANTIES DE QUALITE MARCHANDE OU D'ADAPTATION A VOS BESOINS. Certaines juridictions n'autorisent pas l'exclusion des garanties implicites, auquel cas l'exclusion ci-dessus ne vous sera pas applicable.

Le présent document peut contenir des inexactitudes ou des coquilles. Il est mis à jour périodiquement. Chaque nouvelle édition inclut les mises à jour. IBM peut modifier sans préavis les produits et logiciels décrits dans ce document.

Les références à des sites Web non IBM sont fournies à titre d'information uniquement et n'impliquent en aucun cas une adhésion aux données qu'ils contiennent. Les éléments figurant sur ces sites Web ne font pas partie des éléments du présent produit IBM et l'utilisation de ces sites relève de votre seule responsabilité.

IBM pourra utiliser ou diffuser, de toute manière qu'elle jugera appropriée et sans aucune obligation de sa part, tout ou partie des informations qui lui seront fournies.

Les licenciés souhaitant obtenir des informations permettant : (i) l'échange des données entre des logiciels créés de façon indépendante et d'autres logiciels (dont celui-ci), et (ii) l'utilisation mutuelle des données ainsi échangées, doivent adresser leur demande à :

IBM Canada Limited Office of the Lab Director 1150 Eglinton Ave. East North York, Ontario M3C 1H7 CANADA

Ces informations peuvent être soumises à des conditions particulières prévoyant notamment le paiement d'une redevance.

Le logiciel sous licence décrit dans ce document et tous les éléments sous licence disponibles s'y rapportant sont fournis par IBM conformément aux termes du Contrat sur les produits et services IBM, des Conditions internationales d'utilisation des logiciels IBM ou de tout autre accord équivalent.
Les données de performance indiquées dans ce document ont été déterminées dans un environnement contrôlé. Par conséquent, les résultats peuvent varier de manière significative selon l'environnement d'exploitation utilisé. Certaines mesures évaluées sur des systèmes en cours de développement ne sont pas garanties sur tous les systèmes disponibles. En outre, elles peuvent résulter d'extrapolations. Les résultats peuvent donc varier. Il incombe aux utilisateurs de ce document de vérifier si ces données sont applicables à leur environnement d'exploitation.

Les informations concernant des produits non IBM ont été obtenues auprès des fournisseurs de ces produits, par l'intermédiaire d'annonces publiques ou via d'autres sources disponibles. IBM n'a pas testé ces produits et ne peut confirmer l'exactitude de leurs performances ni leur compatibilité. Elle ne peut recevoir aucune réclamation concernant des produits non IBM. Toute question concernant les performances de produits non IBM doit être adressée aux fournisseurs de ces produits.

Toute instruction relative aux intentions d'IBM pour ses opérations à venir est susceptible d'être modifiée ou annulée sans préavis, et doit être considérée uniquement comme un objectif.

Ce document peut contenir des exemples de données et des rapports utilisés couramment dans l'environnement professionnel. Ces exemples mentionnent des noms fictifs de personnes, de sociétés, de marques ou de produits à des fins illustratives ou explicatives uniquement. Toute ressemblance avec des noms de personnes, de sociétés ou des données réelles serait purement fortuite.

#### LICENCE DE COPYRIGHT :

Le présent logiciel peut contenir des exemples de programmes d'application en langage source destinés à illustrer les techniques de programmation sur différentes plateformes d'exploitation. Vous avez le droit de copier, de modifier et de distribuer ces exemples de programmes sous quelque forme que ce soit et sans paiement d'aucune redevance à IBM, à des fins de développement, d'utilisation, de vente ou de distribution de programmes d'application conformes aux interfaces de programmation des plateformes pour lesquelles ils ont été écrits ou aux interfaces de programmation IBM. Ces exemples de programmes n'ont pas été rigoureusement testés dans toutes les conditions. Par conséquent, IBM ne peut garantir expressément ou implicitement la fiabilité, la maintenabilité ou le fonctionnement de ces programmes. Toute copie totale ou partielle de ces programmes exemples et des oeuvres qui en sont dérivées doit comprendre une notice de copyright, libellée comme suit :

© (nom de votre société) (année). Des segments de code sont dérivés des Programmes exemples d'IBM Corp. © Copyright IBM Corp. \_indiquez l'année ou les années\_. All rights reserved.

#### Marques

Les termes qui suivent, accompagnés d'un astérisque (\*) dans le document, sont des marques d'International Business Machines Corporation dans certains pays.

| ACF/VTAM                         | IBM              |
|----------------------------------|------------------|
| AISPO                            | IMS              |
| AIX                              | IMS/ESA          |
| AIX/6000                         | LAN DistanceMVS  |
| AIXwindows                       | MVS/ESA          |
| AnyNet                           | MVS/XA           |
| APPN                             | Net.Data         |
| AS/400                           | OS/2             |
| BookManager                      | OS/390           |
| CICS                             | OS/400           |
| C Set++                          | PowerPC          |
| C/370                            | QBIC             |
| DATABASE 2                       | QMF              |
| DataHub                          | RACF             |
| DataJoiner                       | RISC System/6000 |
| DataPropagator                   | RS/6000          |
| DataRefresher                    | S/370            |
| DB2                              | SP               |
| DB2 Connect                      | SQL/DS           |
| DB2 Extenders                    | SQL/400          |
| DB2 OLAP Server                  | System/370       |
| DB2 Universal Database           | System/390       |
| Distributed Relational           | SystemView       |
| Database Architecture            | VisualAge        |
| DRDA                             | VM/ESA           |
| eNetwork                         | VSE/ESA          |
| Extended Services                | VTAM             |
| FFST                             | WebExplorer      |
| First Failure Support Technology | WIN-OS/2         |

Les termes qui suivent sont des marques d'autres sociétés :

Microsoft, Windows et Windows NT sont des marques de Microsoft Corporation dans certains pays. Java, ou toutes les marques et logos incluant Java, et Solaris sont des marques de Sun Microsystems, Inc.

Tivoli et NetView sont des marques de Tivoli Systems Inc. dans certains pays.

UNIX est une marque enregistrée aux Etats-Unis et/ou dans d'autres pays et utilisée avec l'autorisation exclusive de la société X/Open Company Limited.

D'autres sociétés sont propriétaires des autres marques, noms de produits ou logos accompagnés de deux astérisques (\*\*) qui pourraient apparaître dans ce document.

# Index

### Α

accès aux données avec Net.Data ou IDBC 14 Accès aux données à l'aide de DB2 Connect 9 accès aux serveurs hôte configuration des communications SNA API Client 80 Accès aux serveurs hôte configuration des communications Communications Personnelles IBM pour les systèmes d'exploitation Windows 32 bits 82 adresse de la carte locale 73 affichage informations en ligne 182 aide en ligne 180 ajout d'une base de données création manuelle 117 utilisation de la fonction Reconnaissance 62, 114 utilisation des profils d'accès 113 ajout manuel d'une base de données 117 alias de base de données conventions de dénomination 195 APPC Communications Server pour Windows NT SNA Client 80 configuration manuelle 69 IBM Communications Server pour NT 59 **IBM Communications Server** pour NT SNA Client 59 logiciels requis 26 plateformes prises en charge 26 sous OS/2 26 APPL 72 AS/400 configuration de DB2 Universal Database pour AS/400 pour DB2 Connect 54 configuration pour DB2 Connect 54

AS/400 (suite) DSPNETA 54 DSPRDBDIRE 54 WRKLIND 54 Assistant - Ajout d'une base de données 184, 185 Assistant - Configuration des performances 185 Assistant - Création d'un espace table 185 Assistant - Création d'une base de données 184 Assistant - Création d'une table 185 Assistant - Index 185 Assistant - Restauration de la base de données 185 Assistant - Sauvegarde de la base de données 184 Assistant Configuration de mise à jour multisite 184 assistant Mise à jour multisite 106 assistants Mise à jour multisite 106 Assistants ajout d'une base de données 184, 185 configuration de mise à jour multisite 184 configuration des performances 185 création d'un espace table 185 création d'une base de données 184 création d'une table 185 exécution de tâches 184 index 185 restauration de la base de données 185 sauvegarde de la base de données 184

### В

bases de données 96
catalogage 96
conventions de
dénomination 195
création d'une base de données
exemple 96
Bibliothèque DB2
affichage en ligne 182

Bibliothèque DB2 (suite) aide en ligne 180 assistants 184 Centre d'aide et d'information 183 commande de manuels imprimés 178 configuration d'un serveur de documents 186 identificateur de langue pour les manuels 176 impression des manuels au format PDF 177 informations de dernière minute 177 manuels 165 recherche en ligne 186 structure 165

### С

catalogage 95, 96 bases de données 95, 96 noeud APPC 94 Catalogage noeud APPC 95 CCSID 189, 192 CCSID (ID de jeu de caractères codés) 189 CD-ROM installation de DB2 Universal Database 30 Centre d'aide et d'information 183 Centre de commande entrée des commandes DB2 158 entrée des instructions SQL 158 Centre de contrôle configuration des machines 126 configuration en mode Applet 128 configuration pour utilisation avec un serveur web 132 conseils pour l'installation sous UNIX 133 Considérations fonctionnelles 132 en tant qu'applet Java 125 en tant qu'application Java 125 environnements runtime Java (JRE) pris en charge 127

Centre de contrôle (suite) gestion de DB2 Connect Enterprise Edition 136 gestion de DB2 pour OS/390 136 navigateurs compatibles 127 personnalisation de db2cc.htm 132 résolution des incidents 135 Serveur de l'applet JDBC 128 utilisation en tant qu'applet 131 utilisation en tant qu'application Java 130 clients DB2 60 administration des communications des clients 60 modification des privilèges 162 présentation 18, 59 profils client 61 recherche sur le réseau 60 commandes db2cc 130 db2jstrt 128 db2sampl 130 sniffle 135 communications 60 Assistant de configuration client 60 configuration du client 60 Communications Server pour Windows NT SNA Client configuration manuelle 80 version requise 80 configuration accès aux bases de données hôte ou AS/400 60 AS/400 70 clients DB2 avec l'Assistant de configuration client 112 IBM eNetwork Communications Server pour Windows NT SNA API Client 80 Microsoft SNA Server pour Windows 82 MVS 70 serveur d'applications 70 serveur DRDA 70 SQL/DS 70 VM 70 VSE 70 Configuration pilote ODBC 147, 149 Configuration d'un serveur de documents 186

configuration des communications client 60 avec l'Assistant de configuration client 60 Configuration du système avec DB2 Connect 9 connexion test APPC 98 connexions aux hôtes DRDA directe (hôte DRDA) 50 via une passerelle de communication 50 Connexions aux hôtes DRDA directe (hôte DRDA) 5 via une passerelle de communication 6 conventions de dénomination alias de base de données 195 bases de données 195 généralités 195 groupes 197 ID utilisateur 197 mot de passe 198 nom d'utilisateur 197 noms d'instances 197 objets de base de données 196 conversion de données caractères double octet 192 CCSID 190 exceptions 192 pages de code 190 substitution de caractères 192 création de profils clients 121 serveur 120

### D

DB2 Application Development Client présentation 19 DB2 Connect installation sur postes OS/2 30 présentation 3, 9 DB2 Connect Enterprise Edition utilisation 6 DB2 Connect Personal Edition OS/2 26 DB2 pour MVS/ESA mise à jour des tables système 47, 48 DB2 Universal Database DB2 Snapshot Monitor 14 db2classes.exe 131 db2classes.tar.Z 131

DB2SYSTEM conventions de dénomination 198 db2unins désinstallation de DB2 Connect 163 DBNAME (VSE ou VM) 72 DCE (Distributed Computing Environment) logiciels requis 26 Windows NT 27 Définition des accès Utilitaires 142 désinstallation de DB2 Connect 163 développement d'applications avec Net.Data ou JDBC 14 utilisation de Net.Data ou JDBC 14 Développement d'applications utilisation d'ODBC 143 disques durs matériel nécessaire 25

# Ε

éloigné programme transactionnel 73 éloignée adresse de liaison 73 Enregistrement gestionnaire de pilotes ODBC 146 environnement JRE (Java Runtime Environment) définition 125 espace disque requis client 25 serveur 25 exécution d'applications 143 considérations ODBC 143 Exécution d'applications client de base de données 141 Exportation (fonction) 119, 120

# F

fichiers de liens 199 listes 199

# G

gestion des connexions 60
avec l'Assistant de configuration
client 60
Gestion des connexions
à l'aide de l'Assistant de
configuration client 18
présentation 18

Gestionnaire de pilotes ODBC Microsoft 145 **H** HTML programmes exemples 175

identificateur de langue manuels 176 Importation (fonction) 119 importation de profils client 122 impression des manuels au format PDF 177 informations de dernière minute 177 informations en ligne affichage 182 recherche 186 installation 31, 37 CID à l'aide de SystemView LAN 31, 37 client 25 erreurs 31, 37 journal 31, 37 navigateur Netscape 182 OS/2 29 serveur 25 instances restrictions de dénomination 197

# J

Java exécution de programmes 150 JDBC exécution de programmes 150 jeux de caractères hôtes 189 JRE niveaux pris en charge par le Centre de contrôle 127

### L

listes 199 LOCATION NAME (MVS, OS/390) 72 logiciels requis 26 DB2 Application Development Client 26 DB2 Connect 26 protocoles de communication 26 LU 73

### Μ

machine virtuelle Java 125 manuels 165, 178 matériel nécessaire disque dur 25 Microsoft SNA Client configuration 91 version requise 91 mise à jour multisite 101 mises à jour multisite Centre de contrôle 106 test 106 MODEENT 73 mots de passe conventions de dénomination 198 MVS/ESA préparation de MVS/ESA ou d'OS/390 pour DB2 Connect 41

### Ν

navigateur Netscape installation 182 Net.Data connexion à Internet 14 présentation 14 **NetBIOS** configuration 189 détermination de la page de codes 190 support de la page de codes 189 nom d'utilisateur conventions de dénomination 197 Nom de destination symbolique 73 Nom de la base de données cible 72 Nom de la base de données relationnelle 72 Nom de LU locale 73 nom de module 199 nom de noeud catalogue conventions de dénomination 195 nom de poste de travail (nname) conventions de dénomination 198 Nom du mode 73 Nom du point de contrôle 73 Nom du point de contrôle local 72 nom RDB (AS/400) 72

### 0

objets de base de données conventions de dénomination 196 ODBC 143 ODBC 143 (suite) enregistrement du gestionnaire de pilotes 146 exécution d'applications compatibles ODBC 143 exécution de programmes 143 odbcad32.exe 145 OS/2 logiciels requis 26 OS/390 configuration de TCP/IP 50

## Ρ

page de code conversion, exceptions 192 conversions 189 Paramètres SYSADM\_GROUP 162 paramètres de configuration configuration de DB2 162 SYSADM\_GROUP 162 partenaire nom de LU 72 nom noeud 72 PDF 177 planification installation 25 prise en charge des pages de code pays 190 privileges requis 162 Produit descriptions 3 présentation 3 profil client 119, 120 exportation 119 serveur 119 profil serveur création 120 définition 119 profils client création 121 définition 120 importation 122 utilisation 120 profils d'accès ajout d'une base de données 61, 113 client 119 création 119 serveur 119 utilisation 119 programmes exemples HTML 175

programmes exemples (*suite*) multiplateformes 175 Protocoles APPC 69 protocoles de communication configuration pour accès hôte DRDA 50 par plateforme 26 Protocoles de communication APPC 69 sélection 26 PU 73

# R

recherche informations en ligne 183, 186 Reconnaissance (fonction) ajout d'une base de données 62, 114 Remarques sur le produit 177 Réseau ID 72 nom 72 restrictions nom de l'instance 197

### S

Serveur de l'applet JDBC 128 serveur de sécurité DB2 démarrage sous Windows NT ou Windows 2000 130 SmartGuides assistants 184 **SNA** configuration manuelle de Communications Server pour Windows NT SNA version Client 80 configuration manuelle de Microsoft SNA Client sous Windows 91 SSCP 72 support CCSID bidirectionnel 193 support de langue bidirectionnelle 192 support de langue nationale 189 conversions de données de type caractères 190 support CCSID bidirectionnel 189, 193 SYSADM contrôle 162 SYSADM\_GROUP (paramètre) 162

### Т

TCP/IP activation de l'interface loopback sous OS/2 133 activation de localhost sous OS/2 134 configuration de DB2 Universal Database pour OS/390 42 configuration des connexions hôte 4, 50 configuration pour OS/390 50 configuration sous OS/2 133 vérification sous OS/2 135 territoire 189 Tivoli Storage Manager logiciels requis 26

## U

unité d'oeuvre répartie 101 utilisation des données DB2 4 Utilitaires Définition des accès 141

### V

validation en deux phases 101
variable d'environnement LANG 189
VTAM
exemple d'entrée de table de modes de connexion 46
exemples de définitions 43
exemples de définitions de PU et LU 45
nom d'application = nom de LU partenaire 72

### W

Windows 2000 démarrage du serveur de sécurité 130 Windows NT démarrage du serveur de sécurité 130 Windows NT logiciels requis 27

# Comment prendre contact avec IBM

Si votre question est d'ordre technique, étudiez tout d'abord les solutions présentées dans le manuel *Troubleshooting Guide* avant de prendre contact avec le Service clients DB2. Ce manuel indique les informations susceptibles d'aider le Service clients à mieux répondre à vos besoins.

Pour obtenir des informations ou commander des produits DB2 avant de prendre contact avec le Service clients DB2 Universal Database, prenez contact avec votre partenaire commercial IBM.

Aux États-Unis, composez l'un des numéros suivants :

- 1-800-237-5511 pour obtenir le Service clients,
- 1-888-426-4343 pour connaître les options de service disponibles.

### Infos produit

Aux États-Unis, composez l'un des numéros ci-après.

- Pour commander des produits ou obtenir des informations générales, composez le 1-800-IBM-CALL (1-800-426-2255) ou 1-800-3IBM-OS2 (1-800-342-6672).
- Pour commander des manuels, composez le 1-800-879-2755.

#### http://www.ibm.com/software/data/

Les pages DB2 World Wide Web fournissent des informations sur DB2, des descriptions de produit, les programmes de formation et d'autres informations.

#### http://www.ibm.com/software/data/db2/library/

DB2 Product and Service Technical Library permet d'accéder à des forums Q&A (questions/réponses), d'obtenir des correctifs et les dernières informations techniques sur DB2.

**Remarque :** (Il est possible que ces informations ne soient disponibles qu'en anglais.)

#### http://www.elink.ibmlink.ibm.com/pbl/pbl/

Le site Web de commande internationale de manuels fournit les informations correspondantes.

#### http://www.ibm.com/education/certify/

Le programme Professional Certification Program du site Web IBM fournit des informations sur les tests de certification concernant différents produits IBM, dont DB2.

#### ftp.software.ibm.com

Établissez une connexion anonyme. Des démonstrations, des correctifs, des informations et des outils associés à DB2 ou à des produits connexes sont disponibles dans le répertoire /ps/products/db2.

#### comp.databases.ibm-db2, bit.listserv.db2-l

Ces newsgroups sont accessibles à tous ceux qui souhaitent partager leurs expériences sur les produits DB2.

#### Sur Compuserve : GO IBMDB2

Exécutez cette commande pour accéder aux forums IBM DB2. Tous les produits DB2 sont pris en charge sur ces forums.

En dehors des Etats-Unis, pour savoir comment prendre contact avec IBM, consultez l'annexe A du manuel *IBM Software Support Handbook*. Pour accéder à ce document, allez sur le site Web : http://www.ibm.com/support/, puis effectuez une recherche sur le mot clé «handbook».

**Remarque :** Dans certains pays, les distributeurs agréés peuvent contacter leur centre d'assistance au lieu de prendre contact avec le centre de support IBM.

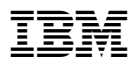

Référence: CT7Y5FR

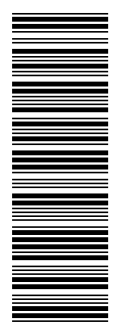

GC11-1647-00

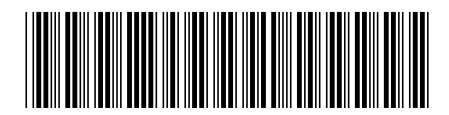

CT7Y5FR